71557275 2022-01-15 Válido a partir da versão 01.00.zz (Firmware do dispositivo)

BA02043D/38/PT/02.22-00

# Instruções de operação **Proline Promag W 800**

Medidor de vazão eletromagnético Modbus RS485

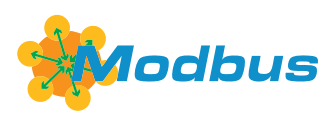

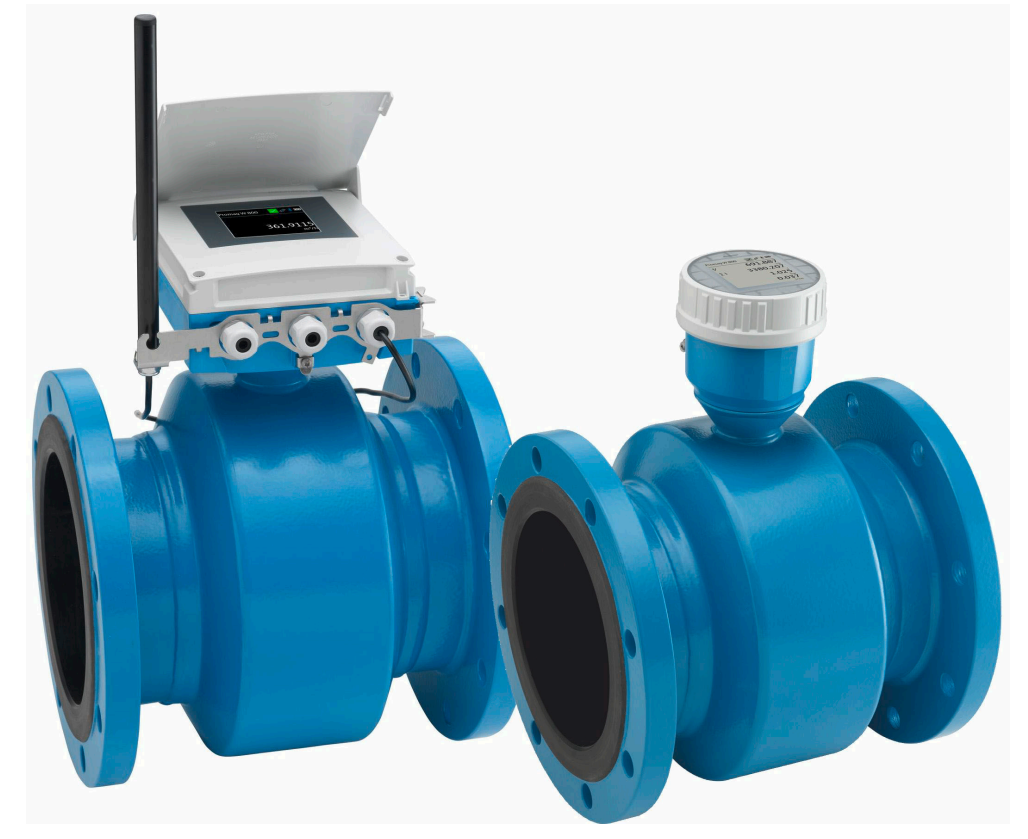

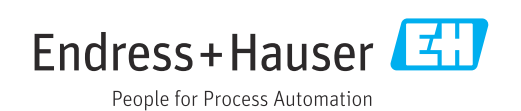

- Certifique-se de que o documento está armazenado em um local seguro, de modo que esteja sempre disponível ao trabalhar no equipamento ou com o equipamento.
- Para evitar perigo para os indivíduos ou instalações, leia atentamente a seção "Instruções básicas de segurança", bem como todas as demais instruções de segurança contidas no documento que sejam específicas dos procedimentos de trabalho.
- O fabricante reserva-se o direito de modificar dados técnicos sem aviso prévio. Seu centro de vendas da Endress+Hauser fornecerá informações recentes e atualizações destas instruções de operação.

# Sumário

| 1                                             | Sobre este documento                                                                                                    | б                                                                                                    |
|-----------------------------------------------|----------------------------------------------------------------------------------------------------|----------------------------------------------------------------------------------------------------|
| 1.1<br>1.2<br>1.3                             | <ul> <li>Função do documento</li> <li>Símbolos</li> <li>1.2.1 Símbolos de segurança</li> <li>1.2.2 Símbolos elétricos</li> <li>1.2.3 Símbolos específicos de<br/>comunicação</li> <li>1.2.4 Símbolos de ferramentas .</li> <li>1.2.5 Símbolos para<br/>determinados tipos de info</li> <li>1.2.6 Símbolos em gráficos</li> <li>Documentação</li> <li>1.3.1 Documentação padrão</li> <li>1.3.2 Documentação adicional d<br/>do equipamento</li> <li>Marcas registradas</li> </ul> |                                                                                                    |
| 2                                             | Instruções de segurança                                                                                                    | 10                                                                                                    |
| 2.1<br>2.2<br>2.3<br>2.4<br>2.5<br>2.6<br>2.7 | Especificações para o pessoal Uso indicado                                                                                                    | 10         10         10         10         11         11         11         11         11         11         11         11         11         12         12         12         12         14 |
| 3                                             | Descrição do produto                                                                                                    | 15                                                                                                    |
| 3.1                                           | Design do produto                                                                                                    | 15<br>15<br>anced 16                                                                                                    |
| 4                                             | Recebimento e identificação                                                                                                    | o do                                                                                                    |
| 4.1<br>4.2                                    | produto         Recebimento         Identificação do produto         4.2.1       Etiqueta de identificação d<br>transmissor         4.2.2       Etiqueta de identificação d<br>transmissor         4.2.3       Símbolos no medidor                                                                                                    |                                                                                                    |
| 5                                             | Armazenamento e transpor                                                                                                    | rte 20                                                                                                    |
| 5.1<br>5.2                                    | Condições de armazenamento<br>Armazenamento do equipamento .<br>5.2.1 Proline Promag 800<br>5.2.2 Proline Promag 800 - Adv                                                                                                    |                                                                                                    |

| 5.3        | Transporte do produto25.3.1Medidores sem olhais de elevação25.3.2Medidores com olhais de elevação25.3.3Transporte com empilhadeira2 | 2<br>3<br>3<br>3 |
|------------|----------------------------------------------------------------------------------------------------|------------------|
| 5.4        | Descarte de embalagem 2                                                                                                    | 4                |
| 6          | Instalação 2                                                                                                    | 4                |
| 6.1        | Requisitos de instalação 2                                                                                                    | 4                |
|            | 6.1.1 Posição de montagem 2                                                                                                    | 4                |
|            | 6.1.2 Requisitos ambientais e relacionados                                                                                          | 0                |
|            | 6 1 3 Instruções especiais de instalação 3                                                                                          | 2                |
| 6.2        | Instalação do medidor                                                                                                    | 3                |
| 012        | 6.2.1 Ferramentas necessárias                                                                                                    | 3                |
|            | 6.2.2 Preparação do medidor                                                                                                    | 4                |
|            | 6.2.3 Instalação do sensor 3                                                                                                    | 4                |
|            | 6.2.4 Montagem do transmissor da versão                                                                                             |                  |
|            | remota,, Proline 800 - Avançado 4                                                                                                   | 0                |
|            | 6.2.5 Virando o invólucro do transmissor:                                                                                           |                  |
|            | Proline 800 - Avançado 4                                                                                                    | 1                |
|            | 6.2.6 Instalação do pacote de bateria                                                                                               |                  |
| 6.0        | externa                                                                                                    | 4                |
| 6.3        | Verificação pos-instalação 4                                                                                                    | 4                |
| -          |                                                                                                    | _                |
| 7          | Conexão elétrica 4                                                                                                    | 5                |
| 7.1        | Segurança elétrica 4                                                                                                    | :5               |
| 7.2        | Requisitos de conexão 4                                                                                                    | :5               |
|            | 7.2.1 Requisitos para o cabo de conexao 4                                                                                           | :5               |
|            | 7.2.2 Ferramenta necessaria                                                                                                    | :/               |
|            | 7.2.5 Allibulção de pillos Prolífie 600 4                                                                                           | :/               |
|            | 800 - Avancado                                                                                                    | 8                |
|            | 7 2 5 Blindagem e aterramento 4                                                                                                    | 9                |
|            | 7.2.6 Especificações para a unidade de                                                                                              |                  |
|            | alimentação                                                                                                    | 0                |
|            | 7.2.7 Preparação do medidor 5                                                                                                    | 0                |
|            | 7.2.8 Preparação do cabo de conexão para                                                                                            |                  |
|            | a versão remota 5                                                                                                    | 0                |
| 7.3        | Conexão do medidor 5                                                                                                    | 2                |
|            | 7.3.1 Conexão da versão remota 5                                                                                                    | 2                |
|            | 7.3.2 Conexão do transmissor 5                                                                                                    | 4                |
| - <i>(</i> | 7.3.3 Garantia da equalização potencial 5                                                                                           | 5                |
| 7.4        | Fonte de alimentação atraves dos pacotes de                                                                                         | 0                |
|            | Dateria Proline 800                                                                                                    | ъ<br>С           |
|            | 7.4.1 Layout do pacote de bateria                                                                                                   | 0                |
|            | hateria                                                                                                    | 9                |
| 7.5        | Fonte de alimentação através dos pacotes de                                                                                         | -                |
|            | bateria, Proline 800 - Avançado                                                                                                    | 0                |
|            | 7.5.1 Layout do pacote de bateria 6                                                                                                 | 0                |
|            | 7.5.2 Inserção e conexão dos capacitores                                                                                            |                  |
|            | de buffer e pacotes de bateria 6                                                                                                    | 1                |
| 7.6        | Conexão do sensor de pressão, Proline 800 -                                                                                         |                  |
|            | Advanced 6                                                                                                    | 2                |

## Sumário

| 7.7                                                                                                    | Fonte de alimentação através do pacote de bateria externo, Proline 800 - Avançado 62<br>7.7.1 Conexão do pacote de bateria                                                                                                    | 3                                                                                                    |
|----------------------------------------------------------------------------------------------------|----------------------------------------------------------------------------------------------------|----------------------------------------------------------------------------------------------------|
|                                                                                                    | externa                                                                                                    | 3                                                                                                    |
| 7.8                                                                                                    | bateria externo                                                                                                    | 3<br>4<br>4                                                                                                    |
| 7.9                                                                                                    | 7.8.1       Exemplos de conexao       64         Configurações de hardware       65         7.9.1       Habilitação do resistor de         terminação       65                                                                                                    | 4<br>5<br>5                                                                                                    |
| 7.10                                                                                                    | Garantia do grau de proteção                                                                                                    | 5                                                                                                    |
|                                                                                                    | Proline 800                                                                                                    | 5                                                                                                    |
|                                                                                                    | (versão remota)                                                                                                    | 5                                                                                                    |
| 7.11                                                                                                    | tipo 4X, Proline 800 - Avançado 66<br>Verificação pós-conexão 66                                                                                                    | 6<br>6                                                                                                    |
| 8                                                                                                    | Opções de operação 68                                                                                                    | 3                                                                                                    |
| 8.1                                                                                                    | Visão geral das opções de operação                                                                                                    | 8                                                                                                    |
| 8.2                                                                                                    | aplicativo SmartBlue                                                                                                    | 8                                                                                                    |
| 0                                                                                                    |                                                                                                    | _                                                                                                    |
| 9                                                                                                    | Integração do sistema                                                                                                    | )                                                                                                    |
| <b>9</b><br>9.1                                                                                          | Visão geral dos arquivos de descrição do                                                                                                    | )                                                                                                    |
| <b>9</b><br>9.1                                                                                          | Integração do sistema       70         Visão geral dos arquivos de descrição do       70         equipamento       70         9.1.1       Dados da versão atual para o         oguipamento       70                                                                                                    | <b>)</b><br>0                                                                                                    |
| 9<br>9.1                                                                                                 | Integração do sistema       70         Visão geral dos arquivos de descrição do       90         equipamento       70         9.1.1       Dados da versão atual para o         equipamento       70         9.1.2       Ferramentas de operação         70       70                                                                                                    | <b>)</b><br>0<br>0                                                                                                    |
| <b>9</b><br>9.1<br>9.2                                                                                   | Integração do sistema       70         Visão geral dos arquivos de descrição do       70         equipamento       70         9.1.1       Dados da versão atual para o         equipamento       70         9.1.2       Ferramentas de operação         Informações Modbus RS485       70                                                                                                    | <b>D</b><br>0<br>0<br>0<br>0                                                                                                    |
| 9.1<br>9.2                                                                                               | Integração do sistema70Visão geral dos arquivos de descrição do<br>equipamento709.1.1Dados da versão atual para o<br>equipamento709.1.2Ferramentas de operação70Informações Modbus RS485709.2.1Códigos de função70                                                                                                    | <b>D</b><br>0<br>0<br>0<br>0<br>0<br>0                                                                                                    |
| 9.1<br>9.2                                                                                               | Integração do sistema70Visão geral dos arquivos de descrição do<br>equipamento709.1.1Dados da versão atual para o<br>equipamento709.1.2Ferramentas de operação709.1.2Ferramentas de operação709.1.2Códigos de função709.2.1Códigos de função709.2.2Informações de registro72                                                                                                    | <b>D</b><br>0<br>0<br>0<br>0<br>0<br>2                                                                                                    |
| 9.1<br>9.2                                                                                               | Integração do sistema70Visão geral dos arquivos de descrição do<br>equipamento709.1.1Dados da versão atual para o<br>equipamento709.1.2Ferramentas de operação709.1.2Ferramentas de operação709.1.2Informações Modbus RS485709.2.1Códigos de função709.2.2Informações de registro729.2.3Tempo de resposta72                                                                                                    | <b>D</b><br>0<br>0<br>0<br>0<br>0<br>2<br>2<br>2                                                                                             |
| 9.1<br>9.2                                                                                               | Integração do sistema70Visão geral dos arquivos de descrição do<br>equipamento709.1.1Dados da versão atual para o<br>equipamento709.1.2Ferramentas de operação709.1.2Ferramentas de operação709.1.2Códigos de função709.2.1Códigos de função709.2.2Informações de registro729.2.3Tempo de resposta729.2.4Tipos de dados72                                                                                                    | <b>D</b><br>0<br>0<br>0<br>0<br>0<br>0<br>2<br>2<br>2<br>2                                                                                   |
| 9.1<br>9.2                                                                                               | Integração do sistema70Visão geral dos arquivos de descrição do<br>equipamento709.1.1Dados da versão atual para o<br>equipamento709.1.2Ferramentas de operação709.1.2Ferramentas de operação709.1.2Informações Modbus RS485709.2.1Códigos de função709.2.2Informações de registro729.2.3Tempo de resposta729.2.4Tipos de dados729.2.5Sequência de transmissão de byte72                                                                                                    | <b>D</b><br>D<br>D<br>D<br>D<br>D<br>D<br>D<br>D<br>D<br>D<br>D<br>D<br>D                                                                    |
| 9.1<br>9.2                                                                                               | Integração do sistema/CVisão geral dos arquivos de descrição doequipamento9.1.1Dados da versão atual para oequipamento709.1.2Ferramentas de operação709.1.2Ferramentas de operação709.2.1Códigos de função9.2.2Informações de registro9.2.3Tempo de resposta9.2.4Tipos de dados9.2.5Sequência de transmissão de byte9.2.6Gerenciamento de dados Modbus                                                                                                    | <b>D</b><br>0<br>0<br>0<br>0<br>2<br>2<br>2<br>3<br>3                                                                                        |
| 9.1<br>9.2<br><b>10</b>                                                                                  | Integração do sistema70Visão geral dos arquivos de descrição do<br>equipamento709.1.1Dados da versão atual para o<br>equipamento709.1.2Ferramentas de operação709.1.2Ferramentas de operação709.1.2Informações Modbus RS485709.2.1Códigos de função709.2.2Informações de registro729.2.3Tempo de resposta729.2.4Tipos de dados729.2.5Sequência de transmissão de byte739.2.6Gerenciamento de dados Modbus73Comissionamento76                                                                                                    | <b>D</b><br>0<br>0<br>0<br>0<br>0<br>2<br>2<br>3<br>3<br><b>5</b>                                                                            |
| <ul> <li>9.1</li> <li>9.2</li> <li>10</li> <li>10.1</li> </ul>                                           | Integração do sistema70Visão geral dos arquivos de descrição do<br>equipamento709.1.1Dados da versão atual para o<br>equipamento709.1.2Ferramentas de operação709.1.2Ferramentas de operação709.1.2Informações Modbus RS485709.2.1Códigos de função709.2.2Informações de registro729.2.3Tempo de resposta729.2.4Tipos de dados729.2.5Sequência de transmissão de byte739.2.6Gerenciamento de dados Modbus73Verificação da função76                                                                                                    | <b>D</b><br>0<br>0<br>0<br>0<br>0<br>2<br>2<br>3<br>3<br><b>5</b><br>6                                                                       |
| <ul> <li>9.1</li> <li>9.2</li> <li>10</li> <li>10.1</li> <li>10.2</li> </ul>                             | Integração do sistema70Visão geral dos arquivos de descrição do<br>equipamento709.1.1Dados da versão atual para o<br>equipamento709.1.2Ferramentas de operação709.1.2Ferramentas de operação709.1.2Informações Modbus RS485709.2.1Códigos de função709.2.2Informações de registro729.2.3Tempo de resposta729.2.4Tipos de dados729.2.5Sequência de transmissão de byte739.2.6Gerenciamento de dados Modbus73Verificação da função76Etapas preparatórias761010101110101211131114111511161117121713181419141014101410141114121413141414151416141614171417151816191619161916101610161016111612161316141615161616                                                                                                    | <b>D</b><br>D<br>D<br>D<br>D<br>D<br>D<br>D<br>D<br>D<br>D<br>D<br>D<br>D                                                                    |
| <ul> <li>9.1</li> <li>9.2</li> <li>10</li> <li>10.1</li> <li>10.2</li> </ul>                             | Integração do sistema       76         Visão geral dos arquivos de descrição do       76         equipamento       76         9.1.1       Dados da versão atual para o         equipamento       76         9.1.2       Ferramentas de operação         76       9.1.2         Ferramentas de operação       76         9.2.1       Códigos de função         9.2.2       Informações de registro         9.2.3       Tempo de resposta         72       9.2.4         9.2.5       Sequência de transmissão de byte         9.2.6       Gerenciamento de dados Modbus         72       9.2.6         Comissionamento       76         Verificação da função       76         10.2.1       Instale o aplicativo SmartBlue       76                                                                                                    | <b>D</b><br>0<br>0<br>0<br>0<br>0<br>0<br>0<br>2<br>2<br>3<br>3<br><b>5</b><br>6<br>6<br>6<br>6<br>6<br>6<br>6<br>6<br>6<br>6<br>6<br>6<br>6 |
| <ul> <li>9.1</li> <li>9.2</li> <li>10</li> <li>10.1</li> <li>10.2</li> </ul>                             | Integração do sistema       76         Visão geral dos arquivos de descrição do       76         equipamento       76         9.1.1       Dados da versão atual para o         equipamento       76         9.1.2       Ferramentas de operação         9.1.2       Ferramentas de operação         9.1.2       Ferramentas de operação         9.1.2       Ferramentas de operação         9.1.2       Ferramentas de operação         9.1.2       Ferramentas de operação         9.1.2       Ferramentas de operação         9.1.1       Códigos de função         9.2.1       Códigos de função         9.2.2       Informações de registro         9.2.3       Tempo de resposta         9.2.4       Tipos de dados         9.2.5       Sequência de transmissão de byte         9.2.6       Gerenciamento de dados Modbus         9.2.6       Gerenciamento         76       Verificação da função         76       Verificação da função         76       10.2.1         10.2.2       Conecte o aplicativo SmartBlue no         0       oguinamento         76       10.2.2                                                               | <b>D</b><br>0<br>0<br>0<br>0<br>0<br>0<br>0<br>0<br>2<br>2<br>3<br><b>5</b><br>6<br>6<br>6<br>6<br>6<br>6<br>6<br>6<br>6<br>6<br>6<br>6<br>6 |
| <ul> <li>9.1</li> <li>9.2</li> <li>10</li> <li>10.1</li> <li>10.2</li> <li>10.3</li> </ul>               | Integração do sistema       76         Visão geral dos arquivos de descrição do       70         equipamento       70         9.1.1       Dados da versão atual para o         equipamento       70         9.1.2       Ferramentas de operação         70       9.1.2         Ferramentas de operação       70         9.1.2       Ferramentas de operação         9.1.1       Códigos de função         9.2.1       Códigos de função         9.2.2       Informações de registro         9.2.3       Tempo de resposta         9.2.4       Tipos de dados         9.2.5       Sequência de transmissão de byte         9.2.6       Gerenciamento de dados Modbus         9.2.6       Gerenciamento         Verificação da função       76         Verificação da função       76         10.2.1       Instale o aplicativo SmartBlue       76         10.2.2       Conecte o aplicativo SmartBlue no       76         equipamento       76       76         formação do medidor       76                                                                                                    | <b>D</b><br>D<br>D<br>D<br>D<br>D<br>D<br>D<br>D<br>D<br>D<br>D<br>D<br>D                                                                    |
| <ul> <li>9.1</li> <li>9.2</li> <li>10</li> <li>10.1</li> <li>10.2</li> <li>10.3</li> <li>10.4</li> </ul> | Integração do sistema       76         Visão geral dos arquivos de descrição do       70         equipamento       70         9.1.1       Dados da versão atual para o         equipamento       70         9.1.2       Ferramentas de operação         70       9.1.2         Ferramentas de operação       70         9.1.2       Ferramentas de operação         71       9.1.2         Ferramentas de operação       70         9.1.2       Ferramentas de operação         9.1.2       Ferramentas de operação         9.1.2       Informações Modbus RS485         9.2.1       Códigos de função         9.2.2       Informações de registro         9.2.3       Tempo de resposta         9.2.4       Tipos de dados         9.2.5       Sequência de transmissão de byte         9.2.6       Gerenciamento de dados Modbus         9.2.6       Gerenciamento         Verificação da função       76         10.2.1       Instale o aplicativo SmartBlue         10.2.2       Conecte o aplicativo SmartBlue no         equipamento       76         10.2.2       Conecte o aplicativo SmartBlue no         equipamento       76<         | <b>D</b><br>0<br>0<br>0<br>0<br>0<br>0<br>0<br>2<br>2<br>3<br>3<br><b>5</b><br>6666<br>666                                                   |
| <ul> <li>9.1</li> <li>9.2</li> <li>10</li> <li>10.1</li> <li>10.2</li> <li>10.3</li> <li>10.4</li> </ul> | Integração do sistema76Visão geral dos arquivos de descrição do<br>equipamento769.1.1Dados da versão atual para o<br>equipamento769.1.2Ferramentas de operação769.1.2Ferramentas de operação769.1.2Ferramentas de operação769.1.2Ferramentas de operação769.2.1Códigos de função769.2.2Informações de registro729.2.3Tempo de resposta729.2.4Tipos de dados729.2.5Sequência de transmissão de byte759.2.6Gerenciamento de dados Modbus76Verificação da função76Verificação da função7610.2.1Instale o aplicativo SmartBlue7610.2.2Conecte o aplicativo SmartBlue no<br>equipamento76Configuração do medidor76Proteção das configurações contra acesso não<br>autorizado76                                                                                                    | <b>D</b><br>0<br>0<br>0<br>0<br>0<br>0<br>0<br>0<br>0<br>0<br>0<br>0<br>0                                                                    |
| <ul> <li>9.1</li> <li>9.2</li> <li>10</li> <li>10.1</li> <li>10.2</li> <li>10.3</li> <li>10.4</li> </ul> | Integração do sistema70Visão geral dos arquivos de descrição do<br>equipamento709.1.1Dados da versão atual para o<br>equipamento709.1.2Ferramentas de operação709.1.2Ferramentas de operação709.1.2Ferramentas de operação709.1.2Informações Modbus RS485709.2.1Códigos de função709.2.2Informações de registro729.2.3Tempo de resposta729.2.4Tipos de dados729.2.5Sequência de transmissão de byte739.2.6Gerenciamento de dados Modbus739.2.6Gerenciamento de dados Modbus740.2.1Instale o aplicativo SmartBlue7610.2.1Instale o aplicativo SmartBlue7610.2.2Conecte o aplicativo SmartBlue no<br>equipamento76Proteção das configurações contra acesso não<br>autorizado7610.4.1Proteção contra gravação através do<br>código de acesso76                                                                                                    | <b>D</b><br>0<br>0<br>0<br>0<br>0<br>0<br>0<br>0<br>0<br>0<br>0<br>0<br>0                                                                    |
| <ul> <li>9.1</li> <li>9.2</li> <li>10</li> <li>10.1</li> <li>10.2</li> <li>10.3</li> <li>10.4</li> </ul> | Integração do sistema70Visão geral dos arquivos de descrição do<br>equipamento709.1.1Dados da versão atual para o<br>equipamento709.1.2Ferramentas de operação709.1.2Ferramentas de operação709.1.2Ferramentas de operação709.1.2Ferramentas de operação709.2.1Códigos de função709.2.2Informações de registro729.2.3Tempo de resposta729.2.4Tipos de dados729.2.5Sequência de transmissão de byte739.2.6Gerenciamento de dados Modbus739.2.6Gerenciamento SmartBlue7610.2.1Instale o aplicativo SmartBlue7610.2.2Conecte o aplicativo SmartBlue no<br>equipamento76Proteção das configurações contra acesso não<br>autorizado7610.4.1Proteção contra gravação através do<br>código de acesso7610.4.2Proteção contra gravação por meio76                                                                                                    | <b>D</b><br>0<br>0<br>0<br>0<br>0<br>0<br>0<br>0<br>0<br>2<br>2<br>2<br>3<br>3<br><b>5</b><br>6666<br>6666<br>6666666666666666666666666      |
| <ul> <li>9.1</li> <li>9.2</li> <li>10</li> <li>10.1</li> <li>10.2</li> <li>10.3</li> <li>10.4</li> </ul> | Integração do sistema       76         Visão geral dos arquivos de descrição do       70         equipamento       70         9.1.1       Dados da versão atual para o         equipamento       70         9.1.2       Ferramentas de operação       70         9.1.2       Ferramentas de operação       70         9.1.2       Ferramentas de operação       70         9.1.2       Ferramentas de operação       70         9.1.2       Informações Modbus RS485       70         9.2.1       Códigos de função       70         9.2.2       Informações de registro       72         9.2.3       Tempo de resposta       72         9.2.4       Tipos de dados       72         9.2.5       Sequência de transmissão de byte       73         9.2.6       Gerenciamento       76         Verificação da função       76         10.2.1       Instale o aplicativo SmartBlue       76         10.2.2       Conecte o aplicativo SmartBlue no       76         equipamento       76       76         10.2.2       Conecte o aplicativo SmartBlue no       76         Proteção das configurações contra acesso não       76         autorizado | <b>D</b><br>0<br>0<br>0<br>0<br>0<br>0<br>0<br>0<br>0<br>0<br>0<br>0<br>0                                                                    |

| 11            | Operação                                      | 79         |  |
|---------------|-----------------------------------------------|------------|--|
| 11.1          | Despertar ao tocar                            | 79         |  |
| 11.2          | Adaptação do medidor às condições de          |            |  |
| 11 0          | processo                                      |            |  |
| 11.5<br>11.4  | Execução de reinicialização do totalizador 8  |            |  |
| 11.4          | Opcão Habilitar o software                    |            |  |
| 11.7          | 11.5.1 Submenu "Configuração de software" . 8 |            |  |
| 11.6          | Atualização do firmware                       |            |  |
| 12            | Diagnóstico e solução de                      |            |  |
|               | problemas                                     | 82         |  |
| 12.1          | Localização geral de falhas                   | 82         |  |
| 12.2          | Informações de diagnóstico no display local   | 84         |  |
| 10.0          | 12.2.1 Mensagem de diagnóstico                | 84         |  |
| 12.3          | Informações de diagnostico atraves da         | OE         |  |
|               | 12 3 1 Leiture des informações de             | 00         |  |
|               | diagnóstico                                   | 85         |  |
|               | 12.3.2 Modo de resposta de erro de            | 02         |  |
|               | configuração                                  | 85         |  |
| 12.4          | Adaptação das informações de diagnóstico      | 86         |  |
|               | 12.4.1 Adaptação do comportamento de          |            |  |
| 10 5          | diagnóstico                                   | 86         |  |
| 12.5<br>12.6  | Visao geral das informações de diagnostico    | 86         |  |
| 12.0          | Lista de diagnóstico                          | 90<br>91   |  |
| 12.7          | Event logbook                                 | 91         |  |
|               | 12.8.1 Leitura do registro de eventos         | 91         |  |
|               | 12.8.2 Filtragem do registro de evento        | 91         |  |
|               | 12.8.3 Visão geral dos eventos de             |            |  |
| 10.0          | informações                                   | 92         |  |
| 12.9<br>12.10 | Reinicialização do medidor                    | 93<br>02   |  |
| 12.10         | Histórico do firmware                         | 95<br>94   |  |
| 12,11         |                                               | 1          |  |
| 13            | Manutenção                                    | 95         |  |
| 13.1          | Tarefas de manutenção                         | 95         |  |
|               | 13.1.1 Limpeza externa                        | 95         |  |
|               | 13.1.2 Limpeza interior                       | 95         |  |
| 12 0          | 13.1.3 Substituir as baterias                 | 95         |  |
| 13.2          | Assistência técnica da Endress+Hauser         | 100        |  |
| 19.9          |                                               | 100        |  |
| 14            | Reparo 1                                      | 01         |  |
| 14.1          | Informações gerais                            | 101        |  |
|               | 14.1.1 Conceito de reparo e conversão         | 101        |  |
|               | 14.1.2 Observações sobre reparo e             |            |  |
| 1/. つ         | conversão 1                                   | 101        |  |
| 14.Z          | reças de reposição                            | LUI<br>101 |  |
| 14.2<br>14.4  | Devolução                                     | 101        |  |
| 14.5          | Descarte                                      | 102        |  |
|               | 14.5.1 Remoção do medidor 1                   | 102        |  |
|               | 14.5.2 Descarte do medidor 1                  | 102        |  |
|               | 14.5.3 Descarte da bateria 1                  | 102        |  |

| 15    | Acessórios 103                            |  |
|-------|-------------------------------------------|--|
| 15.1  | Acessórios específicos do equipamento 103 |  |
|       | 15.1.1 Para o transmissor Proline 800 103 |  |
|       | avancado 103                              |  |
|       | 15 1 3 Para o sensor 103                  |  |
| 15.2  | Acessórios específicos do serviço 104     |  |
|       |                                           |  |
| 16    | Dados técnicos 105                        |  |
| 16.1  | Aplicação 105                             |  |
| 16.2  | Função e projeto do sistema 105           |  |
| 16.3  | Entrada 105                               |  |
| 16.4  | Saída 108                                 |  |
| 16.5  | Fonte de alimentação 111                  |  |
| 16.6  | Características de desempenho 115         |  |
| 16.7  | Instalação 116                            |  |
| 16.8  | Ambiente 116                              |  |
| 16.9  | Processo 118                              |  |
| 16.10 | Construção mecânica 121                   |  |
| 16.11 | Operabilidade 127                         |  |
| 16.12 | Certificados e aprovações 128             |  |
| 16.13 | Pacotes de aplicação 129                  |  |
| 16.14 | Acessorios 130                            |  |
| 16.15 | Documentação complementar 130             |  |
| Índia | 0 120                                     |  |
| mult  | C                                         |  |

# 1 Sobre este documento

## 1.1 Função do documento

Essas instruções de operação contêm todas as informações necessárias em várias fases do ciclo de vida do equipamento: da identificação do produto, recebimento e armazenamento, até a instalação, conexão, operação e comissionamento, incluindo a localização de falhas, manutenção e descarte.

## 1.2 Símbolos

## 1.2.1 Símbolos de segurança

## A PERIGO

Este símbolo alerta sobre uma situação perigosa. Se esta situação não for evitada, poderão ocorrer ferimentos sérios ou fatais.

### ATENÇÃO

Este símbolo alerta sobre uma situação perigosa. A falha em evitar esta situação pode resultar em sérios danos ou até morte.

## **A** CUIDADO

Este símbolo alerta sobre uma situação perigosa. A falha em evitar esta situação pode resultar em danos pequenos ou médios.

### AVISO

Este símbolo contém informações sobre procedimentos e outros dados que não resultam em danos pessoais.

## 1.2.2 Símbolos elétricos

| Símbolo  | Significado                                                                                                    |
|----------|----------------------------------------------------------------------------------------------------|
|          | Corrente contínua                                                                                                    |
| $\sim$   | Corrente alternada                                                                                                    |
| $\sim$   | Corrente contínua e corrente alternada                                                                                                    |
| <u>+</u> | <b>Conexão de aterramento</b><br>Um terminal aterrado que, no que concerne ao operador, está aterrado através de um sistema de aterramento.                                                                                                    |
|          | Aterramento de proteção (PE)<br>Terminais de terra devem ser conectados ao terra antes de estabelecer quaisquer<br>outras conexões.                                                                                                    |
|          | <ul> <li>Os terminais de terra são localizados dentro e fora do equipamento:</li> <li>Terminal terra interno: o terra de proteção está conectado à rede de fonte de alimentação.</li> <li>Terminal terra externo: o equipamento está conectado ao sistema de aterramento do edifício.</li> </ul> |

## 1.2.3 Símbolos específicos de comunicação

| Símbolo | Significado                                                                                |
|---------|--------------------------------------------------------------------------------------------|
| 8       | <b>Bluetooth</b><br>Transmissão de dados sem fio entre equipamentos a uma distância curta. |

| Símbolo | Significado          |
|---------|----------------------|
| 0       | Chave de fenda Torx  |
| 0 /     | Chave de fenda plana |
| •       | Chave Phillips       |
|         | Chave Allen          |
| Ń       | Chave de boca        |

## 1.2.4 Símbolos de ferramentas

## 1.2.5 Símbolos para determinados tipos de informações

| Símbolo   | Significado                                                             |
|-----------|-------------------------------------------------------------------------|
|           | <b>Permitido</b><br>Procedimentos, processos ou ações permitidos.       |
|           | <b>Preferencial</b><br>Procedimentos, processos ou ações preferenciais. |
| ×         | <b>Proibido</b><br>Procedimentos, processos ou ações proibidas.         |
| i         | <b>Dica</b><br>Indica informação adicional.                             |
|           | Referência para a documentação                                          |
|           | Consulte a página                                                       |
|           | Referência ao gráfico                                                   |
| ►         | Aviso ou etapa individual a ser observada                               |
| 1., 2., 3 | Série de etapas                                                         |
| L.        | Resultado de uma etapa                                                  |
| ?         | Ajuda em caso de problema                                               |
|           | Inspeção visual                                                         |

# 1.2.6 Símbolos em gráficos

| Símbolo        | Significado       |
|----------------|-------------------|
| 1, 2, 3,       | Números de itens  |
| 1., 2., 3.,    | Série de etapas   |
| A, B, C,       | Visualizações     |
| A-A, B-B, C-C, | Seções            |
| EX             | Área classificada |

| Símbolo | Significado                         |
|---------|-------------------------------------|
| X       | Área segura (área não classificada) |
| ≈➡      | Direção da vazão                    |

## 1.3 Documentação

Para uma visão geral do escopo da Documentação Técnica associada, consulte o seguinte:

- W@M Device Viewer (www.endress.com/deviceviewer): Insira o número de série da etiqueta de identificação
- Aplicativo de Operações da Endress+Hauser: Insira o número de série da etiqueta de identificação ou escaneie o código de matriz na etiqueta de identificação

Lista detalhada dos documentos individuais juntamente com o código da documentação → 🗎 130

## 1.3.1 Documentação padrão

| Tipo de documento                                   | Objetivo e conteúdo do documento                                                                                                    |
|-----------------------------------------------------|----------------------------------------------------------------------------------------------------|
| Informações técnicas                                | Assistência para o planejamento do seu dispositivo<br>O documento contém todos dados técnicos sobre o equipamento e fornece<br>uma visão geral dos acessórios e outros produtos que podem ser pedidos<br>para o equipamento.                                                                                                    |
| Resumo das instruções de operação<br>do sensor      | <b>Obter o 1° valor medido rapidamente - Parte 1</b><br>O Resumo das instruções de operação do sensor é destinado a<br>especialistas responsáveis para instalação do medidor.                                                                                                    |
|                                                     | <ul> <li>Recebimento e identificação do produto</li> <li>Armazenamento e transporte</li> <li>Instalação</li> </ul>                                                                                                    |
| Resumo das instruções de operação<br>do transmissor | <b>Obter o 1º valor medido rapidamente - Parte 2</b><br>O Resumo das instruções de operação do transmissor é destinado a<br>especialistas responsáveis para comissionamento, configuração e<br>parametrização do medidor (até o primeiro valor medido).                                                                                                    |
|                                                     | <ul> <li>Descrição do produto</li> <li>Instalação</li> <li>Conexão elétrica</li> <li>Opções de operação</li> <li>Integração do sistema</li> <li>Comissionamento</li> <li>Informações de diagnóstico</li> </ul>                                                                                                    |
| Descrição dos parâmetros do<br>equipamento          | Referência para seus parâmetros<br>O documento fornece uma explicação detalhada de cada parâmetro<br>individual no menu de operação . A descrição destina-se àqueles que<br>trabalham com o equipamento em todo seu ciclo de vida e executam<br>configurações específicas.<br>O documento fornece informações específicas sobre o Modbus para cada<br>parâmetro individual no menu de operação . |

## 1.3.2 Documentação adicional dependente do equipamento

Os documentos adicionais são fornecidos de acordo com a versão do equipamento pedido: sempre siga as instruções à risca na documentação complementar. A documentação complementar é parte integrante da documentação do equipamento.

# 1.4 Marcas registradas

## Modbus®

Marca registrada da SCHNEIDER AUTOMATION, INC.

# 2 Instruções de segurança

# 2.1 Especificações para o pessoal

O pessoal para a instalação, comissionamento, diagnósticos e manutenção deve preencher as seguintes especificações:

- Especialistas treinados e qualificados devem ter qualificação relevante para esta função e tarefa específica.
- Estejam autorizados pelo dono/operador da planta.
- ► Estejam familiarizados com as regulamentações federais/nacionais.
- Antes de iniciar o trabalho, leia e entenda as instruções no manual e documentação complementar, bem como nos certificados (dependendo da aplicação).
- ► Siga as instruções e esteja em conformidade com condições básicas.

O pessoal de operação deve preencher as seguintes especificações:

- Ser instruído e autorizado de acordo com as especificações da tarefa pelo proprietáriooperador das instalações.
- Siga as instruções desse manual.

# 2.2 Uso indicado

## Aplicação e meio

O medidor descrito neste manual é adequado somente para medição de vazão de líquidos com uma condutividade mínima de 20  $\mu S/cm.$ 

Os medidores para uso em aplicações onde há um aumento de risco devido à pressão de processo são devidamente rotulados na etiqueta de identificação.

Para garantir que o medidor permaneça em condições adequadas para o tempo de operação:

- Mantenha dentro da faixa de pressão e temperatura especificadas.
- Somente use o medidor que atende plenamente os dados na etiqueta de identificação e as condições gerais listadas nas Instruções de operação e na documentação complementar.
- Com base na etiqueta de identificação, verifique se o equipamento solicitado é autorizado para ser utilizado em área classificada (por exemplo: proteção contra explosão, segurança de recipiente de pressão).
- Use o medidor apenas para meios em que as partes molhadas do processo sejam adequadamente resistentes.
- ► Se a temperatura ambiente do medidor estiver fora da temperatura atmosférica, é absolutamente essencial estar em conformidade com as condições básicas relevantes como especificado na documentação do equipamento →
- ▶ Proteja o medidor permanentemente contra a corrosão de influências ambientais.

## Uso indevido

O uso não indicado pode comprometer a segurança. O fabricante não é responsável por danos causados pelo uso incorreto ou não indicado.

## **A**TENÇÃO

#### Risco de quebra devido a fluidos corrosivos ou abrasivos e às condições ambientes!

- ► Verifique a compatibilidade do fluido do processo com o material do sensor.
- Certifique-se de que há resistência de todas as partes molhadas pelo fluido no processo.
- Mantenha dentro da faixa de pressão e temperatura especificadas.

## **AVISO**

#### Verificação de casos limites:

Para fluidos especiais ou fluidos para limpeza, a Endress+Hauser fornece assistência na verificação da resistência à corrosão de partes molhadas por fluido, mas não assume qualquer responsabilidade ou dá nenhuma garantia, uma vez que mudanças de minutos na temperatura, concentração ou nível de contaminação no processo podem alterar as propriedades de resistência à corrosão.

## Risco residual

## **A**TENÇÃO

Se a temperatura do meio ou da unidade de componentes eletrônicos estiver alta ou baixa, isso pode fazer com que as superfícies do equipamento fiquem quentes ou frias. Isso representa um risco de queimadura ou queimadura de frio!

 No caso de temperaturas da mídia quente ou fria, instale a proteção contra contato apropriada.

## 2.3 Segurança no local de trabalho

Ao trabalhar no e com o equipamento:

 Use o equipamento de proteção individual de acordo com as regulamentações nacionais.

Para trabalho de solda no tubo:

▶ Não aterre a unidade de solda através do medidor.

Se trabalhar no e com o equipamento com mãos molhadas:

▶ Devido ao aumento de choque elétrico, use luvas adequadas.

# 2.4 Segurança da operação

Risco de lesões.

- ▶ Somente opere o equipamento em condições técnicas adequadas e no modo seguro.
- O operador é responsável por fazer o equipamento funcionar sem interferências.

## Conversões para o equipamento

Não são permitidas modificações não-autorizadas no equipamento pois podem levar a riscos imprevistos.

▶ Se, apesar disso, for necessário realizar alterações, consulte a Endress+Hauser.

#### Reparo

Para garantir a contínua segurança e confiabilidade da operação

- ► Faça reparos no equipamento somente se estes forem expressamente permitidos.
- Observe os regulamentos federais /nacionais relacionados com o equipamento elétrico.
- ► Use somente peças sobressalentes e acessórios originais da Endress+Hauser.

# 2.5 Segurança do produto

Esse medidor foi projetado de acordo com as boas práticas de engenharia para satisfazer os requisitos de segurança mais avançados, ele foi testado e deixou a fábrica em condições de operação segurança.

Atende as normas gerais de segurança e aos requisitos legais. Também está em conformidade com as diretrizes da UE listadas na declaração de conformidade da UE específicas do equipamento. A Endress+Hauser confirma este fato fixando a identificação CE no equipamento.

Além disso, ele atende as especificações legais das regulamentações do Reino Unido aplicáveis (Instrumentos Estatutários). Elas estão listadas na Declaração de conformidade UKCA juntamente com as respectivas normas.

Ao selecionar uma opção de encomenda para marcação UKCA, a Endress+Hauser confirma a avaliação e o teste bem-sucedidos do equipamento fixando a marcação UKCA.

Endereço de contato Endress+Hauser Reino Unido: Endress+Hauser Ltd. Floats Road Manchester M23 9NF United Kingdom www.uk.endress.com

# 2.6 Segurança de TI

Nossa garantia é válida somente se o produto for instalado e usado como descrito nas Instruções de Operação. O produto está equipado com mecanismos de segurança para protegê-lo contra quaisquer alterações inadvertidas nas configurações.

As medidas de segurança de TI, que fornecem proteção adicional para o produto e a transferência de dados associada, devem ser implementadas pelos próprios operadores de acordo com suas normas de segurança.

# 2.7 Segurança de TI específica do equipamento

O equipamento oferece uma gama de funções específicas para apoiar medidas de proteção para o operador. Essas funções podem ser configuradas pelo usuário e garantir maior segurança em operação, se usado corretamente. Uma visão geral das funções mais importantes é fornecida na seção a seguir:

## 2.7.1 Acesso através do aplicativo SmartBlue

Dois níveis de acesso (funções de usuário) são definidas para o equipamento: a função de usuário Operador e a função de usuário Manutenção. A função de usuário Manutenção é a configuração padrão.

Se um código de acesso específico do usuário não for definido (no parâmetro Inserir código de acesso), a configuração padrão **0000** continua a se aplicar e a função de usuário Manutenção é habilitada automaticamente. Os dados de configuração do equipamento não são protegidos contra gravação e podem ser editados a qualquer momento.

Se um código de acesso específico do usuário tiver sido definido (no parâmetro Inserir código de acesso), todos os parâmetros têm proteção contra gravação e o equipamento é acessado com a função de usuário Operador. O código de acesso previamente definido deve primeiro ser inserido novamente antes que a função de usuário Manutenção seja habilitada e todos os parâmetros possam ser acessados para gravação.

## 2.7.2 Proteção de acesso através da proteção contra gravação de hardware

O acesso à gravação para os parâmetros de equipamento através da ferramenta de operação podem ser desabilitados por meio de uma seletora de proteção contra gravação (Minisseletora na parte de trás do display local). Quando a proteção contra gravação de hardware é habilitada, somente é possível o acesso de leitura aos parâmetros.

A proteção contra gravação de hardware está desabilitada quando o equipamento é entregue  $\rightarrow \cong 13$ .

| 1 | lay         | ection | ody<br>sfer   |         |
|---|-------------|--------|---------------|---------|
|   | dsia<br>Off | Drote  | Cust<br>trans |         |
|   | On          | 1      | 2             |         |
|   |             |        |               | A004736 |

## Proteção contra gravação por meio da chave de proteção contra gravação

 Informações relacionadas à seletora de proteção contra gravação estão disponíveis na etiqueta de identificação da conexão na tampa do compartimento da conexão.

Diferente da proteção contra gravação do parâmetro através do código de acesso específico para o usuário, isto permite que o acesso de gravação a todo o menu de operação seja bloqueado.

Os valores de parâmetro são agora somente leitura e não podem mais ser editados.

# Os seguintes parâmetros podem sempre ser modificados mesmo que a proteção contra gravação do parâmetro esteja ativada:

- Inserir código de acesso
- Contraste da tela
- Clientt ID

1. Afrouxe os 4 parafusos de fixação na tampa do invólucro e abra a tampa do invólucro.

- 2. Coloque a seletora de proteção contra gravação (WP) no módulo do display na posição **ON** (ligado).
  - └ Proteção contra gravação de hardware habilitada.
    - No parâmetro **Status de bloqueio**, a opção **Hardware bloqueado** é exibida. O símbolo 🖻 aparece no cabeçalho do display local.

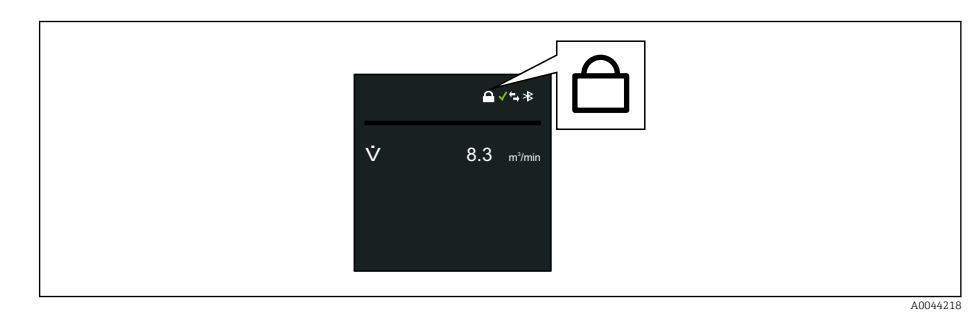

## 3. **ATENÇÃO**

### **Torque de aperto excessivo aplicado aos parafusos de fixação!** Risco de dano ao transmissor plástico.

► Aperte os parafusos de fixação conforme o torque de aperto.

Para reinstalar o transmissor, faça o procedimento reverso à remoção.

## 2.7.3 Acesso através da tecnologia sem fio Bluetooth®

# A transmissão de sinal seguro através da tecnologia sem fio Bluetooth<sup>®</sup> usa um método de criptografia testado pelo Instituto Fraunhofer.

- O equipamento não é visível através da tecnologia sem fio Bluetooth<sup>®</sup> sem o aplicativo SmartBlue.
- É estabelecida somente uma conexão ponto a ponto entre o equipamento e um smartphone ou tablet.
- É possível configurar a interface de tecnologia sem fio *Bluetooth*<sup>®</sup> de forma que o *Bluetooth*<sup>®</sup> somente fique ativo (somente assim o equipamento fica visível) se o display estiver ativo no local através do Wake on Touch.

# 3 Descrição do produto

O equipamento consiste em um transmissor e um sensor.

#### **Proline Promag 800**

Versão compacta - o transmissor e o sensor formam uma unidade mecânica.

### Proline Promag 800 - Advanced

Duas versões do equipamento estão disponíveis:

- Versão compacta o transmissor e o sensor formam uma unidade mecânica.
- Versão remota o transmissor e o sensor são montados em locais separados.

## 3.1 Design do produto

## 3.1.1 Proline Promag 800

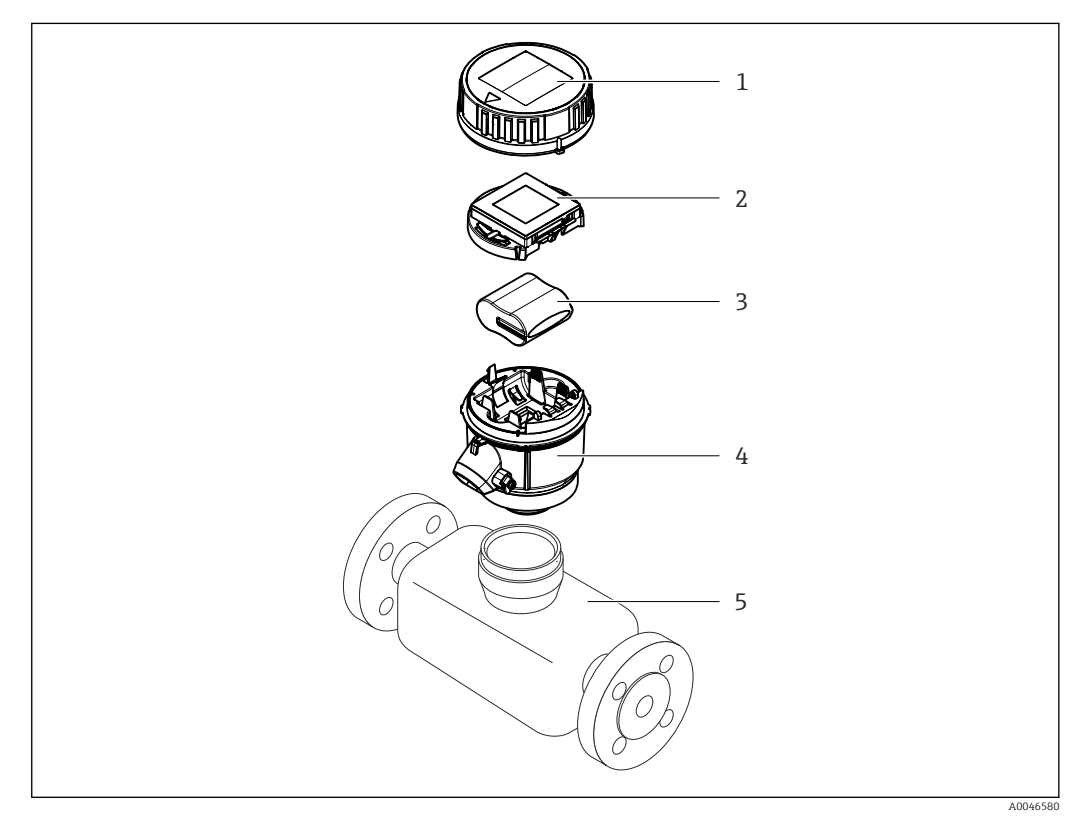

- 1 Tampa do invólucro do transmissor
- 2 Módulo do display
- 3 Pacote de bateria
- 4 Invólucro do transmissor
- 5 Sensor

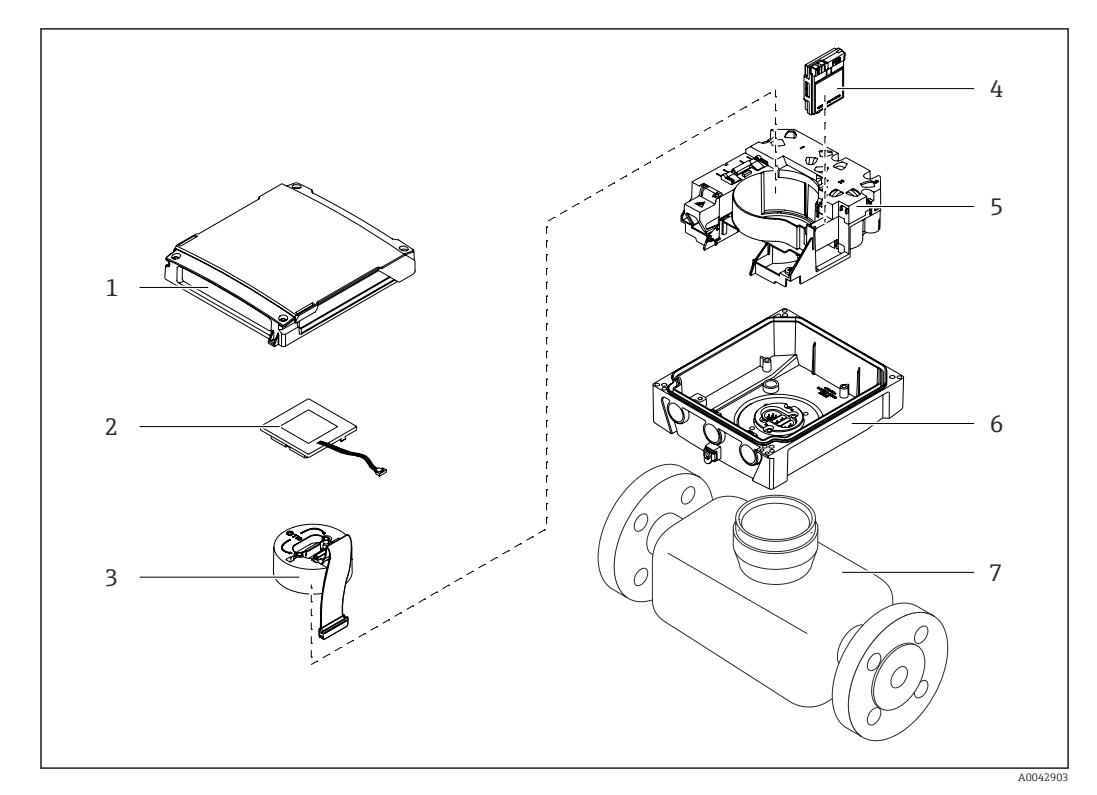

## 3.1.2 Proline Promag 800 - Advanced

#### I Componentes importantes da versão compacta

- 1 Tampa do invólucro do transmissor
- 2 Módulo do display
- 3 Módulo dos componentes eletrônicos
- 4 Módulo celular somente com código de pedido para "Saída; entrada", opção P "Rádio celular"
- 5 Portadora de placa de componentes eletrônicos incluindo compartimento da bateria
- 6 Invólucro do transmissor
- 7 Sensor

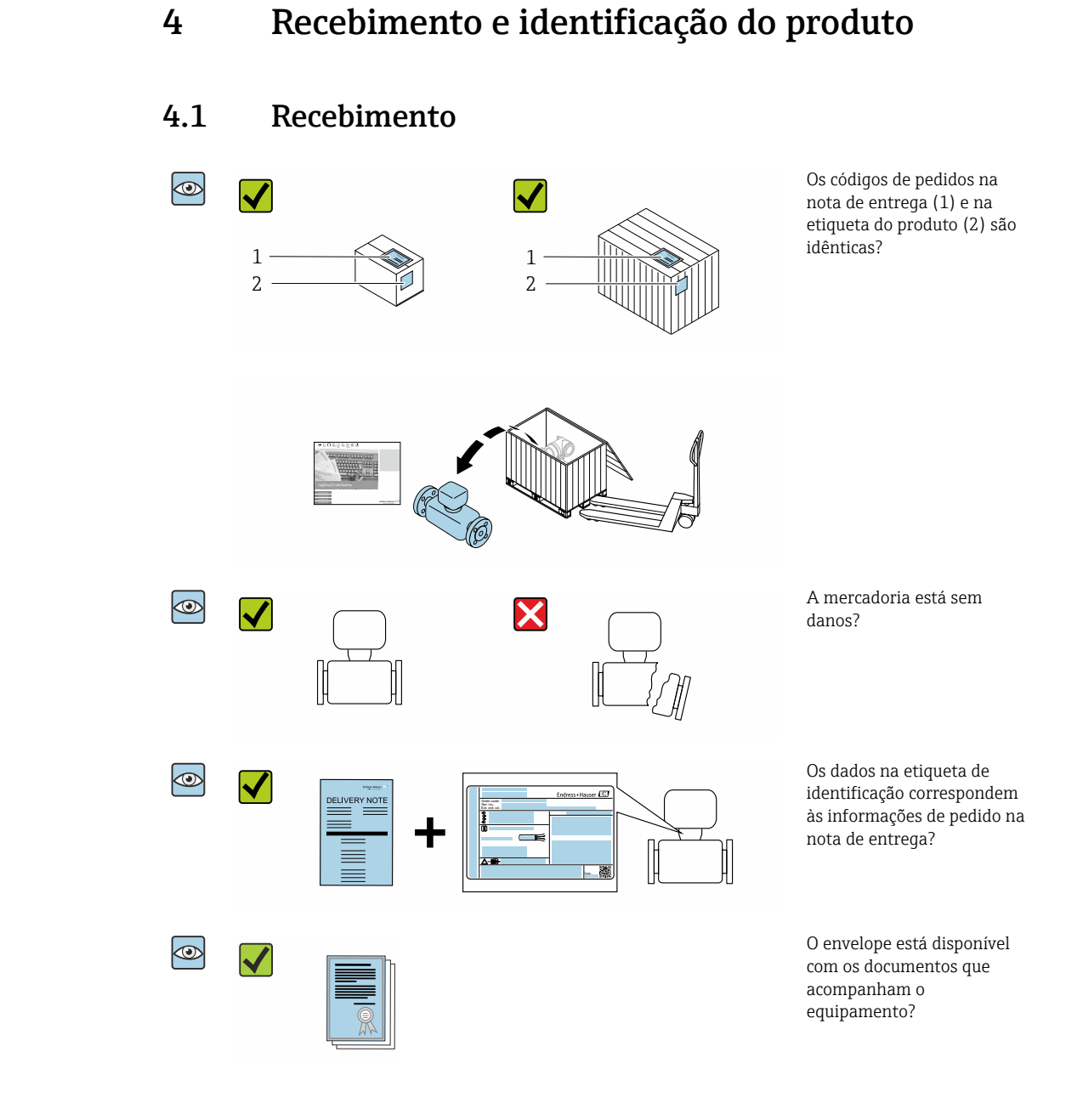

- Se alguma destas condições não for cumprida, entre em contato com sua central de vendas da Endress+Hauser.

# 4.2 Identificação do produto

As seguintes opções estão disponíveis para identificação do equipamento:

- Especificações da etiqueta de identificação
- O código do pedido do equipamento com avaria é apresentado na nota de entrega
- Insira o número de série das etiquetas de identificação em W@M Device Viewer (www.endress.com/deviceviewer): são exibidas todas as informações sobre o equipamento.
- Insira os números de série das etiquetas de identificação no Aplicativo de Operações da Endress+Hauser ou leia o código DataMatrix na etiqueta de identificação com o Aplicativo de Operações da Endress+Hauser: são exibidas todas as informações sobre o equipamento.

Para consultar as características gerais do escopo da Documentação técnica associada, consulte:

- Os capítulos "Documentação padrão adicional sobre o equipamento" → ≅ 8 e
   "Documentação complementar de acordo com o equipamento" → ≅ 8
- O Visualizar do equipamento *W@M* : Insira o número de série a partir da etiqueta de identificação (www.endress.com/deviceviewer)
- O *Aplicativo de Operações da Endress+Hauser*: Insira o número de série a partir da etiqueta de identificação ou leia o código DataMatrix na etiqueta de identificação.

## 4.2.1 Etiqueta de identificação do transmissor

- Nome do transmissor
- Local de fabricação
- Código de pedido
- Número de série (Ser. no.)
- Código do pedido estendido (Ext. ord. cd.)
- Versão de firmware (FW) e revisão do equipamento (Dev. Rev.) de fábrica
- Temperatura ambiente permitida (T<sub>a</sub>)
- FCC-ID (Comissão Federal de Comunicações (Federal Communications Commission))
- Grau de proteção
- Faixa de temperatura permitida para o cabo
- Código da matriz 2-D
- Data de fabricação: ano-mês
- Identificação FCC
- Identificação CE, identificação RCM-Tick
- Dados de conexão elétrica, por ex. entradas e saídas disponíveis, fonte de alimentação

## 4.2.2 Etiqueta de identificação do sensor

- Nome do sensor
- Local de fabricação
- Código de pedido
- Número de série (Ser. no.)
- Código do pedido estendido (Ext. ord. cd.)
- Diâmetro nominal do sensor
- Pressão de teste do sensor
- Faixa de temperatura média
- Material do revestimento e eletrodos
- Grau de proteção: por ex. IP, NEMA
- Temperatura ambiente permitida (T<sub>a</sub>)
- Código da matriz 2-D

- Identificação CE, identificação RCM-Tick
- Direção da vazão
- Data de fabricação: ano-mês

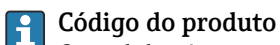

O medidor é encomendado novamente usando o código do produto.

## Código do produto estendido

- O tipo de equipamento (raiz do produto) e as especificações básicas (características obrigatórias) sempre são listados.
- Das especificações opcionais (características opcionais), apenas as especificações relacionadas à aprovação e segurança são listadas (e.g. LA). Se outras especificações opcionais também forem encomendadas, as mesmas são indicadas coletivamente usando o símbolo de espaço reservado # (e.g. #LA#).
- Se as especificações opcionais não incluírem quaisquer especificações relacionadas à aprovação e segurança, elas são indicadas pelo símbolo de espaço reservado + (e.g. XXXXXX-ABCDE+).

## 4.2.3 Símbolos no medidor

| Símbolo  | Significado                                                                                                    |
|----------|----------------------------------------------------------------------------------------------------|
| $\wedge$ | <b>AVISO!</b><br>Este símbolo alerta para uma situação perigosa. Se esta situação não for evitada, pode resultar em ferimentos sérios ou fatais. Para determinar a natureza do perigo em potencial e as medidas necessárias para evitá-lo, consulte a documentação que acompanha o medidor. |
|          | <b>Consulte a documentação</b><br>Refere-se à documentação do equipamento correspondente.                                                                                                    |
|          | <b>Conexão do aterramento de proteção</b><br>Um terminal que deve ser conectado ao terra antes de estabelecer quaisquer outras conexões.                                                                                                    |

# 5 Armazenamento e transporte

## 5.1 Condições de armazenamento

Observe as seguintes notas para armazenamento:

- Armazene na embalagem original para garantir proteção contra choque.
- Não remova coberturas de proteção ou tampas protetoras instaladas nas conexões de processo. Elas evitam danos mecânicos às superfícies de vedação e contaminação no tubo de medição.
- Proteja contra luz solar direta para evitar altas temperaturas de superfície não aceitáveis.
- Selecione um local de armazenamento onde a umidade não se acumule no medidor, pois fungos e infestações de bactérias podem danificar o revestimento.
- Armazene em um local seco e livre de poeira.
- ▶ Não armazene em local aberto.

Temperatura de armazenamento  $\rightarrow \square 116$ 

## **A**TENÇÃO

### As baterias podem explodir se não forem manuseadas corretamente!

- ▶ Não recarregue as baterias.
- Não abra as baterias.
- ▶ Não exponha as baterias à chama aberta.

## 5.2 Armazenamento do equipamento

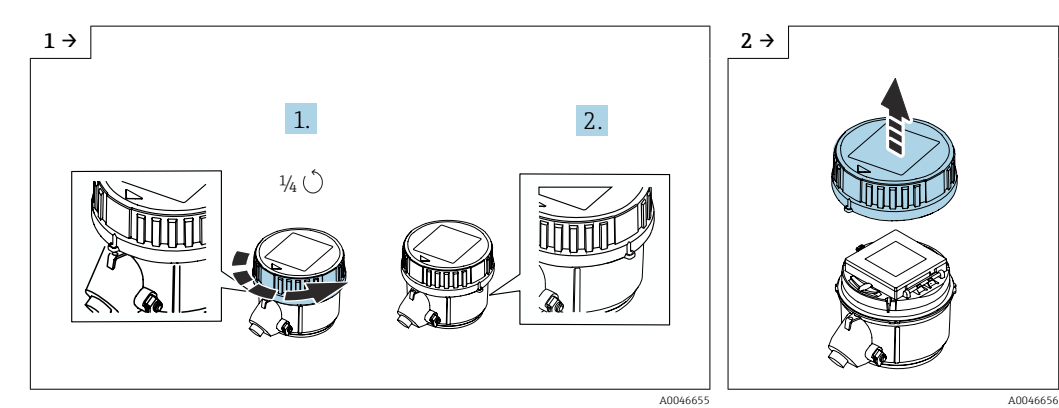

## 5.2.1 Proline Promag 800

▶ Gire a tampa 1/4 para a direita.

Levante a tampa.

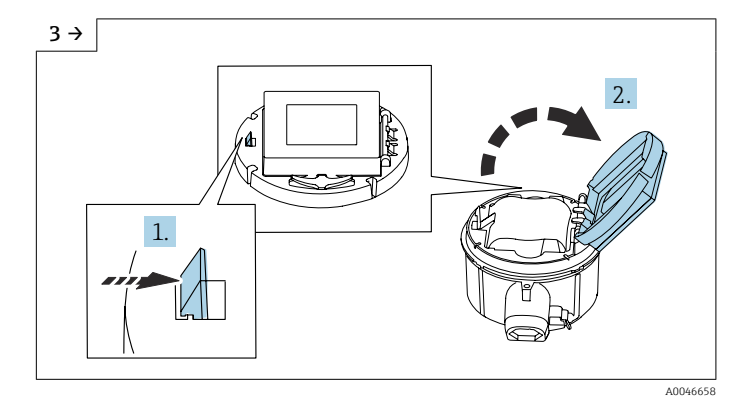

► Abra a tampa do portador dos componentes eletrônicos.

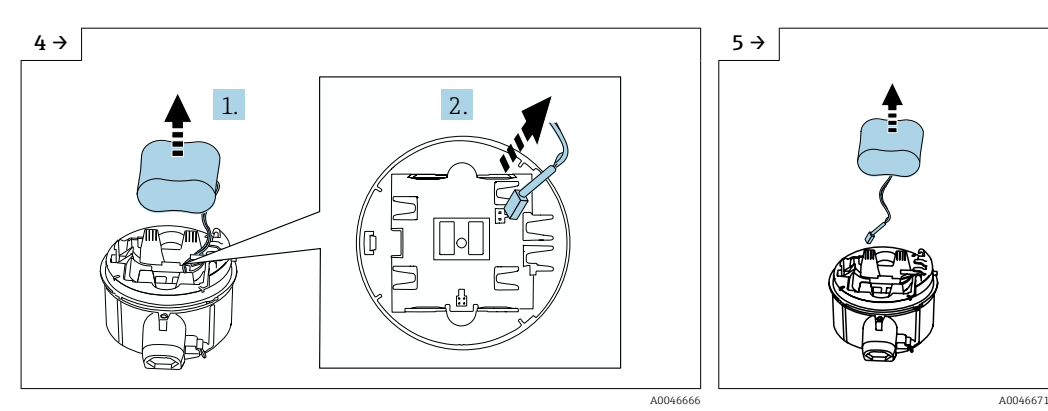

- Retire a bateria do compartimento da bateria (ela permanece no entanto conectada) e desconecte o conector da bateria.
- Agora remova a bateria do compartimento da bateria completamente.

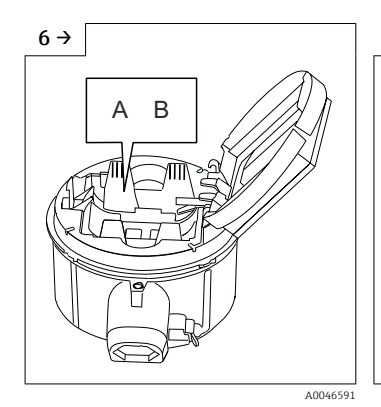

 Defina a seletora "B" para "Desligado".

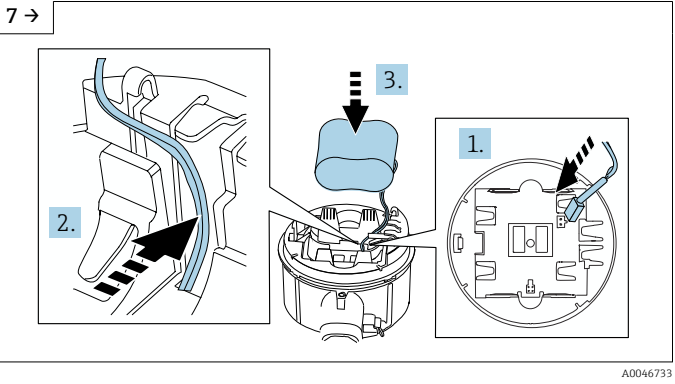

 Insira o conector da bateria e coloque o cabo no recesso do portador da bateria como mostrado na figura. Coloque a bateria no compartimento da bateria.

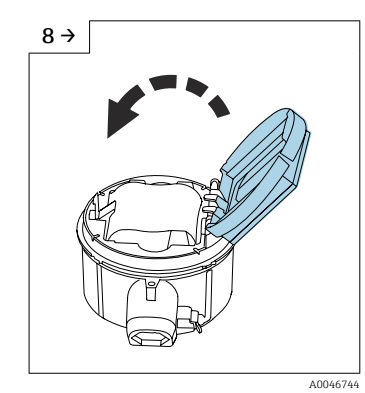

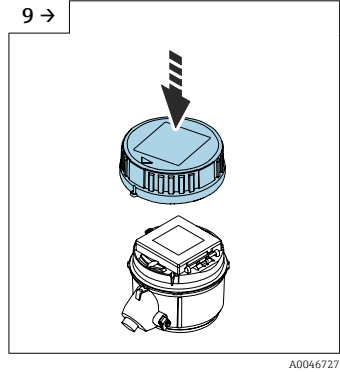

- Feche a tampa do portador dos componentes eletrônicos.
- Instale a tampa no invólucro do transmissor.

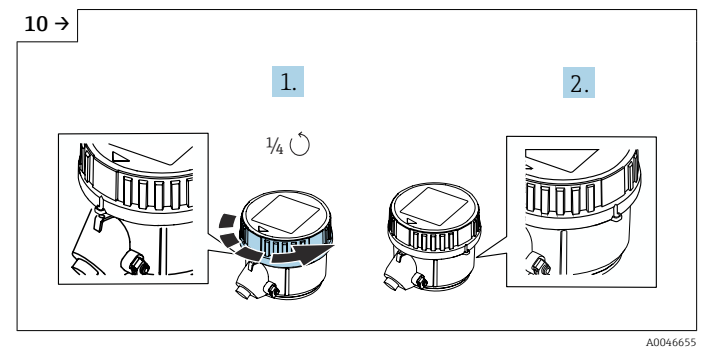

• Gire a tampa 1/4 para a direita.

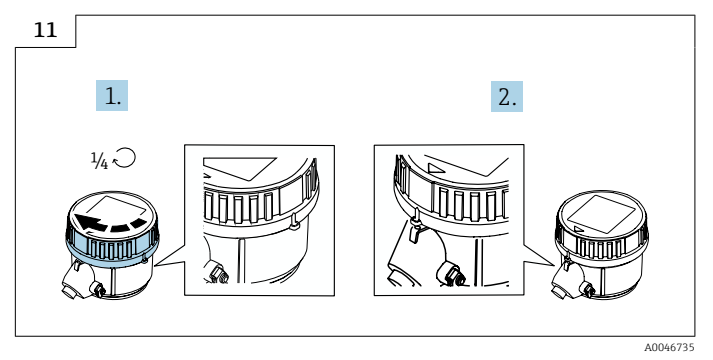

► Gire a tampa 1/4 para a esquerda.

## 5.2.2 Proline Promag 800 - Advanced

Não armazene os capacitores do buffer individualmente por mais de quatro meses. É possível fazer o armazenamento de longo prazo com os pacotes de bateria inseridos e conectados ao equipamento. Se o equipamento for armazenado por mais de 2 meses com as baterias inseridas e conectadas, desconecte a fonte de alimentação da bateria através do interruptor.

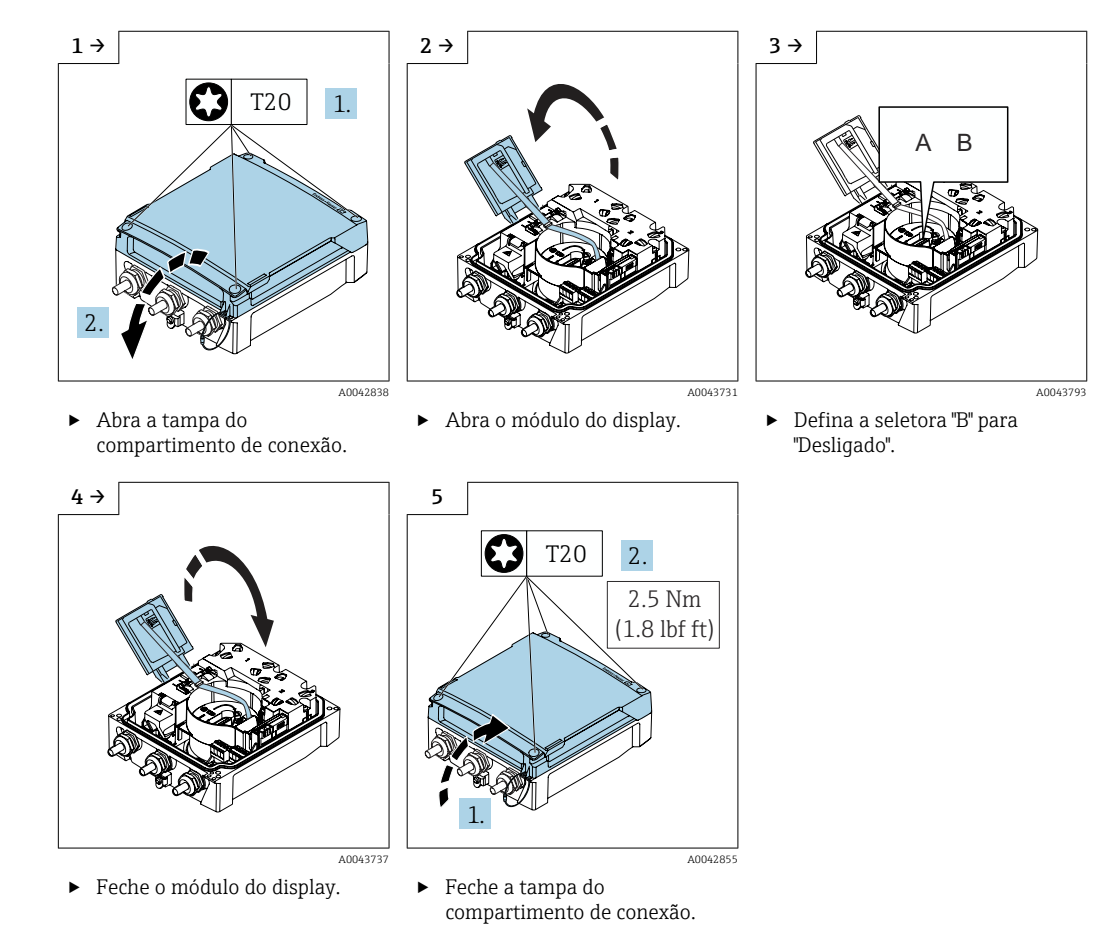

# 5.3 Transporte do produto

Transporte o medidor para o ponto de medição na embalagem original.

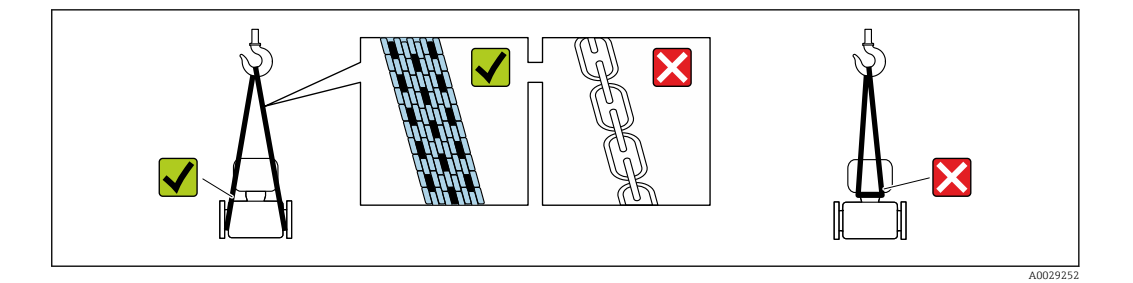

Não remova as tampas de proteção ou as tampas instaladas nas conexões de processo. Elas impedem danos mecânicos às superfícies de vedação e contaminação do tubo de medição.

## 5.3.1 Medidores sem olhais de elevação

## **A**TENÇÃO

# Centro de gravidade do medidor é maior do que os pontos de suspensão das lingas de conexão em rede.

Risco de ferimento se o medidor escorregar.

- ► Fixe o medidor para que não gire ou escorregue.
- Observe o peso especificado na embalagem (etiqueta adesiva).

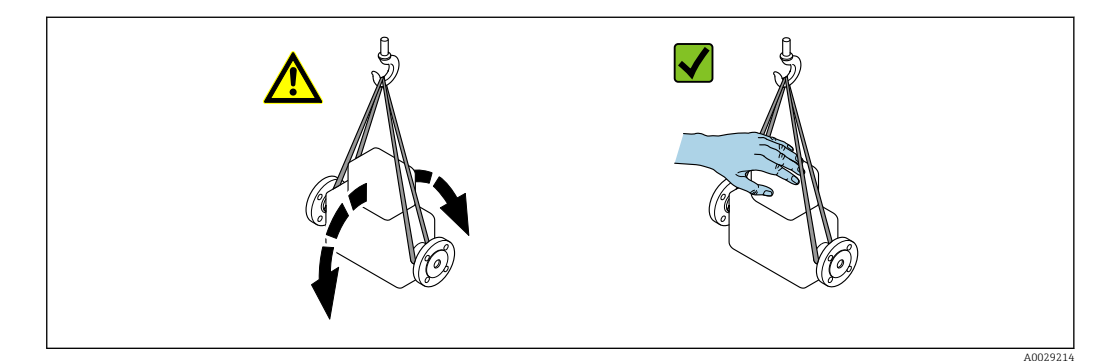

## 5.3.2 Medidores com olhais de elevação

## **A**CUIDADO

#### Instruções especiais de transporte para equipamentos com olhais de elevação

- Ao transportar o equipamento, use somente os olhais de elevação instalados no equipamento ou as flanges.
- O equipamento deve sempre ser preso em, pelo menos, dois olhais de elevação.

## 5.3.3 Transporte com empilhadeira

Se transportar em engradados, a estrutura do piso permite que as caixas sejam elevadas horizontalmente ou através de ambos os lados usando uma empilhadeira.

## 

## Risco de dano à bobina magnética

- Se transportar com empilhadeira, não levante o sensor pela caixa de metal.
- ▶ Isto entortaria a caixa e danificaria as bobinas magnéticas internas.

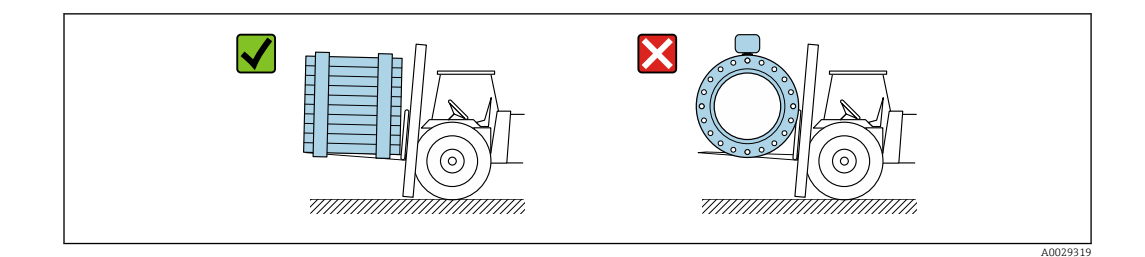

# 5.4 Descarte de embalagem

Nenhum material da embalagem agride o meio ambiente, sendo 100 % reciclável:

- Embalagem exterior do dispositivo
   Filme plástico de empacotamento de polímero, em conformidade com a Diretriz EU 2002/95/EC (RoHS)
- Embalagem
  - Engradado de madeira tratado de acordo com o padrão ISPM 15, confirmado pelo logo IPPC
  - Caixa de papelão de acordo com a diretriz europeia de embalagens 94/62EC, reciclabilidade confirmada pelo símbolo Resy
- Transportando e protegendo materiais
  - Palete de plástico descartável
  - Tiras plásticas
  - Tiras adesivas de plástico
- Material de enchimento Almofadas de papel

# 6 Instalação

# 6.1 Requisitos de instalação

## 6.1.1 Posição de montagem

## Local de instalação

- Não instale o equipamento no ponto mais alto da tubulação.
- Não instale o equipamento nos circuitos anteriores de uma saída de tubulação livre em um tubo descendente.

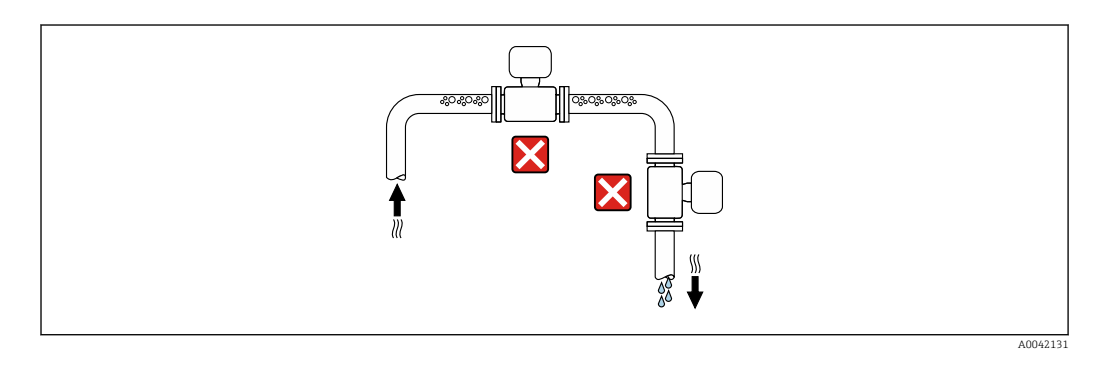

O ideal é que o equipamento seja instalado em uma tubulação ascendente.

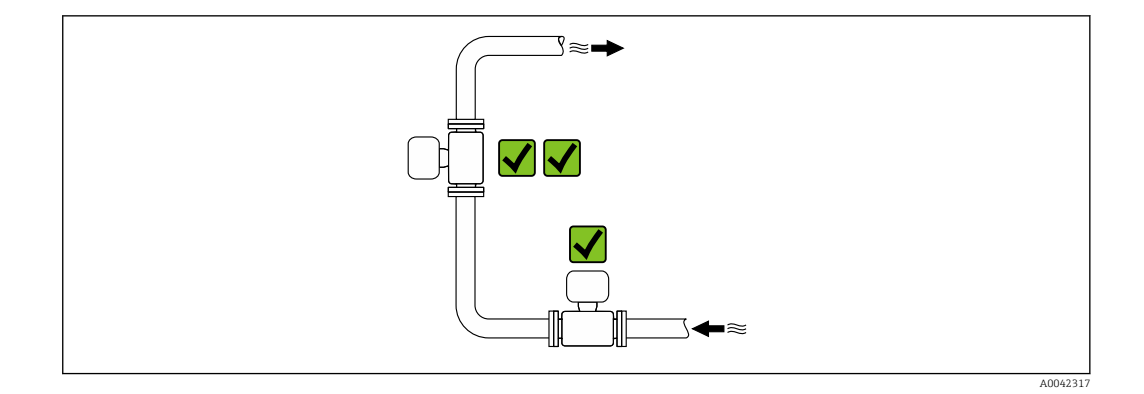

Instalação próximo a válvulas

Instale o equipamento na direção da vazão a montante da válvula.

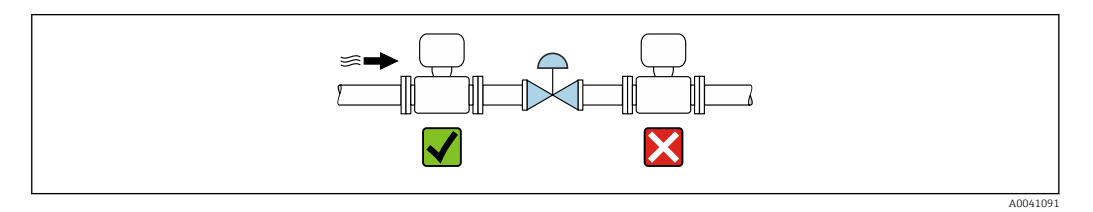

Instalação a montante de um tubo descendente

## AVISO

#### A pressão negativa no tubo de medição pode danificar o revestimento!

Se for instalar a montante de tubos descendentes cujo comprimento h ≥ 5 m (16.4 ft): instale um sifão com uma válvula de ventilação a jusante do equipamento.

Essa disposição evita que a vazão do líquido pare no tubo e o arrastamento de ar.

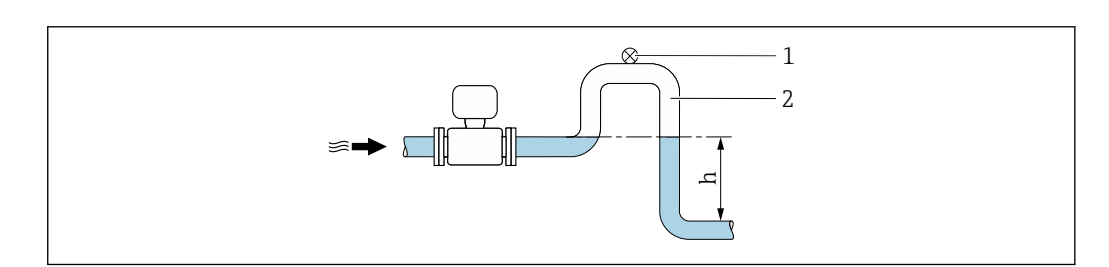

- 1 Válvula de ventilação
- 2 Sifão do tubo
- h Comprimento do tubo inferior

Instalação com tubos parcialmente cheios

- Tubos parcialmente cheios com um gradiente requerem uma configuração tipo dreno.
- A instalação de uma válvula de limpeza é recomendada.

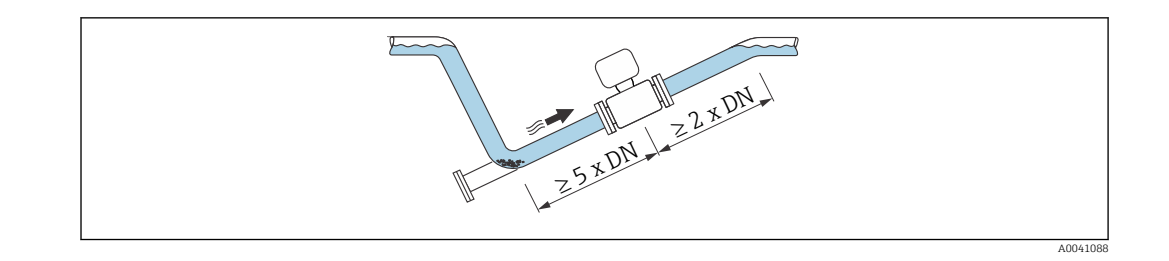

Sem trechos retos a montante e a jusante para equipamentos com o código de pedido para "Design", opção C.

Instalação próxima a bombas

## **AVISO**

### A pressão negativa na tubulação de medição pode danificar o revestimento!

- A fim de manter a pressão do sistema, instale o equipamento na direção de vazão dos circuitos seguintes a partir da bomba.
- Instale amortecedores de pulsação se forem usadas bombas alternativas, de diafragma ou peristálticas.

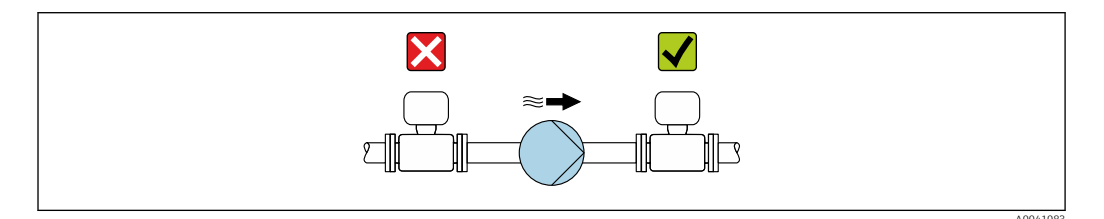

 Informações sobre a resistência do revestimento para vácuo parcial → 
 <sup>1</sup> 119
 Informações sobre a resistência do sistema de medição à vibração e choque → 
 <sup>1</sup> 117

#### Instalação de equipamentos muito pesados

Suporte necessários para diâmetros nominais de DN  $\ge$  350 mm (14 in).

## **AVISO**

## Dano ao equipamento!

Se for oferecido um suporte incorreto, o invólucro do sensor pode ceder e as bobinas magnéticas internas podem ser danificadas.

• Ofereça suporte apenas nas flanges do tubo.

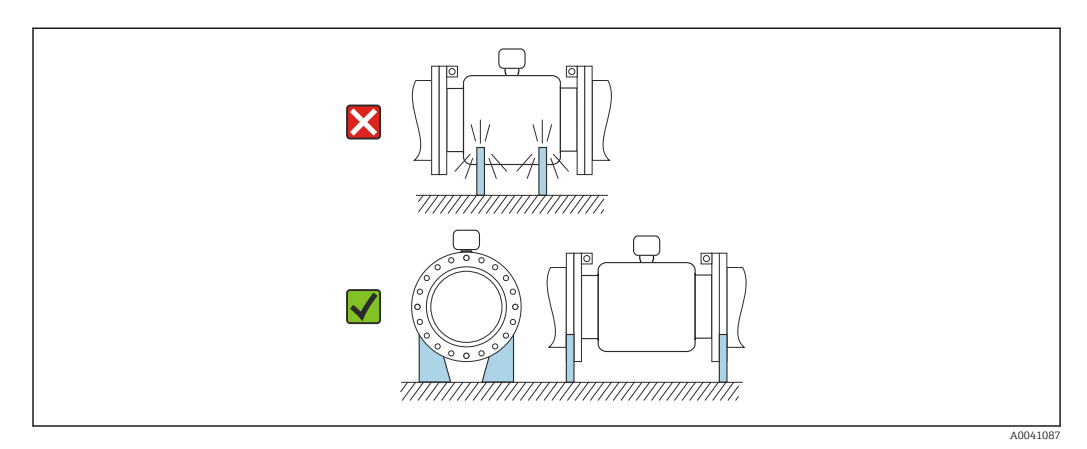

Instalação no caso de vibrações na tubulação

Recomendamos uma versão remota em caso de fortes vibrações na tubulação.

## AVISO

### As vibrações na tubulação podem danificar o equipamento!

- Não exponha o equipamento à vibrações fortes.
- ▶ Apoie a tubulação e fixe-a na posição.
- ► Apoie o equipamento e fixe-o na posição.
- ► Instale o sensor e o transmissor separadamente.

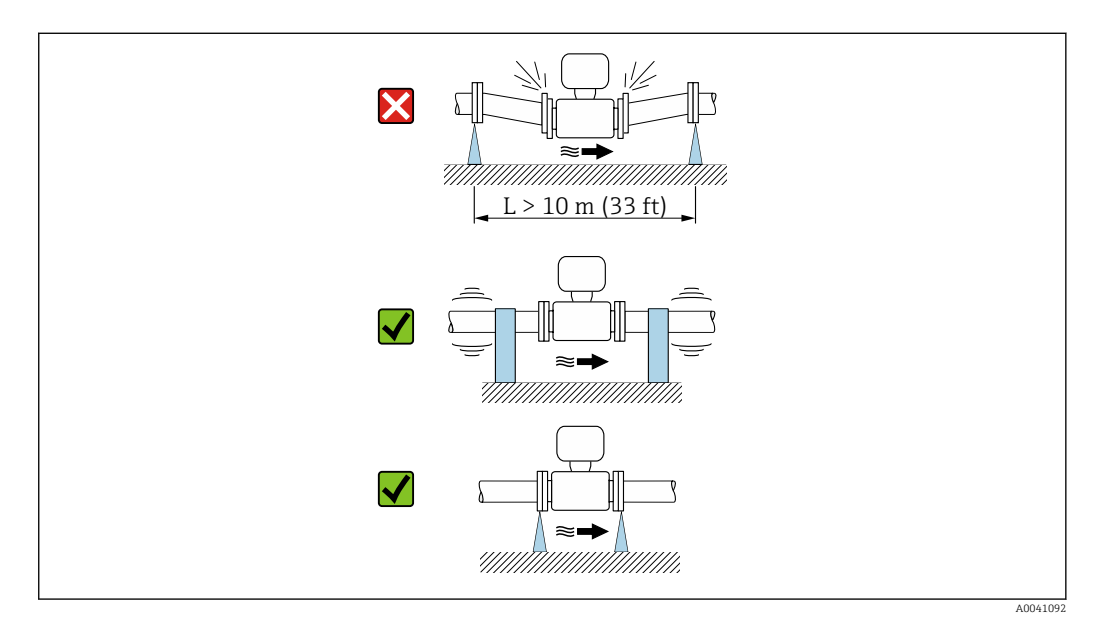

Informações sobre a resistência do sistema de medição à vibração e choque  $\rightarrow$  🗎 117

## Orientação

A direção da seta na etiqueta de identificação do sensor ajuda você a instalar o sensor de acordo com a direção da vazão (direção de vazão média pela tubulação).

| Orien                                                    | Recomendação |   |
|----------------------------------------------------------|--------------|---|
| Orientação vertical                                      |              |   |
| Orientação horizontal (transmissor na                    | AUU15591     |   |
| parte superior)                                          |              |   |
|                                                          | A0015589     |   |
| Orientação horizontal (transmissor na<br>parte inferior) |              | × |
|                                                          | A0015590     |   |
| Direção horizontal, transmissor voltado<br>para o lado   |              | × |
|                                                          | A0015592     |   |

 Aplicações com baixas temperaturas de processo podem reduzir a temperatura ambiente. Recomenda-se esta direção para manter a temperatura ambiente mínima para o transmissor.

Vertical

Essa é a mais adequada para sistemas de tubulação com autoesvaziamento e para uso em conjunto com detecção de tubo vazio.

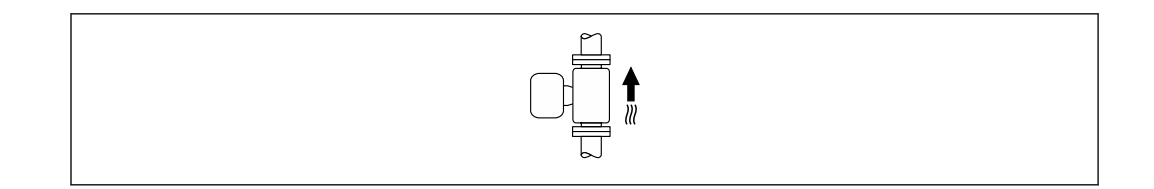

## Horizontal

- O ideal é que o plano do eletrodo de medição seja horizontal. Isto impede o breve isolamento dos eletrodos de medição através de bolhas de ar carregadas.
- Com orientação horizontal, a detecção de tubo vazio funciona apenas se o invólucro do transmissor estiver apontando para cima já que de outra forma não há garantia de que a função de detecção de tubo vazio de fato responderá a um tubo de medição parcialmente preenchido ou vazio.

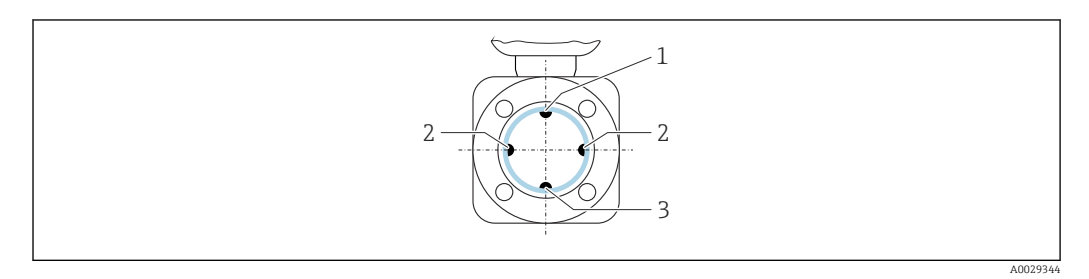

- 1 Eletrodo para detecção de tubo vazio EPD
- 2 Eletrodos de medição para detecção de sinal
- 3 Eletrodo de referência para equalização de potencial

#### Trechos retos a montante e a jusante

Instalação com trechos retos a montante e a jusante

A instalação requer trechos retos a montante e a jusante: equipamentos com o código de pedido para "Design", opção E e G.

#### Instalação com cotovelos, bombas ou válvulas

Para evitar um vácuo e para manter o nível de precisão especificado, se possível instale o equipamento a montante de conjuntos que produzem turbulência (por ex. válvulas, seções em T) e a jusante de bombas.

Mantenha trechos retos a montante e a jusante retos e desimpedidos.

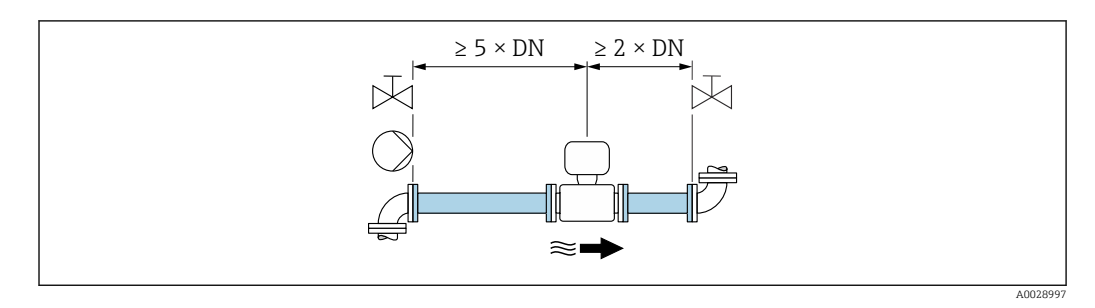

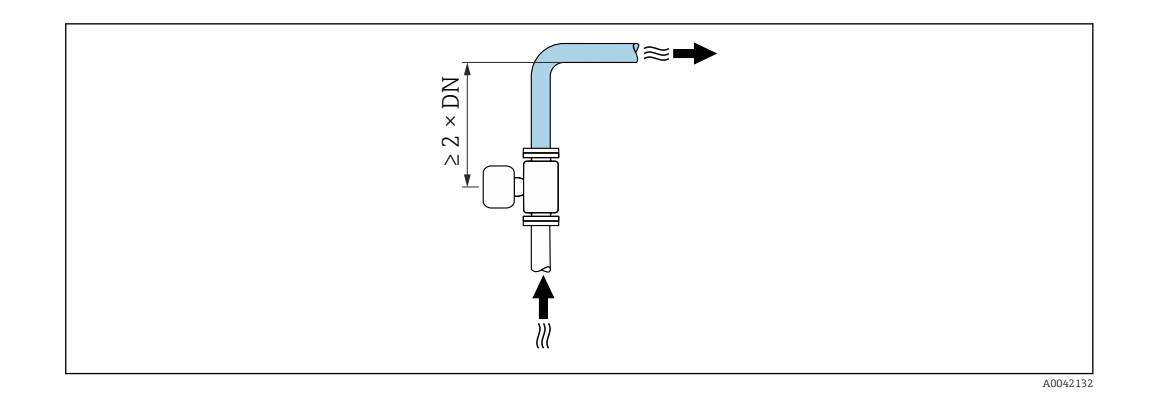

#### Instalação sem trechos retos a montante e a jusante

Dependendo do design do equipamento e local de instalação, os trechos retos a montante e a jusante podem ser reduzidos ou totalmente omitidos.

### F Erro máximo medido

Quando o equipamento é instalado com os trechos retos a montante a jusante descritos, um erro medido máximo de  $\pm 0.5$  % da leitura  $\pm 2$  mm/s (0,08 pol/s) pode ser garantido.

Equipamentos e possíveis opções de pedido

| Código de pedido para "Design" |                                                                                      |                                         |  |  |  |  |  |
|--------------------------------|--------------------------------------------------------------------------------------|-----------------------------------------|--|--|--|--|--|
| Opção                          | Descrição                                                                            | Design                                  |  |  |  |  |  |
| С                              | Flange fixa, tubo de medição constrito, trechos<br>retos a montante/a jusante 0 x DN | Tubo de medição constrito <sup>1)</sup> |  |  |  |  |  |

 "Tubo de medição constrito" significa uma redução do diâmetro interno do tubo de medição. O diâmetro interno reduzido causa uma velocidade de vazão maior dentro do tubo de medição.

#### Instalação antes ou depois de curvaturas

A instalação sem trechos retos a montante e a jusante é possível: equipamentos com o código de pedido para "Design", opção C.

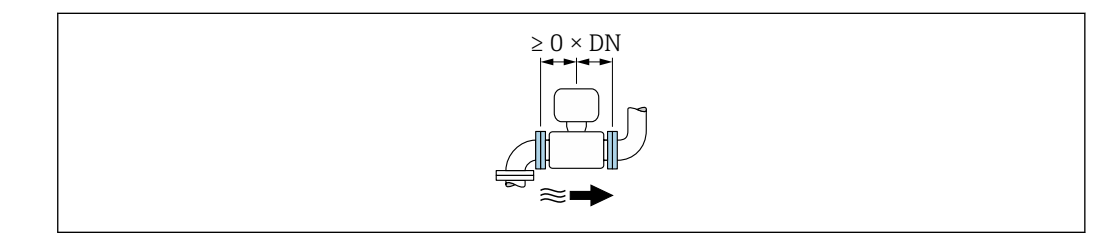

#### Instalação a jusante de bombas

A instalação sem trechos retos a montante e a jusante é possível: equipamentos com o código de pedido para "Design", opção C.

#### Instalação a montante de válvulas

A instalação sem trechos retos a montante e a jusante é possível: equipamentos com o código de pedido para "Design", opção C.

#### Instalação a jusante de válvulas

O equipamento pode ser instalado sem trechos retos a montante e a jusante se a válvula estiver 100% aberta durante a operação: equipamentos com o código de pedido para "Design", opção C.

## Dimensões

Para as dimensões e comprimentos instalados do equipamento, consulte o documento **i** "Informações técnicas", na seção "Construção mecânica"

#### 6.1.2 Requisitos ambientais e relacionados ao processo

#### Faixa de temperatura ambiente

| Transmissor               | -25 para +60 °C (-13 para +140 °F)                                                                                                    |
|---------------------------|----------------------------------------------------------------------------------------------------|
| Display local             | -20 para +60 °C (-4 para +140 °F), a legibilidade do display local pode ser afetada negativamente em temperaturas fora da faixa de temperatura.                                                           |
| Sensor                    | <ul> <li>Material da conexão de processo, aço carbono:<br/>-10 para +60 °C (+14 para +140 °F)</li> <li>Material da conexão de processo, aço inoxidável:<br/>-40 para +60 °C (-40 para +140 °F)</li> </ul> |
| Revestimento              | Não exceda ou fique abaixo da faixa de temperatura permitida do revestimento $\rightarrow \square$ 118.                                                                                                   |
| Pacote de bateria externa | Não exceda ou fique abaixo da faixa de temperatura da bateria especificada pelo fabricante.                                                                                                    |

Se em operação em áreas externas:

- Medidor adeguado para áreas molhadas.
- Instale o medidor em um local com sombra.
- Evite luz solar direta, particularmente em regiões de clima quente.
- Evite exposição direta às condições atmosféricas.
- Se a versão compacta do equipamento estiver isolada e a baixas temperaturas, o isolamento também deve incluir o pescoço do equipamento.
- Proteja o display contra impactos.
- Proteja o display da abrasão da areia em áreas desertas.
- Proteja o sensor de pressão contra congelamento.

Proteção do display disponível como acessório → 🗎 103.

#### Pressão do sistema

Instalação próxima a bombas → 🗎 26

#### Vibrações

Instalação no caso de vibrações na tubulação → 🖺 26

#### Adaptadores

Adaptadores adequados para DIN EN 545 (redutores com flange duplo) podem ser usados para instalar o sensor em tubulações com diâmetros maiores. O aumento resultante na taxa da vazão melhora a precisão da medição com fluidos de movimento muito lento. O nomograma mostrado aqui pode ser usado para calcular a perda de pressão causada pelos redutores e expansores.

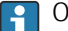

O nomograma é aplicável apenas aos líquidos com viscosidade similar à da água.

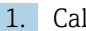

- 1. Calcule a razão dos diâmetros d/D.
- 2. Usando o nomograma leia a perda de pressão como uma função da velocidade da vazão (na direção da vazão a partir da redução) e a razão d/D.

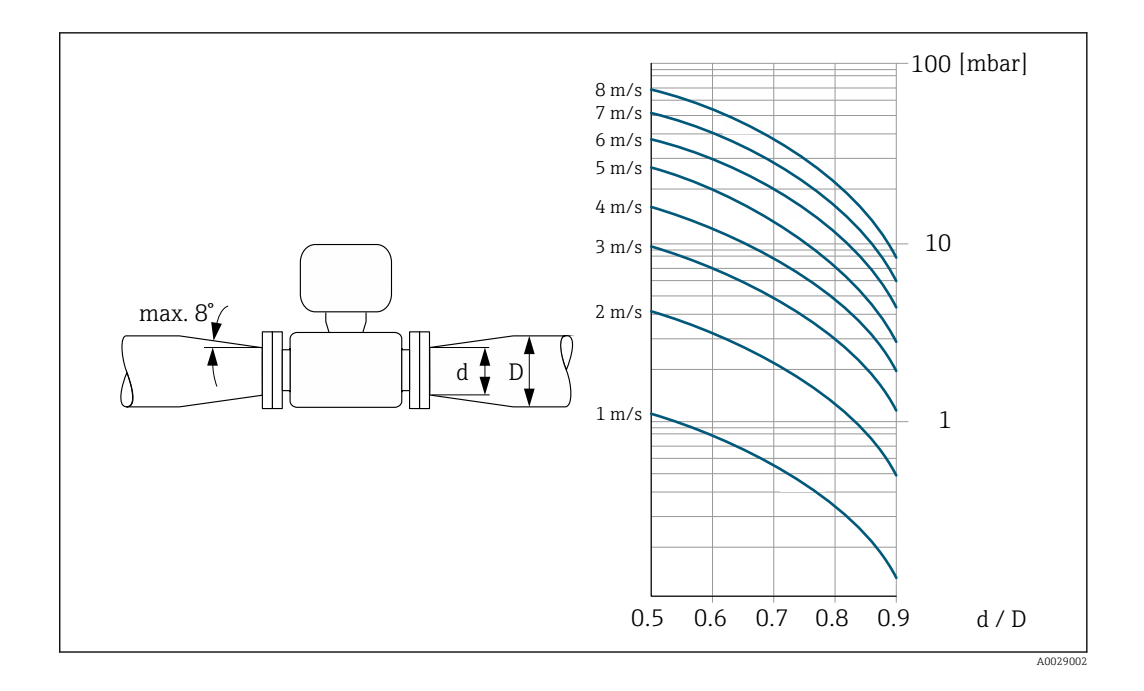

#### Comprimento do cabo de conexão

Para obter os resultados de medição corretos, observe o comprimento permitido do cabo de conexão de  $L_{máx}$ . Esse comprimento é determinado pela condutividade do meio.

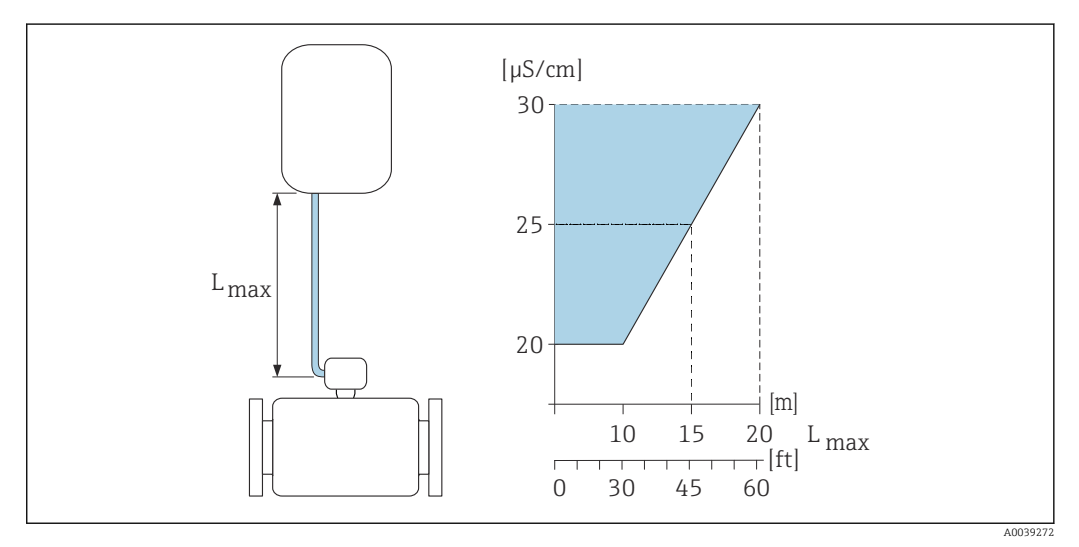

Comprimento permitido do cabo de conexão

Área colorida = faixa permitida  $L_{max}$ = de comprimento do cabo de conexão em [m] ([pés]) [ $\mu$ S/cm] = condutividade do meio

#### Ambiente corrosivo

A versão remota totalmente soldada do dispositivo pode ser usada permanentemente em ambiente corrosivo (salino).

O medidor atende à proteção contra corrosão certificada de acordo com a EN ISO 12944 C5M. O design totalmente soldado e o verniz protetor garantem o uso em um ambiente salino.

## 6.1.3 Instruções especiais de instalação

## Proteção do display

 Para garantir que a proteção do display possa ser facilmente aberta, mantenha a seguinte folga na parte superior:350 mm (13.8 in)

#### Para imersão em água, Proline 800

## **AVISO**

# Se a profundidade máxima da água e a duração da operação forem excedidas, isso pode danificar o equipamento!

• Observe a profundidade máxima da água e a duração da operação.

Código de pedido para "Opção de sensor", opção CQ "Temporariamente à prova d'água"

- Para a operação temporária do equipamento embaixo d'áqua não-corrosiva
- Duração da operação em uma profundidade máxima de:
  - 3 m (10 ft): máximo 168 horas

### Para imersão em água, Proline 800 - Avançado

- Somente a versão remota do equipamento com proteção IP68, Tipo 6P é adequada para uso submerso em água: código de pedido para "Opção de sensor", opções CB, CC, CD, CE e CQ.
  - Observe as instruções de instalação regionais.

## AVISO

# Se a profundidade máxima da água e a duração da operação forem excedidas, isso pode danificar o equipamento!

• Observe a profundidade máxima da água e a duração da operação.

#### Código de pedido para "Opção de sensor", opções CB, CC

- Para a operação do equipamento embaixo d'água
- Duração da operação em uma profundidade máxima de:
  - 3 m (10 ft): uso permanente
  - 10 m (30 ft): máximo 48 horas

#### Código de pedido para "Opção de sensor", opção CQ "Temporariamente à prova d'água"

- Para a operação temporária do equipamento embaixo d'água não-corrosiva
- Duração da operação em uma profundidade máxima de: 3 m (10 ft): máximo 168 horas

#### Código de pedido para "Opção de sensor", opções CD, CE

- Para a operação do equipamento embaixo d'água e em água salina
- Duração da operação em uma profundidade máxima de:
  - 3 m (10 ft): uso permanente
  - 10 m (30 ft): máximo 48 horas

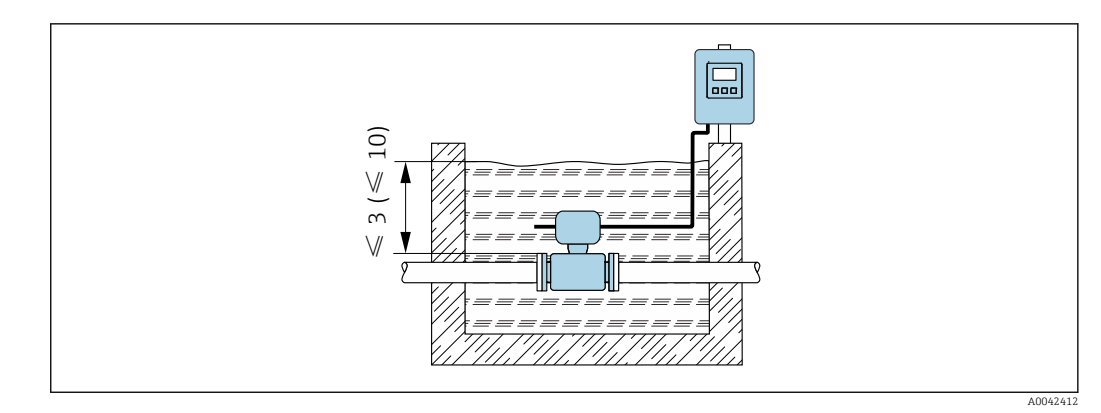

🖻 3 Instalação para imersão permanente em água

#### Para uso em aplicações subterrâneas, Proline 800 - Avançado

 Somente a versão remota do equipamento com proteção IP68 é adequada para aplicações subterrâneas: código de pedido para "Opção de sensor", opções CD e CE.
 Observo as instruções do instalação regionais

Observe as instruções de instalação regionais.

Código de pedido para "Opção de sensor", opções CD, CE

Para uso do equipamento em aplicações subterrâneas.

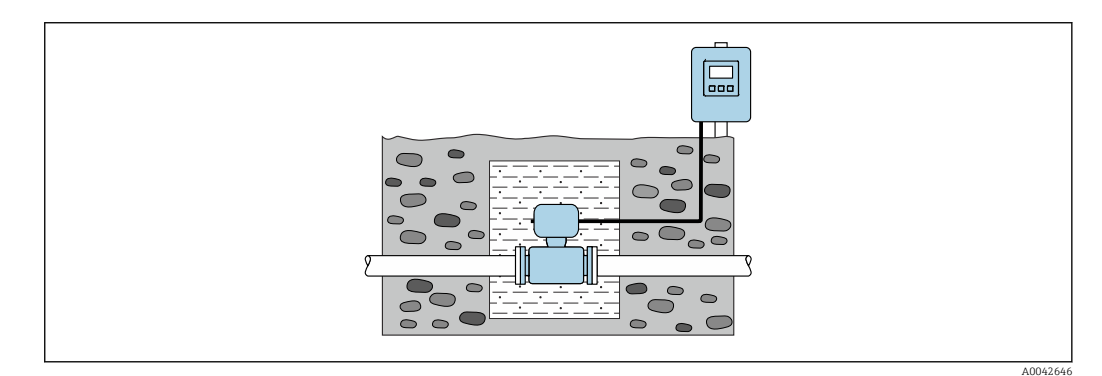

## 6.2 Instalação do medidor

## 6.2.1 Ferramentas necessárias

#### Para transmissor Proline 800

Chave de torque

### Para transmissor Proline 800 - Avançado

- Chave de torque
- Para montagem em parede:
  - Chave de boca para parafuso hexagonal Máx. M5
- Para montagem na tubulação:
  - Chave de boca AF 8
  - Chave Phillips PH 2
- Para girar o invólucro do transmissor (versão compacta):
  - Chave Phillips PH 2
  - Chave de fenda Torx TX 20
  - Chave de boca AF 7

#### Para o sensor

Para flanges e outras conexões de processo : use uma ferramenta de instalação adequada

## 6.2.2 Preparação do medidor

1. Remova toda a embalagem de transporte restante.

- 2. Remova qualquer cobertura ou tampa protetora presente no sensor.
- 3. Remova a etiqueta adesiva na tampa do compartimento de componentes eletrônicos.

## 6.2.3 Instalação do sensor

## **A**TENÇÃO

## Perigo devido à vedação incorreta do processo!

- Certifique-se de que os diâmetros internos das juntas sejam maiores ou iguais aos das conexões de processo e da tubulação.
- Certifique-se de que as vedações estejam limpas e não estejam danificadas.
- Prenda as vedações corretamente.
- 1. Certifique-se de que a direção da flecha no sensor corresponde à direção da vazão do meio.
- 2. Para garantir a conformidade com as especificações do equipamento, instale o medidor entre os flanges da tubulação de forma que ele esteja no centro da seção de medição.
- 3. Se estiver usando discos de aterramento, cumpra com as Instruções de Instalação fornecidas.
- 4. Observe os torques de aperto do parafuso necessários  $\rightarrow \cong 35$ .
- 5. Instale o medidor ou gire o invólucro do transmissor de forma que as entradas para cabos não apontem para cima.

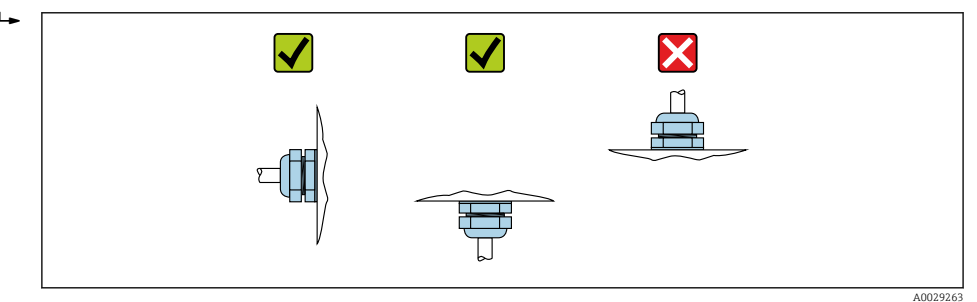

#### Montagem das vedações

#### 

# Uma camada eletricamente condutiva pode ser formada no interior do tubo de medição!

Risco de curto circuito do sinal de medição.

▶ Não use compostos de vedação eletricamente condutivos tais como grafite.

Siga as seguintes instruções ao instalar as vedações:

- 1. Certifique-se de que as vedações não se projetem na seção transversal da tubulação.
- 2. Para flanges DIN: use apenas vedações em conformidade com a DIN EN 1514-1.
- 3. Para um revestimento de "borracha dura": são **sempre** necessárias vedações adicionais.
- 4. Para um revestimento de "poliuretano": geralmente **não** são necessárias vedações adicionais.

### Montando os discos de aterramento/cabos de aterramento

Cumpra com as informações sobre a equalização potencial e instruções de instalação detalhadas para o uso de discos de aterramento/cabos terra .

## Torques de aperto do parafuso

Observe também os seguintes pontos:

- Os torques de aperto de parafuso listados abaixo aplicam-se apenas às roscas lubrificadas e às tubulações não submetidas à tensão de tração.
- Aperte os parafusos uniformemente e na sequência oposta na diagonal.
- Apertar demais os parafusos irá deformar as superfícies de vedação ou danificar as vedações.

Torques nominais de aperto do parafuso → 🗎 39

Torques máximos de aperto do parafuso

| Tore | πιε πάχιπο | de aner | to do : | narafuso | nara FN  | 1092-1 | (DIN 2501 | )  |
|------|------------|---------|---------|----------|----------|--------|-----------|----|
| 1019 | ac maximo  | uc uper | .0 u0 j | purujuso | puiu Liv | 10/2 1 |           | ·/ |

| Diâmetro         | Diâmetro nominal |       | Parafusos | Espessura<br>do flange | Torque de aperto máximo do paraf<br>[Nm] |     | io do parafuso |
|------------------|------------------|-------|-----------|------------------------|------------------------------------------|-----|----------------|
| [mm]             | [pol.]           | [bar] | [mm]      | [mm]                   | HG                                       | PUR | PTFE           |
| 25               | 1                | PN 40 | 4 × M12   | 18                     | -                                        | 15  | 26             |
| 32               | -                | PN 40 | 4 × M16   | 18                     | -                                        | 24  | 41             |
| 40               | 1 1/2            | PN 40 | 4 × M16   | 18                     | -                                        | 31  | 52             |
| 50               | 2                | PN 40 | 4 × M16   | 20                     | 48                                       | 40  | 65             |
| 65 <sup>1)</sup> | -                | PN 16 | 8 × M16   | 18                     | 32                                       | 27  | 44             |
| 65               | -                | PN 40 | 8 × M16   | 22                     | 32                                       | 27  | 44             |
| 80               | 3                | PN 16 | 8 × M16   | 20                     | 40                                       | 34  | 53             |
|                  |                  | PN 40 | 8 × M16   | 24                     | 40                                       | 34  | 53             |
| 100              | 4                | PN 16 | 8 × M16   | 20                     | 43                                       | 36  | 57             |
|                  |                  | PN 40 | 8 × M20   | 24                     | 59                                       | 50  | 79             |
| 125              | -                | PN 16 | 8 × M16   | 22                     | 56                                       | 48  | 75             |
|                  |                  | PN 40 | 8 × M24   | 26                     | 83                                       | 71  | 112            |
| 150              | 6                | PN 16 | 8 × M20   | 22                     | 74                                       | 63  | 99             |
|                  |                  | PN 40 | 8 × M24   | 28                     | 104                                      | 88  | 137            |
| 200              | 8                | PN 10 | 8 × M20   | 24                     | 106                                      | 91  | 141            |
|                  |                  | PN 16 | 12 × M20  | 24                     | 70                                       | 61  | 94             |
|                  |                  | PN 25 | 12 × M24  | 30                     | 104                                      | 92  | 139            |
| 250              | 10               | PN 10 | 12 × M20  | 26                     | 82                                       | 71  | 110            |
|                  |                  | PN 16 | 12 × M24  | 26                     | 98                                       | 85  | 132            |
|                  |                  | PN 25 | 12 × M27  | 32                     | 150                                      | 134 | 201            |
| 300              | 12               | PN 10 | 12 × M20  | 26                     | 94                                       | 81  | 126            |
|                  |                  | PN 16 | 12 × M24  | 28                     | 134                                      | 118 | 179            |
|                  |                  | PN 25 | 16 × M27  | 34                     | 153                                      | 138 | 204            |
| 350              | 14               | PN 6  | 12 × M20  | 22                     | 111                                      | 120 | -              |
|                  |                  | PN 10 | 16 × M20  | 26                     | 112                                      | 118 | -              |
|                  |                  | PN 16 | 16 × M24  | 30                     | 152                                      | 165 | -              |
|                  |                  | PN 25 | 16 × M30  | 38                     | 227                                      | 252 | -              |

| Diâmetro | o nominal | Nível de<br>pressão | Parafusos | Espessura<br>do flange | Torque de aperto máximo do parafuso<br>[Nm] |     | 10 do parafuso |
|----------|-----------|---------------------|-----------|------------------------|---------------------------------------------|-----|----------------|
| [mm]     | [pol.]    | [bar]               | [mm]      | [mm]                   | HG                                          | PUR | PTFE           |
| 400      | 16        | PN 6                | 16 × M20  | 22                     | 90                                          | 98  | -              |
|          |           | PN 10               | 16 × M24  | 26                     | 151                                         | 167 | -              |
|          |           | PN 16               | 16 × M27  | 32                     | 193                                         | 215 | -              |
|          |           | PN 25               | 16 × M33  | 40                     | 289                                         | 326 | -              |
| 450      | 18        | PN 6                | 16 × M20  | 22                     | 112                                         | 126 | -              |
|          |           | PN 10               | 20 × M24  | 28                     | 153                                         | 133 | -              |
|          |           | PN 16               | 20 × M27  | 40                     | 198                                         | 196 | -              |
|          |           | PN 25               | 20 × M33  | 46                     | 256                                         | 253 | -              |
| 500      | 20        | PN 6                | 20 × M20  | 24                     | 119                                         | 123 | -              |
|          |           | PN 10               | 20 × M24  | 28                     | 155                                         | 171 | -              |
|          |           | PN 16               | 20 × M30  | 34                     | 275                                         | 300 | -              |
|          |           | PN 25               | 20 × M33  | 48                     | 317                                         | 360 | -              |
| 600      | 24        | PN 6                | 20 × M24  | 30                     | 139                                         | 147 | -              |
|          |           | PN 10               | 20 × M27  | 28                     | 206                                         | 219 | -              |
| 600      | 24        | PN 16               | 20 × M33  | 36                     | 415                                         | 443 | -              |
| 600      | 24        | PN 25               | 20 × M36  | 58                     | 431                                         | 516 | -              |
| 700      | 28        | PN 6                | 24 × M24  | 24                     | 148                                         | 139 | -              |
|          |           | PN 10               | 24 × M27  | 30                     | 246                                         | 246 | -              |
|          |           | PN 16               | 24 × M33  | 36                     | 278                                         | 318 | -              |
|          |           | PN 25               | 24 × M39  | 46                     | 449                                         | 507 | -              |
| 800      | 32        | PN 6                | 24 × M27  | 24                     | 206                                         | 182 | -              |
|          |           | PN 10               | 24 × M30  | 32                     | 331                                         | 316 | -              |
|          |           | PN 16               | 24 × M36  | 38                     | 369                                         | 385 | -              |
|          |           | PN 25               | 24 × M45  | 50                     | 664                                         | 721 | -              |
| 900      | 36        | PN 6                | 24 × M27  | 26                     | 230                                         | 637 | -              |
|          |           | PN 10               | 28 × M30  | 34                     | 316                                         | 307 | -              |
|          |           | PN 16               | 28 × M36  | 40                     | 353                                         | 398 | -              |
|          |           | PN 25               | 28 × M45  | 54                     | 690                                         | 716 | -              |
| 1000     | 40        | PN 6                | 28 × M27  | 26                     | 218                                         | 208 | -              |
|          |           | PN 10               | 28 × M33  | 34                     | 402                                         | 405 | -              |
|          |           | PN 16               | 28 × M39  | 42                     | 502                                         | 518 | -              |
|          |           | PN 25               | 28 × M52  | 58                     | 970                                         | 971 | -              |
| 1200     | 48        | PN 6                | 32 × M30  | 28                     | 319                                         | 299 | -              |
|          |           | PN 10               | 32 × M36  | 38                     | 564                                         | 568 | -              |
|          |           | PN 16               | 32 × M45  | 48                     | 701                                         | 753 | _              |

1) Dimensionamento de acordo com EN 1092-1 (não DIN 2501)
| Diâmetro Nível de<br>nominal pressão |       | Parafusos  | Torque de aperto máximo do parafuso |      |             |      |             |
|--------------------------------------|-------|------------|-------------------------------------|------|-------------|------|-------------|
| [mm]                                 | [nol] | [noi]      | [no]]                               | HG   |             | PU   | JR          |
| [11111]                              | [hor] | [[psi]     | [poi.]                              | [Nm] | [lbf · pés] | [Nm] | [lbf · pés] |
| 25                                   | 1     | Classe 150 | $4 \times \frac{1}{2}$              | _    | -           | 7    | 5           |
| 25                                   | 1     | Classe 300 | 4 × 5/8                             | _    | -           | 8    | 6           |
| 40                                   | 1 ½   | Classe 150 | 4 × 1/2                             | _    | -           | 10   | 7           |
| 40                                   | 1 ½   | Classe 300 | 4 × ¾                               | _    | -           | 15   | 11          |
| 50                                   | 2     | Classe 150 | 4 × 5/8                             | 35   | 26          | 22   | 16          |
| 50                                   | 2     | Classe 300 | 8 × 5/8                             | 18   | 13          | 11   | 8           |
| 80                                   | 3     | Classe 150 | 4 × 5/8                             | 60   | 44          | 43   | 32          |
| 80                                   | 3     | Classe 300 | 8 × ¾                               | 38   | 28          | 26   | 19          |
| 100                                  | 4     | Classe 150 | 8 × 5/8                             | 42   | 31          | 31   | 23          |
| 100                                  | 4     | Classe 300 | 8 × ¾                               | 58   | 43          | 40   | 30          |
| 150                                  | 6     | Classe 150 | 8 × ¾                               | 79   | 58          | 59   | 44          |
| 150                                  | 6     | Classe 300 | 12 × ¾                              | 70   | 52          | 51   | 38          |
| 200                                  | 8     | Classe 150 | 8 × ¾                               | 107  | 79          | 80   | 59          |
| 250                                  | 10    | Classe 150 | 12 × 7/8                            | 101  | 74          | 75   | 55          |
| 300                                  | 12    | Classe 150 | 12 × 7/8                            | 133  | 98          | 103  | 76          |
| 350                                  | 14    | Classe 150 | 12 × 1                              | 135  | 100         | 158  | 117         |
| 400                                  | 16    | Classe 150 | 16 × 1                              | 128  | 94          | 150  | 111         |
| 450                                  | 18    | Classe 150 | 16 × 1 1/8                          | 204  | 150         | 234  | 173         |
| 500                                  | 20    | Classe 150 | 20 × 1 1/8                          | 183  | 135         | 217  | 160         |
| 600                                  | 24    | Classe 150 | 20 × 1 ¼                            | 268  | 198         | 307  | 226         |

Torques de aperto máximo do parafuso para ASME B16.5

|  | Torques de d | iperto n | náximo d | o parafusc | para ] | IIS | B2220 |
|--|--------------|----------|----------|------------|--------|-----|-------|
|--|--------------|----------|----------|------------|--------|-----|-------|

| Diâmetro nominal | Nível de pressão | Parafusos | Torque de aperto máximo do parafus<br>[Nm] |     |
|------------------|------------------|-----------|--------------------------------------------|-----|
| [mm]             | [bar]            | [mm]      | HG                                         | PUR |
| 25               | 10K              | 4 × M16   | -                                          | 19  |
| 25               | 20K              | 4 × M16   | -                                          | 19  |
| 32               | 10K              | 4 × M16   | -                                          | 22  |
| 32               | 20K              | 4 × M16   | -                                          | 22  |
| 40               | 10K              | 4 × M16   | _                                          | 24  |
| 40               | 20K              | 4 × M16   | -                                          | 24  |
| 50               | 10K              | 4 × M16   | 40                                         | 33  |
| 50               | 20K              | 8 × M16   | 20                                         | 17  |
| 65               | 10K              | 4 × M16   | 55                                         | 45  |
| 65               | 20K              | 8 × M16   | 28                                         | 23  |
| 80               | 10K              | 8 × M16   | 29                                         | 23  |
| 80               | 20K              | 8 × M20   | 42                                         | 35  |
| 100              | 10K              | 8 × M16   | 35                                         | 29  |
| 100              | 20K              | 8 × M20   | 56                                         | 48  |

| Diâmetro nominal | Nível de pressão | Parafusos | Torque de aperto máximo do parafus<br>[Nm] |     |
|------------------|------------------|-----------|--------------------------------------------|-----|
| [mm]             | [bar]            | [mm]      | HG                                         | PUR |
| 125              | 10K              | 8 × M20   | 60                                         | 51  |
| 125              | 20K              | 8 × M22   | 91                                         | 79  |
| 150              | 10K              | 8 × M20   | 75                                         | 63  |
| 150              | 20K              | 12 × M22  | 81                                         | 72  |
| 200              | 10K              | 12 × M20  | 61                                         | 52  |
| 200              | 20K              | 12 × M22  | 91                                         | 80  |
| 250              | 10K              | 12 × M22  | 100                                        | 87  |
| 250              | 20K              | 12 × M24  | 159                                        | 144 |
| 300              | 10K              | 16 × M22  | 74                                         | 63  |
| 300              | 20K              | 16 × M24  | 138                                        | 124 |

Torques máximos de aperto do parafuso para AWWA C207, Classe D

| Diâmetro<br>nominal |        | Parafusos | Torque de aperto máximo do parafuso |             |      |           |
|---------------------|--------|-----------|-------------------------------------|-------------|------|-----------|
| [mm]                | [pol.] | [pol.]    | н                                   | G           | PI   | JR        |
|                     |        |           | [Nm]                                | [lbf · pés] | [Nm] | [lbf∙pés] |
| 700                 | 28     | 28 × 1 ¼  | 247                                 | 182         | 292  | 215       |
| 750                 | 30     | 28 × 1 ¼  | 287                                 | 212         | 302  | 223       |
| 800                 | 32     | 28 × 1 ½  | 394                                 | 291         | 422  | 311       |
| 900                 | 36     | 32 × 1 ½  | 419                                 | 309         | 430  | 317       |
| 1000                | 40     | 36 × 1 ½  | 420                                 | 310         | 477  | 352       |
| -                   | 42     | 36 × 1 ½  | 528                                 | 389         | 518  | 382       |
| -                   | 48     | 44 × 1 ½  | 552                                 | 407         | 531  | 392       |

Torques máximos de aperto do parafuso para AS 2129, tabela E

| Diâmetro nominal Parafusos |          | Torque de aperto máx | imo do parafuso [Nm] |
|----------------------------|----------|----------------------|----------------------|
| [mm]                       | [mm]     | HG                   | PUR                  |
| 50                         | 4 × M16  | 32                   | -                    |
| 80                         | 4 × M16  | 49                   | _                    |
| 100                        | 8 × M16  | 38                   | -                    |
| 150                        | 8 × M20  | 64                   | -                    |
| 200                        | 8 × M20  | 96                   | -                    |
| 250                        | 12 × M20 | 98                   | -                    |
| 300                        | 12 × M24 | 123                  | -                    |
| 350                        | 12 × M24 | 203                  | -                    |
| 400                        | 12 × M24 | 226                  | -                    |
| 450                        | 16 × M24 | 226                  | -                    |
| 500                        | 16 × M24 | 271                  | _                    |
| 600                        | 16 × M30 | 439                  | _                    |
| 700                        | 20 × M30 | 355                  | -                    |
| 750                        | 20 × M30 | 559                  | -                    |

| Diâmetro nominal | Parafusos | Torque de aperto máximo do parafuso [Nm] |     |  |
|------------------|-----------|------------------------------------------|-----|--|
| [mm]             | [mm]      | HG                                       | PUR |  |
| 800              | 20 × M30  | 631                                      | -   |  |
| 900              | 24 × M30  | 627                                      | -   |  |
| 1000             | 24 × M30  | 634                                      | -   |  |
| 1200             | 32 × M30  | 727                                      | _   |  |

## Torques máximos de aperto do parafuso para AS 4087, PN 16

| Diâmetro nominal | Parafusos | Torque de aperto máximo do parafuso [Nm] |     |  |
|------------------|-----------|------------------------------------------|-----|--|
| [mm]             | [mm]      | HG                                       | PUR |  |
| 50               | 4 × M16   | 32                                       | -   |  |
| 80               | 4 × M16   | 49                                       | -   |  |
| 100              | 4 × M16   | 76                                       | _   |  |
| 150              | 8 × M20   | 52                                       | -   |  |
| 200              | 8 × M20   | 77                                       | -   |  |
| 250              | 8 × M20   | 147                                      | -   |  |
| 300              | 12 × M24  | 103                                      | -   |  |
| 350              | 12 × M24  | 203                                      | -   |  |
| 375              | 12 × M24  | 137                                      | -   |  |
| 400              | 12 × M24  | 226                                      | -   |  |
| 450              | 12 × M24  | 301                                      | -   |  |
| 500              | 16 × M24  | 271                                      | -   |  |
| 600              | 16 × M27  | 393                                      | -   |  |
| 700              | 20 × M27  | 330                                      | _   |  |
| 750              | 20 × M30  | 529                                      | -   |  |
| 800              | 20 × M33  | 631                                      | _   |  |
| 900              | 24 × M33  | 627                                      | -   |  |
| 1000             | 24 × M33  | 595                                      | -   |  |
| 1200             | 32 × M33  | 703                                      | -   |  |

Torques nominais de aperto do parafuso

Torques de aperto nominal do parafuso para JIS B2220

| Diâmetro nominal | Nível de pressão | Parafusos  | Torque nominal de aperto do parafus<br>[Nm] |     |
|------------------|------------------|------------|---------------------------------------------|-----|
| [mm]             | [bar]            | [mm]       | HG                                          | PUR |
| 350              | 10K              | 16 × M22   | 109                                         | 109 |
|                  | 20K              | 16 × M30×3 | 217                                         | 217 |
| 400              | 10K              | 16 × M24   | 163                                         | 163 |
|                  | 20K              | 16 × M30×3 | 258                                         | 258 |
| 450              | 10K              | 16 × M24   | 155                                         | 155 |
|                  | 20K              | 16 × M30×3 | 272                                         | 272 |
| 500              | 10K              | 16 × M24   | 183                                         | 183 |
|                  | 20K              | 16 × M30×3 | 315                                         | 315 |

| Diâmetro nominal | Nível de pressão | Parafusos  | Torque nominal de<br>[N | aperto do parafuso<br>m] |
|------------------|------------------|------------|-------------------------|--------------------------|
| [mm]             | [bar]            | [mm]       | HG                      | PUR                      |
| 600              | 10K              | 16 × M30   | 235                     | 235                      |
|                  | 20K              | 16 × M36×3 | 381                     | 381                      |
| 700              | 10K              | 16 × M30   | 300                     | 300                      |
| 750              | 10K              | 16 × M30   | 339                     | 339                      |

## 6.2.4 Montagem do transmissor da versão remota,, Proline 800 -Avançado

## 

#### Temperatura ambiente muito elevada!

Perigo de superaquecimento de eletrônicos e deformação do invólucro.

- ▶ Não exceda a temperatura ambiente máxima permitida  $\rightarrow \implies$  30.
- ► Ao operar em ambiente externo: Evite luz solar direta e exposição às condições atmosféricas, particularmente me regiões de clima quente.

#### 

#### Força excessiva pode danificar o invólucro!

• Evite tensão mecânica excessiva.

O transmissor da versão remota pode ser montado das seguintes maneiras:

- Montagem em parede
- Montagem na tubulação

#### Montagem em parede Proline 800 - Advanced

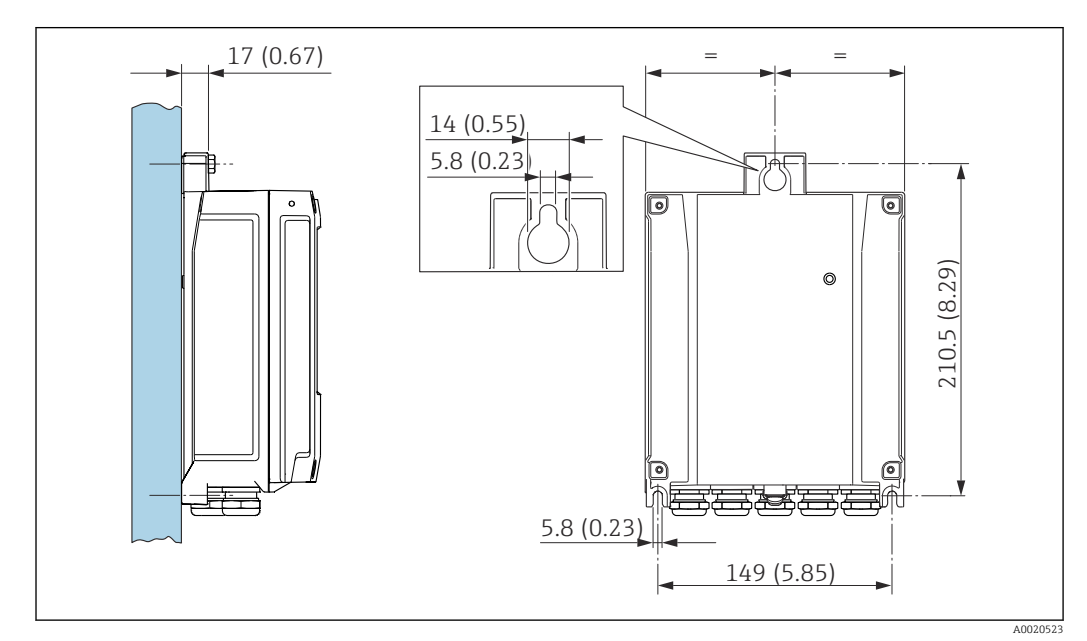

🗷 4 Unidade de engenharia mm (pol.)

- 1. Faça os furos.
- 2. Insira buchas nos furos.
- 3. Parafuse os parafusos de fixação ligeiramente.
- 4. Coloque o invólucro do transmissor sobre os parafusos de fixação e encaixe no lugar.
- 5. Aperte os parafusos de fixação.

#### Montagem em poste Proline 800 - Advanced

#### **A**TENÇÃO

#### **Torque de aperto excessivo aplicado aos parafusos de fixação!** Risco de dano ao transmissor plástico.

► Aperte os parafusos de fixação de acordo com o torque de aperto: 2 Nm (1.5 lbf ft)

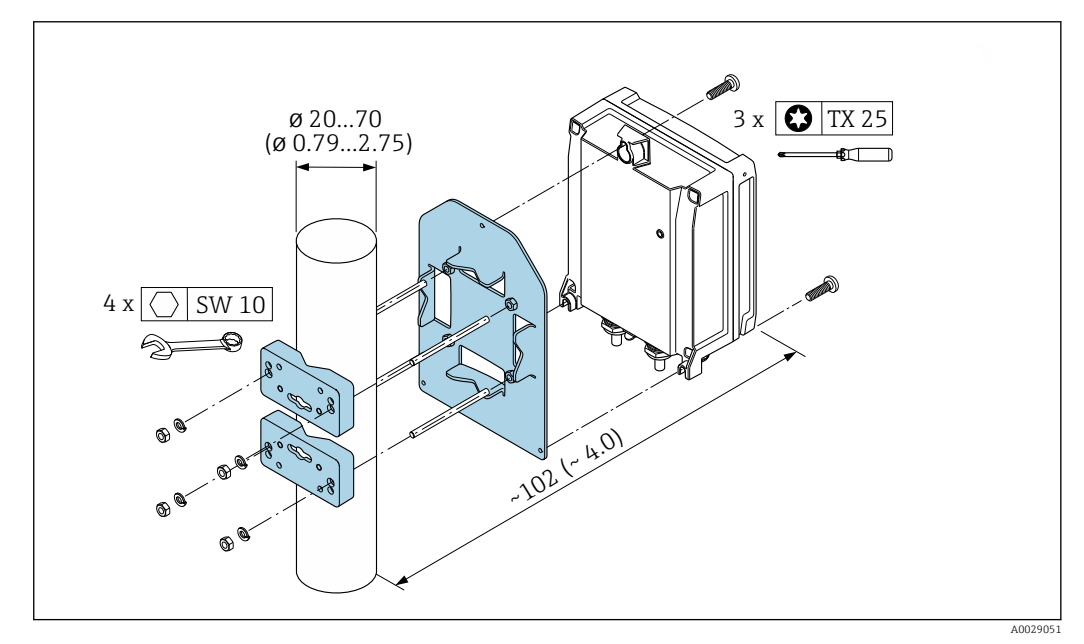

🗷 5 Unidade de engenharia mm (pol.)

## 6.2.5 Virando o invólucro do transmissor: Proline 800 - Avançado

Para proporcionar acesso mais fácil ao compartimento de conexão ou ao módulo do display, o invólucro do transmissor pode ser virado.

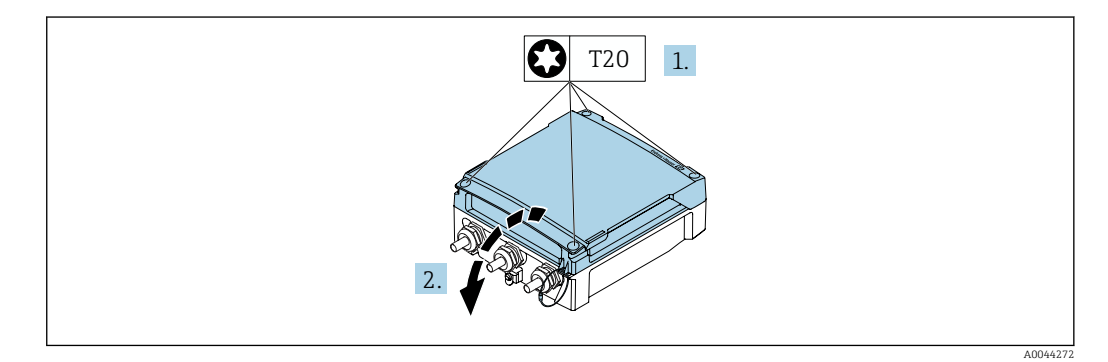

2. Abra a tampa do invólucro.

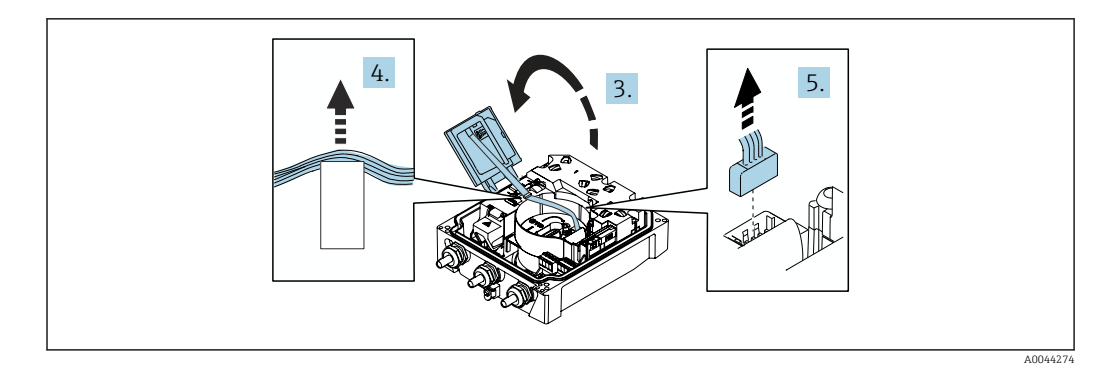

- 3. Abra o módulo do display.
- 4. Empurre o cabo de fita para fora do suporte.
- 5. Desconecte o conector.

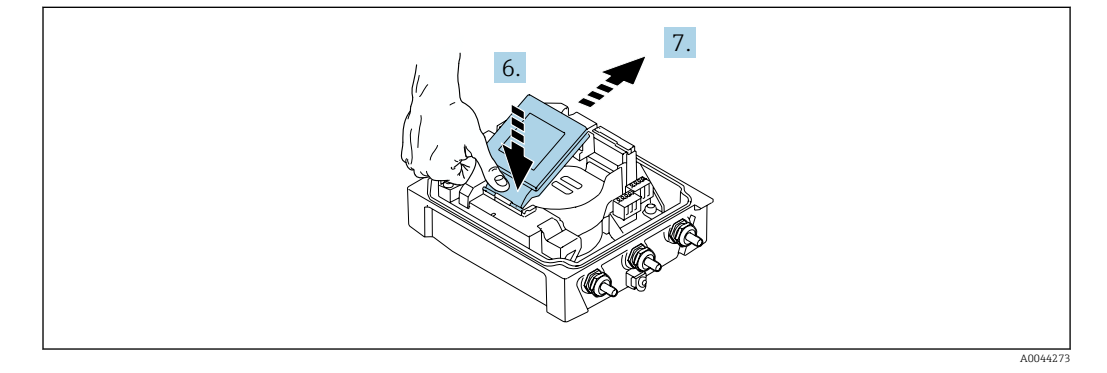

- 6. Empurre o módulo do display para baixo, delicadamente, na dobradiça.
- 7. Empurre o módulo do display para fora do suporte.

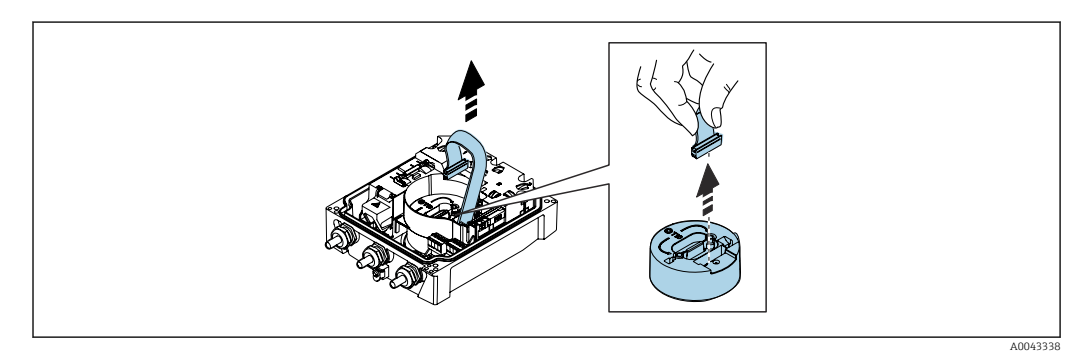

8. Desconecte o conector do módulo de eletrônica.

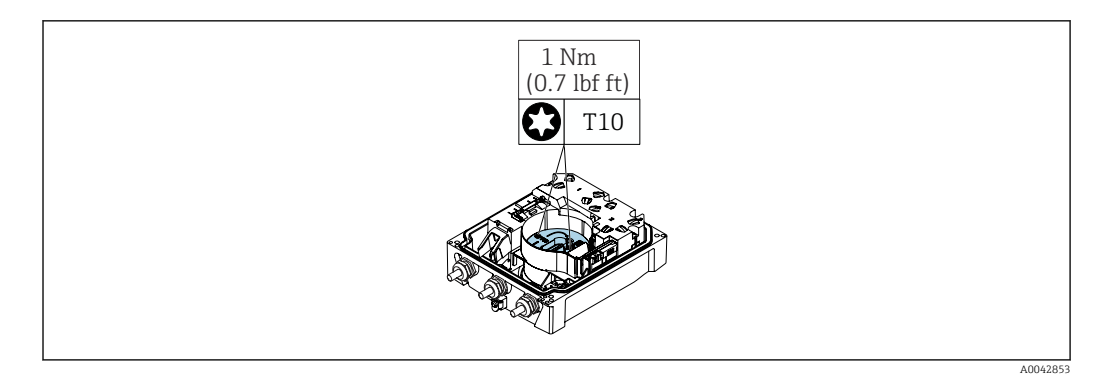

9. Solte os parafusos no módulo de eletrônica.

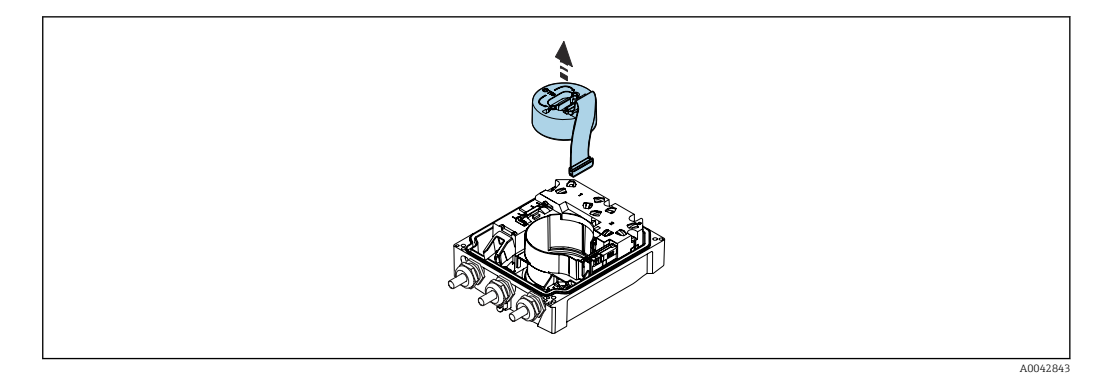

#### 10. Remova o módulo de eletrônica.

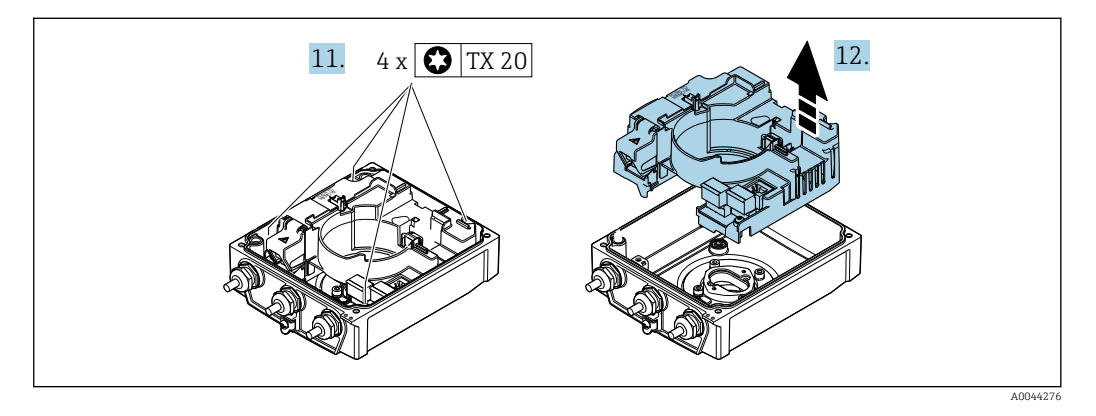

**11.** Afrouxe os parafusos de fixação do principal módulo dos componentes eletrônicos do sensor inteligente (durante a remontagem, preste atenção ao torque  $\rightarrow \cong 44$ ).

12. Remova o módulo dos componentes eletrônicos principais.

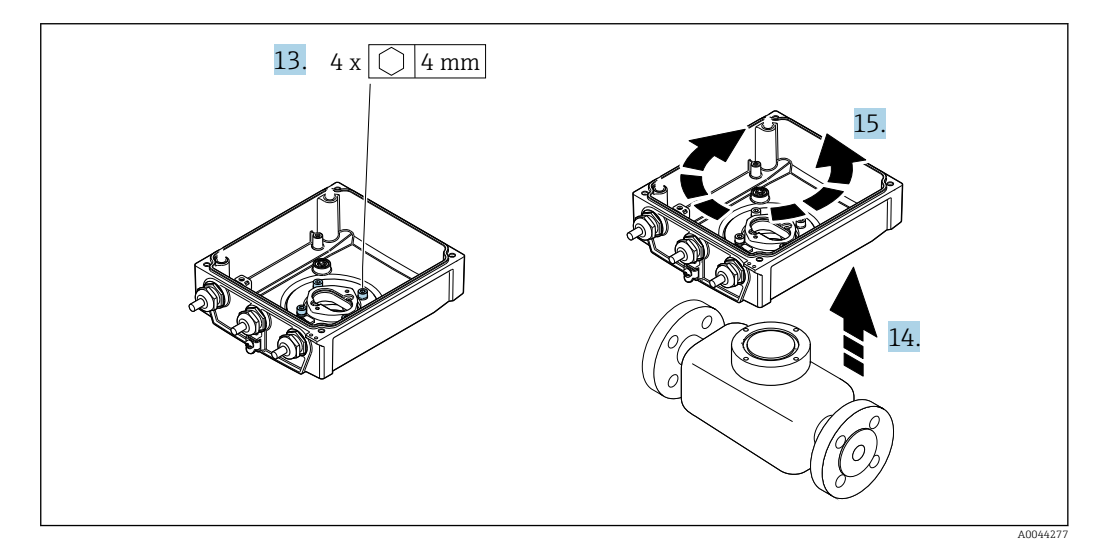

- 13. Afrouxe os parafusos de fixação do invólucro do transmissor (durante a remontagem, preste atenção ao torque  $\Rightarrow \textcircled{}{} 44$ ).
- 14. Levante o invólucro do transmissor.
- 15. Gire o invólucro para a posição desejada em incrementos de 90°.

#### Remontagem do invólucro do transmissor

## **A**TENÇÃO

Instalação

## Torque de aperto excessivo aplicado aos parafusos de fixação!

Risco de dano ao transmissor plástico.

• Aperte os parafusos de fixação de acordo com o torque de aperto: 2 Nm (1.5 lbf ft)

| Etapa<br>→ 🗎 41 | Parafuso de fixação                           | Torques de aperto   |
|-----------------|-----------------------------------------------|---------------------|
| 1               | Tampa do invólucro                            | 1 Nm (0.7 lbf ft)   |
| 9               | Módulo dos componentes eletrônicos            | 0.6 Nm (0.4 lbf ft) |
| 11              | Módulo dos componentes eletrônicos principais | 1.5 Nm (1.1 lbf ft) |
| 13              | Versões do equipamento e materiais            | 5.5 Nm (4.1 lbf ft) |

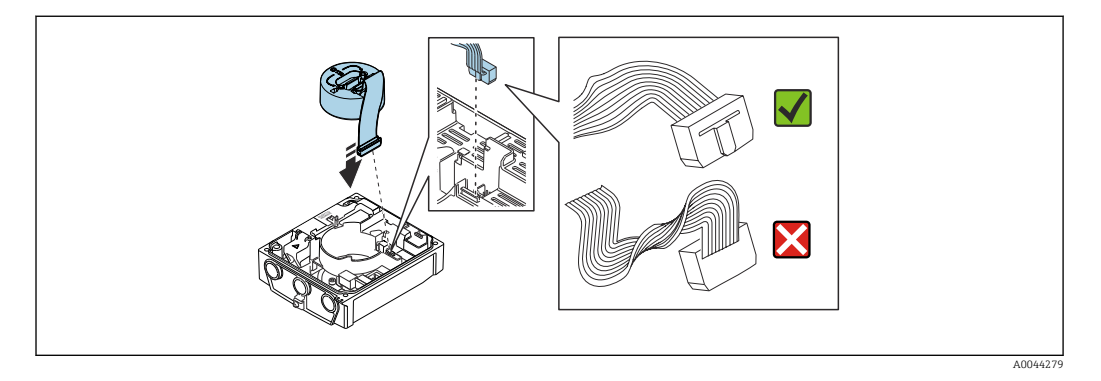

• Para reinstalar o medidor, faça o procedimento reverso à remoção.

## 6.2.6 Instalação do pacote de bateria externa

O pacote de baterias externas é instalado da mesma maneira que a versão remota do transmissor  $\rightarrow \cong 40$ .

## 6.3 Verificação pós-instalação

| O equipamento não está danificado (inspeção visual)?                                                                                                    |  |
|----------------------------------------------------------------------------------------------------|--|
| <ul> <li>O medidor está de acordo com as especificações do ponto de medição?</li> <li>Por exemplo: <ul> <li>Temperatura do processo → ■ 118</li> <li>Pressão de processo (consulte a seção sobre "Níveis de pressão-temperatura" no documento "Informações técnicas")</li> <li>Temperatura ambiente</li> <li>Faixa de medição</li> </ul> </li> </ul> |  |
| <ul> <li>A orientação correta do sensor foi selecionada →  27?</li> <li>De acordo com o tipo de sensor</li> <li>De acordo com a temperatura média</li> <li>De acordo com as propriedades do meio (desprendimento de gases, com arraste de particulados)</li> </ul>                                                                                   |  |
| A seta na etiqueta de identificação do sensor corresponde à direção efetiva da vazão do fluido pela tubulação → 🗎 27?                                                                                                    |  |
| A identificação do ponto de medição e a marcação estão corretas (inspeção visual)?                                                                                                    |  |
| O equipamento está adequadamente protegido contra precipitação e luz solar direta?                                                                                                    |  |
| Os parafusos de fixação foram apertados com o torque de aperto correto?                                                                                                    |  |

## Conexão elétrica

#### AVISO

7

Nas versões de equipamento com uma conexão para a rede elétrica (código de pedido para "Fonte de alimentação" opção K ou S), o equipamento não possui disjuntos para desconexão da rede de fonte de alimentação.

- Por essa razão, atribua ao medidor um interruptor ou disjuntor elétrico de modo que a linha da fonte de alimentação possa ser facilmente desconectada da rede elétrica.
- Apesar do medidor ser equipado com um fusível, a proteção por excesso de corrente adicional (máximo 16 A) deve ser integrada à instalação do sistema.

## 7.1 Segurança elétrica

De acordo com as regulamentações nacionais aplicáveis.

## 7.2 Requisitos de conexão

## 7.2.1 Requisitos para o cabo de conexão

Os cabos de conexão fornecidos pelo cliente devem atender as especificações a seguir.

#### Faixa de temperatura permitida

- As diretrizes de instalação que se aplicam no país de instalação devem ser observadas.
- Os cabos devem ser adequados para temperaturas mínimas e máximas a serem esperadas.

#### Cabo de alimentação (incluindo condutor para o terminal de terra interno)

Cabo de instalação padrão é suficiente.

#### Cabo de sinal

#### Pulso /comutada

Cabo de instalação padrão é suficiente.

#### Modbus RS485

A norma EIA/TIA-485 especifica dois tipos de cabo (A e B) para a linha do barramento os quais podem ser usados para toda taxa de transmissão. É recomendado cabo tipo A.

| Tipo de cabo              | A                                                                                                    |  |
|---------------------------|----------------------------------------------------------------------------------------------------|--|
| Impedância característica | 135 para 165 Ωem uma frequência de medição de 3 para 20 MHz                                                                                       |  |
| Capacitância do cabo      | < 30 pF/m                                                                                                    |  |
| Seção transversal do fio  | > 0.34 mm <sup>2</sup> (22 AWG)                                                                                                    |  |
| Tipo de cabo              | Pares trançados                                                                                                    |  |
| Resistência da malha      | < 110 Ω/km                                                                                                    |  |
| Amortecimento do sinal    | Máx. 9 dB por todo o comprimento da seção transversal do cabo                                                                                     |  |
| Blindagem                 | Blindagem trançada de cobre ou blindagem trançada com blindagem. Ao aterrar<br>a blindagem do cabo, observe o conceito de aterramento da fábrica. |  |

#### Cabo de conexão para versão remota

#### Cabo de eletrodos

| Cabo padrão                               | 3 ×0.38 mm <sup>2</sup> (20 AWG) com blindagem de cobre trançada comum ( $\phi$ ~9.5 mm (0.37 in)) e núcleos individuais blindados |
|-------------------------------------------|----------------------------------------------------------------------------------------------------|
| Cabo para detecção de<br>tubo vazio (EPD) | 4 ×0.38 mm <sup>2</sup> (20 AWG) com blindagem de cobre trançada comum ( $\phi$ ~9.5 mm (0.37 in)) e núcleos individuais blindados |
| Resistência do condutor                   | ≤50 Ω/km (0.015 Ω/ft)                                                                                                    |
| Capacitância: núcleo/<br>blindagem        | <420 pF/m (128 pF/ft)                                                                                                    |
| Temperatura de operação                   | -25 para +70 °C (-13 para +158 °F)                                                                                                 |

#### Cabo de corrente da bobina

| Cabo padrão                                            | 3 ×0.75 mm <sup>2</sup> (18 AWG) com blindagem de cobre trançada comum ( $\phi \sim 9$ mm (0.35 in)) |
|--------------------------------------------------------|----------------------------------------------------------------------------------------------------|
| Resistência do condutor                                | ≤37 Ω/km (0.011 Ω/ft)                                                                                |
| Capacitância: núcleo/<br>núcleo, blindagem<br>aterrada | ≤120 pF/m (37 pF/ft)                                                                                 |
| Temperatura de operação                                | –25 para +70 °C (–13 para +158 °F)                                                                   |
| Tensão de teste para<br>isolamento do cabo             | ≤ CA 1433 V rms 50/60 Hz ou ≥ CC 2026 V                                                              |

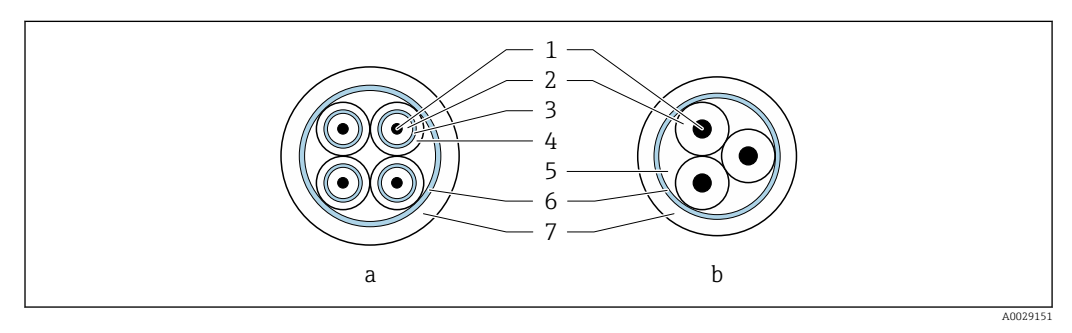

#### 🖻 6 Seção transversal do cabo

- a Cabo de eletrodos
- b Cabo de corrente da bobina
- 1 Núcleo
- 2 Isolamento do núcleo
- 3 Blindagem do núcleo
- 4 Capa do núcleo
- 5 Reforço do núcleo
- 6 Blindagem do cabo
- 7 Capa externa

#### Cabo de conexão blindado

Cabos de conexão blindados com uma trança metálica, de reforço adicional, devem ser utilizados para:

- Ao assentar os cabos diretamente no solo
- Onde houver um risco de dano por roedores
- Se usar o equipamento abaixo do grau de proteção IP68

#### Operação em ambientes com forte interferência elétrica

O sistema de medição atende aos requisitos gerais de segurança  $\rightarrow \implies 129$  e especificações EMC  $\rightarrow \implies 118$ .

O aterramento ocorre por meio do terminal de terra fornecido para este fim, dentro do invólucro de conexão. Os comprimentos desencapados e torcidos da blindagem do cabo no terminal de terra devem ser os mais curtos possíveis.

A seleção de um sensor com um invólucro de aço é recomendada para uso nas proximidades de linhas de fornecimento de energia elétrica com fortes correntes.

#### Diâmetro do cabo

- Prensa-cabos fornecido:
  - Para cabo padrão: M20 × 1,5 com cabo  $\phi$  6 para 12 mm (0.24 para 0.47 in)
  - Para cabo reforçado: M20  $\times$  1,5 com cabo  $\phi$  9.5 para 16 mm (0.37 para 0.63 in)
- Terminais de mola (encaixe) para seções transversais de fios
   0.5 para 2.5 mm<sup>2</sup> (20 para 14 AWG)

## 7.2.2 Ferramenta necessária

- Chave de torque
- Para entradas para cabo: use a ferramenta apropriada
- Desencapador de fio
- Ao utilizar cabos trançados: grampeadora para o terminal ilhós
- Para remoção de cabos do terminal: chave de fenda chata  $\leq$  3 mm (0.12 in)

## 7.2.3 Atribuição de pinos Proline 800

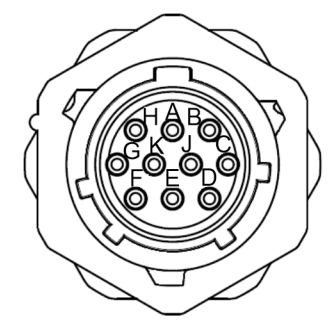

| SC20W3S25 | А | Pink     |
|-----------|---|----------|
| SC20W3S25 | В | Brown    |
| SC20W3S25 | С | Red      |
| SC20W3S25 | D | Black    |
| SC20W3S25 | E | Grey     |
| SC20W3S25 | F | Blue     |
| SC20W3S25 | G | White    |
| SC20W3S25 | н | Purple I |
| SC20W3S25 | J | Yellow I |
| SC20W3S25 | К | Green    |
|           |   |          |

UTS61210S

Shielding

| Pino | Função                                                  |  |
|------|---------------------------------------------------------|--|
| А    | PSO1+ (pulso/saída de status 1+)                        |  |
| В    | COM (pulso de referência de potencial/saídas de status) |  |
| С    | NF (não conectado)                                      |  |
| D    | Terra                                                   |  |

| Pino | Função                           |
|------|----------------------------------|
| Е    | RS485_+ (Modbus B)               |
| F    | RS485 (Modbus A)                 |
| G    | PSO3+ (pulso/saída de status 3+) |
| Н    | PSO2+ (pulso/saída de status 2+) |
| J    | NF (não conectado)               |
| К    | NF (não conectado)               |

| Métodos de conexão<br>disponíveis<br>Saídas | Possíveis opções para código do pedido                                                                                                    |  |
|---------------------------------------------|----------------------------------------------------------------------------------------------------|--|
| Pino                                        | <ul> <li>"Conexão elétrica"</li> <li>Opção E: conector MIL-DTL-26482</li> <li>A solução de interconexão no Promag 800 com o transmissor padrão garante que o nível de classificação de vedação IP68 nas condições acoplada e desacoplada no lado do receptáculo. Essa solução de interconexão plástica é completamente interconectada com o MIL-DTL-26482 série I. A mistura do MIL-DTL-26482 série I (Metal) e a versão de plástico não irá garantir a proteção IP68, tipo 6P.</li> </ul> |  |

## 7.2.4 Esquema de ligação elétrica, Proline 800 - Avançado

#### Transmissor

| Métodos de conexão disponíveis |                         |                                                                                                    |  |
|--------------------------------|-------------------------|----------------------------------------------------------------------------------------------------|--|
| Saídas                         | Fonte de<br>alimentação | Possíveis opções para código do pedido                                                                                                    |  |
| Terminais                      | Terminais               | <ul> <li>"Conexão elétrica"</li> <li>Opção A: acoplamento M20x1</li> <li>Opção B: rosca M20x1</li> <li>Opção C: rosca G <sup>1</sup>/<sub>2</sub>"</li> <li>Opção D: rosca NPT <sup>1</sup>/<sub>2</sub>"</li> </ul> |  |

## Tensão de alimentação

| Código de pedido para<br>"Fonte de alimentação" | Números de terminal | Tensão do terminal |                | Faixa de frequência |
|-------------------------------------------------|---------------------|--------------------|----------------|---------------------|
| Opeño K S                                       | 1(I + I) 2(I - IN)  | CC 24 V            | -20 para +25 % | -                   |
| Opçao <b>K</b> , 5                              | I (L'/L), Z (L /N)  | CA 100 para 240 V  | -15 para +10 % | 50/60 Hz, ±3 Hz     |

| Código do pedido para      | Números de terminal           |                               |                               |                                           |
|----------------------------|-------------------------------|-------------------------------|-------------------------------|-------------------------------------------|
| "Saída" e "Entrada"        | 20 21 22 23                   |                               |                               |                                           |
| Opção <b>I, K, M, N, P</b> | Saída em pulso/<br>comutada 2 | Saída em pulso/<br>comutada 3 | Saída em pulso/<br>comutada 1 | Referência de<br>potencial comum<br>(COM) |

Se uma entrada de status também for conectada, os seguintes terminais devem ser atribuídos, os quais estão localizados no segundo bloco de terminais da placa de ES:

| Código do pedido para "Saída" e "Entrada" | Números de terminal                       |                                           |  |
|-------------------------------------------|-------------------------------------------|-------------------------------------------|--|
|                                           | 24                                        | 25                                        |  |
| Opção <b>I, M, P</b>                      | Entrada de status do terminal<br>positivo | Entrada de status do terminal<br>negativo |  |

#### Modbus RS485 de transmissão do sinal

| Código do pedido para "Saída" e | Números de terminal |        |
|---------------------------------|---------------------|--------|
| "Entrada"                       | 26 (+)              | 27 (-) |
| Opção <b>M</b>                  | В                   | А      |

#### Versão remota

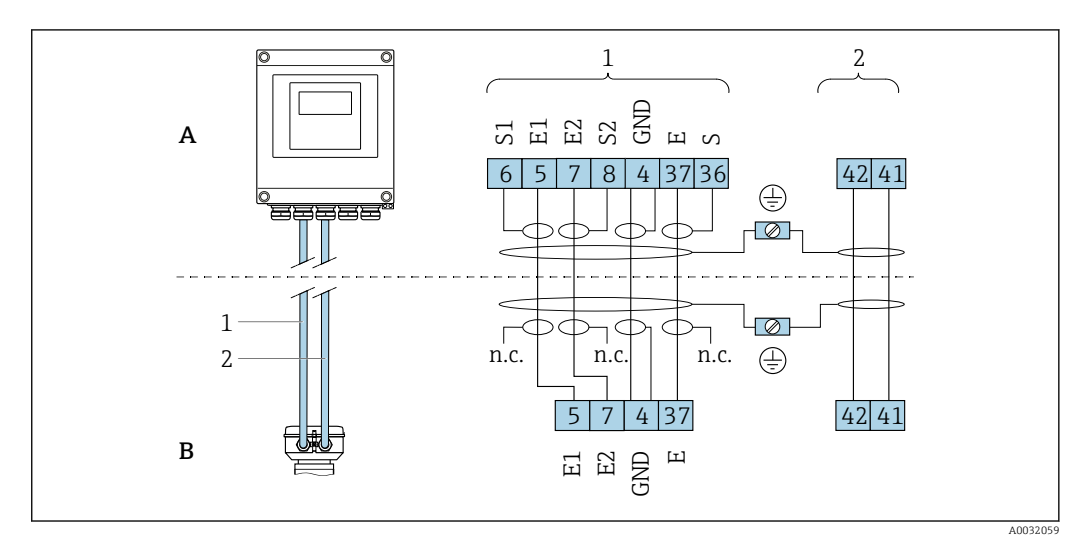

#### 🖻 7 Esquema de ligação elétrica da versão remota

- *A Invólucro de montagem de parede do transmissor*
- B Invólucro de conexão do sensor
- 1 Cabo de eletrodos
- 2 Cabo de corrente da bobina
- n.c. Não conectado, blindagem de cabo isolado

Número de terminal e cores de cabo: 6/5 = marrom, 7/8 = branco, 4 = verde, 36/37 = amarelo

#### 7.2.5 Blindagem e aterramento

#### Conceito de blindagem e de aterramento

- 1. Mantenha a compatibilidade eletromagnética (EMC).
- 2. Preste atenção à proteção das pessoas.
- 3. Esteja em conformidade com regulamentações e diretrizes de instalação nacionais.
- 4. Observe as especificações do cabo .
- 5. Mantenha os comprimentos desencapados e torcidos da blindagem do cabo no terminal de terra os mais curtos possíveis.
- 6. Blindagem total dos cabos.

#### Aterramento da blindagem do cabo

#### AVISO

# Em sistemas sem adequação de potencial, o aterramento múltiplo da blindagem do cabo causa correntes de equalização de corrente!

Dano à blindagem do cabo do barramento.

- Somente terra à blindagem do cabo do barramento terra local ou no terra de proteção em uma extremidade.
- ► Isole a blindagem que não está conectada.

Para estar em conformidade com as especificações EMC:

- 1. Certifique-se de que a blindagem do cabo esteja aterrada à linha de adequação de potencial em múltiplos pontos.
- 2. Conecte todo terminal de terra local à linha de adequação de potencial.

## 7.2.6 Especificações para a unidade de alimentação

Tensão de alimentação

| Código de pedido<br>"Fonte de alimentação"                             | Números de<br>terminal | Tensão do terminal |                | Faixa de<br>frequência |
|------------------------------------------------------------------------|------------------------|--------------------|----------------|------------------------|
| Opção K                                                                |                        | CC 24 V            | -20 para +25 % | -                      |
| Opçao <b>S</b><br>(unidade de energia da faixa de<br>campo abrangente) | 1 (L+/L), 2 (L-/N)     | CA 100 para 240 V  | –15 para +10 % | 50/60 Hz, ±3<br>Hz     |

## 7.2.7 Preparação do medidor

Execute os passos na seguinte ordem:

- 1. Monte o sensor e o transmissor.
- 2. Invólucro de conexão do sensor: conecte o cabo de conexão.
- 3. Transmissor: conecte o cabo de conexão.
- 4. Transmissor: Conecte o cabo de sinal e o cabo para a fonte de alimentação.

#### **AVISO**

#### Vedação insuficiente do invólucro!

- A confiabilidade operacional do medidor pode estar comprometida.
- ► Use prensa-cabos adequados correspondendo ao grau de proteção.
- 1. Remova o conector de falso, se houver.
- 2. Se o medidor for fornecido sem os prensa-cabos:

Forneça um prensa-cabo adequado para o cabo de conexão correspondente.

3. Se o medidor for fornecido com os prensa-cabos: Observe as exigências para os cabos de conexão.

#### 7.2.8 Preparação do cabo de conexão para a versão remota

Ao fazer a terminação do cabo de conexão, preste atenção nos seguintes pontos:

1. No caso do cabo de eletrodo:

Certifique-se de que as arruelas não toquem as blindagens do núcleo no lado do sensor. Distância mínima = 1 mm (exceção: cabo verde "GND")

2. No caso do cabo de corrente da bobina:

Isole um núcleo do cabo de três núcleos ao nível do reforço do núcleo. São necessários apenas dois núcleos para a conexão.

3. Para cabos com núcleos de fio fino (cabos trançados): Encaixe os núcleos com as arruelas.

#### Transmissor

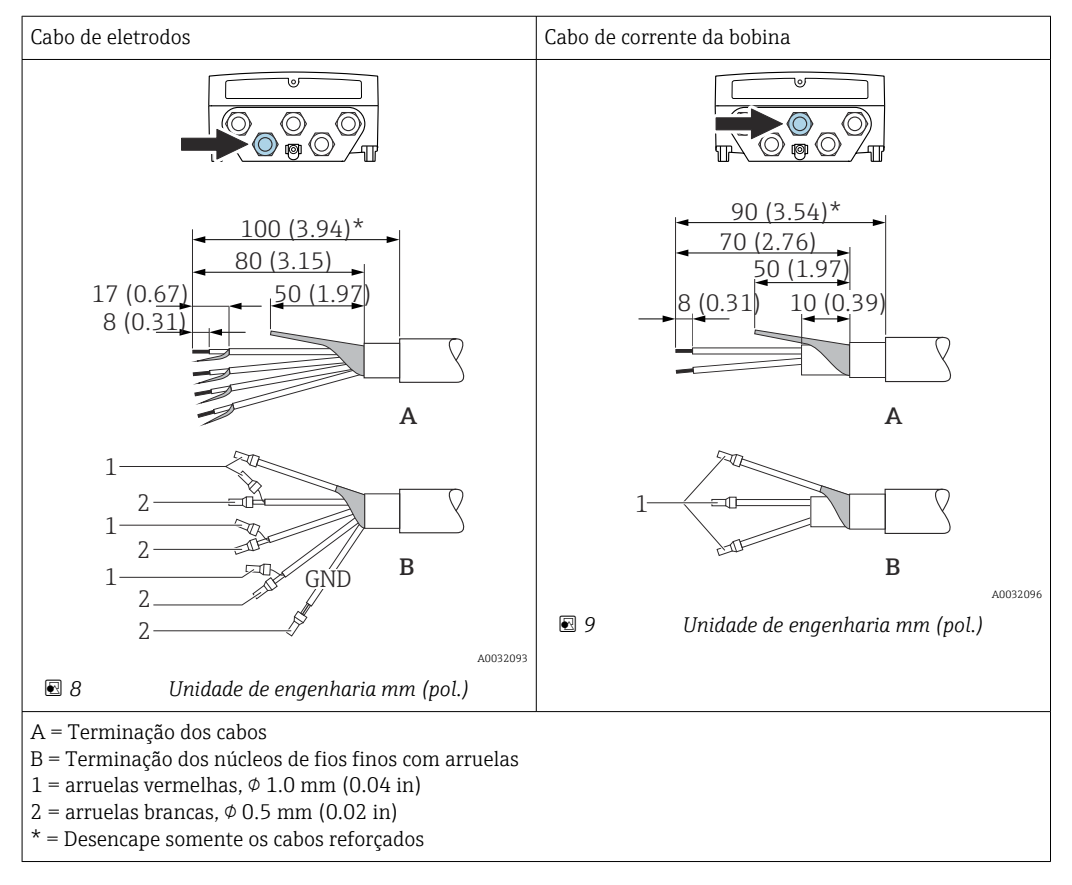

#### Sensor

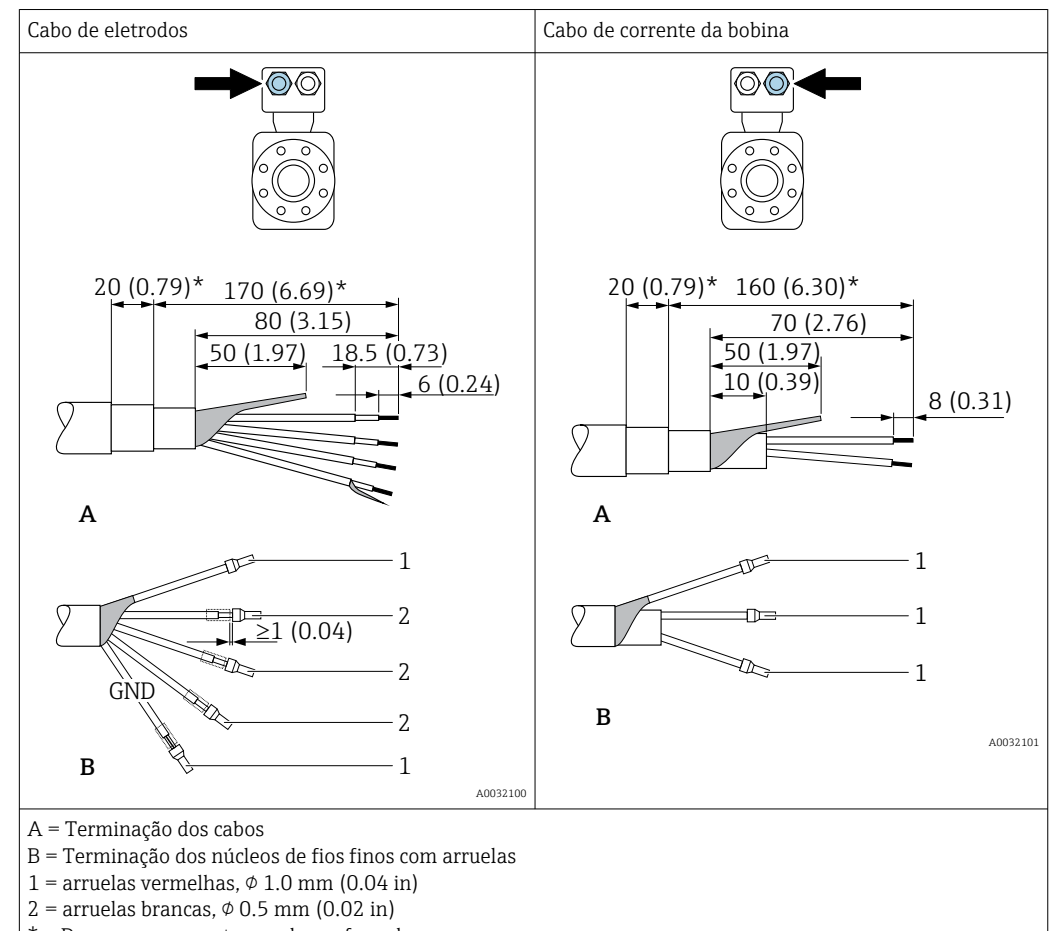

#### \* = Desencape somente os cabos reforçados

## 7.3 Conexão do medidor

#### **A**TENÇÃO

#### Risco de choque elétrico! Os componentes possuem tensões perigosas!

- ► O serviço de conexão elétrica somente deve ser executado por especialistas treinados.
- ▶ Observe os códigos e regulações federais/nacionais aplicáveis.
- Atenda as regulações de segurança do local de trabalho.
- Observe o conceito de aterramento da planta.
- ▶ Nunca instale ou fie o medidor enquanto ele está conectado à tensão de alimentação.
- ▶ Antes de aplicar a tensão de alimentação, conecte o terra de proteção ao medidor.

## 7.3.1 Conexão da versão remota

#### **A**TENÇÃO

#### Risco de danos aos componentes eletrônicos!

- Conecte o sensor e o transmissor na mesma equalização potencial.
- Apenas conecte o sensor ao transmissor com o mesmo número de série.
- Aterre o invólucro da conexão do sensor pelo terminal do parafuso externo.

A seguinte sequência de etapas é recomendada para a versão remota:

- 1. Monte o sensor e o transmissor.
- 2. Conecte o cabo de conexão da versão remota.
- 3. Conecte o transmissor.

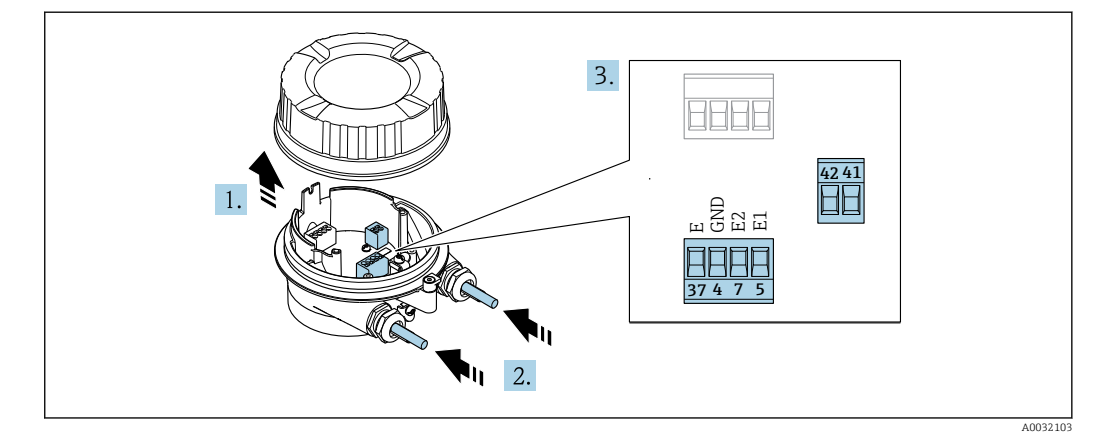

#### Conexão do cabo de conexão para o invólucro de conexão do sensor

I0 Sensor: módulo de conexão

- 1. Solte as braçadeiras de fixação da tampa do invólucro.
- 2. Solte o parafuso e suspenda a tampa do invólucro.

3. AVISO

#### Para extensões de conduítes:

 Encaixe o O-ring no cabo e empurre-o suficiente. Quando inserir o cabo, o O-ring deve ser localizado na parte externa da extensão do conduíte.

Empurre o cabo através da entrada para cabo. Para garantir a vedação estanque, não remova o anel de vedação da entrada para cabos.

- **5.** Conecte o cabo de acordo com o esquema de ligação elétrica  $\rightarrow \cong 49$ .
- 6. Aperte firmemente os prensa-cabos.

7. **A**TENÇÃO

# Grau de proteção do invólucro anulado devido à vedação insuficiente do invólucro.

 Fixe o parafuso sem usar lubrificante. As roscas na tampa são revestidas com um lubrificante seco.

Para reinstalar o sensor, faça o procedimento reverso.

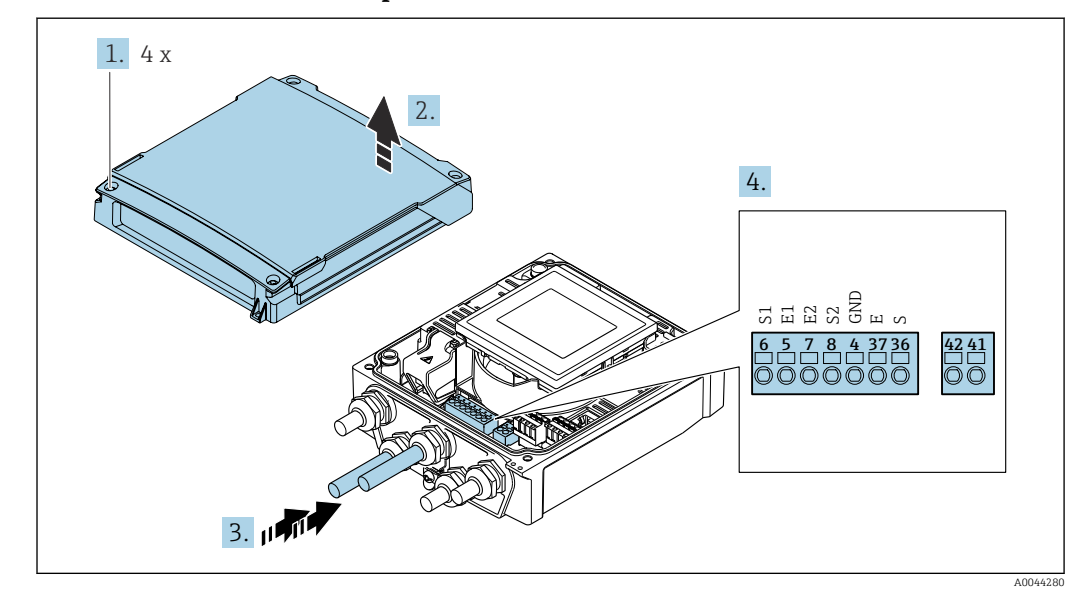

#### Conexão do cabo de conexão para o transmissor

🖻 11 Transmissor: módulo principal dos componentes eletrônicos com terminais

- 1. Solte os 4 parafusos de fixação da tampa do invólucro.
- 2. Abra a tampa do invólucro.
- 3. Empurre o cabo através da entrada para cabo. Para assegurar total vedação, não remova o anel de vedação da entrada para cabo.
- 5. Conectar o cabo de acordo com o esquema de ligação elétrica  $\rightarrow \cong 49$ .
- 6. Aperte os prensa-cabos com firmeza.

#### 7. **ATENÇÃO**

# Grau de proteção do invólucro anulado devido à vedação insuficiente do invólucro.

▶ Fixe o parafuso sem usar lubrificante.

Para reinstalar o transmissor, faça o procedimento reverso à remoção.

## 7.3.2 Conexão do transmissor

#### **A**TENÇÃO

Grau de proteção do invólucro anulado devido à vedação insuficiente do invólucro.

► Fixe o parafuso sem usar lubrificante. As roscas na tampa são revestidas com um lubrificante seco.

Torques de aperto para invólucro plástico

| Parafuso de fixação da tampa do invólucro | 1.3 Nm        |
|-------------------------------------------|---------------|
| Entrada para cabo                         | 4.5 para 5 Nm |
| Terminal de terra                         | 2.5 Nm        |

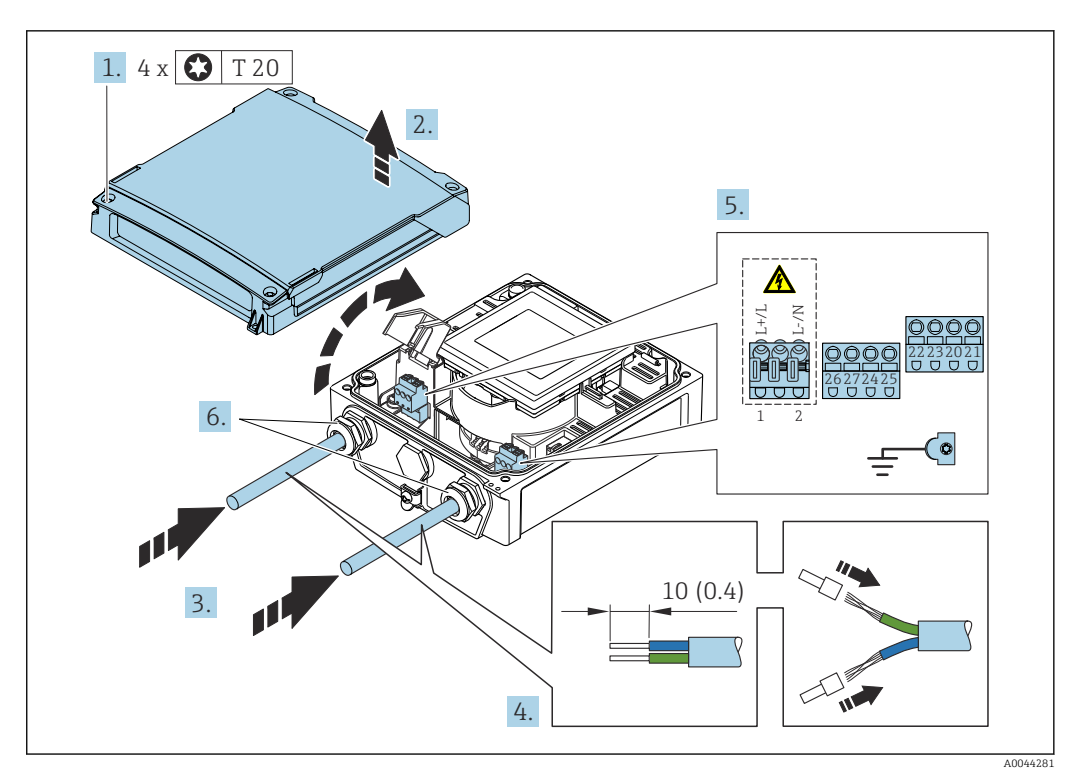

El 12 Conexão da fonte de alimentação e Modbus RS485

1. Solte os 4 parafusos de fixação da tampa do invólucro.

- 2. Abra a tampa do invólucro.
- 3. Empurre o cabo através da entrada para cabo. Para assegurar total vedação, não remova o anel de vedação da entrada para cabo.
- 4. Desencape os cabos e as extremidades do cabo. No caso de cabos trançados, ajuste também as arruelas.
- 6. Aperte os prensa-cabos com firmeza.

#### Remontagem do transmissor

- 1. Feche a tampa de proteção contra choque.
- 2. Feche a tampa do invólucro.

#### 3. **ATENÇÃO**

# Grau de proteção do invólucro anulado devido à vedação insuficiente do invólucro.

► Fixe o parafuso sem usar lubrificante.

Aperte os 4 parafusos de fixação na tampa do invólucro.

## 7.3.3 Garantia da equalização potencial

#### Introdução

A equalização potencial correta (ligação equipotencial) é um pré-requisito para a medição de vazão estável e confiável. A equalização potencial inadequada ou incorreta pode resultar na falha do equipamento a apresentar um risco de segurança.

Os seguintes requisitos devem ser observados para garantir a medição correta e sem problemas:

- O princípio de que o meio, o sensor e o transmissor devem estar no mesmo potencial elétrico se aplica.
- Leve em consideração diretrizes de aterramento da empresa, materiais e as condições de aterramento e de potencial do tubo.
- As conexões de equalização potencial necessárias devem ser estabelecidas usando um cabo terra com uma seção transversal mínima de 6 mm<sup>2</sup> (0.0093 in<sup>2</sup>).
- Para versões remotas do equipamento, o terminal terra no exemplo sempre se refere ao sensor e não ao transmissor.

Você pode solicitar acessórios como cabos terra e discos terra diretamente da Endress +Hauser

#### Abreviaturas usadas

- PE (Protective Earth): potencial nos terminais terra de proteção do equipamento
- P<sub>P</sub> (Potential Pipe): potencial do tubo, medido nas flanges
- P<sub>M</sub> (Potential Medium): potencial do meio

#### Exemplos de conexão para situações comuns

Tubo metálico aterrado e sem revestimento

- A equalização potencial acontece através do tubo de medição.
- O meio é definido para o potencial terra.

Condições iniciais:

- Os tubos estão corretamente aterrados em ambos os lados.
- Os tubos são condutores e estão no mesmo potencial elétrico que o meio

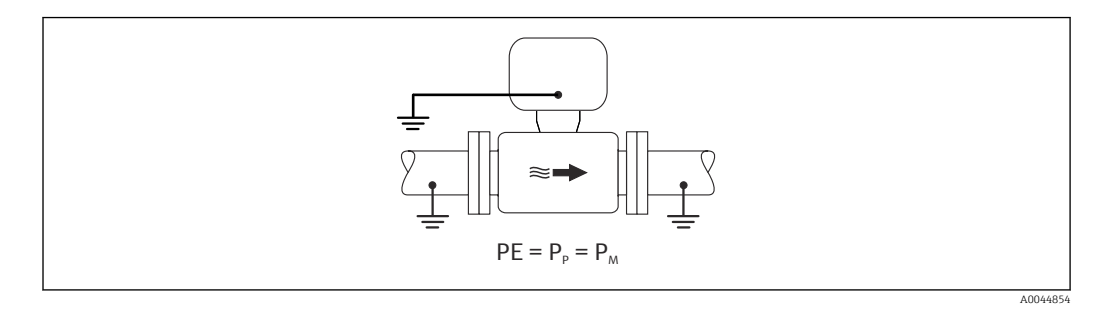

 Conecte o invólucro de conexão do transmissor ou sensor ao potencial terra através do terminal terra fornecido para esse fim.

#### tubo de metal sem revestimento

- A equalização potencial acontece através do terminal terra e flanges do tubo.
- O meio é definido para o potencial terra.

Condições iniciais:

- Os tubos não estão suficientemente aterrados.
- Os tubos são condutores e estão no mesmo potencial elétrico que o meio

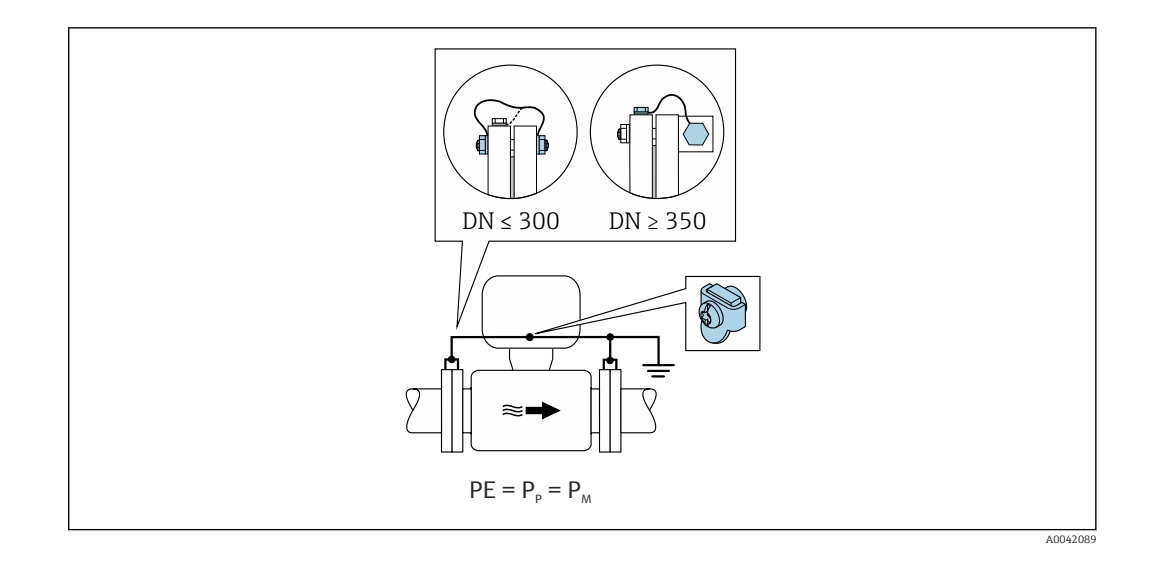

- 1. Conecte ambas as flanges do sensor à flange do tubo através de um cabo terra e as aterre.
- 2. Conecte o invólucro de conexão do transmissor ou sensor ao potencial terra através do terminal terra fornecido para esse fim.
- Para DN ≤ 300 (12"): instale o cabo terra diretamente no revestimento condutivo da flange do sensor com os parafusos da flange.
  - Para DN ≥ 350 (14"): instale o cabo terra diretamente no suporte de transporte metálico. Observe os torques de aperto do parafuso: consulte o Resumo das Instruções de Operação do sensor.

Cano plástico ou cano com forro isolante

- a equalização potencial acontece através do terminal terra e discos terra.
- O meio é definido para o potencial terra.

Condições iniciais:

- O tubo tem um efeito de isolamento.
- O aterramento do meio de baixa impedância próximo ao sensor não é garantido.
- Correntes de equalização através do meio não podem ser descartadas.

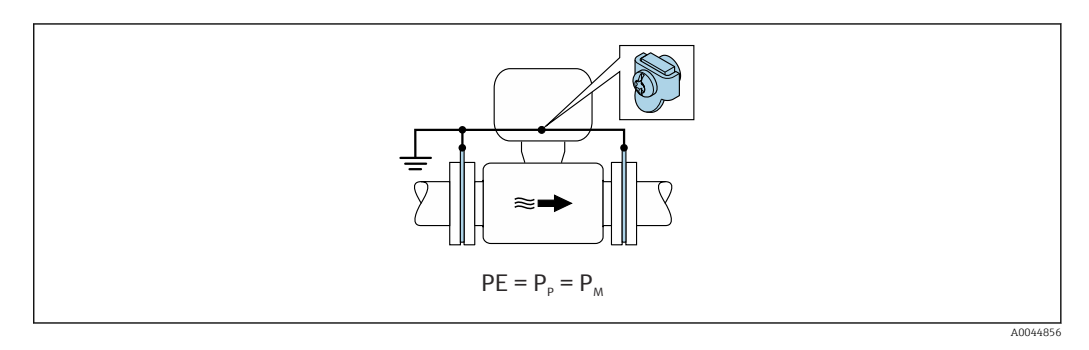

1. conecte os discos de aterramento ao terminal terra do invólucro de conexão do transmissor ou do sensor através do cabo terra.

2. Conecte a conexão ao potencial de terra.

Exemplo de conexão com o potencial do meio não igual ao terra de proteção

Nesses casos, o potencial do meio pode diferir do potencial do equipamento.

#### Metal, tubo não aterrado

O sensor e transmissor são instalados de maneira que forneçam isolamento elétrico do PE, por ex. aplicações para processos eletrolíticos ou sistemas com proteção catódica.

Condições iniciais:

- Tubo de metal sem revestimento
- Tubos com um revestimento eletricamente condutivo

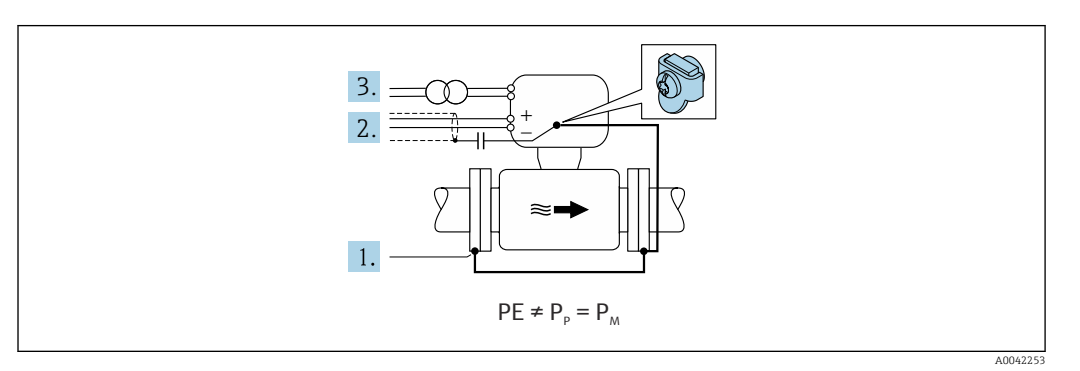

- 1. Conecte as flanges do tubo e o transmissor através do cabo terra.
- 2. Roteie a blindagem das linhas de sinal através de um capacitor (valor recomendado  $1,5\mu$ F/50V).
- 3. Equipamento conectado à fonte de alimentação de forma que esteja flutuando em relação ao terra de proteção (transformador de isolamento). Essa medida não é necessária no caso de fonte de alimentação de 24Vcc sem PE (= unidade de energia SELV).

## 7.4 Fonte de alimentação através dos pacotes de bateria Proline 800

## 7.4.1 Layout do pacote de bateria

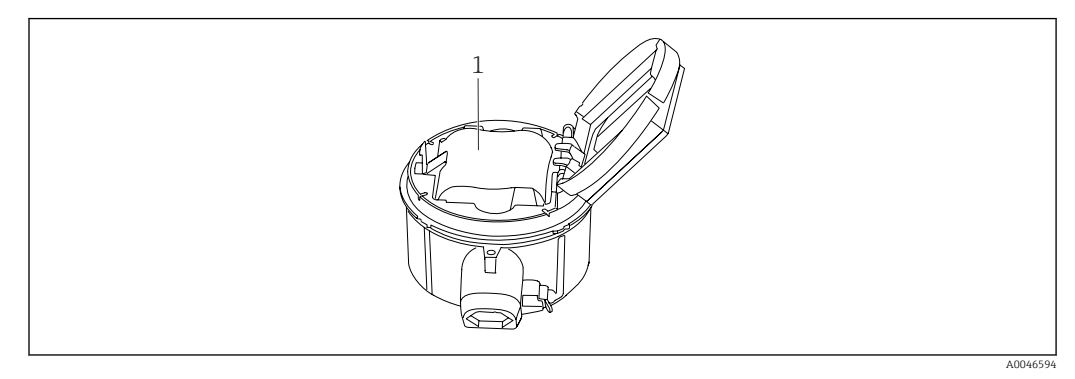

1 Pacote de bateria

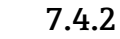

## .4.2 Inserção e conexão do pacote de bateria

O equipamento é fornecido com as baterias já instaladas ou em uma embalagem separada, dependendo das normas e orientações nacionais. Se as baterias já estiverem instaladas e conectadas quando o equipamento é entregue, certifique-se de que a seletora "B" esteja definida como "Ligada".

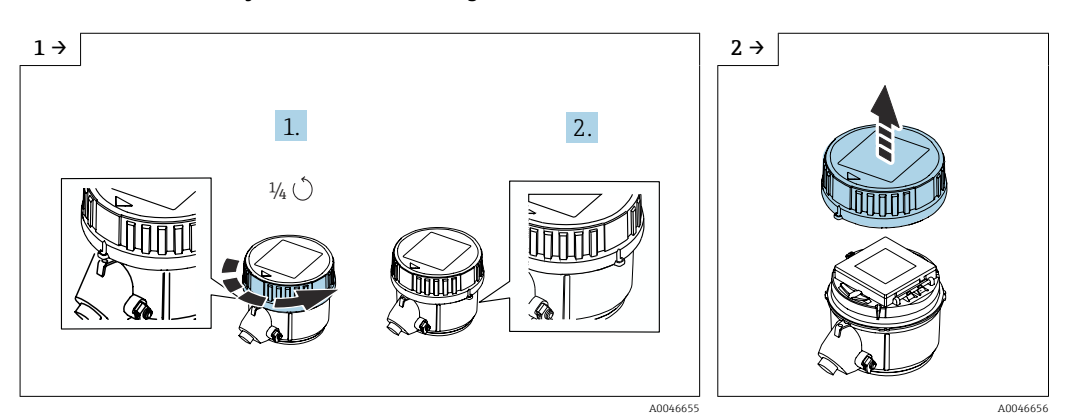

► Gire a tampa 1/4 para a direita.

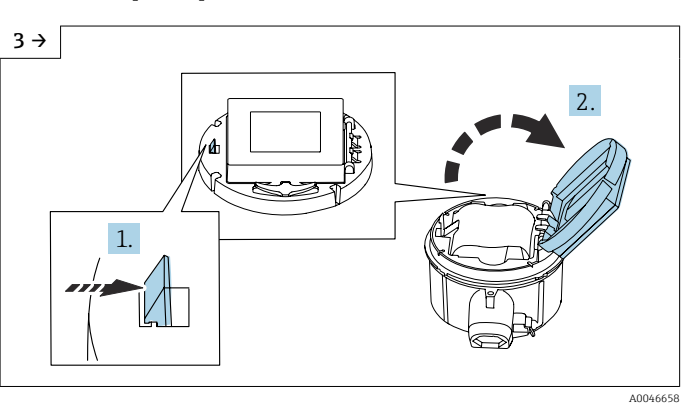

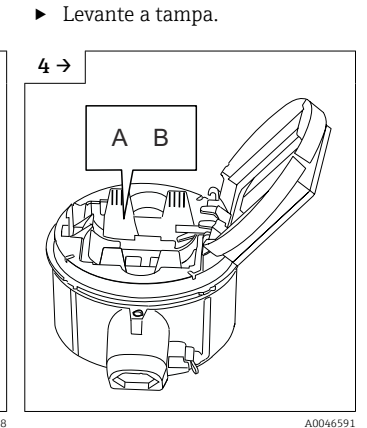

• Abra a tampa do portador dos componentes eletrônicos.

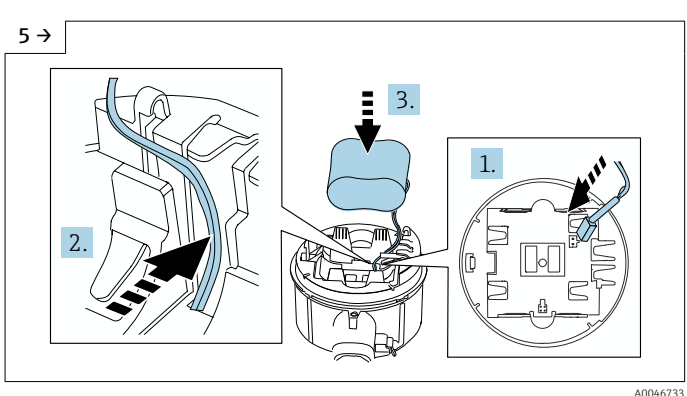

 Insira o conector da bateria e coloque o cabo no slot do portador da bateria, como mostrado na figura. Coloque a bateria no compartimento da bateria. ▶ Defina "B" como "Ligada".

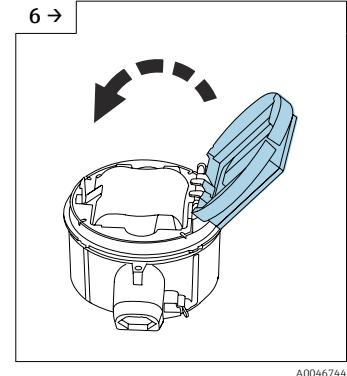

 Feche a tampa do portador dos componentes eletrônicos.

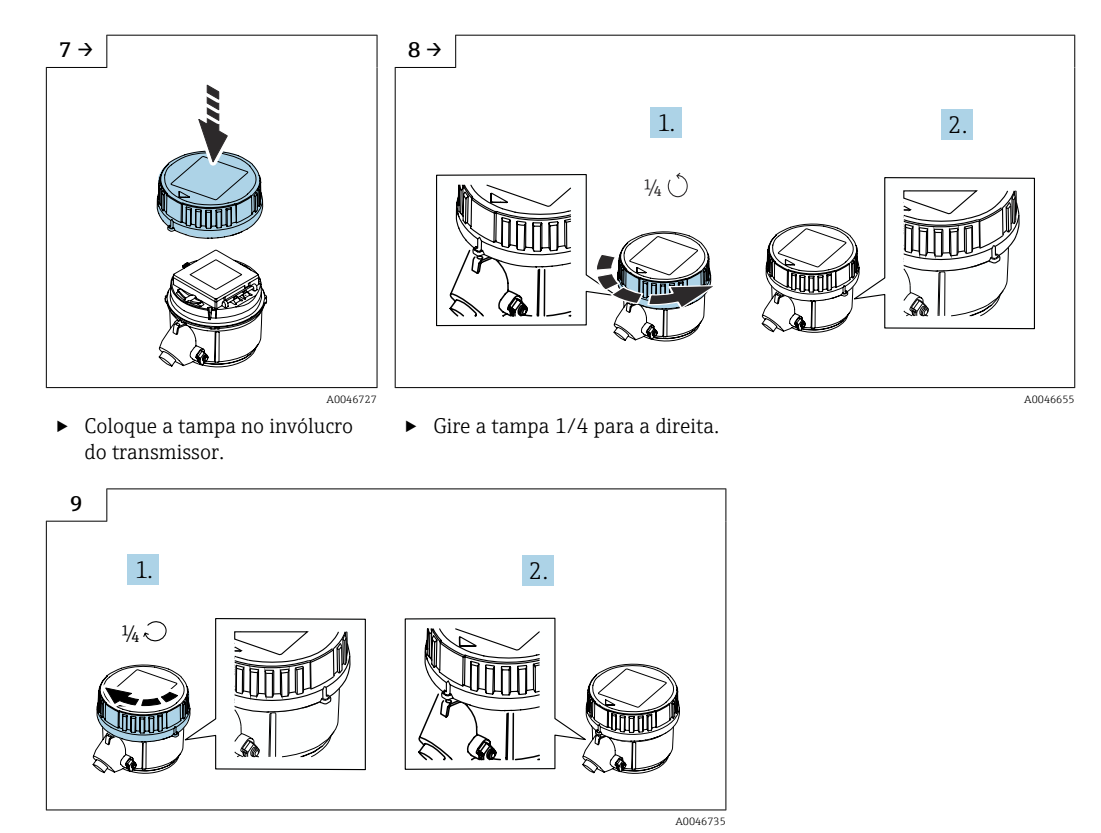

► Gire a tampa 1/4 para a esquerda.

## 7.5 Fonte de alimentação através dos pacotes de bateria, Proline 800 - Avançado

## 7.5.1 Layout do pacote de bateria

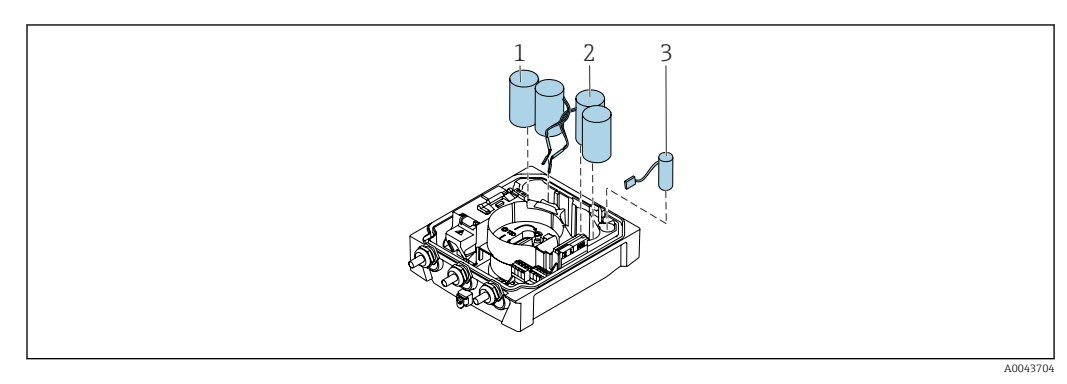

- 1 Pacote de bateria 1
- 2 Pacote de bateria 2
- 3 Capacitor do buffer

#### 7.5.2 Inserção e conexão dos capacitores de buffer e pacotes de bateria

PO equipamento é fornecido com as baterias já instaladas ou em uma embalagem separada, dependendo das normas e orientações nacionais. Se as baterias estiverem inseridas e conectadas na entrega, para operar o equipamento é importante garantir que a seletora "B" esteja definida como "Ligada" e o cabo plano conectado ao módulo dos componentes eletrônicos.

O equipamento é iniciado quando o capacitor do buffer for conectado. Após 15 sequndos, um valor medido aparece no display.

Conecte os pacotes de bateria imediatamente uma vez que o capacitor do buffer tenha sido conectado.

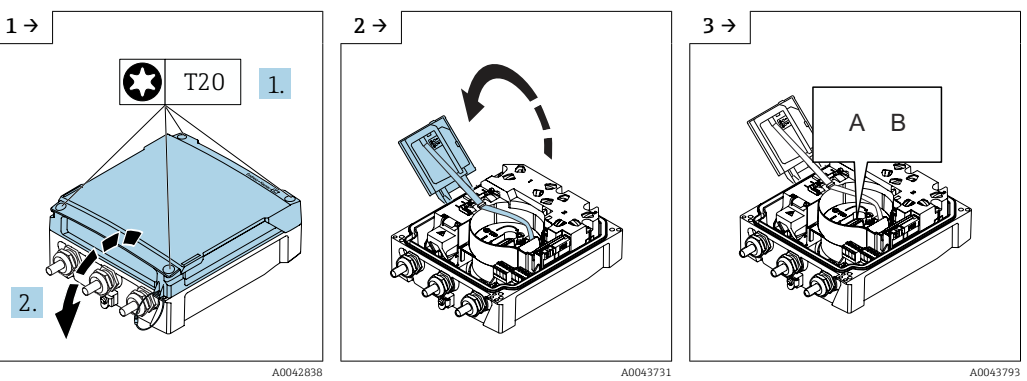

Abra a tampa do compartimento de conexão. Abra o módulo do display.

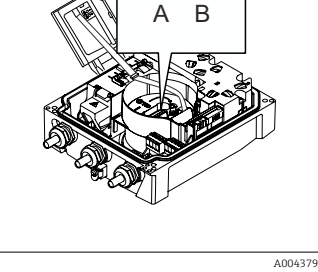

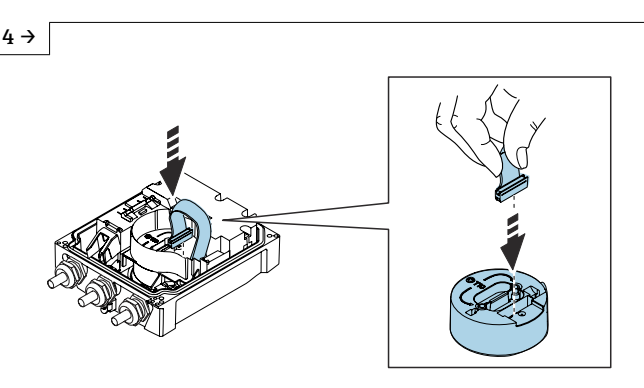

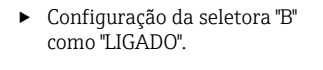

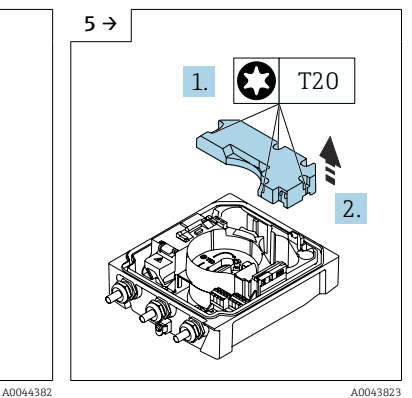

► Remova a tampa do pacote de bateria.

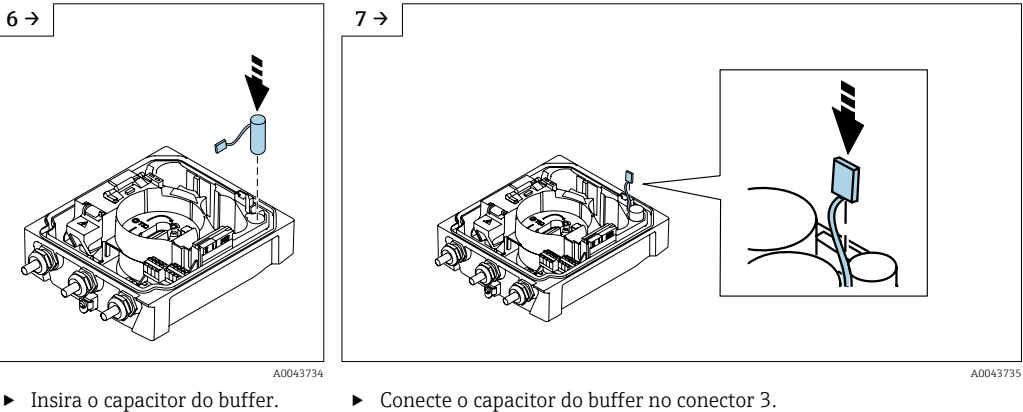

► O equipamento liga. Após 15 segundos, um valor medido aparece no display.

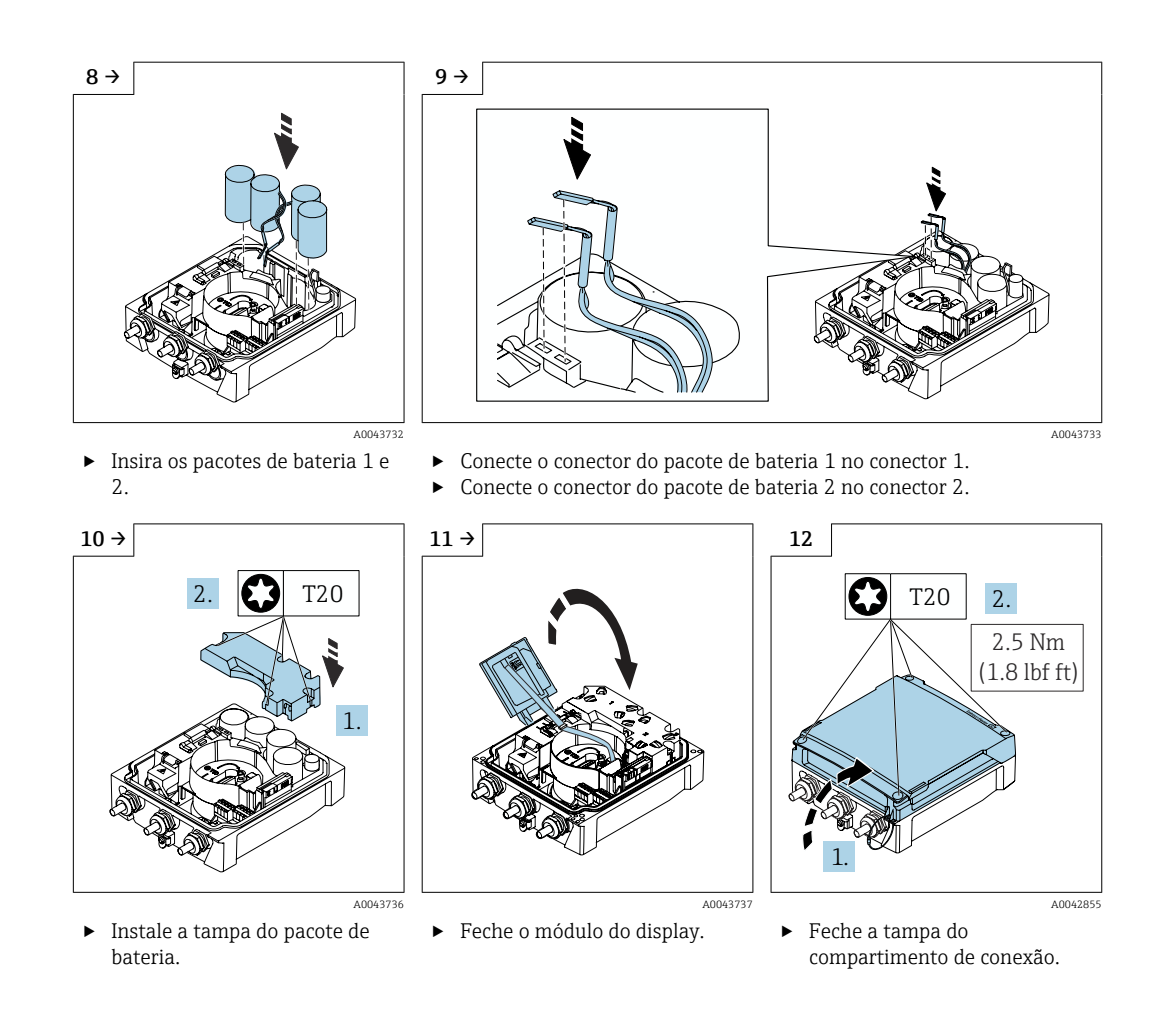

## 7.6 Conexão do sensor de pressão, Proline 800 -Advanced

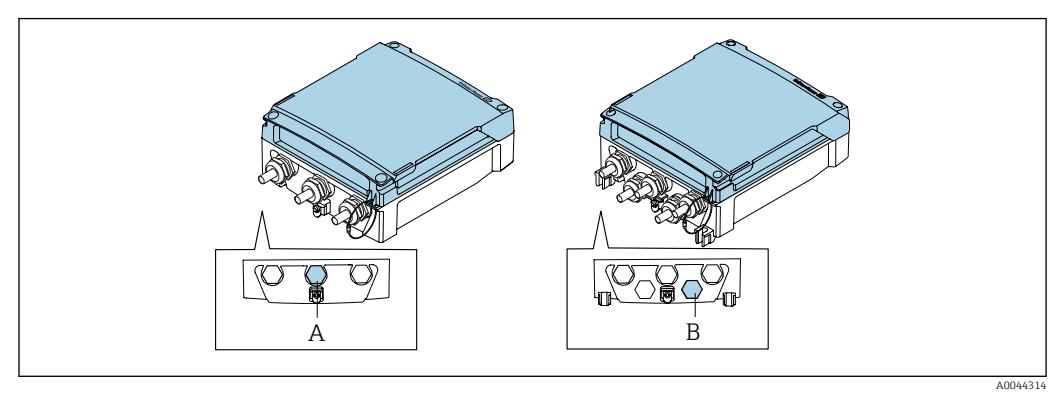

A Conector para o sensor de pressão no invólucro do transmissor compacto

B Conector para o sensor de pressão no invólucro do transmissor remoto

• Conecte o sensor de pressão ao conector indicado.

# 7.7 Fonte de alimentação através do pacote de bateria externo, Proline 800 - Avançado

## 7.7.1 Conexão do pacote de bateria externa

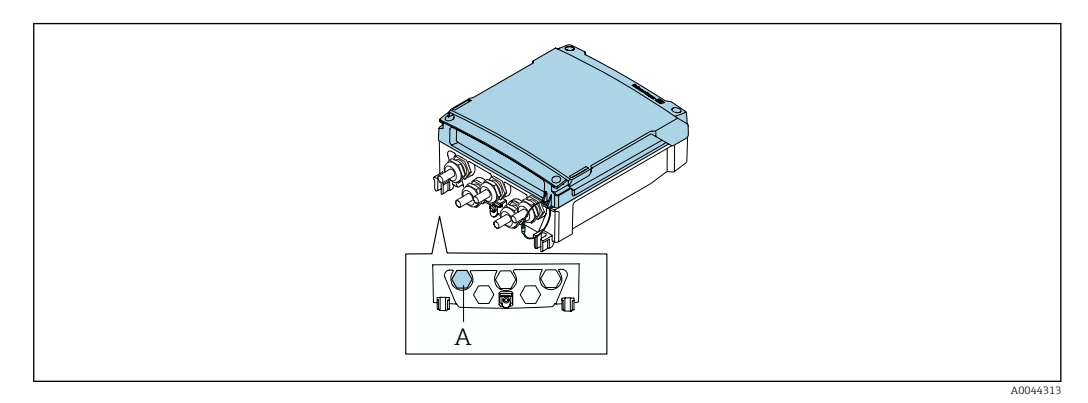

- A Conector para o pacote de baterias externas
- Conecte o pacote de bateria externo no conector indicado.

## 7.7.2 Insira as baterias no pacote de bateria externo

## **A**TENÇÃO

#### As baterias podem explodir se não forem manuseadas corretamente!

- ► Não recarregue as baterias.
- Não abra as baterias.
- ▶ Não exponha as baterias à chama aberta.

P Observe a faixa de temperatura especificada para as baterias.

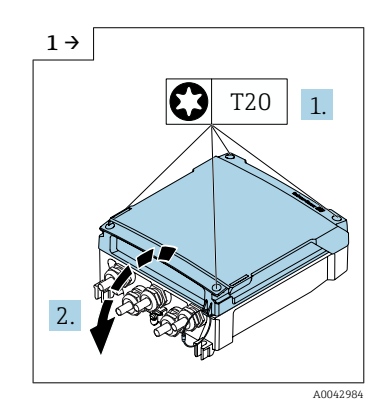

 Abra a tampa do compartimento de conexão.

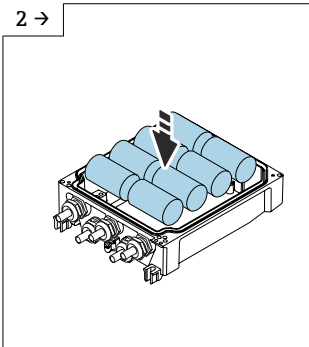

Insira baterias novas.

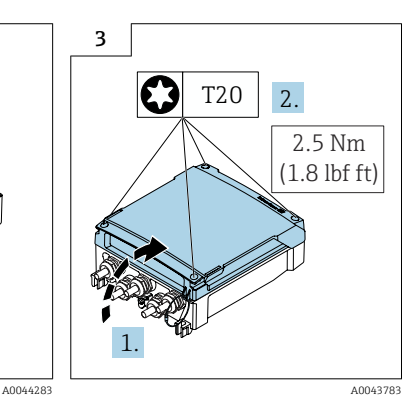

 Feche a tampa do compartimento de conexão.

O equipamento não exibe a capacidade restante das baterias externas. O valor no display se refere exclusivamente às baterias instaladas internamente. Se estiverem conectadas baterias internas e externas, as baterias externas são usadas em primeiro lugar, e então as baterias externas são usadas.

#### 7.8 Instruções especiais de conexão

#### 7.8.1 Exemplos de conexão

#### Pulso frequência

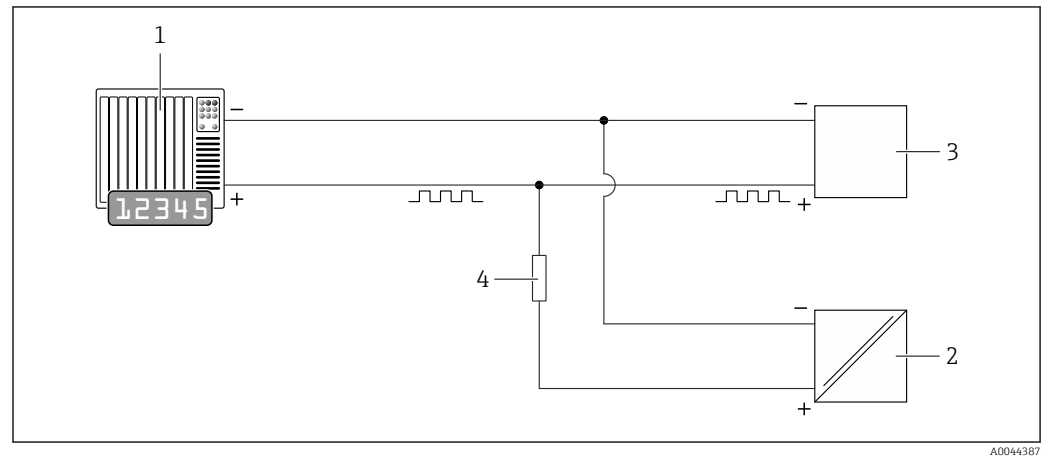

🖻 13 Exemplo de conexão para saída em pulso (passiva)

- 1 Sistema de automação com entrada de pulso (por exemplo, PLC)
- Fonte de alimentação CC externa (ex.: 24 VCC) 2
- 3 Entrada de pulso coletor aberta do transmissor: observe as válvulas de entrada  $\rightarrow$  🗎 108
- 4 Resistor pull-up (ex.: 10 kOhm)

#### Modbus RS485

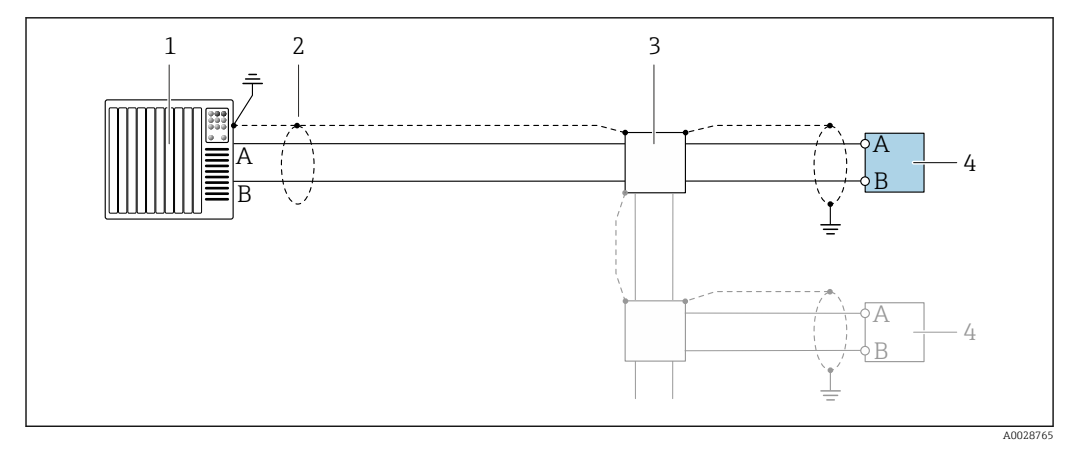

🖻 14 Exemplo de conexão para Modbus RS485, área não classificada

1 Sistema de controle (por ex. PLC)

- Blindagem do cabo fornecida em uma extremidade. A blindagem do cabo deve ser aterrada em ambas as 2 extremidade para estar em conformidade com os requisitos EMC, observe as especificações do cabo 3
- Caixa de distribuição (opcional)
- Transmissor 4

## 7.9 Configurações de hardware

## 7.9.1 Habilitação do resistor de terminação

#### Modbus RS485

Para evitar a transmissão incorreta da comunicação causada por diferença de impedância, finalize o cabo Modbus RS485 corretamente ao início e fim do segmento de barramento.

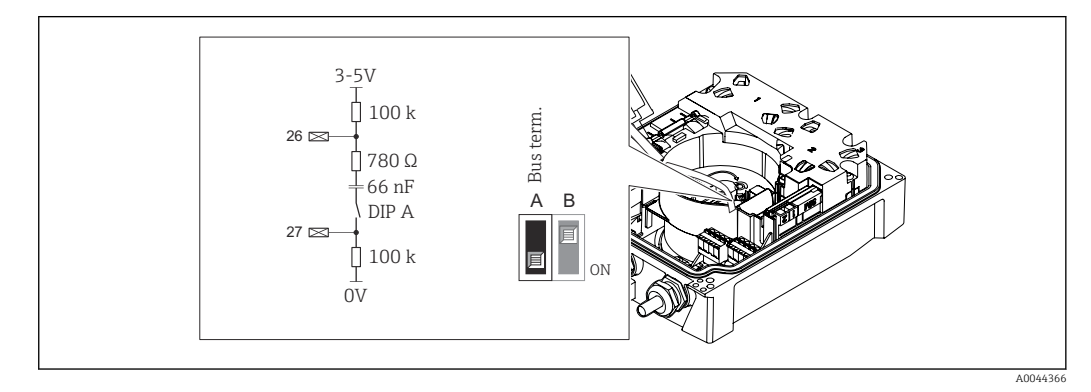

I5 O resistor de terminação pode ser habilitado através da minisseletora no módulo de eletrônica

Se o equipamento não for alimentado através de uma rede de tensão externa (possível somente com o código de pedido para "Fonte de energia", opção K "100-240Vca/ 19-30Vcc, bateria lítio" e a opção S "100-240Vca/19-30Vcc, sem bateria"), a seletora "A" deve sempre ser colocada em "LIGADO".

## 7.10 Garantia do grau de proteção

# 7.10.1 Grau de proteção IP68, invólucro tipo 6P ou IP66/67, invólucro tipo 4X - Proline 800

Dependendo da versão, o sensor atende aos requisitos do grau de proteção IP68, invólucro tipo 6P ou IP66/67, invólucro tipo  $4X \rightarrow \cong 117$ .

Para garantir o grau de proteção IP68, invólucro tipo 6P ou IP67, invólucro tipo 4X, execute as etapas a seguir após a conexão elétrica:

- 1. Verifique se a vedação do invólucro está limpa e devidamente encaixada. Seque, limpe ou substitua as vedações, se necessário.
- 2. Aperte a tampa do invólucro até que as marcações triangulares na tampa apontem exatamente uma para a outra.
- 3. Aperte a trava baioneta no plugue de conexão até que ela se encaixe no lugar.

## 7.10.2 Grau de proteção IP68, Gabinete tipo 6P, com opção "Personalizada-vedada", Proline 800 - Avançado (versão remota)

Dependendo da versão, o sensor atende aos requisitos do grau de proteção IP68, invólucro tipo  $6P \rightarrow \square 117$  e pode ser usado como uma versão remota do equipamento .

O grau de proteção do transmissor é sempre apenas IP66/67, invólucro tipo 4X e o transmissor deve ser tratado de acordo  $\rightarrow \cong$  66.

Para garantir o grau de proteção IP68, invólucro tipo 6P para as opções "Personalizadavedada", execute as etapas a seguir após a conexão elétrica:

- 1. Aperte firmemente os prensa-cabos (torque: 2 a 3,5 Nm) até que não haja folga entre o fundo da tampa e a superfície de apoio do invólucro.
- 2. Aperte firmemente a porca de capa dos prensa-cabos.
- 3. Conserve o invólucro de campo com um composto de envasamento.
- 4. Verifique se as vedações do invólucro estão limpas e devidamente encaixadas. Seque, limpe ou substitua as vedações, se necessário.
- 5. Aperte todos os parafusos do invólucro e tampas dos parafusos (torque: 20 a 30 Nm).

## 7.10.3 Grau de proteção IP66/67, gabinete tipo 4X, Proline 800 -Avançado

O medidor atende as especificações gabinete tipo 4X, grau de proteção IP66/67.

Para garantir o grau de proteção IP66/67 do gabinete tipo 4X, execute as etapas a seguir após a conexão elétrica:

- 1. Verifique se as vedações do invólucro estão limpas e devidamente encaixadas. Seque, limpe ou substitua as vedações, se necessário.
- 2. Aperte todos os parafusos do invólucro e as tampas dos parafusos.
- 3. Aperte firmemente os prensa-cabos.
- 4. Para garantir que a umidade não entre na entrada para cabos, direcione o cabo de maneira a formar um loop antes da entrada para cabos ("armadilha d'água").

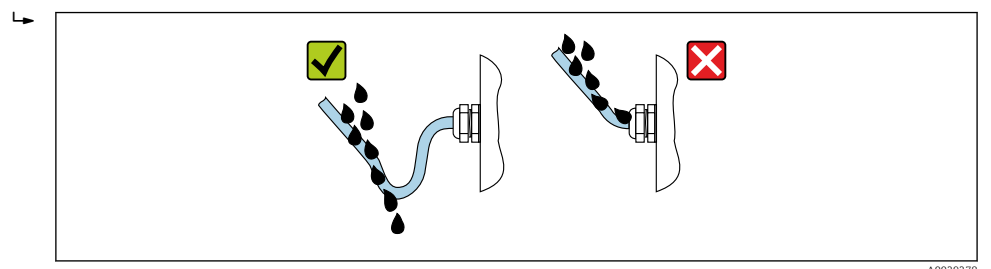

5. Insira os conectores falsos (correspondendo ao grau de proteção do invólucro) nas entradas para cabo não usadas.

#### AVISO

Os conectores falsos padrões usados para transporte não têm um grau de proteção apropriado e podem resultar em dano ao equipamento!

► Use conectores falsos adequados correspondendo ao grau de proteção.

## 7.11 Verificação pós-conexão

| Os cabos ou o equipamento estão sem danos (inspeção visual)?                                                                                                    |  |
|----------------------------------------------------------------------------------------------------|--|
| Os cabos cumprem com os requisitos?                                                                                                    |  |
| Os cabos instalados têm espaço adequado para deformação?                                                                                                    |  |
| Todos os prensa-cabos estão instalados, firmemente apertados e vedados? Trecho do cabo com<br>"armadilha d'água" ?                                                  |  |
| Somente para versão remota: o sensor está conectado ao transmissor correto?<br>Verifique o número de série na etiqueta de identificação do sensor e do transmissor. |  |
| A fonte de alimentação corresponde às especificações na etiqueta de identificação do transmissor?                                                                   |  |
| A ligação elétrica está correta ?                                                                                                    |  |

| A ligação elétrica ou atribuição de pinos do conector do equipamento está correta?                                                                                                    |  |  |
|----------------------------------------------------------------------------------------------------|--|--|
| Baterias inseridas corretamente e de maneira segura?                                                                                                    |  |  |
| Minisseletora na posição correta?                                                                                                    |  |  |
| Se a fonte de alimentação estiver presente, os valores aparecem no módulo do display?<br>Se a energia for fornecida exclusivamente através das baterias: as informações aparecem no<br>módulo do display quando o módulo é tocado? |  |  |
| A equalização potencial foi estabelecida corretamente ?                                                                                                    |  |  |
| Todas as tampas dos invólucros estão instaladas e os parafusos apertados com o torque de aperto correto?                                                                                                    |  |  |

## 8 Opções de operação

## 8.1 Visão geral das opções de operação

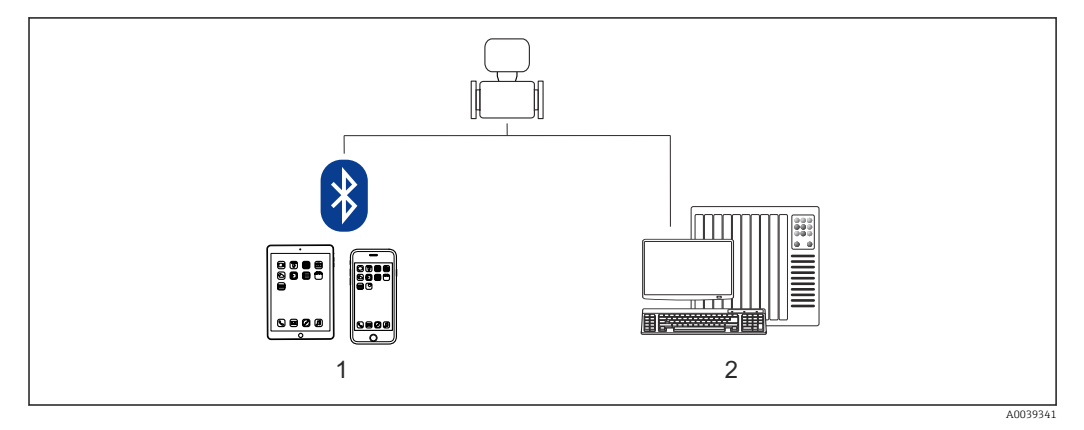

1 Smartphone/tablet (através do SmartBlue)

2 Computador (através do Modbus)

Para transferência de custódia, uma vez que o equipamento for posto em circulação ou vedado, seu funcionamento fica restrito.

## 8.2 Acesso ao menu de operação através do aplicativo SmartBlue

O equipamento pode ser operado e configurado através do aplicativo SmartBlue. Nesse caso, a conexão é estabelecida através da interface de tecnologia sem fio Bluetooth<sup>®</sup>.

Funções compatíveis

- Seleção de equipamento na lista ao vivo e acesso ao equipamento (login)
- Configuração do equipamento
- Acesso aos valores medidos, status do equipamento e informações de diagnóstico
- Leitura do registro de dados
- Gerenciamento de certificado
- Atualização do software do equipamento
- Relatório Heartbeat
- Relatório de parâmetro

O aplicativo SmartBlue está disponível para download gratuitamente para dispositivos Android (Google Playstore) e dispositivos iOS (iTunes Apple Store): *Endress+Hauser SmartBlue* 

Diretamente para o aplicativo com o QR code:

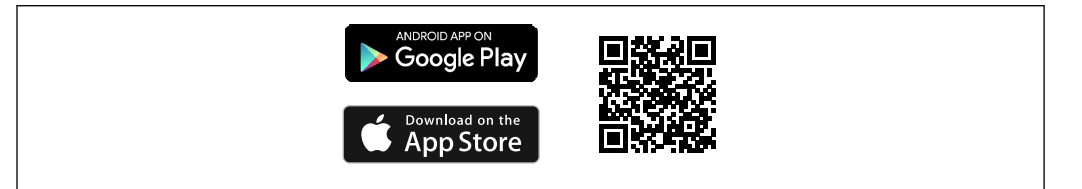

Download do aplicativo SmartBlue:

- 1. Instale e inicie o aplicativo SmartBlue.
  - Uma lista em tempo real mostra todos os equipamentos disponíveis.
     A lista exibe os equipamentos com o nome da etiqueta configurada. A configuração padrão da etiqueta do equipamento é EH\_5W8C\_XXYYZZ (XXYYZZ)
     = os primeiros 6 caracteres do número de série do equipamento).
- 2. Para equipamentos Android, ative o posicionamento por GPS (não necessário para dispositivos com IOS)
- 3. Selecione o equipamento na lista em tempo real.
  - └ A caixa de diálogo login é aberta.
  - Para fins de economia de energia, se o equipamento não for alimentado através de uma unidade de alimentação, ele somente fica visível na lista em tempo real por 10 segundos a cada minuto.
    - O equipamento aparece imediatamente na lista em tempo real ao tocar no display local por 5 segundos.
    - O equipamento com a força de sinal mais alto aparece no alto da lista em tempo real.

Efetuando login:

- 4. Digite o nome de usuário: admin
- 5. Digite a senha inicial: número de série do equipamento.
  - Ao fazer login pela primeira vez, uma mensagem é exibida aconselhando a alterar a senha.
- 6. Confirme seu registro.
  - └ O menu selecionado abre.
- **7.** Opcional: mudar a senha do Bluetooth<sup>®</sup>: System → Connectivity → Bluetooth configuration → Change Bluetooth password
- Esqueceu sua senha: entre em contato com a assistência técnica da Endress+Hauser.

## 9 Integração do sistema

## 9.1 Visão geral dos arquivos de descrição do equipamento

## 9.1.1 Dados da versão atual para o equipamento

| Versão do firmware                          | 01.00.zz | <ul> <li>Na página de rosto das Instruções de Operação</li> <li>Na etiqueta de identificação do transmissor</li> <li>Versão do firmware<br/>Diagnóstico → Informações do equipamento<br/>→ Versão do firmware</li> </ul> |
|---------------------------------------------|----------|----------------------------------------------------------------------------------------------------|
| Data de lançamento da versão do<br>firmware | 12.2020  |                                                                                                    |

📭 Para uma visão geral das diversas versões de firmware para o equipamento → 🗎 94

## 9.1.2 Ferramentas de operação

O arquivo de descrição do equipamento adequado para as ferramentas de operação individuais está listado abaixo, juntamente com a informação sobre onde o arquivo pode ser adquirido.

| Ferramenta de operação através<br>da interface de operação<br>(SmartBlue) | Fontes para obtenção dos arquivos de descrição do equipamento (DD)                                                                                                    |  |
|---------------------------------------------------------------------------|----------------------------------------------------------------------------------------------------|--|
| Aplicativo SmartBlue                                                      | ANDROID APP ON<br>Google Play<br>Download on the<br>Download on the |  |
|                                                                           | A0033202                                                                                                    |  |
| DeviceCare                                                                | <ul> <li>www.endress.com → Área de Downloads</li> <li>CD-ROM (contate a Endress+Hauser)</li> <li>DVD (contate a Endress+Hauser)</li> </ul>                                                                                                    |  |

## 9.2 Informações Modbus RS485

## 9.2.1 Códigos de função

Códigos de função são usados para definir qual ação de leitura ou gravação é realizada através do protocolo Modbus. O medidor é compatível com os seguintes códigos de função:

| Código | Nome                                 | Descrição                                                                                                    | Aplicação                                                                                                    |
|--------|--------------------------------------|----------------------------------------------------------------------------------------------------|----------------------------------------------------------------------------------------------------|
| 03     | Ler registro de<br>exploração        | O mestre lê um ou mais registros<br>Modbus do equipamento.<br>É possível ler no máximo 125<br>registros consecutivos com 1<br>telegrama: 1 registro = 2 bytes                                                                                                    | Ler os parâmetros de equipamento<br>com acesso de leitura e gravação<br>Exemplo:<br>Ler a vazão volumétrica           |
|        |                                      | O medidor não faz distinção<br>entre os códigos de função 03<br>e 04; portanto, estes códigos<br>trazem o mesmo resultado.                                                                                                    |                                                                                                    |
| 04     | Ler o registro de<br>entrada         | O mestre lê um ou mais registros<br>Modbus do equipamento.<br>É possível ler no máximo 125<br>registros consecutivos com 1<br>telegrama: 1 registro = 2 bytes                                                                                                    | Ler os parâmetros de equipamento<br>com acesso de leitura<br>Exemplo:<br>Ler o valor do totalizador                   |
|        |                                      | • O medidor não faz distinção<br>entre os códigos de função 03<br>e 04; portanto, estes códigos<br>trazem o mesmo resultado.                                                                                                    |                                                                                                    |
| 06     | Gravar os<br>registros únicos        | O mestre grava um novo valor em<br>um registro Modbus do medidor.<br>Il Use o código de função 16<br>para gravar os registros<br>múltiplos com apenas 1<br>telegrama.                                                                                                    | Gravar somente 1 parâmetro do<br>equipamento<br>Exemplo: reiniciar o totalizador                                      |
| 08     | Diagnóstico                          | <ul> <li>O mestre verifica a conexão de comunicação com o medidor.</li> <li>Os seguintes "Códigos de diagnóstico" são compatíveis:</li> <li>Sub-função 00 = Retornar os dados de consulta (teste loopback)</li> <li>Sub-função 02 = Retornar registros de diagnóstico</li> </ul> |                                                                                                    |
| 16     | Gravar registros<br>múltiplos        | O mestre grava um novo valor em<br>múltiplos registros Modbus do<br>equipamento.<br>É possível gravar no máximo 120<br>registros consecutivos com 1<br>telegrama.                                                                                                    | Gravar múltiplos parâmetros de<br>equipamento                                                                         |
|        |                                      | Se os parâmetros de equipamento necessários não estiverem disponíveis como um grupo, e ainda assim eles devem ser endereçados com um único telegrama, use o mapa de dados Modbus → 	(□) 73                                                                                       |                                                                                                    |
| 23     | Ler/Gravar<br>registros<br>múltiplos | O mestre lê e grava no máximo 118<br>registros Modbus do medidor<br>simultaneamente com 1 telegrama.<br>O acesso de gravação é realizado<br><b>antes</b> do acesso de leitura.                                                                                                   | Gravar e ler múltiplos parâmetros<br>de equipamento<br>Exemplo:<br>• Ler a vazão mássica<br>• Reiniciar o totalizador |

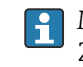

Mensagens de transmissão somente são permitidas com os códigos de função 06, 16 e 23.

#### 9.2.2 Informações de registro

Para as características gerais dos parâmetros de equipamento com suas respectivas informações de registro Modbus, consulte a seção "Informações de registro Modbus RS485" na documentação "Descrição dos parâmetros de equipamento".

#### 9.2.3 Tempo de resposta

Tempo de resposta do medidor ao telegrama de solicitação do mestre Modbus: tipicamente 3 para 5 ms

#### Modo de economia de energia Modbus RS485

Se o equipamento não for energizado através da tensão da rede elétrica externa (somente possível com o código de pedido para "Fonte de energia", opção K "100-240Vca/ 19-30Vcc, através de lítio" e a opção S "100-240Vca/19-30Vcc, sem bateria"), o circuito Modbus-RS485 no transmissor, por exemplo, escravo, é desativado entre os dois ciclos de comunicação para economizar energia. Para ativar o circuito e se comunicar com o escravo, é necessário fornecer uma função tentar novamente no Modbus mestre a qual reenvia um telegrama para o escravo se nenhuma resposta for recebida. Além disso, a minisseletora A no módulo de eletrônica deve ser ajustada como "LIGADO". → 🗎 13

O primeiro telegrama enviado pelo mestre ativa primeiro o circuito Modbus RS485 no escravo. Depois de um período específico, definido pelo mestre, no qual o subordinado não envia uma resposta, o mestre envia uma nova tentativa de mensagem com o mesmo conteúdo. O escravo pode interpretar e responder a esse telegrama. O circuito Modbus-RS485 é desativado novamente depois disso.

Essa abordagem é particularmente adequada para taxas de produção de dados baixa e conexão ponto a ponto. Recomenda-se a fonte de alimentação através da tensão da rede elétrica para taxas de produção de dados altas e redes de barramentos.

#### 9.2.4 Tipos de dados

#### FLOAT

Número de ponto flutuante IEEE 754

Comprimento de dados = 4 bytes (2 registros)

| Byte 3                               | Byte 2   | Byte 1  | Byte 0  |
|--------------------------------------|----------|---------|---------|
| SEEEEEE                              | EMMMMMMM | МММММММ | МММММММ |
| S = sinal F = exponente M = manticsa |          |         |         |

= sinal, E = expoente, M = mantissa

| INTEIRO<br>Comprimento de dados = 2 bytes (1 registro) |                                |
|--------------------------------------------------------|--------------------------------|
| Byte 1                                                 | Byte 0                         |
| Byte mais significativo (MSB)                          | Byte menos significativo (LSB) |

#### GRUPO

• Comprimento de dados = depende do parâmetro do equipamento

• Exemplo de um parâmetro de equipamento com um comprimento de dados = 18 bytes (9 registros)

| Byte 17                          | Byte 16 | <br>Byte 1 | Byte 0                            |
|----------------------------------|---------|------------|-----------------------------------|
| Byte mais significativo<br>(MSB) |         |            | Byte menos significativo<br>(LSB) |
#### 9.2.5 Sequência de transmissão de byte

Endereçamento de byte, isto é, a sequência de transmissão de bytes, não é definido na especificação do Modbus. É necessário coordenar o método de endereçamento entre o mestre e o escravo durante o comissionamento. Isto pode ser configurado no equipamento usando o parâmetro Ordem do byte.

Os bytes são transmitidos dependendo da seleção em parâmetro Ordem do byte:

| FLOAT                                                        |            |            |            |            |
|--------------------------------------------------------------|------------|------------|------------|------------|
| Seleção                                                      | Sequência  |            |            |            |
|                                                              | 1.         | 2.         | 3.         | 4.         |
| 1 - 0 - 3 - 2 *                                              | Byte 1     | Byte 0     | Byte 3     | Byte 2     |
|                                                              | (MMMMMMMM) | (MMMMMMMM) | (SEEEEEE)  | (EMMMMMMM) |
| 0 - 1 - 2 - 3                                                | Byte 0     | Byte 1     | Byte 2     | Byte 3     |
|                                                              | (MMMMMMMM) | (MMMMMMMM) | (EMMMMMMM) | (SEEEEEEE) |
| 2 - 3 - 0 - 1                                                | Byte 2     | Byte 3     | Byte 0     | Byte 1     |
|                                                              | (EMMMMMMM) | (SEEEEEEE) | (MMMMMMM)  | (MMMMMMM)  |
| 3 - 2 - 1 - 0                                                | Byte 3     | Byte 2     | Byte 1     | Byte 0     |
|                                                              | (SEEEEEEE) | (EMMMMMM)  | (MMMMMMMM) | (MMMMMMMM) |
| * = ajuste de fábrica, S = sinal, E = expoente, M = mantissa |            |            |            |            |

| INTEIRO                                                                              |                 |                 |  |
|--------------------------------------------------------------------------------------|-----------------|-----------------|--|
| Seleção                                                                              | Sequência       |                 |  |
|                                                                                      | 1.              | 2.              |  |
| <b>1</b> - <b>0</b> - 3 - 2 *<br>3 - 2 - <b>1</b> - <b>0</b>                         | Byte 1<br>(MSB) | Byte 0<br>(LSB) |  |
| <b>0</b> - <b>1</b> - 2 - 3<br>2 - 3 - <b>0</b> - <b>1</b>                           | Byte 0<br>(LSB) | Byte 1<br>(MSB) |  |
| * = ajuste de fábrica, MSB = byte mais significativo, LSB = byte menos significativo |                 |                 |  |

|  | ^ = ajuste de fabrica, M | SB = byte mais significativo, l | LSB = byte menos significativo |
|--|--------------------------|---------------------------------|--------------------------------|
|--|--------------------------|---------------------------------|--------------------------------|

| <b>GRUPO</b><br>Exemplo de um parâmetro de equipamento com um comprimento de dados = 18 bytes (9 registros) |                  |                  |  |                 |                 |
|----------------------------------------------------------------------------------------------------|------------------|------------------|--|-----------------|-----------------|
| Seleção                                                                                                    | Sequência        |                  |  |                 |                 |
|                                                                                                    | 1. 2 17. 18.     |                  |  |                 |                 |
| <b>1</b> - <b>0</b> -3-2*<br>3-2- <b>1</b> - <b>0</b>                                                       | Byte 17<br>(MSB) | Byte 16          |  | Byte 1          | Byte 0<br>(LSB) |
| <b>0</b> - <b>1</b> - 2 - 3<br>2 - 3 - <b>0</b> - <b>1</b>                                                  | Byte 16          | Byte 17<br>(MSB) |  | Byte 0<br>(LSB) | Byte 1          |
| * = ajuste de fábrica, MSB = byte mais significativo, LSB = byte menos significativo                        |                  |                  |  |                 |                 |

#### 9.2.6 Gerenciamento de dados Modbus

#### Função do mapa de dados Modbus

O equipamento oferece uma área de memória especial, o mapa de dados Modbus (para um máximo de 16 parâmetros de equipamento), a fim de permitir que os usuários chamem múltiplos parâmetros de equipamento através do Modbus RS485 e não somente parâmetros de equipamento individuais ou um grupo de parâmetros de equipamento consecutivos.

O agrupamento dos parâmetros de equipamento é flexível e o mestre Modbus pode ler ou qravar em todo o bloco de dados simultaneamente com um único telegrama de solicitação.

#### Estrutura do mapa de dados Modbus

O mapa de dados Modbus é formado por dois conjuntos de dados:

- Lista de varredura: Área de configuração
   Os parâmetros de equipamento a serem agrupados são definidos em uma lista inserindo os seus endereços de registro Modbus RS485 são inseridos.
- Área de dados
   O medidor lê os endereços de registro inseridos na lista de varredura ciclicamente e grava os respectivos dados de equipamento (valores) na área de dados.
- Para as características gerais dos parâmetros de equipamento com suas respectivas informações de registro Modbus, consulte a seção "Informações de registro Modbus RS485" na documentação "Descrição dos parâmetros de equipamento".

#### Configuração da lista de varredura

Para a configuração, os endereços de registro do Modbus RS485 dos parâmetros de equipamento a serem agrupados devem ser inseridos na lista de varredura. Observe as seguintes especificações básicas da lista de varredura:

| Máx. de entradas                         | 16 parâmetros de equipamento                                                                                                    |
|------------------------------------------|----------------------------------------------------------------------------------------------------|
| Parâmetros de equipamento<br>compatíveis | <ul> <li>Somente parâmetros com as seguintes características são compatíveis:</li> <li>Tipo de acesso: acesso de leitura ou gravação</li> <li>Tipo de dados: flutuante ou inteiro</li> </ul> |

Configuração da lista de varredura através do SmartBlue ou do DeviceCare

Aplicação → Comunicação → Mapa de dados modbus → Scan list reg.0 para 15

| Lista de varredura |                                   |  |
|--------------------|-----------------------------------|--|
| N°.                | Registro de configuração          |  |
| 0                  | Registro da lista de varredura O  |  |
|                    |                                   |  |
| 15                 | Registro da lista de varredura 15 |  |

Configuração da lista de varredura através do Modbus RS485

Realizado usando os endereços de registro 5001 - 5016

| Lista de varredura |                       |               |                                   |  |
|--------------------|-----------------------|---------------|-----------------------------------|--|
| N°.                | Registro Modbus RS485 | Tipo de dados | Registro de configuração          |  |
| 0                  | 5001                  | Inteiro       | Registro da lista de varredura O  |  |
|                    |                       | Inteiro       |                                   |  |
| 15                 | 5016                  | Inteiro       | Registro da lista de varredura 15 |  |

#### Leitura dos dados através do Modbus RS485

O mestre Modbus acessa a área de dados do mapa de dados Modbus para ler os valores atuais dos parâmetros de equipamento definidos na lista de varredura.

| Acesso mestre à área de dados | Através dos endereços de registro 5051-5081 |
|-------------------------------|---------------------------------------------|
|-------------------------------|---------------------------------------------|

| Área de dados                                 |                       |                                                |                   |            |  |
|-----------------------------------------------|-----------------------|------------------------------------------------|-------------------|------------|--|
| Valor do parâmetro de                         | Registro Modbus RS485 |                                                | Tipo de dados*    | Acesso**   |  |
| equipamento                                   | Iniciar registro      | Encerrar<br>registro<br>(Somente<br>flutuação) |                   |            |  |
| Valor de registro da lista de<br>varredura 0  | 5051                  | 5052                                           | Inteiro/flutuante | Ler/gravar |  |
| Valor de registro da lista de<br>varredura 1  | 5053                  | 5054                                           | Inteiro/flutuante | Ler/gravar |  |
| Valor do registro da lista de varredura       |                       |                                                |                   |            |  |
| Valor de registro da lista de<br>varredura 15 | 5081                  | 5082                                           | Inteiro/flutuante | Ler/gravar |  |

\* O tipo de dados depende dos parâmetros de equipamento inseridos na lista de varredura. \*\* O acesso aos dados depende dos parâmetros de equipamento inseridos na lista de varredura. Se o parâmetro de equipamento inserido for compatível com acesso de leitura e gravação, ele também pode ser acessado através da área de dados.

# 10 Comissionamento

## 10.1 Verificação da função

Antes do comissionamento do medidor:

- Certifique-se de que as verificações da pós-instalação e pós-conexão tenham sido executadas.
- Lista de verificação "Controle pós-instalação"
- Lista de verificação "Verificação pós-conexão"

## 10.2 Etapas preparatórias

O equipamento somente pode ser operado através do aplicativo SmartBlue.

### 10.2.1 Instale o aplicativo SmartBlue

📔 Baixe o aplicativo SmartBlue → 🖺 68

## 10.2.2 Conecte o aplicativo SmartBlue no equipamento

📔 Faça o login → 🖺 69

## 10.3 Configuração do medidor

Conclua este assistente para comissionar o dispositivo.

Para cada parâmetro, insira o valor apropriado ou selecione a opção apropriada.

NOTA

Se você sair do assistente antes de completar todos os parâmetros necessários, o dispositivo pode ficar em estado indefinido!

Nesse caso, é recomendável redefinir as configurações padrão.

- 1. Abra o menu Guia do usuário.
- 2. Inicie o assistente **Comissionamento**.
- 3. Siga as instruções no aplicativo SmartBlue.

# 10.4 Proteção das configurações contra acesso não autorizado

A opção a seguir existe para proteção da configuração do medidor contra modificação acidental após a atribuição:

- Proteção contra gravação através do código de acesso  $\rightarrow~\textcircled{}$ 76
- Proteção contra gravação por meio da chave de proteção contra gravação <br/>  $\rightarrow \ \textcircled{B}$  13

## 10.4.1 Proteção contra gravação através do código de acesso

Os efeitos do código de acesso específico para o usuário são os seguintes: Através do aplicativo SmartBlue, os parâmetros para a configuração do medidor são protegidos contra gravação e seus valores não podem mais ser mudados.

#### Definição do código de acesso através do SmartBlue

- 1. Abra o menu Sistema.
- 2. Abra o submenu Gerenciamento de usuário.
- 3. Abra o assistente **Definir código de acesso**.
- 4. Defina uma cadeia de caracteres, formada por até 4 números, para o código de acesso.
  - 🕒 Os parâmetros são protegidos contra gravação.
- Se a proteção contra gravação do parâmetro for ativado através do código de acesso, ele também pode ser desativado somente através do código de acesso.
  - A função na qual o usuário está atualmente conectado é indicada pelo parâmetro Estado do acesso. Caminho de navegação: Sistema → Gerenciamento de usuário → Estado do acesso

# 10.4.2 Proteção contra gravação por meio da chave de proteção contra gravação

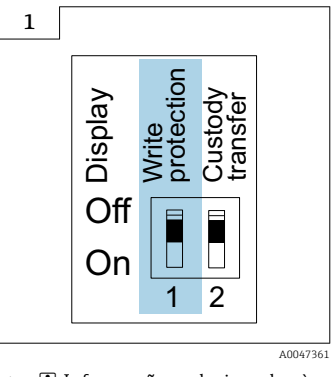

 Informações relacionadas à seletora de proteção contra gravação estão disponíveis na etiqueta de identificação da conexão na tampa do compartimento da conexão.

Diferente da proteção contra gravação do parâmetro através do código de acesso específico para o usuário, isto permite que o acesso de gravação a todo o menu de operação seja bloqueado.

Os valores de parâmetro são agora somente leitura e não podem mais ser editados.

# Os seguintes parâmetros podem sempre ser modificados mesmo que a proteção contra gravação do parâmetro esteja ativada:

- Inserir código de acesso
- Contraste da tela
- Clientt ID

1. Afrouxe os 4 parafusos de fixação na tampa do invólucro e abra a tampa do invólucro.

- 2. Coloque a seletora de proteção contra gravação (WP) no módulo do display na posição **ON** (ligado).
  - Proteção contra gravação de hardware habilitada.
     No parâmetro Status de bloqueio, a opção Hardware bloqueado é exibida.
     O símbolo 🖻 aparece no cabeçalho do display local.

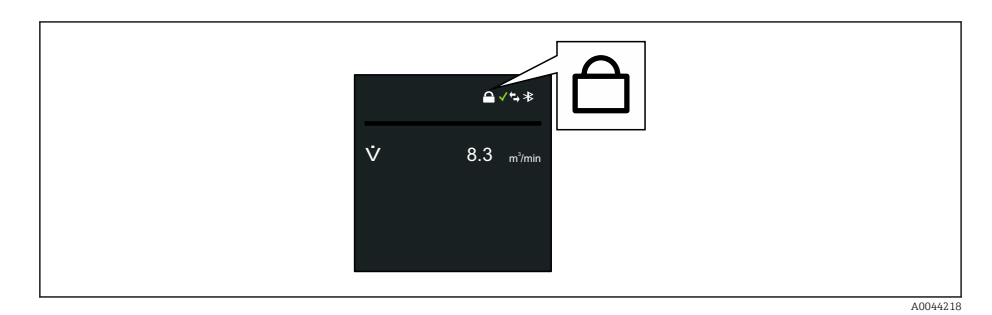

#### 3. **ATENÇÃO**

**Torque de aperto excessivo aplicado aos parafusos de fixação!** Risco de dano ao transmissor plástico.

► Aperte os parafusos de fixação conforme o torque de aperto .

Para reinstalar o transmissor, faça o procedimento reverso à remoção.

#### Operação 11

#### 11.1 Despertar ao tocar

Se você tocar no display por 5 segundos o equipamento exibe valores medidos e informações de status.

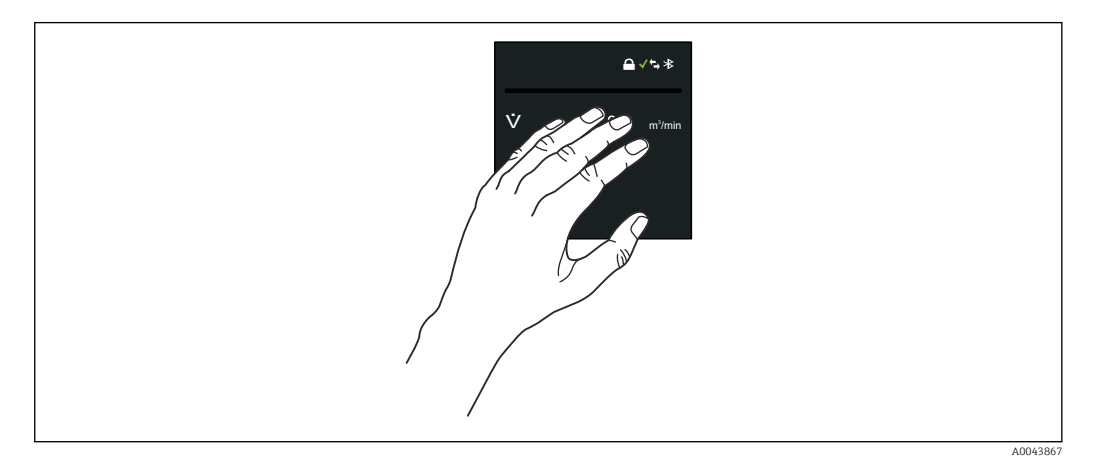

| *  |
|----|
| ←→ |
| 1  |

#### Status de bloqueio

O equipamento é bloqueado através do hardware.

Bluetooth

A função Bluetooth está habilitada.

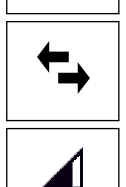

X

#### Comunicação do equipamento

A comunicação do equipamento está habilitada.

Força sinal recebido (rádio celular) Exibe a força do sinal recebido.

#### Falha

- Ocorreu um erro no equipamento.
- O sinal de saída não é mais válido.

#### Manutenção necessária

- Manutenção necessária.
- O sinal de saída ainda é válido.

#### Fora da especificação

- O equipamento está sendo operado fora dos limites da especificação técnica, por ex. fora da faixa de temperatura do processo.
- O equipamento é operado fora da configuração feita pelo usuário, ex. taxa de vazão máxima.

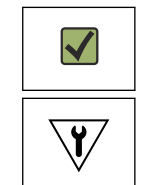

#### Diagnóstico habilitado

O sinal de saída é válido.

#### Teste funcional

- O equipamento está no modo de serviço, por ex. durante uma simulação.
- O sinal de saída está temporariamente inválido.

## 11.2 Adaptação do medidor às condições de processo

Para isso, os usuário podem escolher entre os seguintes menus:

- Guia do usuário
- Aplicação

## 11.3 Execução de reinicialização do totalizador

#### Navegação

Menu "Aplicação"  $\rightarrow$  Totalizadores  $\rightarrow$  Manuseio do totalizador  $\rightarrow$  Resetar todos os totalizadores

#### Visão geral dos parâmetros com breve descrição

| Parâmetro                      | Descrição                                      | Seleção                                              |
|--------------------------------|------------------------------------------------|------------------------------------------------------|
| Resetar todos os totalizadores | Reset todos os totalizadores para 0 e iniciar. | <ul><li>Cancelar</li><li>Reset + totalizar</li></ul> |

## 11.4 Desabilitação da interface Bluetooth

A desabilitação da interface somente pode ser desfeita usando o Wake on Touch → 

P 79.

#### Navegação

Menu "Sistema"  $\rightarrow$  Conectividade  $\rightarrow$  Configuração do Bluetooth  $\rightarrow$  Bluetooth

#### Visão geral dos parâmetros com breve descrição

| Parâmetro | Descrição                                    | Seleção                                                                               |
|-----------|----------------------------------------------|---------------------------------------------------------------------------------------|
| Bluetooth | Habilitar ou desabilitar a função Bluetooth. | <ul> <li>Habilitar</li> <li>Em contato</li> <li>Não disponível<sup>*</sup></li> </ul> |

\* Visibilidade depende das opções ou configurações do equipamento.

## 11.5 Opção Habilitar o software

## 11.5.1 Submenu "Configuração de software"

#### Navegação

Menu "Sistema" → Configuração de software

| ► Configuração de software |          |
|----------------------------|----------|
| Ativar opção SW            | ) → 🗎 81 |
| Opção de SW overview ativo | ) → 🗎 81 |

| Parâmetro                  | Descrição                                                                                              | Entrada do usuário / Interface do usuário                                                                                                    |
|----------------------------|----------------------------------------------------------------------------------------------------|----------------------------------------------------------------------------------------------------|
| Ativar opção SW            | Digite o código do pacote do aplicação ou o código de outra<br>funcionalidade adquirida para ativação. | Inteiro positivo                                                                                                    |
| Opção de SW overview ativo | Exibe todas as opções de software ativadas.                                                            | <ul> <li>Data logger extendido</li> <li>Extended HistoROM</li> <li>Heartbeat Verification</li> <li>Transferência de custódia</li> <li>Heartbeat Monitoring</li> </ul> |

#### Visão geral dos parâmetros com breve descrição

## 11.6 Atualização do firmware

Atualizações de firmware estão disponíveis na área de download do site da Endress +Hauser: www.endress.com  $\rightarrow$  Downloads

Especifique os seguintes detalhes para o "Device driver":

- Digite: "Firmware Flash File"
- Raiz do produto: "5W8C"
- Comunicação do processo: "Modbus RS485"
- Tipo de equipamento: "0x6463 (Promag 800)"
- Selecione a versão do equipamento
- Inicie a pesquisa

1. Extraia o arquivo ZIP.

- 2. Salve o arquivo "Firmware Flash File" no dispositivo móvel.
  - iOS: Arquivos → SmartBlue → UpdatePackages Android: Memória interna → SmartBlue → Firmware
- 3. Conecte ao medidor através do aplicativo SmartBlue.
- **4.** No aplicativo SmartBlue, abra: System  $\rightarrow$  Software configuration  $\rightarrow$  Firmware update.
- 5. Aguarde até o que firmware seja carregado.
- 6. Inicie a atualização de firmware e deixe-a rodar até o final.
- 7. Aguarde até o medidor seja reiniciado.

O novo firmware foi instalado com sucesso.

# 12 Diagnóstico e solução de problemas

# 12.1 Localização geral de falhas

Para o display local

| Erro                                                                         | Possíveis causas                                                                                           | Medida corretiva                                                                         |
|------------------------------------------------------------------------------|----------------------------------------------------------------------------------------------------|------------------------------------------------------------------------------------------|
| O display local permanece apagado<br>por mais de 5 segundos quando<br>tocado | A tensão de alimentação não<br>corresponde à tensão especificada<br>na etiqueta de identificação.          | Aplique a fonte de alimentação<br>correta → 🗎 54.                                        |
|                                                                              | A fonte de alimentação possui<br>polaridade incorreta.                                                     | Corrija a polaridade.                                                                    |
|                                                                              | Os cabos de conexão não estão conectados corretamente.                                                     | Verifique a conexão do cabo e corrija, se necessário.                                    |
|                                                                              | Nenhum pacote de bateria inserido<br>ou conectado.<br>Nenhum capacitor do buffer<br>inserido ou conectado. | Insira ou conecte o pacote de<br>bateria.<br>Insira ou conecte o capacitor do<br>buffer. |
|                                                                              | O equipamento não é alimentado<br>pela rede elétrica.                                                      | Toque no display por 5 segundos $\rightarrow \square$ 79.                                |

#### Para os sinais de saída

| Erro                                                                                                    | Possíveis causas                                                                      | Medida corretiva                                                                                                    |
|----------------------------------------------------------------------------------------------------|---------------------------------------------------------------------------------------|----------------------------------------------------------------------------------------------------|
| Saída do sinal fora da faixa válida                                                                                               | O módulo principal dos<br>componentes eletrônicos está com<br>falha.                  | Solicitar peça de reposição<br>→ 🗎 101.                                                                                                    |
| O equipamento exibe o valor<br>correto no display local, mas a saída<br>do sinal é incorreta, apesar de estar<br>na faixa válida. | Erros de parametrização                                                               | Verifique a parametrização e<br>corrija-a.                                                                                                    |
| O equipamento mede<br>incorretamente.                                                                                             | Erro de configuração ou o<br>equipamento está sendo operado<br>fora de sua aplicação. | <ol> <li>Verifique e corrija a configuração<br/>do parâmetro.</li> <li>Observe os valores limite<br/>especificados em "Dados Técnicos".</li> </ol>                                                    |
| O medidor não está na LiveList do<br>smartphone ou tablet                                                                         | Comunicação Bluetooth definida<br>como "ao tocar"                                     | <ol> <li>Verifique se o logotipo Bluetooth<br/>está visível no display local ou não.</li> <li>Toque no display por 5 segundo<br/>de forma que um valor medido seja<br/>exibido.</li> </ol>            |
| O equipamento não está<br>respondendo através do aplicativo<br>SmartBlue                                                          | Sem conexão Bluetooth                                                                 | Ative a função Bluetooth no<br>smartphone ou no tablet.<br>O equipamento já está conectado<br>com outro smartphone/tablet.                                                                            |
| Login através do aplicativo<br>SmartBlue não é possível                                                                           | O equipamento está sendo posto<br>em operação pela primeira vez                       | Inserir senha inicial (número de<br>série do equipamento) e altere.                                                                                                    |
| O equipamento não pode ser                                                                                                    | Introdução de senha incorreta                                                         | Digite a senha correta.                                                                                                    |
| SmartBlue                                                                                                    | Esqueci a senha                                                                       | Entre em contato com a assistência<br>técnica da Endress+Hauser.                                                                                                    |
| Sem acesso de escrita aos<br>parâmetros                                                                                           | Proteção contra gravação de<br>hardware habilitada                                    | <ul> <li>Verifique a função do usuário</li> <li>Insira o código de acesso<br/>específico do cliente correto</li> <li>Proteção contra gravação no<br/>hardware através da<br/>minisseletora</li> </ul> |

#### Para acesso

| Erro                                 | Possíveis causas                                                                                                    | Medida corretiva                                                                                                    |
|--------------------------------------|----------------------------------------------------------------------------------------------------|----------------------------------------------------------------------------------------------------|
| Sem acesso de escrita aos parâmetros | Proteção contra gravação de hardware<br>habilitada                                                                                               | Coloque a seletora de proteção contra gravação<br>na parte de trás do display na posição <b>ON</b><br>(ligado) → 🗎 13.         |
| Sem acesso de escrita aos parâmetros | O papel atual do usuário possui autorização de<br>acesso limitada                                                                                | <ol> <li>Verifique a função de usuário .</li> <li>Insira o código de acesso específico do cliente<br/>correto .</li> </ol>     |
| Sem conexão através do Modbus RS485  | Cabo de barramento do Modbus RS485<br>conectado incorretamente                                                                                   | Verifique o esquema de ligação elétrica → 🗎 48.                                                                                |
| Sem conexão através do Modbus RS485  | No modo de bateria, seletora A, que está<br>localizada sob o módulo dos componentes<br>eletrônicos, está definida para a posição<br>"Desligado". | Defina a seletora "A" como "Ligado".                                                                                           |
| Sem conexão através do Modbus RS485  | No modo de bateria, o equipamento está no<br>modo de economia de energia.                                                                        | Adicione a mensagem mestre que falta para<br>retirar o equipamento do modo de economia de<br>energia $\rightarrow \square$ 72. |
| Sem conexão através do Modbus RS485  | Cabo Modbus RS485 terminado incorretamente                                                                                                    | Verifique o resistor de terminação $\rightarrow \square 65$ .                                                                  |
| Sem conexão através do Modbus RS485  | Configurações incorretas para a interface de comunicação                                                                                         | Verifique a configuração do Modbus RS485 .                                                                                     |

## Operação do SmartBlue com Bluetooth®

| Erro                                                                               | Erro Possíveis causas                                                                                                    |                                                                                                    |  |
|------------------------------------------------------------------------------------|----------------------------------------------------------------------------------------------------|----------------------------------------------------------------------------------------------------|--|
| O equipamento não está visível na<br>lista atualizada                              | Sem conexão Bluetooth                                                                                                    | Habilite o Bluetooth no<br>equipamento                                                                                                    |  |
|                                                                                    | Sinal Bluetooth fora do alcance                                                                                                   | Reduza a distância entre o<br>equipamento e o smartphone/<br>tablet                                                                                                    |  |
|                                                                                    | O geoposicionamento não está<br>habilitado em dispositivos Android<br>ou não está permitido para o<br>aplicativo SmartBlue        | Habilite/permita o serviço de<br>geoposicionamento no dispositivo<br>Android para o aplicativo<br>SmartBlue                                                                                                    |  |
| O equipamento aparece na lista<br>ativa mas a conexão não pode ser<br>estabelecida | O equipamento já está conectado a<br>outro smartphone/tablet via<br>Bluetooth.<br>Apenas uma conexão ponto a ponto<br>é permitida | Desconecte o smartphone/tablet do<br>equipamento                                                                                                    |  |
|                                                                                    | Usuário e senha incorretos                                                                                                    | O usuário padrão é "admin" e a<br>senha é o número de série do<br>equipamento indicado na etiqueta<br>de identificação (apenas se a senha<br>não tiver sido mudada pelo usuário<br>previamente)<br>Se a senha foi esquecida, entre em<br>contato com a Assistência Técnica<br>Endress+Hauser<br>(www.addresses.endress.com) |  |
| A conexão via SmartBlue não é<br>possível                                          | Introdução de senha incorreta                                                                                                    | Insira a senha correta, prestando<br>atenção às letras maiúsculas e<br>minúsculas                                                                                                    |  |
|                                                                                    | Esqueci a senha                                                                                                    | Entre em contato com a assistência<br>técnica da Endress+Hauser<br>(www.addresses.endress.com)                                                                                                    |  |
| Nenhuma comunicação com o equipamento através do SmartBlue                         | Sem conexão Bluetooth                                                                                                    | Habilite a função Bluetooth no<br>smartphone, tablet e equipamento                                                                                                    |  |
|                                                                                    | O equipamento já está conectado a outro smartphone/tablet.                                                                        | Desconecte o equipamento do outro<br>smartphone/tablet                                                                                                    |  |

| Erro Possíveis causas                                      |                                                                                     | Medida corretiva                                 |
|------------------------------------------------------------|-------------------------------------------------------------------------------------|--------------------------------------------------|
|                                                            | Condições ambientes (ex. paredes/<br>tanques) que atrapalham a conexão<br>Bluetooth | Estabeleça a conexão direta no<br>campo de visão |
| O equipamento não pode ser<br>operado através do SmartBlue | opção <b>Operador</b> não tem<br>autorização                                        | Mude para opção <b>Manutenção</b>                |

# 12.2 Informações de diagnóstico no display local

## 12.2.1 Mensagem de diagnóstico

Falhas detectadas pelo sistema de automonitoramento do medidor são exibidas como uma mensagem de diagnóstico alternadamente com o display operacional.

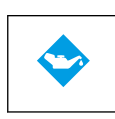

#### Manutenção necessária

- Manutenção necessária.
- O sinal de saída ainda é válido.

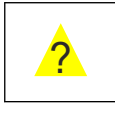

#### Fora da especificação

- O equipamento está sendo operado fora dos limites da especificação técnica, por ex. fora da faixa de temperatura do processo.
- O equipamento é operado fora da configuração feita pelo usuário, ex. taxa de vazão máxima.

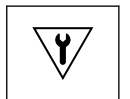

#### Teste funcional

- O equipamento está no modo de serviço, por ex. durante uma simulação.
- O sinal de saída está temporariamente inválido.

Se dois ou mais eventos de diagnóstico estiverem pendentes simultaneamente, apenas a mensagem do evento de diagnóstico com a maior prioridade é mostrada.

#### Sinais de status

Os sinais de status fornecem informações sobre o estado e confiabilidade do equipamento, categorizando o motivo da informação de diagnóstico (evento de diagnóstico).

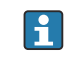

Os sinais de status são classificados de acordo com VDI/VDE 2650 e NAMUR Recomendação NE 107:F = falha, C = verificação da função, S = fora de especificação, M = manutenção necessária

| Símbolo | Significado                                                                                                    |
|---------|----------------------------------------------------------------------------------------------------|
| F       | <b>Falha</b><br>Um erro de operação ocorreu. O valor medido não é mais válido.                                                                                                    |
| С       | <b>Verificação da função</b><br>O equipamento está no modo de simulação.                                                                                                    |
| S       | Fora da especificação                                                                                                    |
|         | <ul> <li>O equipamento está sendo operado:</li> <li>Fora dos seus limites de especificação técnica (por exemplo, fora da faixa de temperatura do processo)</li> <li>Fora da configuração feita pelo usuário (ex.: fora da frequência de saída máxima da saída em pulso).</li> </ul> |

#### Comportamento de diagnóstico

| Mensagem de<br>diagnóstico | Significado                                                                                                    |
|----------------------------|----------------------------------------------------------------------------------------------------|
| 8                          | <ul> <li>Alarme</li> <li>A medição é interrompida.</li> <li>As saídas do sinal e totalizadores assumem a condição de alarme definida.</li> <li>É gerada uma mensagem de diagnóstico.</li> </ul>                           |
| <b>W</b>                   | <ul> <li>Verificação da função</li> <li>Os valores de medição do processo são simulados para testar as saídas/ligação elétrica.</li> <li>IO1/IO2 sobrecarga</li> <li>A anulação de vazão está ativa</li> </ul>            |
|                            | <ul> <li>Aviso</li> <li>Medição é retomada.</li> <li>Operação de medição com precisão limitada</li> <li>As saídas de sinal e os totalizadores não são afetados.</li> <li>É gerada uma mensagem de diagnóstico.</li> </ul> |

Comportamento de diagnóstico das saídas

| Saída          | Comportamento de diagnóstico                                                                                                    |
|----------------|----------------------------------------------------------------------------------------------------|
| Saída comutada | <ul> <li>A saída é desligada (modo de segurança) se eventos com o sinal de status F ocorrerem</li> <li>Nenhuma resposta adicional a eventos com outros sinais de status</li> </ul> |
| Saída em pulso | <ul> <li>O pulso de saída para se ocorrerem eventos com o sinal de status F</li> <li>Nenhuma resposta adicional a eventos com outros sinais de status</li> </ul>                   |
| Totalizador    | <ul> <li>O totalizador para se ocorrerem eventos com o sinal de status F</li> <li>Nenhuma resposta adicional a eventos com outros sinais de status</li> </ul>                      |

# 12.3 Informações de diagnóstico através da interface de comunicação

#### 12.3.1 Leitura das informações de diagnóstico

As informações de diagnóstico podem ser lidas através dos endereços de registro Modbus RS485.

- Através do endereço de registro 6801 (tipo de dados = caracteres): código de diagnóstico, ex.: F270
- Através do endereço de registro 6821 (tipo de dados = caracteres): código de diagnóstico, ex.: F270

Para as características gerais dos eventos de diagnóstico com o número de diagnóstico e o código de diagnóstico

#### 12.3.2 Modo de resposta de erro de configuração

O modo de resposta de erro para a comunicação Modbus RS485 pode ser configurada em submenu **Comunicação** usando 2 parâmetros.

Caminho de navegação

Aplicação → Comunicação

Visão geral dos parâmetros com breve descrição

| Parâmetros    | Descrição                                                                                                    | Seleção                                                                                       | Ajuste de fábrica |
|---------------|----------------------------------------------------------------------------------------------------|-----------------------------------------------------------------------------------------------|-------------------|
| Modo de falha | Selecione o<br>comportamento da saída<br>do valor medido quando<br>ocorrer a mensagem de<br>diagnóstico através da<br>comunicação ModBus. | <ul> <li>Valor NaN</li> <li>Último valor válido</li> <li>NaN = Não é um<br/>número</li> </ul> | Valor NaN         |
|               | Esse efeito do<br>parâmetro depende<br>da opção<br>selecionada em<br>parâmetro Atribuir<br>nível de<br>diagnóstico.                       |                                                                                               |                   |

## 12.4 Adaptação das informações de diagnóstico

#### 12.4.1 Adaptação do comportamento de diagnóstico

Para cada informação de diagnóstico é atribuído de fábrica um comportamento de diagnóstico específico . O usuário pode alterar esta atribuição para informações de diagnóstico específicas em submenu **Configurações de diagnóstico**.

Diagnóstico → Configurações de diagnóstico

É possível atribuir as seguintes opções ao número de diagnóstico como o comportamento de diagnóstico:

| Opções                                 | Descrição                                                                                                    |
|----------------------------------------|----------------------------------------------------------------------------------------------------|
| Alarme                                 | O equipamento para a medição. A saída do valor medido através Modbus RS485 e o totalizador assumem a condição de alarme definida. Uma mensagem de diagnóstico é gerada e o evento com a prioridade máxima é exibido alternadamente, com a variável primário no display local. |
| Advertência                            | O equipamento continua a medir. A saída do valor medido através do Modbus RS485 e o totalizador não são afetados. É gerada uma mensagem de diagnóstico.                                                                                                    |
| Apenas entrada no<br>livro de registro | O equipamento continua a medir. A mensagem de diagnóstico é exibida somente em submenu <b>Registro de eventos</b> e não é exibida como uma alternância com o display de operação.                                                                                             |
| Desl.                                  | O evento de diagnóstico é ignorado e nenhuma mensagem de diagnóstico é gerada ou inserida.                                                                                                    |

## 12.5 Visão geral das informações de diagnóstico

A quantidade de informações de diagnóstico e o número de variáveis medidas afetadas aumenta se o medidor tiver um ou mais pacotes de aplicativo.

No caso de algumas informações de diagnóstico, o comportamento de diagnóstico pode ser alterado. Adaptação das informações de diagnóstico  $\rightarrow \cong 86$ 

| Número do<br>diagnóstico | Texto resumido                          | Ação de reparo                                                             | Sinal de<br>status<br>[da<br>fábrica] | Comportamento<br>do diagnóstico<br>[da fábrica] |
|--------------------------|-----------------------------------------|----------------------------------------------------------------------------|---------------------------------------|-------------------------------------------------|
| Diagnóstico do sensor    |                                         |                                                                            |                                       |                                                 |
| 082                      | Armazenamento de dados<br>inconsistente | <ol> <li>Checar o modulo de conexões</li> <li>Contactar suporte</li> </ol> | F                                     | Alarm                                           |

| Número do<br>diagnóstico | Texto resumido                                  | Ação de reparo                                                                                                    | Sinal de<br>status<br>[da<br>fábrica] | Comportamento<br>do diagnóstico<br>[da fábrica] |
|--------------------------|-------------------------------------------------|----------------------------------------------------------------------------------------------------|---------------------------------------|-------------------------------------------------|
| 083                      | Conteúdo da memória<br>inconsistente            | <ol> <li>Reinicie o dispositivo</li> <li>Reestabeleça o backup do<br/>HistoROM S-DAT (Parametro<br/>'Reset do dispositivo')</li> <li>Substitua S-DAT do<br/>HistoROM</li> </ol> | F                                     | Alarm                                           |
| 169                      | Medição de condutividade<br>falhou              | <ol> <li>Checar condições de<br/>aterramento</li> <li>Desativar medição de<br/>condutividade</li> </ol>                                                                         | Μ                                     | Warning                                         |
| 170                      | Resistência da bobina com<br>defeito            | Verifique temperaturas de<br>processo e ambiente                                                                                                    | F                                     | Alarm                                           |
| 181                      | Conexão do sensor<br>danificada                 | <ol> <li>Verifique o cabo do sensor e<br/>o sensor</li> <li>Execute uma verificação<br/>Heartbeat</li> <li>Substitua o cabo do sensor e<br/>o sensor</li> </ol>                 | F                                     | Alarm                                           |
| Diagnóstico do           | s componentes eletrônicos                       |                                                                                                    |                                       |                                                 |
| 201                      | Eletrônica defeituosa                           | <ol> <li>Reinicie o dispositivo</li> <li>Substitua a eletrônica</li> </ol>                                                                                                    | F                                     | Alarm                                           |
| 242                      | Firmware incompatível                           | <ol> <li>Verifique a versão do<br/>firmware</li> <li>Flash ou substitua o módulo<br/>eletrônico</li> </ol>                                                                      | F                                     | Alarm                                           |
| 245                      | Update de firmware<br>falhou                    | <ol> <li>Tente novamente a<br/>atualização do firmware</li> <li>Substitua o módulo de rádio<br/>celular</li> </ol>                                                              | М                                     | Warning                                         |
| 252                      | Módulo incompatível                             | <ol> <li>Checar módulos eletrônicos</li> <li>Checar se os módulos<br/>corretos estão disponíveis<br/>(ex: NEx, Ex)</li> <li>Substituir módulos<br/>eletrônicos</li> </ol>       | F                                     | Alarm                                           |
| 270                      | Módulo eletrônico com<br>defeito                | Substitua o módulo eletrônico                                                                                                    | F                                     | Alarm                                           |
| 271                      | Módulo da eletrônica com<br>falha               | <ol> <li>Reinicie o dispositivo</li> <li>Substitua o módulo<br/>eletrônico</li> </ol>                                                                                           | F                                     | Alarm                                           |
| 272                      | Módulo da eletrônica com<br>falha               | Reiniciar o dispositivo                                                                                                    | F                                     | Alarm                                           |
| 273                      | Módulo eletrônico com<br>defeito                | Trocar a eletrônica                                                                                                    | F                                     | Alarm                                           |
| 278                      | Módulo de exibição com<br>defeito               | Substitua o módulo de exibição                                                                                                    | F                                     | Alarm                                           |
| 283                      | Conteúdo da memória<br>inconsistente            | <ol> <li>Reiniciar o equipamento</li> <li>Contatar suporte</li> </ol>                                                                                                    | F                                     | Alarm                                           |
| 302                      | Verificação do<br>equipamento ativa             | Verficação do equipamento<br>ativa, favor aguarde                                                                                                    | С                                     | Warning                                         |
| 311                      | Módulo da eletrônica com<br>falha               | <ol> <li>Não reinicie o equipamento</li> <li>Contate suporte</li> </ol>                                                                                                    | М                                     | Warning                                         |
| 331                      | Atual. do firmware falhou<br>no módulo 1 para n | <ol> <li>Atualizar firmware do<br/>medidor</li> <li>Reiniciar o medidor</li> </ol>                                                                                              | F                                     | Warning                                         |

| Número do<br>diagnóstico | Texto resumido                             | Ação de reparo                                                                                                    | Sinal de<br>status<br>[da<br>fábrica] | Comportamento<br>do diagnóstico<br>[da fábrica] |
|--------------------------|--------------------------------------------|----------------------------------------------------------------------------------------------------|---------------------------------------|-------------------------------------------------|
| 372                      | Módulo da eletrônica com<br>falha          | <ol> <li>Reinicie o dispositivo</li> <li>Verifique se a falha<br/>permanece</li> <li>Substitua o modulo<br/>eletronico do sensor (ISEM)</li> </ol>                  | F                                     | Alarm                                           |
| 376                      | Módulo da eletrônica com<br>falha          | <ol> <li>Substitua o módulo<br/>eletrônico</li> <li>Desligue a mensagem de<br/>diagnóstico</li> </ol>                                                               | S                                     | Warning <sup>1)</sup>                           |
| 378                      | Falha tensão de alim.<br>módulo eletrônico | <ol> <li>Reinicie o dispositivo</li> <li>Verifique se a falha ocorre<br/>novamente</li> <li>Substitua o módulo<br/>eletrônico</li> </ol>                            | F                                     | Alarm                                           |
| 383                      | Conteúdo da memória                        | <ol> <li>Reiniciar medidor</li> <li>Deletar T-DAT via parâmetro<br/>'Reset device'</li> <li>Substituir T-DAT</li> </ol>                                             | F                                     | Alarm                                           |
| 387                      | HistoROM com defeito<br>nos dados          | Contate o departamento de<br>serviços                                                                                                    | F                                     | Alarm                                           |
| Diagnóstico de           | configuração                               |                                                                                                    |                                       |                                                 |
| 410                      | Transferência de dados<br>falhou           | <ol> <li>Verificar conexão</li> <li>Tentar transferência de<br/>dados</li> </ol>                                                                                    | F                                     | Alarm                                           |
| 412                      | Processando download                       | Download ativo, favor aguarde                                                                                                    | С                                     | Warning                                         |
| 417                      | Rede de comunicação não<br>disponível      | <ol> <li>Verifique a rede de<br/>comunicação</li> <li>Verifique a antena de rádio<br/>celular</li> <li>Verifique a assinatura da<br/>rede</li> </ol>                | М                                     | Warning                                         |
| 418                      | Desligamento do software<br>com sucesso    | Desconecte a fonte de<br>alimentação do dispositivo                                                                                                    | F                                     | Alarm                                           |
| 425                      | Certificado de<br>comunicação com defeito  | Substitua o certificado afetado                                                                                                    | М                                     | Warning                                         |
| 437                      | Configuração<br>incompatível               | <ol> <li>Reiniciar aparelho</li> <li>Contactar suporte</li> </ol>                                                                                                   | F                                     | Alarm                                           |
| 438                      | Conjunto de dados<br>diferente             | <ol> <li>Verificar arquivo de conjunto<br/>de dados</li> <li>Verificar configuração do<br/>equipamento</li> <li>Up- e download uma nova<br/>configuração</li> </ol> | Μ                                     | Warning                                         |
| 443                      | Saída de pulso 1 para n<br>com defeito     | <ol> <li>Verificar o processo</li> <li>Verificar as configurações de<br/>saída de pulso</li> </ol>                                                                  | S                                     | Warning <sup>1)</sup>                           |
| 453                      | Substituição de vazão<br>ativa             | Desativar override de vazão                                                                                                    | С                                     | Warning                                         |
| 465                      | Cartão SIM defeituoso                      | <ol> <li>Verifique o cartão SIM</li> <li>Substitua o cartão SIM</li> </ol>                                                                                          | M                                     | Warning                                         |
| 484                      | Simulação de modo de<br>falha ativo        | Desativar simulação                                                                                                    | С                                     | Alarm                                           |
| 485                      | Simulação de variavel de<br>processo ativa | Desativar simulação                                                                                                    | С                                     | Warning                                         |

| Número do<br>diagnóstico | Texto resumido                              | Ação de reparo                                                                                                    | Sinal de<br>status<br>[da<br>fábrica] | Comportamento<br>do diagnóstico<br>[da fábrica] |
|--------------------------|---------------------------------------------|----------------------------------------------------------------------------------------------------|---------------------------------------|-------------------------------------------------|
| 493                      | Saída de pulso simulação<br>ativa           | Desativar simulação de saída de pulso                                                                                                    | С                                     | Warning                                         |
| 495                      | Simulação de evento de<br>diagnóstico ativo | Desativar simulação                                                                                                    | С                                     | Warning                                         |
| 511                      | Conf. do módulo<br>eletrônico com falha     | <ol> <li>Verifique o período de<br/>medição e o tempo de<br/>integração</li> <li>Verifique as propriedades do<br/>sensor</li> </ol>                                                                 | С                                     | Alarm                                           |
| 531                      | Ajuste de tubo vazio<br>falhou              | Executar o ajuste de tubo vazio                                                                                                    | S                                     | Warning                                         |
| 540                      | Modo de transferência de<br>custódia falhou | <ol> <li>Desligar medidor e mudar<br/>chave DIP</li> <li>Desativar modo transf de<br/>custódia</li> <li>Reativar modo transf de<br/>custódia</li> <li>Checar componentes<br/>eletrônicos</li> </ol> | F                                     | Alarm                                           |
| Diagnóstico do processo  |                                             |                                                                                                    |                                       |                                                 |
| 810                      | Falha na conexão do<br>servidor             | Verifique o servidor                                                                                                    | М                                     | Warning                                         |
| 832                      | Temperatura da<br>eletrônica muito alta     | Reduzir temperatura ambiente                                                                                                    | S                                     | Warning <sup>1)</sup>                           |
| 833                      | Temperatura da<br>eletrônica muito baixa    | Aumentar temperatura<br>ambiente                                                                                                    | S                                     | Warning <sup>1)</sup>                           |
| 842                      | Valor do processo acima<br>do limite        | Corte de vazão baixa ativo!<br>1. Verificar configuração de<br>corte de vazão baixa                                                                                                    | S                                     | Warning <sup>1)</sup>                           |
| 890                      | Bateria fraca                               | Prepare a substituição da bateria                                                                                                    | С                                     | Warning                                         |
| 891                      | Bateria descarregada                        | Substitua a bateria                                                                                                    | М                                     | Warning                                         |
| 938                      | Interferência<br>eletromagnética            | <ol> <li>Verifique as condições<br/>ambientes referente a<br/>influencia de CEM</li> <li>Desative a mensagem de<br/>diagnóstico</li> </ol>                                                          | F                                     | Alarm <sup>1)</sup>                             |
| 955                      | Limite de vazão excedido                    | Verificar processo                                                                                                    | S                                     | Warning <sup>1)</sup>                           |
| 956                      | Limite de pressão<br>excedido               | Verificar processo                                                                                                    | S                                     | Warning <sup>1)</sup>                           |
| 957                      | Limite de vazão p/ tempo<br>excedido        | Verificar processo                                                                                                    | S                                     | Warning <sup>1)</sup>                           |
| 958                      | Limite de pressão dep. do<br>tempo excedido | Verificar processo                                                                                                    | S                                     | Warning <sup>1)</sup>                           |
| 959                      | Evento na entrada de<br>status detectado    | Verifique o caminho do sinal de<br>acionamento                                                                                                    | С                                     | Warning <sup>1)</sup>                           |
| 960                      | Vida útil da bateria é inf.<br>a 180 dias   | Substitua as baterias                                                                                                    | С                                     | Warning <sup>1)</sup>                           |

| Número do<br>diagnóstico | Texto resumido                           | Ação de reparo                                                                                                    | Sinal de<br>status<br>[da<br>fábrica] | Comportamento<br>do diagnóstico<br>[da fábrica] |
|--------------------------|------------------------------------------|----------------------------------------------------------------------------------------------------|---------------------------------------|-------------------------------------------------|
| 961                      | Potencial do eletrodo fora<br>de especif | <ol> <li>Checar condições de processo</li> <li>Checar condições do<br/>ambiente</li> </ol>                                                          | S                                     | Warning <sup>1)</sup>                           |
| 962                      | Tubo vazio                               | <ol> <li>Realize um ajuste de tubo<br/>cheio</li> <li>Realize um ajuste de tubo<br/>vazio</li> <li>Desative a detecção de tubo<br/>vazio</li> </ol> | S                                     | Warning <sup>1)</sup>                           |

1) O comportamento de diagnóstico pode ser alterado.

## 12.6 Eventos de diagnóstico pendentes

O menu **Diagnóstico** permite ao usuário visualizar o evento de diagnóstico atual e o evento de diagnóstico anterior separadamente.

Para chamar as medidas para corrigir um evento de diagnóstico: Via app SmartBlue

#### Navegação

Menu "Diagnóstico" → Diagnostico ativo

| ► Diagnostico ativo              |          |
|----------------------------------|----------|
| Diagnóstico atual                | ] → 🗎 90 |
| Reg. de data e hora              | ] → 🗎 90 |
| Diagnóstico anterior             | ] → 🗎 90 |
| Reg. de data e hora              | ] → 🗎 91 |
| Tempo de operação desde reinício | ) → 🗎 91 |
| Tempo de operação                | ) → 🗎 91 |

#### Visão geral dos parâmetros com breve descrição

| Parâmetro            | Descrição                                                                                             | Interface do usuário                              |
|----------------------|----------------------------------------------------------------------------------------------------|---------------------------------------------------|
| Diagnóstico atual    | Mostra o evento de diagnóstico atual juntamente com a<br>informação de diagnóstico.                   | Inteiro positivo                                  |
| Reg. de data e hora  | Exibe o registro de hora da mensagem de diagnóstico atualmente ativa.                                 | Dias (d), horas (h), minutos (m), segundos<br>(s) |
| Diagnóstico anterior | Mostra o evento de diagnóstico anterior ao evento atual juntamente com as informações de diagnóstico. | Inteiro positivo                                  |

| Parâmetro                        | Descrição                                                                            | Interface do usuário                              |
|----------------------------------|--------------------------------------------------------------------------------------|---------------------------------------------------|
| Reg. de data e hora              | Exibe registro de hora da mensagem de diagnostico anterior.                          | Dias (d), horas (h), minutos (m), segundos<br>(s) |
| Tempo de operação desde reinício | Mostra o período que o medidor esteve em operação desde a<br>última reinicialização. | Dias (d), horas (h), minutos (m), segundos<br>(s) |
| Tempo de operação                | Indica por quanto tempo o aparelho esteve em operação.                               | Dias (d), horas (h), minutos (m), segundos<br>(s) |

#### Lista de diagnóstico 12.7

É possível exibir até 5 eventos de diagnóstico pendentes no momento em submenu **Lista** de diagnóstico juntamente com as informações de diagnóstico associadas. Se mais de 5 eventos de diagnóstico estiverem pendentes, o display exibe os eventos de prioridade máxima.

#### Caminho de navegação

Diagnóstico → Lista de diagnóstico

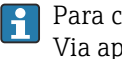

Para chamar as medidas para corrigir um evento de diagnóstico: Via app SmartBlue

#### 12.8 **Event logbook**

#### 12.8.1 Leitura do registro de eventos

O submenu Lista de eventos fornece uma visão geral cronológica das mensagens de evento que ocorreram.

#### Caminho de navegação

Menu **Diagnóstico** → submenu **Registro de eventos** → Lista de eventos

100 mensagens de evento podem ser exibidas em ordem cronológica.

O histórico de evento inclui entradas para:

- Eventos de diagnóstico  $\rightarrow \cong 86$
- Eventos de informação → 
   <sup>(2)</sup> 92

Além da hora de operação em que ocorreu, cada evento recebe também um símbolo que indica se o evento ocorreu ou foi concluído:

- Evento de diagnósticos
  - ∋: Ocorrência do evento
  - 🕞: Fim do evento
- Evento de informação
- ⊕: Ocorrência do evento

Para chamar as medidas para corrigir um evento de diagnóstico: Via app SmartBlue

Para filtragem das mensagens de evento exibidas  $\rightarrow$  🗎 91 

#### 12.8.2 Filtragem do registro de evento

Usando parâmetro **Opções de filtro** é possível definir qual categoria de mensagem de evento é exibida no submenu Lista de eventos.

#### Caminho de navegação

Diagnóstico  $\rightarrow$  Registro de eventos  $\rightarrow$  Opções de filtro

#### Categorias de filtro

- Todos
- Falha (F)
- Verificação da função (C)
- Fora de especificação (S)
- Necessário Manutenção (M)
- Informação (I)

## 12.8.3 Visão geral dos eventos de informações

Diferente de um evento de diagnóstico, um evento de informação é exibido no registro de eventos somente e não na lista de diagnóstico.

| Número da informação | Nome da informação                      |
|----------------------|-----------------------------------------|
| I1000                | (Instrumento ok)                        |
| I1079                | Sensor alterado                         |
| I1089                | Ligado                                  |
| I1090                | Reset da configuração                   |
| I1091                | Configuração alterada                   |
| I11036               | Data / hora definida com sucesso        |
| I11068               | Instrumento ok                          |
| I11095               | Instrumento ok                          |
| I1137                | Módulo de exibição substituído          |
| I1151                | Reset do histórico                      |
| I1155                | Reset da temperatura da eletrônica      |
| I1157                | Lista de eventos de erros na memória    |
| I1256                | Display: direito de acesso alterado     |
| I1335                | Firmware Alterado                       |
| I1351                | Falha no ajuste de det. de tubo vazio   |
| I1353                | Ajuste de detecção de tubo vazio ok     |
| I1397                | Fieldbus: direito de acesso alterado    |
| I1398                | CDI: direito de acesso alterado         |
| I1444                | Verfiicação do equipamento aprovada     |
| I1445                | Verificação do equipamento falhou       |
| I1457                | Falha: Verificação erro de medição      |
| I1459                | Falha: verificação modulo I/O           |
| I1461                | Falha: Verificação do sensor            |
| I1462                | Verificação do módulo eletrônico falhou |
| I1512                | Download iniciado                       |
| I1513                | Download finalizado                     |
| I1514                | Upload iniciado                         |
| I1515                | Upload finalizado                       |
| I1517                | Transferência de custódia ativa         |
| I1518                | Transferência de custódia inativa       |
| I1622                | Calibração alterada                     |
| I1624                | Todos os totalizadores reiniciados      |
| I1625                | Proteção de escrita ativa               |

| Número da informação | Nome da informação                    |
|----------------------|---------------------------------------|
| 11626                | Proteção de escrita desativada        |
| I1634                | Restauração aos parâmetros de fábrica |
| I1635                | Restaurar parâmetros originais        |
| I1649                | Proteção de escrita ativada           |
| 11650                | Proteção de escrita desativada        |
| I1651                | Parametro Transf Custodia alterado    |
| I1725                | Módulo eletrônico alterado            |

## 12.9 Reinicialização do medidor

Toda a configuração do equipamento ou parte da configuração pode ser redefinida para um estado definido no Parâmetro **Reset do equipamento** ( $\rightarrow \square 93$ ).

#### Navegação

Menu "Sistema"  $\rightarrow$  Gerenciamento do dispositivo  $\rightarrow$  Reset do equipamento

#### Visão geral dos parâmetros com breve descrição

| Parâmetro            | Descrição                                                                                           | Seleção                                                                                                    |
|----------------------|----------------------------------------------------------------------------------------------------|----------------------------------------------------------------------------------------------------|
| Reset do equipamento | Restabelece a configuração do dispositivo - totalmente ou em<br>parte - para uma condição definida. | <ul> <li>Cancelar</li> <li>Para configurações de entrega</li> <li>Reiniciar aparelho</li> <li>Restabeleça o backup do S-DAT<sup>*</sup></li> <li>Desligue o dispositivo</li> <li>Criar backup do T-DAT</li> <li>Restaurar backup T-DAT<sup>*</sup></li> </ul> |

\* Visibilidade depende das opções ou configurações do equipamento.

## 12.10 Informações do equipamento

O submenu **Informações do equipamento** contém todos os parâmetros que exibem informações diferentes para a identificação do equipamento.

#### Navegação

Menu "Sistema" → Informação → Equipamento

#### Visão geral dos parâmetros com breve descrição

| Parâmetro                         | Descrição                                             | Interface do usuário                                                       |
|-----------------------------------|-------------------------------------------------------|----------------------------------------------------------------------------|
| Número de série                   | Mostra o número de série do equipamento.              | Sequência de caracteres contendo números,<br>letras e caracteres especiais |
| Código do equipamento             | Mostra o order code do equipamento.                   | Sequência de caracteres contendo números,<br>letras e caracteres especiais |
| Versão do firmware                | Mostra a versão de firmware instalada no equipamento. | Sequência de caracteres contendo números,<br>letras e caracteres especiais |
| Código estendido do equipamento 1 | Mostra a primeira parte do order code extendido.      | Sequência de caracteres contendo números,<br>letras e caracteres especiais |
| Código estendido do equipamento 2 | Mostra a segunda parte do order code extendido.       | Sequência de caracteres contendo números,<br>letras e caracteres especiais |
| Código estendido do equipamento 3 | Mostra a terceira parte do order code extendido.      | Sequência de caracteres contendo números,<br>letras e caracteres especiais |

| Parâmetro           | Descrição                                                      | Interface do usuário                                                       |
|---------------------|----------------------------------------------------------------|----------------------------------------------------------------------------|
| Nome do equipamento | Mostra o nome do transmissor.                                  | Sequência de caracteres contendo números,<br>letras e caracteres especiais |
| Versão ENP          | Mostra a versão da placa de identificação da eletrônica (ENP). | Sequência de caracteres contendo números,<br>letras e caracteres especiais |
| Fabricante          | Mostra o fabricante.                                           | Sequência de caracteres contendo números,<br>letras e caracteres especiais |

## 12.11 Histórico do firmware

| Lançame<br>nto<br>data | Versão do<br>firmware | Firmware<br>alterações | Tipo de<br>documentação   | Documentação         |
|------------------------|-----------------------|------------------------|---------------------------|----------------------|
| 03.2021                | 01.00.zz              | Firmware original      | Instruções de<br>Operação | BA02043D/06/EN/01.21 |

## 13 Manutenção

## 13.1 Tarefas de manutenção

Nenhum trabalho de manutenção especial é exigido.

#### 13.1.1 Limpeza externa

Ao limpar a parte externa do medidor, use sempre agentes de limpeza que não ataquem a superfície do invólucro ou as vedações.

#### **A**TENÇÃO

Os agentes de limpeza podem danificar o invólucro plástico do transmissor!

- Não utilizar vapor de alta pressão.
- Utilizar apenas os agentes de limpeza permitidos especificados.

#### Agentes de limpeza permitidos para o invólucro plástico do transmissor

- Produtos de limpeza domésticos comercialmente disponíveis
- Álcool metílico ou álcool isopropílico
- Soluções de sabão neutro

#### 13.1.2 Limpeza interior

Não está prevista limpeza interior para o equipamento.

#### 13.1.3 Substituir as baterias

#### **A**TENÇÃO

As baterias podem explodir se não forem manuseadas corretamente!

- ▶ Não recarregue as baterias.
- Não abra as baterias.
- ▶ Não exponha as baterias à chama aberta.

#### Substituição do pacote de bateria

#### **A**TENÇÃO

#### As baterias podem explodir se não forem manuseadas corretamente!

- ▶ Não recarregue as baterias.
- Não abra as baterias.
- Não exponha as baterias à chama aberta.
- Medidas de segurança devem ser tomadas ao armazenar baterias. Observe as informações nas folhas de dados de segurança para as baterias (FOLHAS DE DADOS DE SEGURANÇA MATERIAL)
  - Substitua o pacote de bateria se for produzida uma mensagem de diagnóstico.

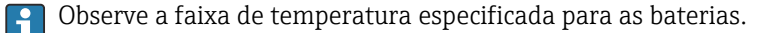

#### Verifique o estado da carga da bateria através do aplicativo SmartBlue

1. Abra Sistema.

- 2. Abra Power (battery).
- 3. Abra State of charge battery 1 ou State of charge battery 2.
- 4. Desligue o equipamento conforme descrito abaixo e substitua o pacote de bateria vazio.

Desligue o dispositivo

- 1. Abra Sistema.
- 2. Abra Gerenciamento do dispositivo.
- 3. Abra Reset do equipamento.
- 4. Selecione **Desligue o dispositivo**.
- 5. Pressione **OK** para confirmar.
  - → Assim que F418 aparecer no display local, o equipamento pode ser desconectado da fonte de alimentação sem qualquer perda de dados.
- 6. Substitua o pacote de bateria vazio.

Substituição do pacote de bateria vazio - Promag 800

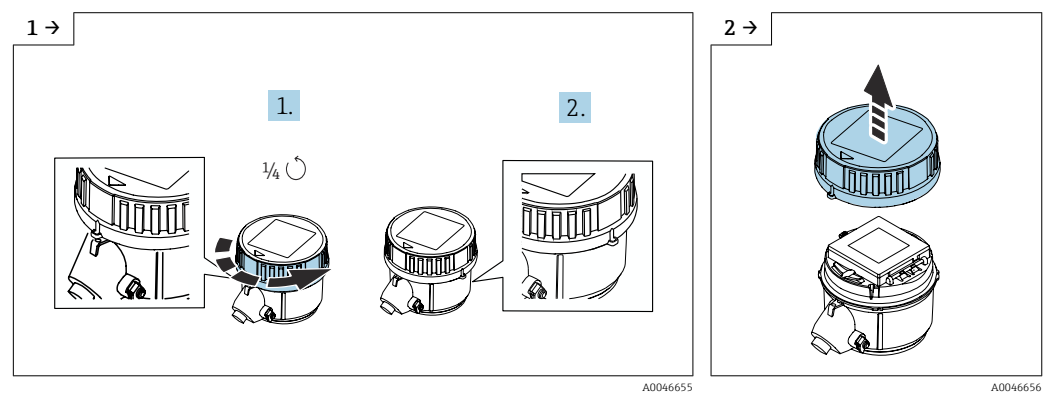

• Gire a tampa para a direita em 1/4 de volta.

Levante a tampa.

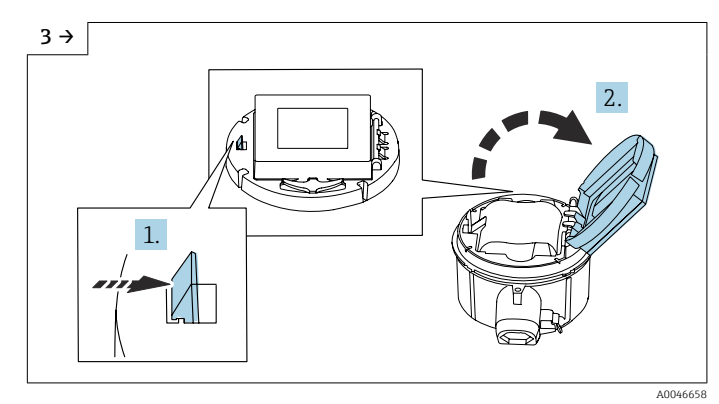

• Abra a tampa do portador dos componentes eletrônicos.

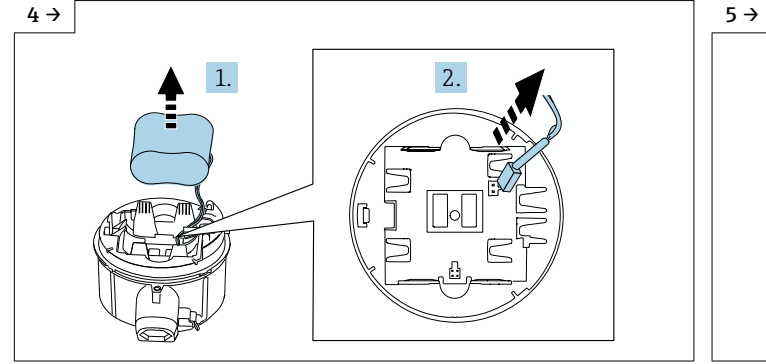

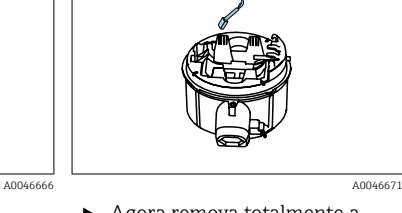

- Retire a bateria do compartimento da bateria (entretanto, ela permanece anexada) e desconecte o conector da bateria.
- Agora remova totalmente a bateria do compartimento da bateira.

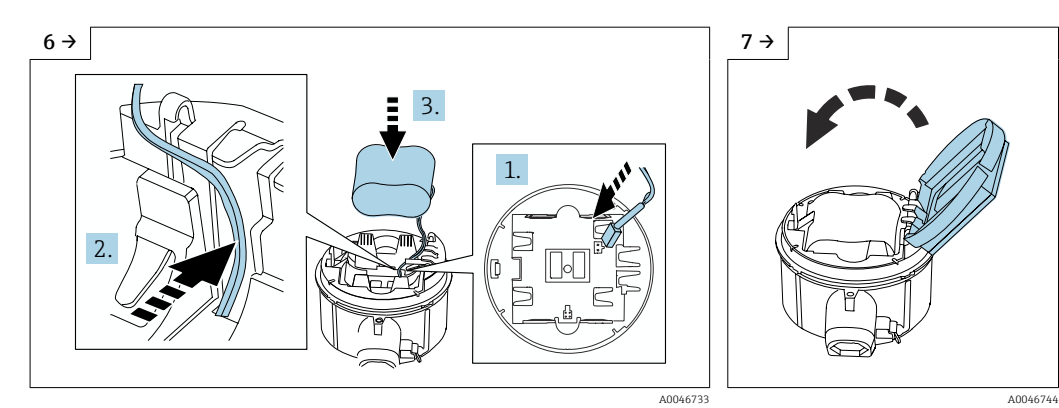

- Insira o conector da bateria e posicione o cabo no recesso do portador da bateria como mostrado na figura. Coloque a bateria no compartimento da bateria.
- Feche a tampa do portador da bateria.

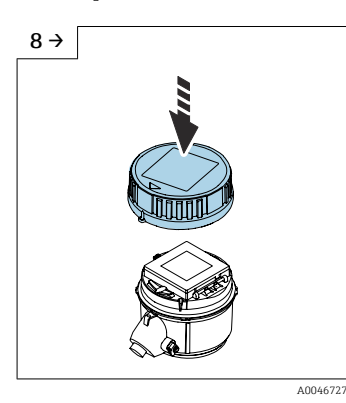

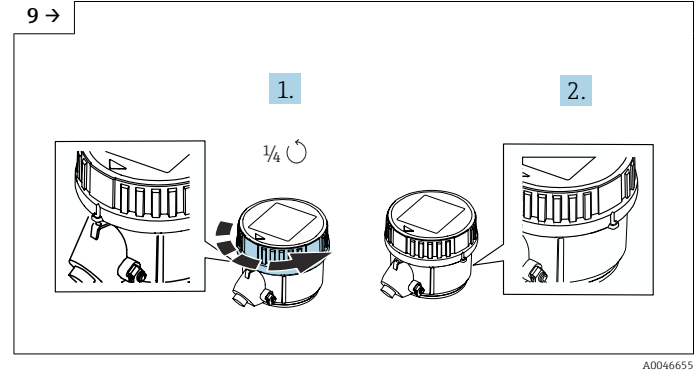

- Encaixe a tampa no invólucro do transmissor.
- ► Gire a tampa para a direita em 1/4 de volta.

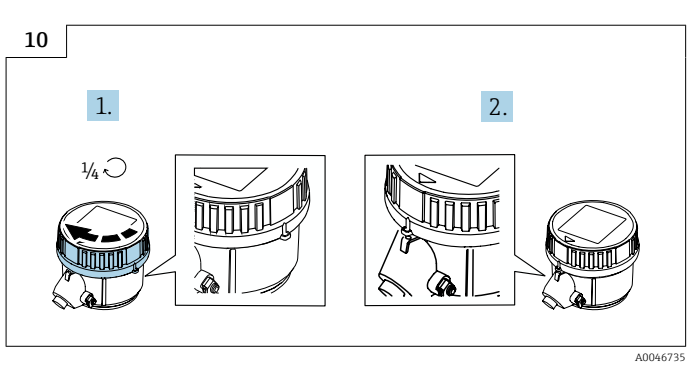

▶ Gire a tampa para a esquerda em 1/4 de volta.

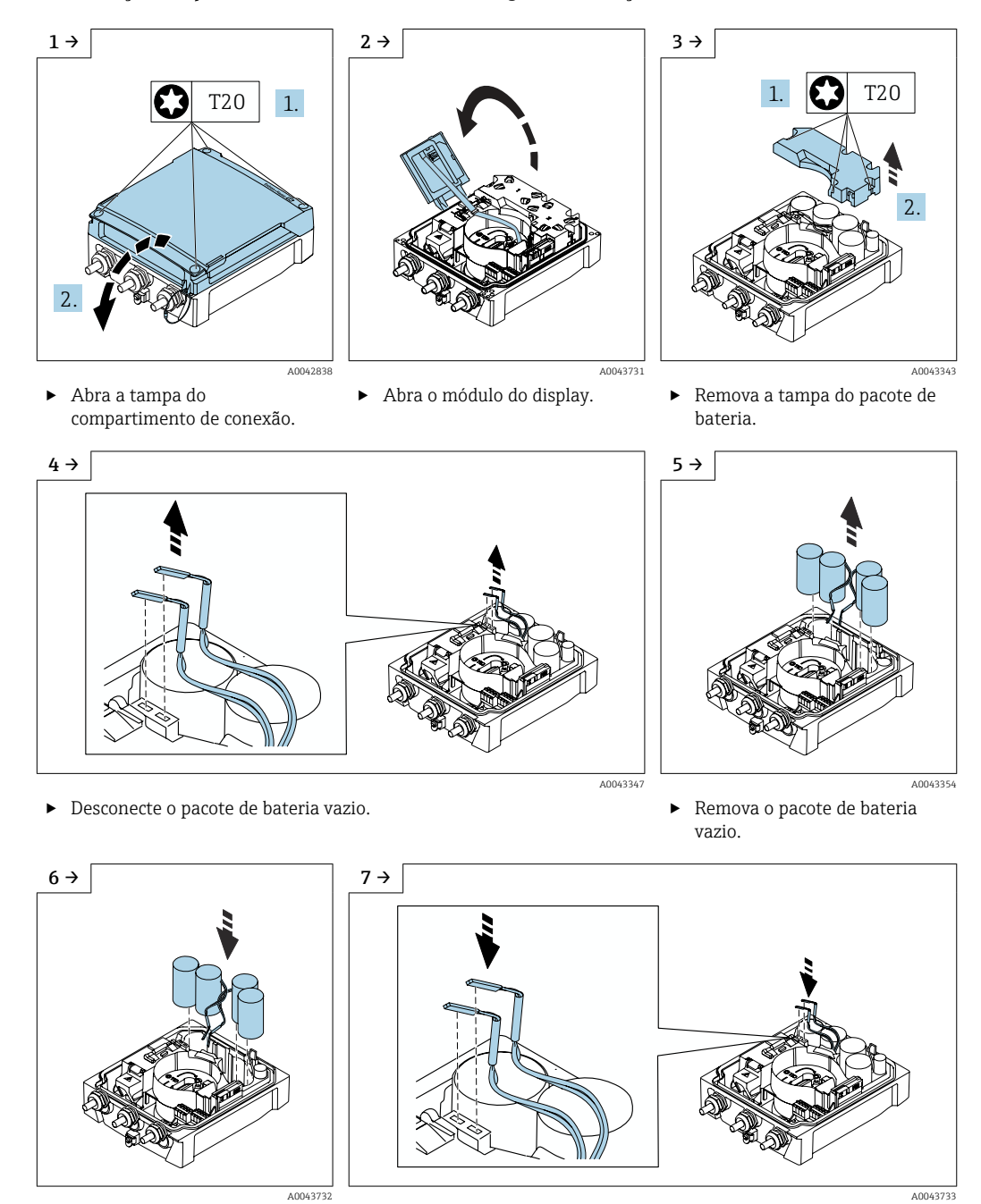

#### Substituição do pacote de bateria vazio - Promag 800 Avançado

- Insira um novo pacote de bateria.
- Conecte o conector do novo pacote de bateria.
- O equipamento liga novamente. Depois de 15 segundos, um valor medido aparece no display.

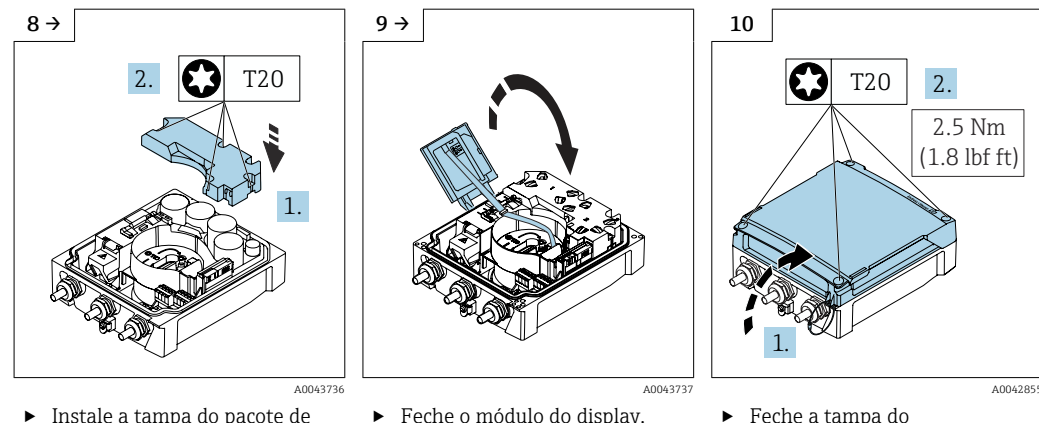

Instale a tampa do pacote de bateria.

Feche o módulo do display.

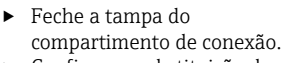

Confirme a substituição da bateria.

#### Confirme a substituição da bateria

1. Abra **Sistema**.

- 2. Abra Gerenciamento de energia.
- 3. Abra **Confirme a substituição da bateria**.
- 4. Selecione o número do pacote de bateria que foi substituído.
- 5. Pressione **OK** para confirmar.
  - ← A substituição do pacote de bateria está concluída.

#### Substituição das baterias no pacote de bateria externo

#### **A**TENÇÃO

#### As baterias podem explodir se não forem manuseadas corretamente!

- Não recarregue as baterias.
- Não abra as baterias.
- ▶ Não exponha as baterias à chama aberta.

O pacote de bateria externo pode ser operado com baterias de lítio tionilo cloreto de 3,6 V D e também com baterias alcalinas de 1,5 V D. Somente insira baterias do mesmo tipo e nível de arga no pacote de bateria externo.

A Endress+Hauser recomenda as seguintes baterias de lítio tionilo cloreto:

- Tadiran SL2780
- Saft LS33600
- Eve ER34615
- Tadiran SL2880

A Endress+Hauser recomenda as sequintes baterias alcalinas:

- Energizer E95
- Duracell MX1300
- Panasonic LR20XWA
- Varta 4020

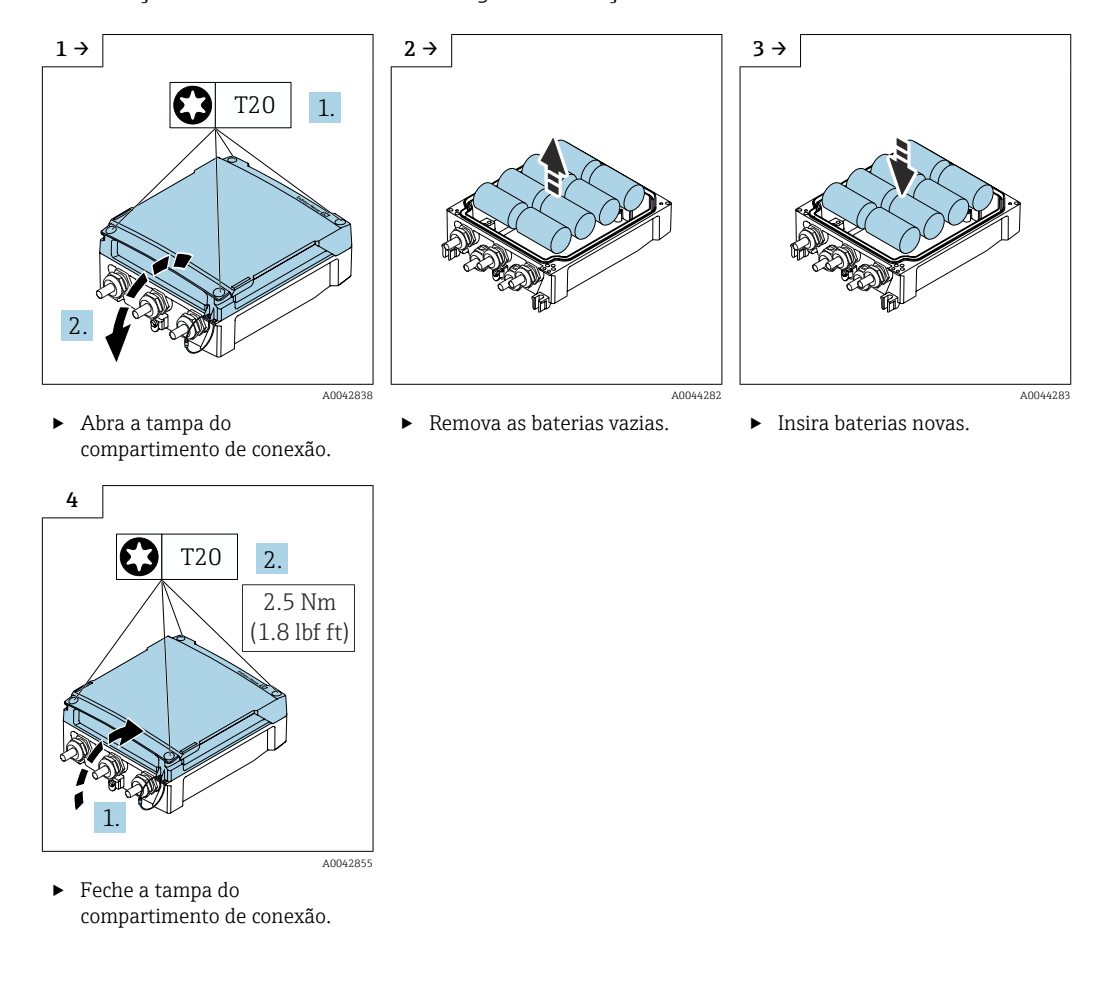

Substituição de baterias vazias - Promag 800 Avançado

O equipamento não exibe a capacidade restante das baterias externas. O valor no display se refere exclusivamente às baterias instaladas internamente. Se estiverem conectadas baterias internas e externas, as baterias externas são usadas em primeiro lugar, e então as baterias externas são usadas.

## 13.2 Medição e teste do equipamento

Endress+Hauser oferece um campo abrangente de variedade de medição e equipamento de teste, como W@M ou dispositivos de testes.

Sua Central de vendas Endress+Hauser pode fornecer informações detalhadas sobre os serviços.

Lista de alguns dos equipamentos de medição e teste:  $\rightarrow \implies 104$ 

## 13.3 Assistência técnica da Endress+Hauser

A Endress+Hauser oferece uma ampla variedade de serviços para manutenção, como recalibração, serviço de manutenção ou testes de equipamento.

Sua Central de vendas Endress+Hauser pode fornecer informações detalhadas sobre os serviços.

## 14 Reparo

## 14.1 Informações gerais

#### 14.1.1 Conceito de reparo e conversão

O conceito de reparo e conversão da Endress+Hauser considera os seguintes aspectos:

- O medidor tem um projeto modular.
- Peças sobressalentes são agrupadas em kits lógicos com as instruções de instalação associadas.
- Reparos executados pela assistência técnica da Endress+Hauser ou por clientes devidamente treinados.
- Equipamentos certificados somente podem ser convertidos em outros equipamentos certificados pela assistência técnica da Endress+Hauser ou pela fábrica.

#### 14.1.2 Observações sobre reparo e conversão

Para o reparo e modificação de um medidor, observe o seguinte:

- ▶ Use somente peças de reposição originais da Endress+Hauser.
- ▶ Faça o reparo de acordo com as instruções de instalação.
- Observe as normas aplicáveis, as regulamentações federais/nacionais, documentação Ex (XA) e certificados.
- Documente todo reparo e toda conversão e insira-os no banco de dados de gerenciamento do ciclo de vida W@M e no Netilion Analytics.

## 14.2 Peças de reposição

W@M Device Viewer (www.endress.com/deviceviewer):

Todas as peças de reposição do medidor, junto com o código de pedido, são listadas aqui e podem ser solicitados. Se estiver disponível, os usuários também podem fazer o download das Instruções de Instalação associadas.

🚹 Número de série do medidor:

- Está localizado na etiqueta de identificação do equipamento.

## 14.3 Assistência técnica da Endress+Hauser

A Endress+Hauser oferece uma grande abrangência de serviços.

Sua Central de vendas Endress+Hauser pode fornecer informações detalhadas sobre os serviços.

## 14.4 Devolução

As especificações para devolução segura do equipamento podem variar, dependendo do tipo do equipamento e legislação nacional.

1. Consulte a página na web para informações:

http://www.endress.com/support/return-material └- Selecione a região.

2. Devolva o equipamento caso sejam necessários reparos ou calibração de fábrica ou caso o equipamento errado tenha sido solicitado ou entregue.

## 14.5 Descarte

## X

Se solicitado pela Diretriz 2012/19/ da União Europeia sobre equipamentos elétricos e eletrônicos (WEEE), o produto é identificado com o símbolo exibido para reduzir o descarte de WEEE como lixo comum. Não descartar produtos que apresentam esse símbolo como lixo comum. Ao invés disso, devolva-o para a Endress+Hauser para o descarte adequado.

#### 14.5.1 Remoção do medidor

1. Desligue o equipamento.

#### **A**TENÇÃO

Perigo às pessoas pelas condições do processo!

- Cuidado com as condições perigosas do processo como a pressão no equipamento de medição, a alta temperatura ou meios agressivos.
- 2. Faça as etapas de instalação e de conexão das seções "Instalação do medidor" e "Conexão com o medidor" na ordem inversa. Observe as instruções de segurança.

#### 14.5.2 Descarte do medidor

#### **A**TENÇÃO

Risco para humanos e para o meio ambiente devido a fluidos que são perigosos para a saúde.

 Certifique-se de que o medidor e todas as cavidades estão livres de resíduos de fluidos que são danosos à saúde ou ao meio ambiente, como substâncias que permearam por frestas ou difundiram pelo plástico.

Siga as observações seguintes durante o descarte:

- ► Verifique as regulamentações federais/nacionais.
- ► Garanta a separação adequada e o reuso dos componentes do equipamento.

#### 14.5.3 Descarte da bateria

Descarte das baterias de acordo com as regulamentações locais. Recicle baterias usadas sempre que possível.

## 15 Acessórios

Vários acessórios, que podem ser solicitados com o equipamento ou posteriormente da Endress+Hauser, estão disponíveis para o equipamento. Informações detalhadas sobre o código de pedido em questão estão disponíveis em seu centro de vendas local Endress +Hauser ou na página do produto do site da Endress+Hauser: www.endress.com.

## 15.1 Acessórios específicos do equipamento

### 15.1.1 Para o transmissor Proline 800

| Acessórios                                            | Descrição                                                                                               |  |  |
|-------------------------------------------------------|----------------------------------------------------------------------------------------------------|--|--|
| Cabo terra                                            | Conjunto, formado por dois cabos de aterramento para equalização potencial.                             |  |  |
| Proteção do display                                   | É utilizado para proteger o display contra impactos ou marcas de areia, por exemplo, em áreas desertas. |  |  |
|                                                       | Número de pedido: 71504534                                                                              |  |  |
| Conjunto de cabos,<br>Modbus, 3x pulso, 5 m/15<br>pés | Número de pedido: 71504535                                                                              |  |  |
| Pacote de aplicativo,<br>Promag 800                   | Número de pedido: DK5014                                                                                |  |  |
| 1x pacote de bateria, lítio                           | Número de pedido: DK5016-AA                                                                             |  |  |

## 15.1.2 Para o Proline 800 - Transmissor avançado

| Acessórios                            | Descrição                                                                                                  |  |  |
|---------------------------------------|----------------------------------------------------------------------------------------------------|--|--|
| Cabo de conexão para<br>versão remota | Corrente da bobina e cabos do eletrodo, diversos comprimentos, cabos reforçados disponíveis sob encomenda. |  |  |
| Cabo terra                            | Conjunto, formado por dois cabos de aterramento para equalização potencial.                                |  |  |
| Kit pós-instalação                    | Kit pós-instalação para o transmissor.                                                                     |  |  |
| Pacote de aplicativo,<br>Promag 800   | Número de pedido: DK5014                                                                                   |  |  |
| 1x pacote de bateria, lítio           | Número de pedido: DK5016-CA                                                                                |  |  |
| 2x pacotes de bateria, lítio          | Número de pedido: DK5016-CB                                                                                |  |  |

## 15.1.3 Para o sensor

| Acessórios            | Descrição                                                                                                    |
|-----------------------|----------------------------------------------------------------------------------------------------|
| Discos de aterramento | São usados para aterrar o meio em tubos alinhados de medição para garantir uma<br>medição adequada.<br>Para maiores informações, veja as Instruções de instalação EA00070D |

# 15.2 Acessórios específicos do serviço

| Acessório                              | Descrição                                                                                                    |
|----------------------------------------|----------------------------------------------------------------------------------------------------|
| Applicator                             | <ul> <li>Software para seleção e dimensionamento de medidores Endress+Hauser:</li> <li>Escolha dos medidores com especificações industriais</li> <li>Cálculo de todos os dados necessários para identificar o medidor de vazão ideal: por exemplo, diâmetro nominal, perda de pressão, velocidade da vazão e precisão.</li> <li>Ilustração gráfica dos resultados dos cálculos</li> <li>Determinação do código de pedido parcial, administração, documentação e acesso a todos os dados e parâmetros relacionados ao processo durante toda a duração do projeto.</li> <li>Cálculo da vida útil esperada da bateria.</li> <li>OApplicator está disponível:</li> <li>Através da Internet: https://portal.endress.com/webapp/applicator</li> <li>Como um DVD que pode ser baixado para instalação em computador local.</li> </ul> |
| W@M                                    | <ul> <li>W@M Gestão do ciclo de vida</li> <li>Melhora da produtividade com informações ao seu alcance. Os dados relevantes para uma fábrica e seus componentes são gerados a partir dos primeiros estágios do planejamento e durante o ciclo de vida completo do ativo.</li> <li>Gestão do ciclo de vida W@M é uma plataforma de informações aberta e flexível com ferramentas online e locais. Acesso instantâneo para sua equipe a dados atuais e detalhados reduz o tempo de engenharia de sua fábrica, agiliza os processos de aquisição e aumenta o tempo em operação da fábrica.</li> <li>Combinado com os serviços corretos, a Gestão de ciclo de vida W@M impulsiona a produtividade em cada fase. Para mais informações, consulte: www.endress.com/lifecyclemanagement</li> </ul>                                     |
| Endress+Hauser<br>Aplicativo SmartBlue | <ul> <li>O equipamento pode ser operado e configurado através do aplicativo SmartBlue.</li> <li>Funções compatíveis <ul> <li>Acesso ao equipamento (login)</li> <li>Configuração do equipamento</li> <li>Acesso aos valores medidos, status do equipamento e informações de diagnóstico</li> </ul> </li> <li>SmartBlue está disponível como download para equipamentos Android na Google Play Store e para equipamentos iOS, na iTunes Store: Endress+Hauser SmartBlue <ul> <li>Diretamente para o aplicativo com o QR code:</li> </ul> </li> <li>ANDROID APP ON <ul> <li>Google Play</li> <li>Epocificações do sistema</li> <li>Equipamentos com iOS: iPhone (/S ou mais alto a partir de iOS9 0: iPad2 ou</li> </ul> </li> </ul>                                                                                             |
|                                        | <ul> <li>Equipamentos com IOS: IPnone 4S ou mais alto a partir de IOS9.0; iPad2 ou mais alto a partir de IOS9.0; iPod Touch 5ª Geração ou mais alto a partir do iOS9.0</li> <li>Equipamentos com Android: a partir do Android 4.4 KitKat e Bluetooth<sup>®</sup> 4.0</li> </ul>                                                                                                    |

# 16 Dados técnicos

## 16.1 Aplicação

O medidor somente é adequado para medição da vazão de líquidos com uma condutividade mínima de 20  $\mu S/cm.$ 

Para garantir que o equipamento permaneça em condições de operação apropriada para sua vida útil, use o medidor apenas com um meio para o qual as partes molhadas do processo sejam suficientemente resistentes.

## 16.2 Função e projeto do sistema

| Princípio de medição | Medição de vazão eletromagnética com base na lei de Faraday da indução magnética.                                                                                                    |
|----------------------|----------------------------------------------------------------------------------------------------|
|                      | O equipamento consiste em um transmissor e um sensor.                                                                                                    |
|                      | <b>Proline Promag 800</b><br>Versão compacta - o transmissor e o sensor formam uma unidade mecânica.                                                                                                    |
|                      | <ul> <li>Proline Promag 800 - Advanced</li> <li>Duas versões do equipamento estão disponíveis:</li> <li>Versão compacta - o transmissor e o sensor formam uma unidade mecânica.</li> <li>Versão remota - o transmissor e o sensor são montados em locais separados.</li> </ul> |
|                      | Para informações sobre a estrutura do medidor → 🗎 15                                                                                                    |

## 16.3 Entrada

| Variável medida | Variáveis medidas diretas                                                                                                    |
|-----------------|----------------------------------------------------------------------------------------------------|
|                 | <ul> <li>Vazão volumétrica (proporcional a tensão induzida)</li> <li>Condutividade elétrica</li> <li>Pressão (opcional)</li> </ul> |

Faixa de medição

Tipicamente v = 0.01 para 10 m/s (0.03 para 33 ft/s) com a precisão especificada Condutividade elétrica:  $\geq$  20 µS/cm para líquidos em geral

Valores característicos da vazão em unidades SI

| Diâmetro<br>nominal |        | Recomendado<br>vazão                                   | Ajuste de fábrica               |                                        |
|---------------------|--------|--------------------------------------------------------|---------------------------------|----------------------------------------|
|                     |        | Valor de fundo de escala mín./máx.<br>(v ~ 0.3/10 m/s) | Valor de pulso<br>(~ 2 pulso/s) | Corte de vazão baixa<br>(v ~ 0.04 m/s) |
| [mm]                | [pol.] | [m³/h]                                                 | [m <sup>3</sup> ]               | [m³/h]                                 |
| 25                  | 1      | 9 para 300 dm <sup>3</sup> /min                        | 0.5 dm <sup>3</sup>             | 1 dm³/min                              |
| 32                  | -      | 15 para 500 dm <sup>3</sup> /min                       | 1 dm <sup>3</sup>               | 2 dm <sup>3</sup> /min                 |
| 40                  | 1 ½    | 25 para 700 dm <sup>3</sup> /min                       | 1.5 dm <sup>3</sup>             | 3 dm <sup>3</sup> /min                 |
| 50                  | 2      | 35 para 1100 dm <sup>3</sup> /min                      | 2.5 dm <sup>3</sup>             | 5 dm <sup>3</sup> /min                 |
| 65                  | -      | 60 para 2 000 dm³/min                                  | 5 dm <sup>3</sup>               | 8 dm <sup>3</sup> /min                 |
| 80                  | 3      | 90 para 3 000 dm <sup>3</sup> /min                     | 5 dm <sup>3</sup>               | 12 dm <sup>3</sup> /min                |
| 100                 | 4      | 145 para 4700 dm <sup>3</sup> /min                     | 10 dm <sup>3</sup>              | 20 dm <sup>3</sup> /min                |

| Diâmetro<br>nominal |        | Recomendado<br>vazão                                   | Ajuste de fábrica               |                                        |
|---------------------|--------|--------------------------------------------------------|---------------------------------|----------------------------------------|
|                     |        | Valor de fundo de escala mín./máx.<br>(v ~ 0.3/10 m/s) | Valor de pulso<br>(~ 2 pulso/s) | Corte de vazão baixa<br>(v ~ 0.04 m/s) |
| [mm]                | [pol.] | [m <sup>3</sup> /h]                                    | [m <sup>3</sup> ]               | [m <sup>3</sup> /h]                    |
| 125                 | -      | 220 para 7 500 dm <sup>3</sup> /min                    | 15 dm <sup>3</sup>              | 30 dm <sup>3</sup> /min                |
| 150                 | 6      | 20 para 600                                            | 0.025                           | 2.5                                    |
| 200                 | 8      | 35 para 1100                                           | 0.05                            | 5                                      |
| 250                 | 10     | 55 para 1700                                           | 0.05                            | 7.5                                    |
| 300                 | 12     | 80 para 2 400                                          | 0.1                             | 10                                     |
| 350                 | 14     | 110 para 3 300                                         | 0.1                             | 15                                     |
| 375                 | 15     | 140 para 4200                                          | 0.15                            | 20                                     |
| 400                 | 16     | 140 para 4200                                          | 0.15                            | 20                                     |
| 450                 | 18     | 180 para 5 400                                         | 0.25                            | 25                                     |
| 500                 | 20     | 220 para 6 600                                         | 0.25                            | 30                                     |
| 600                 | 24     | 310 para 9600                                          | 0.3                             | 40                                     |
| 700                 | 28     | 420 para 13500                                         | 0.5                             | 50                                     |
| 750                 | 30     | 480 para 15 000                                        | 0.5                             | 60                                     |
| 800                 | 32     | 550 para 18000                                         | 0.75                            | 75                                     |
| 900                 | 36     | 690 para 22 500                                        | 0.75                            | 100                                    |
| 1000                | 40     | 850 para 28000                                         | 1                               | 125                                    |
| -                   | 42     | 950 para 30 000                                        | 1                               | 125                                    |
| 1200                | 48     | 1250 para 40000                                        | 1.5                             | 150                                    |
| -                   | 54     | 1 550 para 50 000                                      | 1.5                             | 200                                    |

#### Valores característicos da vazão em unidades US

| Diâmetro<br>nominal |      | Recomendado<br>vazão                                   | Ajuste de fábrica               |                                        |
|---------------------|------|--------------------------------------------------------|---------------------------------|----------------------------------------|
|                     |      | Valor de fundo de escala mín./máx.<br>(v ~ 0.3/10 m/s) | Valor de pulso<br>(~ 2 pulso/s) | Corte de vazão baixa<br>(v ~ 0.04 m/s) |
| [pol.]              | [mm] | [gal/min]                                              | [gal]                           | [gal/min]                              |
| 1                   | 25   | 2.5 para 80                                            | 0.2                             | 0.25                                   |
| -                   | 32   | 4 para 130                                             | 0.2                             | 0.5                                    |
| 1 1/2               | 40   | 7 para 185                                             | 0.5                             | 0.75                                   |
| 2                   | 50   | 10 para 300                                            | 0.5                             | 1.25                                   |
| -                   | 65   | 16 para 500                                            | 1                               | 2                                      |
| 3                   | 80   | 24 para 800                                            | 2                               | 2.5                                    |
| 4                   | 100  | 40 para 1250                                           | 2                               | 4                                      |
| -                   | 125  | 60 para 1950                                           | 5                               | 7                                      |
| 6                   | 150  | 90 para 2 650                                          | 5                               | 12                                     |
| 8                   | 200  | 155 para 4850                                          | 10                              | 15                                     |
| 10                  | 250  | 250 para 7 500                                         | 15                              | 30                                     |
| 12                  | 300  | 350 para 10 600                                        | 25                              | 45                                     |
| 14                  | 350  | 500 para 15 000                                        | 30                              | 60                                     |
| 15                  | 375  | 600 para 19000                                         | 50                              | 60                                     |

| Diâmetro<br>nominal |      | Recomendado<br>vazão                                   | Ajuste de fábrica               |                                        |
|---------------------|------|--------------------------------------------------------|---------------------------------|----------------------------------------|
|                     |      | Valor de fundo de escala mín./máx.<br>(v ~ 0.3/10 m/s) | Valor de pulso<br>(~ 2 pulso/s) | Corte de vazão baixa<br>(v ~ 0.04 m/s) |
| [pol.]              | [mm] | [gal/min]                                              | [gal]                           | [gal/min]                              |
| 16                  | 400  | 600 para 19 000                                        | 50                              | 60                                     |
| 18                  | 450  | 800 para 24 000                                        | 50                              | 90                                     |
| 20                  | 500  | 1000 para 30000                                        | 75                              | 120                                    |
| 24                  | 600  | 1400 para 44000                                        | 100                             | 180                                    |
| 28                  | 700  | 1900 para 60000                                        | 125                             | 210                                    |
| 30                  | 750  | 2 150 para 67 000                                      | 150                             | 270                                    |
| 32                  | 800  | 2 450 para 80 000                                      | 200                             | 300                                    |
| 36                  | 900  | 3 100 para 100 000                                     | 225                             | 360                                    |
| 40                  | 1000 | 3 800 para 125 000                                     | 250                             | 480                                    |
| 42                  | -    | 4200 para 135000                                       | 250                             | 600                                    |
| 48                  | 1200 | 5 500 para 175 000                                     | 400                             | 600                                    |

#### Faixa de medição recomendada

🚹 Limite de vazão → 🖺 120

Para transferência de custódia, a aprovação aplicável determina a faixa de medição permitida, o valor de pulso e o corte de baixa vazão.

Faixa de vazão operável

#### Acima de 1000 : 1

No caso de transferência de custódia, a aprovação aplicável determina a faixa de vazão operacional permitida.

Sinal de entrada

#### Valores externos medidos

#### Comunicação digital

Os valores medidos são gravados pelo sistema de automação através de Modbus RS485.

#### Entrada de status

| Valores máximos de<br>entrada | <ul> <li>CC 30 V</li> <li>6 mA</li> </ul>                                                                                                    |
|-------------------------------|----------------------------------------------------------------------------------------------------|
| Tempo de resposta             | Configurável: 50 para 200 ms                                                                                                    |
| Nível do sinal de entrada     | <ul> <li>Sinal baixo (baixo): CC -3 para +5 V</li> <li>Sinal alto (alto): CC 12 para 30 V</li> </ul>                                                                  |
| Funções atribuíveis           | <ul> <li>Desligado</li> <li>Totalizadores de redefinição 1-3 separadamente</li> <li>Redefinir todos os totalizadores</li> <li>somente entradas de registro</li> </ul> |

#### Entrada de status, modo de economia de energia

Para ativar a entrada de status, o sinal deve mudar de nível baixo para nível alto com um tempo de incremento máximo de 10 ms e o nível alto deve estar presente pelo menos pela duração do tempo de resposta. O sinal de entrada pode então ser definido novamente como "baixo". Depois disso, a entrada de status está pronta para outra ativação.

# 16.4 Saída

Sinal de saída

#### Status/saída em pulso

| Função                                       | Proline Promag 800<br>Com o código de pedido para "Entrada; Saída", opção N: Modbus RS485, 3 saídas<br>podem ser definidas como saída em pulso ou saída comutada                                                                                                    |  |
|----------------------------------------------|----------------------------------------------------------------------------------------------------|--|
|                                              | Proline Promag 800 - Advanced<br>Com o código de pedido para "Entrada; Saída", opção M: Modbus RS485, 3 saídas<br>podem ser definidas como saída em pulso ou saída comutada                                                                                                    |  |
| Versão                                       | Passiva, coletor aberto                                                                                                    |  |
| Valores máximos de<br>entrada                | <ul> <li>CC 30 V</li> <li>30 mA</li> </ul>                                                                                                    |  |
| Queda de tensão                              | Para 25 mA: ≤ CC 2 V                                                                                                    |  |
| Saída em pulso                               |                                                                                                    |  |
| Largura do pulso                             | Configurável: 0.1 para 500 ms                                                                                                    |  |
| Taxa máxima do pulso                         | 100 Impulse/s                                                                                                    |  |
| Valor do pulso                               | Configurável                                                                                                    |  |
| Variáveis medidas<br>atribuíveis             | Vazão volumétrica                                                                                                    |  |
| Saída comutada                               |                                                                                                    |  |
| Comportamento de<br>comutação                | Binário, condutor ou não condutor                                                                                                    |  |
| Número de ciclos de<br>comutação             | Ilimitado                                                                                                    |  |
| Funções atribuíveis                          | <ul> <li>Desligado</li> <li>Ligado</li> <li>Comportamento de diagnóstico</li> <li>Valor limite: <ul> <li>Desligado</li> <li>Volume vazão</li> <li>Velocidade vazão</li> <li>Condutividade</li> <li>Totalizador 1</li> <li>Totalizador 2</li> <li>Totalizador 3</li> <li>Temperatura</li> <li>Pressão</li> <li>Nível bateria</li> </ul> </li> <li>Monitoramento da direção da vazão</li> <li>Status</li> <li>Detecção de tubo vazio</li> <li>Corte de vazão baixa</li> </ul> |  |
| Saída de status, modo de economia de energia |                                                                                                    |  |
|                                              | Uma saída de status ativa não fica permanentemente condutiva. Na realidade, ela<br>só é condutiva pela duração da largura do pulso a uma taxa repetida que<br>corresponde ao intervalo de medição do equipamento.                                                                                                    |  |

#### Modbus RS485

| Interface física | De acordo com o padrão EIA/TIA-485 |
|------------------|------------------------------------|
|                  |                                    |

Sinal no alarme

Dependendo da interface, uma informação de falha é exibida, como segue.
#### Status/saída em pulso

| Status/saída em pulso |            |
|-----------------------|------------|
| Modo de falha         | Sem pulsos |

#### Modbus RS485

| Modo de falha | Escolha entre:<br>• Valor NaN ao invés do valor da corrente<br>• Último valor válido |
|---------------|--------------------------------------------------------------------------------------|
|---------------|--------------------------------------------------------------------------------------|

#### Display local

| Display de texto | Com informações sobre a causa |  |  |  |
|------------------|-------------------------------|--|--|--|
| padronizado      |                               |  |  |  |

#### Interface/protocolo

Através de comunicação digital:

- Aplicativo SmartBlue
- Modbus RS485

Corte vazão baixo Os pontos de comutação para cortes de vazão baixo podem ser selecionados pelo usuário.

Isolamento galvânico

Os seguintes circuitos são isolados galvanicamente entre si:

Entradas

Saídas

 Fonte de alimentação opcional com código de pedido para "Fornecimento de energia", opção K "100-240 Vca/19-30 Vcc, bateria de lítio" e opção S "100-240 Vca/19-30 Vcc, sem bateria"

| Dados específicos do |  |
|----------------------|--|
| protocolo            |  |

#### Modbus RS485

#### Protocolo Especificação do Protocolo de Aplicações Modbus V1.1 Tipo de equipamento Escravo 1 para 247 Faixa do endereço escravo Códigos de função • 03: Ler registro de exploração • 04: Ler registro de entrada • 06: Gravar registros únicos 08: Diagnósticos 16: Gravar registros múltiplos 23: Ler/gravar registros múltiplos Suportadas pelos códigos de função listados a seguir: Mensagens de transmissão O6: Gravar registros únicos • 16: Gravar registros múltiplos 23: Ler/gravar registros múltiplos

| Taxa baud compatível              | <ul> <li>1200 BAUD</li> <li>2400 BAUD</li> <li>4800 BAUD</li> <li>9600 BAUD</li> <li>19200 BAUD</li> <li>38400 BAUD</li> <li>57600 BAUD</li> <li>115200 BAUD</li> </ul> |  |
|-----------------------------------|----------------------------------------------------------------------------------------------------|--|
| Modo de transferência de<br>dados | RTU                                                                                                    |  |
| Acesso a dados                    | Cada parâmetro do equipamento pode ser acessado através do Modbus<br>RS485.<br>III Para informações de registro Modbus                                                  |  |

#### Modo de economia de energia Modbus RS485

Se o equipamento não for energizado através da tensão da rede elétrica externa (somente possível com o código de pedido para "Fonte de energia", opção K "100-240Vca/19-30Vcc, através de lítio" e a opção S "100-240Vca/19-30Vcc, sem bateria"), o circuito Modbus-RS485 no transmissor, por exemplo, escravo, é desativado entre os dois ciclos de comunicação para economizar energia. Para ativar o circuito e se comunicar com o escravo, é necessário fornecer uma função tentar novamente no Modbus mestre a qual reenvia um telegrama para o escravo se nenhuma resposta for recebida. Além disso, a minisseletora A no módulo de eletrônica deve ser ajustada como "LIGADO". → 🖺 13

O primeiro telegrama enviado pelo mestre ativa primeiro o circuito Modbus RS485 no escravo. Depois de um período específico, definido pelo mestre, no qual o subordinado não envia uma resposta, o mestre envia uma nova tentativa de mensagem com o mesmo conteúdo. O escravo pode interpretar e responder a esse telegrama. O circuito Modbus-RS485 é desativado novamente depois disso.

Essa abordagem é particularmente adequada para taxas de produção de dados baixa e conexão ponto a ponto. Recomenda-se a fonte de alimentação através da tensão da rede elétrica para taxas de produção de dados altas e redes de barramentos.

# Registro de dados O registro de dados armazena até 10.000 (opcionalmente 50.000) registros de dados de protocolo. Uma entrada de registro é formada por um registro de data e hora e os valores configurados.

O registro de dados armazena os seguintes valores:

- Vazão volumétrica
- Pressão
- Condutividade elétrica
- Totalizador 1
- Totalizador 2
- Totalizador 3
- Estado de carga da bateria
- Status de diagnóstico do sistema

O ciclo de armazenamento (horas:minutos:segundos) aplica-se a todos os valores a serem armazenados. Se nenhum ciclo de armazenamento for selecionado, o registro de dados é desligado e não armazena mais nenhum dado.

É possível acessar o registro de dados localmente através do aplicativo SmartBlue ou através da aplicação baseada em nuvem para análise de dados.

| Esquema de ligação elétrica | $a \rightarrow \cong 48$                                                                                                    |                                                                                     |  |  |  |
|-----------------------------|----------------------------------------------------------------------------------------------------|-------------------------------------------------------------------------------------|--|--|--|
| Tensão de alimentação       | Tensão de alimentação através das baterias                                                                                                    |                                                                                     |  |  |  |
|                             | ■ 3.6 V DC                                                                                                    |                                                                                     |  |  |  |
|                             | ■ 38 Ah em 25 °C (por pacote                                                                                                    | de bateria)                                                                         |  |  |  |
|                             | <ul> <li>Potência máxima: 500 mW</li> </ul>                                                                                                    |                                                                                     |  |  |  |
|                             | Tensão de alimentação atrav                                                                                                    | rés do invólucro da bateria externa                                                 |  |  |  |
|                             | Código de pedido "Acessório, conectado", opção "invólucro da bateria externa sem bateria",<br>opção "PG".                                                                                                    |                                                                                     |  |  |  |
|                             | <ul> <li>Potência máxima: 3.5 W</li> </ul>                                                                                                    | ~ 1 1 ~ 1 1 1                                                                       |  |  |  |
|                             | <ul> <li>A interface e projetada para<br/>aumentar a vida útil</li> </ul>                                                                                                    | conexão de alimentação por bateria externa adicional para                           |  |  |  |
|                             | <ul> <li>Dois pacotes de bateria inter</li> </ul>                                                                                                    | ma                                                                                  |  |  |  |
|                             | <ul> <li>A vida da bateria exibida mo</li> </ul>                                                                                                    | ostra a vida útil dos pacotes de bateria internos                                   |  |  |  |
|                             | Alimentação através de fonte de alimentação externa - Proline Promag 800 -<br>Avançado (opcional)                                                                                                    |                                                                                     |  |  |  |
|                             | Código do pedido para "Fonte de alimentação", opções "K", "S"<br><ul> <li>85 para 265 V AC/19 para 30 V DC<sup>1)</sup></li> <li>47 para 63 Hz</li> <li>Potência máxima: 4 W</li> <li>Um pacote de bateria para garantir a alimentação do equipamento no caso de uma falha da fonte de alimentação externa</li> </ul> |                                                                                     |  |  |  |
|                             | sobretensão do transiente                                                                                                    | para níveis de CATEGORIA DE SOBRETENSÃO II                                          |  |  |  |
|                             | Sobretensão temporária breve entre<br>o cabo e o condutor neutro                                                                                                    | Até 1200 V para no máximo 5 s                                                       |  |  |  |
|                             | Sobretensão temporária ocorrendo<br>permanentemente entre o cabo e o<br>aterramento                                                                                                    | até 500 V                                                                           |  |  |  |
|                             |                                                                                                    |                                                                                     |  |  |  |
| Conceito da bateria         | Opções de configuração da bateria                                                                                                    |                                                                                     |  |  |  |
|                             | É possível fazer as seguintes configurações das fontes de alimentação:                                                                                                    |                                                                                     |  |  |  |
|                             | <b>Proline Promag 800</b><br>1 LTC <sup>2)</sup> pacote de bateria, Código de pedido para "fonte de alimentação", opção H                                                                                                    |                                                                                     |  |  |  |
|                             | <ul> <li>Proline Promag 800 - Advan</li> <li>2 pacotes de bateria LTC<sup>2)</sup> e alimentação", opção H</li> <li>1 paceta de bateria LTC<sup>2)</sup> a</li> </ul>                                                                                                    | <b>ced</b><br>1 capacitor do buffer <sup>3)</sup> , Código de pedido para "fonte de |  |  |  |

# 16.5 Fonte de alimentação

 1 pacote de bateria LTC<sup>2)</sup> e 1 capacitor do buffer<sup>3)</sup>, código de pedido para "Fonte de alimentação", opção K

<sup>1)</sup> Esses valores são valores mínimos e máximos absolutos. Não há tolerância. A unidade de alimentação CC deve ser testada para garantir que seja tecnicamente segura (ex. PELV, SELV) com transientes de menos de 700 Vp

<sup>2)</sup> Cloreto de Lítio tionilo

<sup>3)</sup> capacitor de camada híbrida de lítio

#### Especificações da bateria LTC

- Bateria de alta potência de lítio-tionilo cloreto (tamanho D)
- 3,6 Vcc
- Não recarregável
- Capacidade nominal 38 Ah a 25 °C (por pacote de bateria)

As baterias de alta potência de lítio-tionilo cloreto são listadas na Classe de perigo 9:

Materiais Perigosos Diversos.

Observe as regulamentações de materiais perigosos descritas na Folha de Dados de Segurança.

A Folha de Dados de Segurança pode ser solicitada junto a um representante de vendas Endress+Hauser.

#### Especificações do capacitor do buffer

- Capacitor de camada de lítio híbrido
- 3,7 Vcc
- Capacidade nominal 155 mAh a 25 °C

Capacitores de camada lítio híbrido estão listados em Classe de perigo 9:

Materiais Perigosos Diversos.

Observe as regulamentações de materiais perigosos descritas na Folha de Dados de Segurança.

A Folha de Dados de Segurança pode ser solicitada junto a um representante de vendas Endress+Hauser.

#### Vida útil estimada da bateria

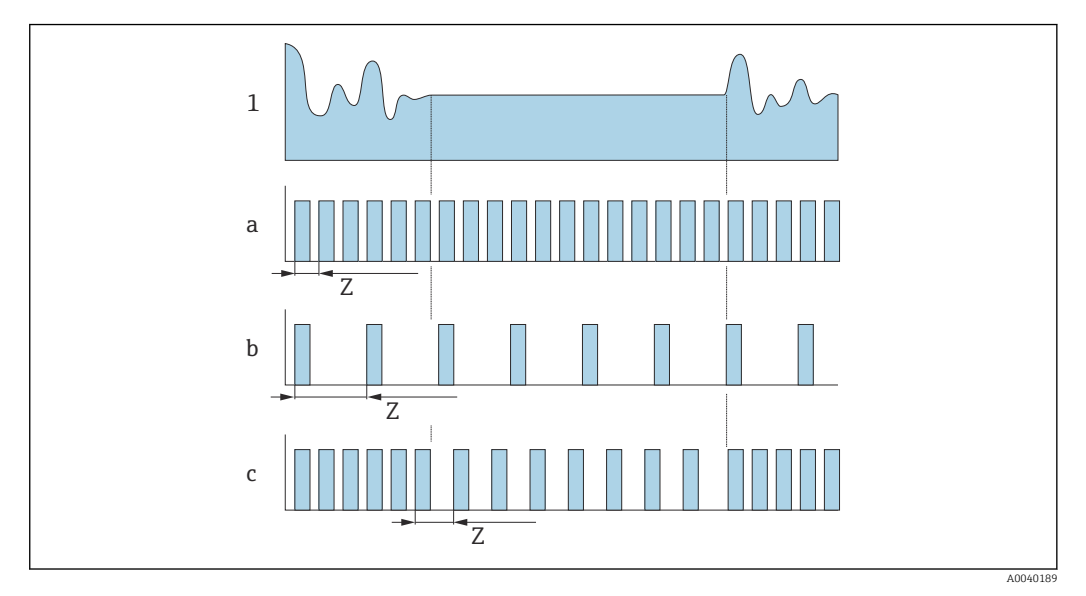

🛃 16 Princípio operacional de vários métodos de registro de dados

- 1 Perfil de vazão
- Valor de intervalo de medição mínimo (fonte de alimentação externa) а
- b Valor fixo do intervalo de medição entre o sensor de acordo com o mínimo e 60 segundos
- Adaptação inteligente С
- Ζ. Valor do intervalo de medição

#### Valor do intervalo de medição

O intervalo de medição é especificado no "Valor do intervalo de medição" parâmetro. Esta opção é recomendada para otimizar a vida útil da bateria.

Insira o valor para o intervalo de medição. Informações adicionais: Para aumentar a vida útil da bateria, defina o maior intervalo possível. Para otimizar o resultado da medição, defina o menor intervalo possível.

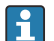

#### Adaptação inteligente

Sob condições normais de processo, o medidor mede de acordo com o intervalo de medição especificado no "Valor do intervalo de medição" parâmetro. Se as condições do processo mudarem, o medidor mede em intervalos mais curtos de acordo com a taxa de uso especificada no "Adaptação inteligente do orç. energético"parâmetro. Esta opção é recomendada para otimizar o resultado da medição.

Para calcular a vida útil estimada d bateria, use o Applicator  $\rightarrow \square$  104.

#### Vida útil nominal estimada da bateria - Proline 800

| Sensor           | Transmissor com Modbus |
|------------------|------------------------|
| DN 15 para 300   | 10 anos                |
| DN 350 para 600  | 8 anos                 |
| DN 700 para 1200 | 4 Jahre                |

#### Condições de teste:

- Um pacote de bateria completo
- Intervalo de medição EFM: 15 segundos (para um valor fixo de intervalo de medição. Para a adaptação inteligente: considere a influência das configurações no Applicator.)
- Display: 60s em 1 dia

- Uma saída em pulso ativa com 2 Hz em 5 ms
- Intervalo de transmissão Modbus: 15 segundos
- Temperatura ambiente: 25 °C (77 °F)

#### A vida útil da bateria é significativamente reduzida nos seguintes casos:

- Redução do intervalo de medição EFM
- Ativação frequente do display
- Redução do valor de pulso das saídas em pulso
- Aumento da largura de pulso das saídas em pulso
- Redução do intervalo de transmissão Modbus
- Operação em temperaturas ambientes < 0 °C (32 °F) e > 40 °C (104 °F)

#### Vida útil nominal estimada da bateria - Proline 800 Advanced

| DN 15 para 300   | 15 anos |
|------------------|---------|
| DN 350 para 600  | 12 anos |
| DN 700 para 1200 | 7 Jahre |

#### Condições de teste:

- Dois pacotes de bateria completos
- Intervalo de medição EFM: 15 segundos (para um valor de intervalo de medição fixo. Para adaptação inteligente: considere a influência das configurações no Applicator.)
- Display: 60s @ 1 dia, luz de fundo 30%
- Uma saída em pulso ativa com 2 Hz @ 5 ms
- Intervalo de transmissão do Modbus: 15 segundos
- Intervalo do registro de dados: 15 minutos
- Sensor de pressão externo
- Temperatura ambiente: 25 °C (77 °F)

#### A vida útil da bateria é significativamente reduzida por:

- Redução do intervalo de medição EFM
- Ativação frequente do display
- Aumento na configuração para a iluminação de fundo
- Diminuição do valor do pulso para as saídas de pulso
- Aumento da largura do pulso para as saídas de pulso
- Redução do intervalo de transmissão do Modbus
- Redução do intervalo de registro de dados
- Operação em temperaturas ambiente < 0 °C (32 °F) e > 40 °C (104 °F)

| Consumo de energia    | corrente de acionamento:<br>• Máximo 30 A (< 5 ms) a 230 V <sub>AC</sub><br>• Máximo 3 A (< 5 ms) a 24 V <sub>DC</sub> |                                    |  |
|-----------------------|----------------------------------------------------------------------------------------------------|------------------------------------|--|
| Consumo de corrente   | Código do pedido para "Fonte de alimentação"                                                                           | Consumo máximo de corrente         |  |
|                       | Opção K: 100-240Vca/19-30Vcc, bateria de lítio                                                                         | 300 mADC                           |  |
|                       | Opção S: 100-240Vca/19-30Vcc, sem bateria de lítio                                                                     |                                    |  |
| Falha na fonte de     | As baterias atuam como um back-up da fonte de                                                                          | e alimentação se o medidor estiver |  |
| anmentação            | sendo energizado externamente e ocorrer uma i                                                                          | ania de annientação.               |  |
| Conexão elétrica      | → 🗎 52                                                                                                    |                                    |  |
| Equalização potencial | → 🗎 55                                                                                                    |                                    |  |

| Terminais                              | Terminais de mola para seções transversais de fios0.5 para 2.5 mm <sup>2</sup> (20 para 14 AWG)                                                                                                    |  |  |  |  |  |
|----------------------------------------|----------------------------------------------------------------------------------------------------|--|--|--|--|--|
| Entradas para cabo                     | Rosca da entrada para cabo<br>• NPT <sup>1</sup> / <sub>2</sub> "<br>• G <sup>1</sup> / <sub>2</sub> "                                                                                                    |  |  |  |  |  |
|                                        | <ul> <li>Prensa-cabo</li> <li>Para cabo padrão: M20 × 1,5 com cabo Ø6 para 12 mm (0.24 para 0.47 in)</li> <li>Para cabo blindado: M20 × 1,5 com cabo Ø9.5 para 16 mm (0.37 para 0.63 in)</li> </ul>                                                                                                    |  |  |  |  |  |
|                                        | Se usar as entradas para cabo de metal, use uma placa de aterramento.                                                                                                    |  |  |  |  |  |
| Especificação do cabo                  | → 🗎 45                                                                                                    |  |  |  |  |  |
|                                        | 16.6 Características de desempenho                                                                                                    |  |  |  |  |  |
| Condições de operação de<br>referência | <ul> <li>Limites de erro segundo DIN EN 29104, no futuro ISO 20456</li> <li>Água, normalmente: +15 para +45 °C (+59 para +113 °F);<br/>0.5 para 7 bar (73 para 101 psi)</li> <li>Dados como indicados no protocolo de calibração</li> <li>Precisão com base em plataformas calibração certificadas de acordo com ISO 17025</li> </ul> |  |  |  |  |  |
| Erro máximo medido                     | <b>Limites de erro sob condições de operação de referência</b><br>o.r. = de leitura                                                                                                    |  |  |  |  |  |
|                                        | <b>Vazão volumétrica</b><br>±0.5 % d.l. ± 2 mm/s (0.08 in/s)                                                                                                    |  |  |  |  |  |
|                                        | Flutuações na fonte de alimentação não têm nenhum efeito dentro da faixa especificada.                                                                                                    |  |  |  |  |  |
|                                        | [%]<br>2.5<br>2.0                                                                                                    |  |  |  |  |  |
|                                        |                                                                                                    |  |  |  |  |  |
|                                        | 0.5                                                                                                    |  |  |  |  |  |
|                                        | $\begin{array}{c ccccccccccccccccccccccccccccccccccc$                                                                                                    |  |  |  |  |  |

# Condutividade elétrica

Erro máximo medido não especificado.

|                                       | <ul> <li>Pressão</li> <li>Faixa de pressão, absoluta [bar (psi)]<br/>0.01 (0.1) ≤ p ≤ 8 (116)<br/>8 (116) ≤ p ≤ 40 (580)</li> <li>Erro medido, absoluto<br/>±0.5 % de 8 bar (116 psi)<br/>±0.5 % o.r.</li> </ul> |                             |                                                              |  |
|---------------------------------------|----------------------------------------------------------------------------------------------------|-----------------------------|--------------------------------------------------------------|--|
|                                       | Precisão do                                                                                                    | s resultado                 | S                                                            |  |
|                                       | As saídas tê                                                                                                    | m as especi                 | ficações de precisão base listadas a seguir.                 |  |
|                                       | Saída em pu                                                                                                    | lso                         |                                                              |  |
|                                       | o.r. = de leitura                                                                                                    |                             |                                                              |  |
|                                       | Precisão                                                                                                    |                             | Máx. ±50 ppm o.r. (por toda a faixa de temperatura ambiente) |  |
|                                       |                                                                                                    |                             |                                                              |  |
| Repetibilidade                        | o.r. = de leitura                                                                                                    |                             |                                                              |  |
|                                       | <b>Vazão volumétrica</b><br>Máx. ±0.2 % o.r. ± 2 mm/s (0.08 in/s)                                                                                                    |                             |                                                              |  |
|                                       | <b>Condutivida</b><br>Máx. ±5 % c                                                                                                    | <b>ade elétrica</b><br>o.r. |                                                              |  |
| Influência da temperatura<br>ambiente | Saída por pulso                                                                                                    |                             |                                                              |  |
|                                       | Coeficiente da<br>temperatura                                                                                                    | a                           | Sem efeito adicional. Incluso na precisão.                   |  |
|                                       | 16.7 Instalação                                                                                                    |                             |                                                              |  |
| Condições de instalação               |                                                                                                    |                             |                                                              |  |
|                                       | 16.8                                                                                                    | Ambient                     | te                                                           |  |
| Faixa de temperatura<br>ambiente      | → 🗎 30                                                                                                    |                             |                                                              |  |

| A temperatura de armazenamento corresponde à faixa de temperatura de operação | ) do |
|-------------------------------------------------------------------------------|------|
| transmissor do sensor $\rightarrow \square 30$ .                              |      |
|                                                                               |      |

- Proteja o medidor contra luz direta do sol durante o armazenamento para evitar altas temperaturas superficiais inaceitáveis.
- Selecione um local de armazenamento onde a umidade não se acumule no medidor, pois fungos ou infestações de bactérias podem danificar o revestimento.
- Se forem montadas capas ou tampas de proteção, elas nunca devem ser removidas antes de instalar o medidor.

| O equipamento é adequado para uso externo e interno com uma umidade relativa |
|------------------------------------------------------------------------------|
| ■ de 80 % em temperaturas de até +40 °C (+104 °F)                            |

diminuição linear para 50 % em +60 °C (+140 °F)

Umidade

Temperatura de armazenamento

| Altura de operação                   | até 2 000 m                                                                                                    |  |  |  |  |  |
|--------------------------------------|----------------------------------------------------------------------------------------------------|--|--|--|--|--|
| Atmosfera                            | Se um invólucro plástico do transmissor for permanentemente exposto a determinados vapores e misturas de gases, isto pode danificar o invólucro.                                                                                                    |  |  |  |  |  |
|                                      | Em caso de dúvida, entre em contato com o centro de vendas                                                                                                    |  |  |  |  |  |
| Grau de proteção                     | Transmissor<br>Padrão: IP66/67, gabinete tipo 4X, adequado para grau de poluição 4<br>Quando o invólucro está aberto: IP20, gabinete tipo 1 , adequado para grau de poluição 2                                                                                                    |  |  |  |  |  |
|                                      | É possível usar um conector correspondente inserido ou uma tampa de proteção instalada como pré-requisito para manutenção do grau de proteção especificado.                                                                                                    |  |  |  |  |  |
|                                      | <ul> <li>Sensor Proline Promag 800</li> <li>Padrão: IP66/67, gabinete tipo 4X, adequado para grau de poluição 4</li> <li>Opcional: <ul> <li>IP68 tipo 6P, adequado para grau de poluição 4</li> <li>Código de pedido para "Opção de sensor", opção CQ, "Temporariamente à prova d'água". Adequado para uso temporário em água não corrosiva. Duração da operação à uma profundidade máxima de: 3 m (10 pés): máximo 168 horas</li> </ul> </li> </ul>                                                                                                    |  |  |  |  |  |
|                                      | <ul> <li>Sensor Proline Promag 800 - Avançado</li> <li>Padrão: IP66/67, gabinete tipo 4X, adequado para grau de poluição 4</li> <li>Disponível como opcional para versão remota: <ul> <li>IP66/67, alojamento tipo 4X: completamente soldado, com verniz protetor EN ISO 12944 C5-M. Adequado para uso em atmosferas corrosivas.</li> <li>IP68, alojamento tipo 6P; completamente soldado, com verniz protetor de acordo com EN ISO 12944 C5-M. Adequado para a imersão permanente em água ≤ 3 m (10 ft) ou até 48 horas em profundidades ≤ 10 m (30 ft).</li> <li>IP68, alojamento tipo 6P; completamente soldado, com verniz protetor de acordo com EN ISO 12944 Im1/Im2/Im3. Adequado para a imersão permanente em água salina ≤ 3 m (10 ft) ou até 48 horas em profundidades ≤ 10 m (30 ft) ou aplicações subterrâneas.</li> </ul> </li> </ul> |  |  |  |  |  |
|                                      | <ul> <li>Acessórios</li> <li>Opcional:</li> <li>Fonte de alimentação com bateria externa: IP66/IP67, gabinete tipo 4X</li> <li>Medição de pressão: IP68, 48 h embaixo d'água 3 m (10 pés) com código de pedido para "Acompanha acessórios", opção PJ</li> <li>Medição de pressão: IP67 com código de pedido para "Acompanha acessórios", opção PI</li> </ul>                                                                                                    |  |  |  |  |  |
| Resistência à vibração e a<br>choque | Proline 800 - Advanced<br>Para pontos de medição que podem ser sujeitos à vibração, instalação de antena de<br>comunicação móvel externa em um local separado.                                                                                                    |  |  |  |  |  |
|                                      | Vibração sinusoidal de acordo com IEC 60068-2-6                                                                                                    |  |  |  |  |  |
|                                      | <ul> <li>Versão compacta</li> <li>2 para 8.4 Hz, 7.5 mm pico</li> <li>8.4 para 2 000 Hz, 2 g pico</li> </ul>                                                                                                    |  |  |  |  |  |
|                                      | Versão remota<br>• 2 para 8.4 Hz, 7.5 mm pico<br>• 8.4 para 2 000 Hz, 2 g pico                                                                                                    |  |  |  |  |  |
|                                      | Vibração aleatória da banda larga de acordo com o IEC 60068-2-64                                                                                                    |  |  |  |  |  |

|                               | Versão compacta<br>• 10 para 200 Hz, 0.01 g²/Hz<br>• 200 para 2 000 Hz, 0.003 g²/Hz<br>• Total: 2.70 g rms                                                                                                    |  |  |  |  |  |
|-------------------------------|----------------------------------------------------------------------------------------------------|--|--|--|--|--|
|                               | Versão remota<br>• 10 para 200 Hz, 0.01 g²/Hz<br>• 200 para 2000 Hz, 0.003 g²/Hz<br>• Total: 2.70 g rms                                                                                                    |  |  |  |  |  |
|                               | Meia onda sinusoidal de choque, de acordo com IEC 60068-2-27                                                                                                    |  |  |  |  |  |
|                               | <ul> <li>Versão compacta; código de pedido para "Invólucro", opção D "Compacto IP68, tipo 6P, policarbonato"</li> <li>6 ms 50 g</li> <li>Versão compacta; código de pedido para "Invólucro", opção M "Compacto, policarbonato"</li> <li>6 ms 50 g</li> <li>Versão compacta; código de pedido para "Invólucro", opção N "Remoto, policarbonato"</li> <li>6 ms 50 g</li> </ul> |  |  |  |  |  |
|                               | Choques severos de acordo com IEC 60068-2-31                                                                                                    |  |  |  |  |  |
| Carga mecânica                | <ul> <li>Projeta o invólucro do transmissor contra efeitos mecânicos, como choque ou impacto; as vezes é preferível o uso da versão remota.</li> <li>Nunca use o invólucro do transmissor como escada ou equipamento para subir.</li> </ul>                                                                                                    |  |  |  |  |  |
| Compatibilidade               | De acordo com IEC/EN 61326                                                                                                    |  |  |  |  |  |
| eletromagnética (EMC)         | 🔳 Detalhes na Declaração de conformidade.                                                                                                    |  |  |  |  |  |
|                               | A seleção de um sensor com um invólucro de aço é recomendada para uso nas proximidades de linhas de fornecimento de energia elétrica com fortes correntes.                                                                                                    |  |  |  |  |  |
|                               | 16.9 Processo                                                                                                    |  |  |  |  |  |
| Faixa de temperatura<br>média | <ul> <li>0 para +70 °C (+32 para +158 °F) para borracha dura, DN 50 a 600 (2 a 24")</li> <li>-20 para +50 °C (-4 para +122 °F) para poliuretano, DN 25 a 600 (1 a 24")</li> </ul>                                                                                                    |  |  |  |  |  |

-20 para +50 °C (-4 para +122 °F) para poliuretano, DN 25 a 600 (1 a 24")
 -20 para +90 °C (-4 para +194 °F) para PTFE, DN 25 a 300 (1 a 12")

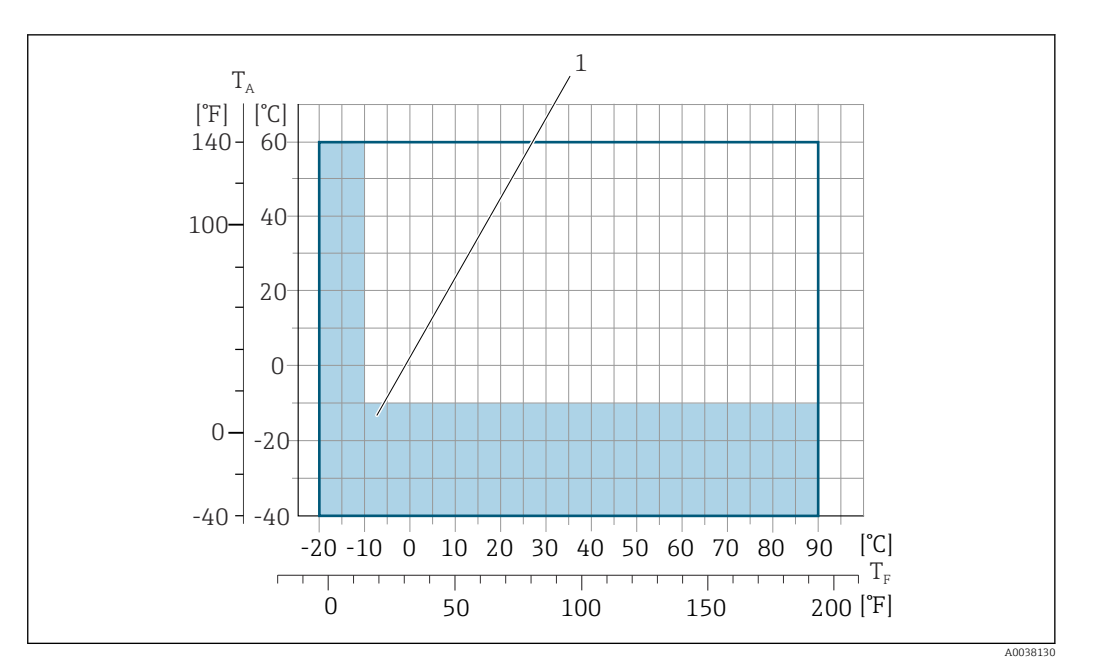

*T<sub>A</sub> Temperatura ambiente* 

*T<sub>F</sub> Temperatura do meio* 

Área colorida: A faixa de temperatura ambiente de −10 para −40 °C (+14 para −40 °F) e a faixa de temperatura do meio de −10 para −20 °C (+14 para −4 °F) são aplicáveis somente a flanges inoxidáveis

Para informações detalhadas sobre a temperatura do meio na transferência de custódia, consulte a Documentação especial  $\rightarrow \cong 131$ .

Condutividade

| 0 | μS/ | cm | para | líq | uidos | em | geral | ι. |
|---|-----|----|------|-----|-------|----|-------|----|
| - |     |    | L.   | 1   |       |    | J     |    |

Versão remota

≥2

-

I

A condutividade mínima necessária também depende do comprimento do cabo de conexão  $\rightarrow \implies$  31.

| Índices de temperatura- |
|-------------------------|
| pressão                 |

Para uma visão geral dos níveis de pressão-temperatura para as conexões de processo, consulte as Informações técnicas

| Estanqueidade da pressão | R |
|--------------------------|---|
|--------------------------|---|

Revestimento: borracha dura

| Diâmetro nominal |        | Valores limites para a pressão absoluta em [mbar] ([psi]) para temperaturas<br>do meio: |                  |                  |  |
|------------------|--------|-----------------------------------------------------------------------------------------|------------------|------------------|--|
| [mm]             | [pol.] | +25 °C (+77 °F)                                                                         | +50 °C (+122 °F) | +70 °C (+158 °F) |  |
| 50 1200          | 2 48   | 0 (0)                                                                                   | 0 (0)            | 0 (0)            |  |

#### Revestimento: poliuretano

| Diâmetro nominal |        | Valores limites para a pressão absoluta em [mbar] ([psi]) para temperaturas do meio: |                  |  |  |  |
|------------------|--------|--------------------------------------------------------------------------------------|------------------|--|--|--|
| [mm]             | [pol.] | +25 °C (+77 °F)                                                                      | +50 °C (+122 °F) |  |  |  |
| 25 1200          | 1 48   | 0 (0)                                                                                | 0 (0)            |  |  |  |

|                  | Diâmetro                                                                                                    | nominal                                                 | Valores limite para pressão absoluta em [mbar] ([psi]) para temperaturas<br>médias:                                   |                                                                                         |  |
|------------------|----------------------------------------------------------------------------------------------------|---------------------------------------------------------|----------------------------------------------------------------------------------------------------|-----------------------------------------------------------------------------------------|--|
|                  | [mm]                                                                                                    | [pol.]                                                  | +25 °C (+77 °F)                                                                                                    | +90 °C (+194 °F)                                                                        |  |
|                  | 25                                                                                                    | 1                                                       | 0 (0)                                                                                                    | 0 (0)                                                                                   |  |
|                  | 40                                                                                                    | 2                                                       | 0 (0)                                                                                                    | 0 (0)                                                                                   |  |
|                  | 50                                                                                                    | 2                                                       | 0 (0)                                                                                                    | 0 (0)                                                                                   |  |
|                  | 65                                                                                                    | 2 1/2                                                   | 0 (0)                                                                                                    | 40 (0.58)                                                                               |  |
|                  | 80                                                                                                    | 3                                                       | 0 (0)                                                                                                    | 40 (0.58)                                                                               |  |
|                  | 100                                                                                                    | 4                                                       | 0 (0)                                                                                                    | 135 (2.0)                                                                               |  |
|                  | 125                                                                                                    | 5                                                       | 135 (2.0)                                                                                                    | 240 (3.5)                                                                               |  |
|                  | 150                                                                                                    | 6                                                       | 135 (2.0)                                                                                                    | 240 (3.5)                                                                               |  |
|                  | 200                                                                                                    | 8                                                       | 200 (2.9)                                                                                                    | 290 (4.2)                                                                               |  |
|                  | 250                                                                                                    | 10                                                      | 330 (4.8)                                                                                                    | 400 (5.8)                                                                               |  |
|                  | 300                                                                                                    | 12                                                      | 400 (5.8)                                                                                                    | 500 (7.3)                                                                               |  |
| Limite da vazão  | O diâmetro<br>velocidade<br>① O aun<br>nomin                                                                                                    | o da tubula<br>ideal de va<br>nento nece<br>nal do sens | ção e a taxa de vazão determinam<br>azão fica entre 2 para 3 m/s (6.56 j<br>ssário da velocidade de vazão pode<br>or. | o diâmetro nominal do sensor. A<br>para 9.84 ft/s).<br>ser obtido ao reduzir o diâmetro |  |
|                  | Para uma visão geral dos valores em escala real da faixa de medição, consulte a seção<br>"Faixa de medição" → 🗎 105                                                                                                    |                                                         |                                                                                                    |                                                                                         |  |
|                  | Para transferência de custódia, a aprovação aplicável determina a faixa de medição permitida.                                                                                                    |                                                         |                                                                                                    |                                                                                         |  |
| Perda de pressão | <ul> <li>Nenhuma perda de pressão ocorre se o sensor for instalado em um tubo com o mesmo diâmetro nominal.</li> <li>Perdas de pressão para configurações que incorporam adaptadores de acordo com DIN EN 545 →</li></ul> |                                                         |                                                                                                    |                                                                                         |  |

Revestimento: PTFE

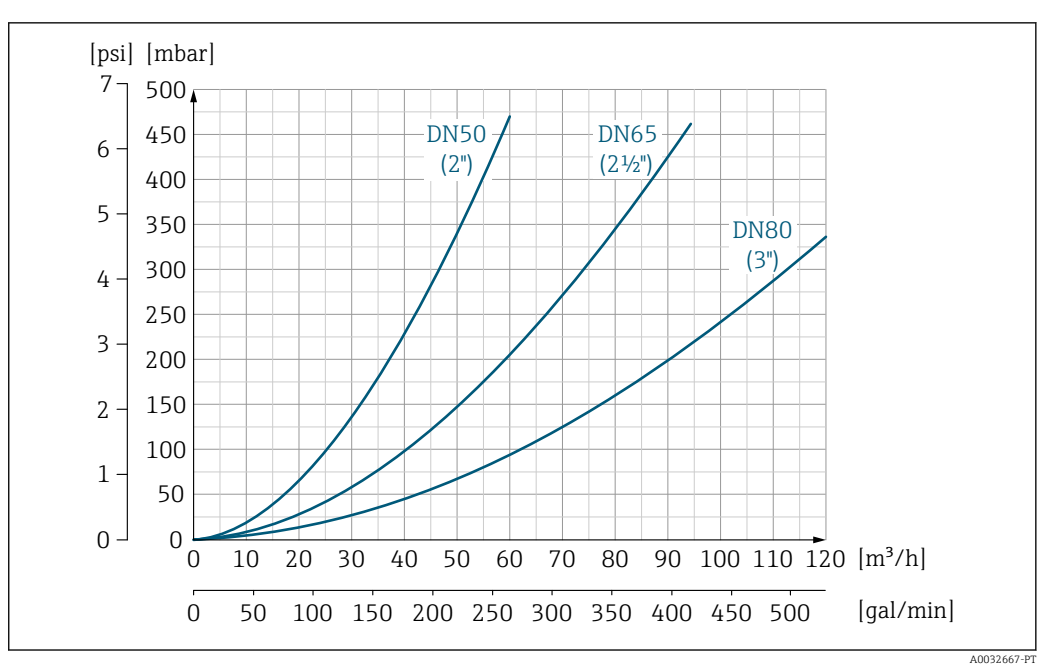

I8 Perda de pressão DN 50 a 80 (2 a 3") para o código de pedido para "Projeto", opção C "Flange fixa, tubo de medição comprimido", 0 x DN trechos retos a montante e a jusante"

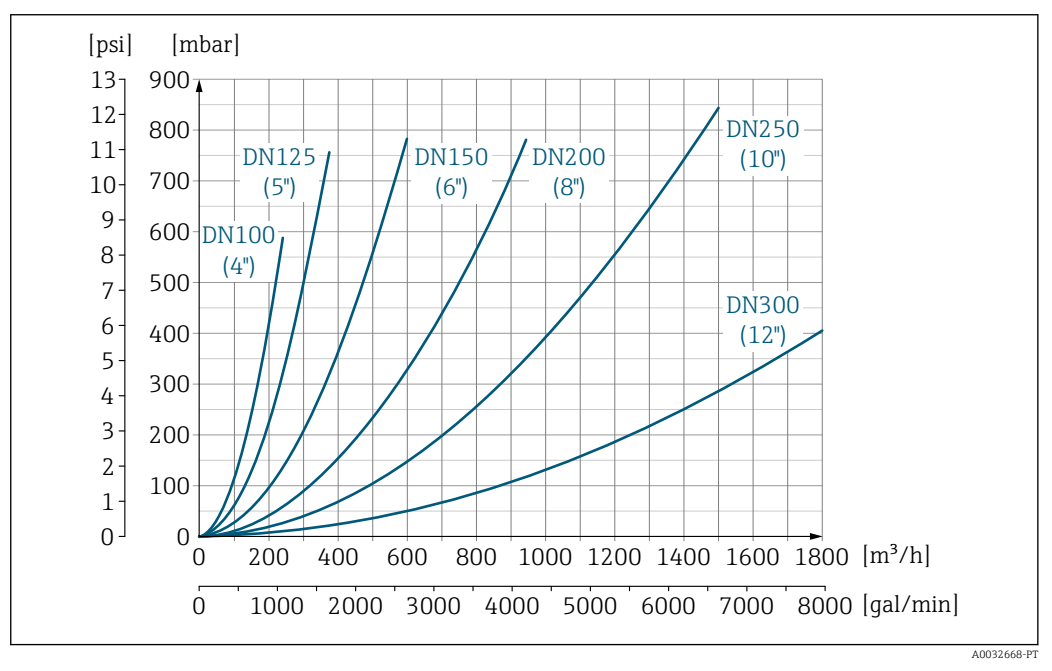

I 19 Perda de pressão DN 100 a 300 (4 a 12") para o código de pedido para "Projeto", opção C "Flange fixa, tubo de medição comprimido", 0 x DN trechos retos a montante e a jusante"

| Pressão do sistema | → 🗎 30 |
|--------------------|--------|
| Vibrações          | → 🗎 30 |

# 16.10 Construção mecânica

Design, dimensões

Para as dimensões e comprimentos instalados do equipamento, consulte o documento "Informações técnicas", na seção "Construção mecânica" Peso

Todos os valores (peso exclusivo do material da embalagem) referem-se aos equipamentos com flanges da pressão padrão nominal. O peso pode ser menor do que o indicado dependendo da pressão nominal e do design.

#### Peso em unidades SI

| Código de pedido para "Design", opção C, D, E: DN 25 para 400 mm (1 para 16 in) |        |                       |      |  |  |
|---------------------------------------------------------------------------------|--------|-----------------------|------|--|--|
| Diâmetro nominal                                                                |        | Valores de referência |      |  |  |
|                                                                                 |        | EN (DIN), AS, JIS     |      |  |  |
| [mm]                                                                            | [pol.] | Nível de pressão      | [kg] |  |  |
| 25                                                                              | 1      | PN 40                 | 10   |  |  |
| 32                                                                              | -      | PN 40                 | 11   |  |  |
| 40                                                                              | 1 ½    | PN 40                 | 12   |  |  |
| 50                                                                              | 2      | PN 40                 | 13   |  |  |
| 65                                                                              | _      | PN 16                 | 13   |  |  |
| 80                                                                              | 3      | PN 16                 | 15   |  |  |
| 100                                                                             | 4      | PN 16                 | 18   |  |  |
| 125                                                                             | -      | PN 16                 | 25   |  |  |
| 150                                                                             | 6      | PN 16                 | 31   |  |  |
| 200                                                                             | 8      | PN 10                 | 52   |  |  |
| 250                                                                             | 10     | PN 10                 | 81   |  |  |
| 300                                                                             | 12     | PN 10                 | 95   |  |  |
| 350                                                                             | 14     | PN 6                  | 106  |  |  |
| 375                                                                             | 15     | PN 6                  | 121  |  |  |
| 400                                                                             | 16     | PN 6                  | 121  |  |  |

| Código de pedido para "Design", opção G: DN 450 para 1200 mm (18 para 48 in) |         |                       |  |  |
|------------------------------------------------------------------------------|---------|-----------------------|--|--|
|                                                                              |         | Valores de referência |  |  |
| Diâmetro                                                                     | nominal | EN (DIN) (PN 6)       |  |  |
| [mm]                                                                         | [pol.]  | [kg]                  |  |  |
| 450                                                                          | 18      | 161                   |  |  |
| 500                                                                          | 20      | 156                   |  |  |
| 600                                                                          | 24      | 208                   |  |  |
| 700                                                                          | 28      | 304                   |  |  |
| -                                                                            | 30      | -                     |  |  |
| 800                                                                          | 32      | 357                   |  |  |
| 900                                                                          | 36      | 485                   |  |  |
| 1000                                                                         | 40      | 589                   |  |  |
| _                                                                            | 42      | -                     |  |  |
| 1200                                                                         | 48      | 850                   |  |  |

#### Peso em unidades US

| Código de pedido para "Design", opção C, D, E: DN 1 para 16 in (25 para 400 mm) |         |                                            |  |  |
|---------------------------------------------------------------------------------|---------|--------------------------------------------|--|--|
| Diâmetro                                                                        | nominal | Valores de referência<br>ASME (Classe 150) |  |  |
| [mm]                                                                            | [pol.]  | [lb]                                       |  |  |
| 25                                                                              | 1       | 11                                         |  |  |
| 32                                                                              | -       | -                                          |  |  |
| 40                                                                              | 1 ½     | 15                                         |  |  |
| 50                                                                              | 2       | 20                                         |  |  |
| 65                                                                              | _       | -                                          |  |  |
| 80                                                                              | 3       | 31                                         |  |  |
| 100                                                                             | 4       | 42                                         |  |  |
| 125                                                                             | -       | -                                          |  |  |
| 150                                                                             | 6       | 73                                         |  |  |
| 200                                                                             | 8       | 115                                        |  |  |
| 250                                                                             | 10      | 198                                        |  |  |
| 300                                                                             | 12      | 284                                        |  |  |
| 350                                                                             | 14      | 379                                        |  |  |
| 375                                                                             | 15      | -                                          |  |  |
| 400                                                                             | 16      | 448                                        |  |  |

| Código de pedido para "Design", opção G: DN 18 para 48 in (450 para 1200 mm) |         |                                            |  |  |
|------------------------------------------------------------------------------|---------|--------------------------------------------|--|--|
| Diâmetro                                                                     | nominal | Valores de referência<br>ASME (Classe 150) |  |  |
| [mm]                                                                         | [pol.]  | [lb]                                       |  |  |
| 450                                                                          | 18      | 562                                        |  |  |
| 500                                                                          | 20      | 628                                        |  |  |
| 600                                                                          | 24      | 893                                        |  |  |
| 700                                                                          | 28      | 882                                        |  |  |
| -                                                                            | 30      | 1014                                       |  |  |
| 800                                                                          | 32      | 1213                                       |  |  |
| 900                                                                          | 36      | 1764                                       |  |  |
| 1000                                                                         | 40      | 1984                                       |  |  |
| -                                                                            | 42      | 2 426                                      |  |  |
| 1200                                                                         | 48      | 3 087                                      |  |  |

Especificação do tubo de medição

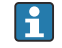

Os valores são valor de referência e podem variar de acordo com a pressão nominal, design e opção de encomenda.

| Diâmetro nominal  |        |          | Diâmetro interno do tubo de medição |                    |     |               |        |       |        |      |        |
|-------------------|--------|----------|-------------------------------------|--------------------|-----|---------------|--------|-------|--------|------|--------|
|                   |        | EN (DIN) | ASME                                | AS 2129            | JIS | Borracha dura |        | Poliu | retano | РТ   | FE     |
|                   |        |          |                                     | AS 4087            |     |               |        |       |        |      |        |
| [mm]              | [pol.] |          |                                     |                    |     | [mm]          | [pol.] | [mm]  | [pol.] | [mm] | [pol.] |
| 25                | 1      | PN 40    | Classe 150                          | -                  | 20K | -             | -      | 24    | 0.93   | 25   | 1.00   |
| 32                | -      | PN 40    | -                                   | -                  | 20K | -             | -      | 32    | 1.28   | 34   | 1.34   |
| 40                | 1 1/2  | PN 40    | Classe 150                          | -                  | 20K | -             | -      | 38    | 1.51   | 40   | 1.57   |
| 50                | 2      | PN 40    | Classe 150                          | Tabela E, PN 16    | 10K | 50            | 1.98   | 50    | 1.98   | 52   | 2.04   |
| 50 <sup>1)</sup>  | 2      | PN 40    | Classe 150                          | Tabela E, PN 16    | 10K | 32            | 1.26   | -     | -      | -    | -      |
| 65                | -      | PN 16    | -                                   | -                  | 10K | 66            | 2.60   | 66    | 2.60   | 68   | 2.67   |
| 65 <sup>1)</sup>  | -      | PN 16    | _                                   | -                  | 10K | 38            | 1.50   | _     | -      | -    | -      |
| 80                | 3      | PN 16    | Classe 150                          | Tabela E,<br>PN 16 | 10K | 79            | 3.11   | 79    | 3.11   | 80   | 3.15   |
| 80 1)             | 3      | PN 16    | Classe 150                          | Tabela E,<br>PN 16 | 10K | 50            | 1.97   | -     | -      | -    | -      |
| 100               | 4      | PN 16    | Classe 150                          | Tabela E,<br>PN 16 | 10K | 101           | 3.99   | 104   | 4.11   | 104  | 4.09   |
| 100 1)            | 4      | PN 16    | Classe 150                          | Tabela E,<br>PN 16 | 10K | 66            | 2.60   | -     | -      | -    | -      |
| 125               | -      | PN 16    | -                                   | -                  | 10K | 127           | 4.99   | 130   | 5.11   | 129  | 5.08   |
| 125 <sup>1)</sup> | -      | PN 16    | -                                   | -                  | 10K | 79            | 3.11   | -     | -      | -    | -      |
| 150               | 6      | PN 16    | Classe 150                          | Tabela E,<br>PN 16 | 10K | 155           | 6.11   | 158   | 6.23   | 156  | 6.15   |
| 150 <sup>1)</sup> | 6      | PN 16    | Classe 150                          | Tabela E,<br>PN 16 | 10K | 102           | 4.02   | _     | -      | -    | _      |
| 200               | 8      | PN 10    | Classe 150                          | Tabela E,<br>PN 16 | 10K | 204           | 8.02   | 207   | 8.14   | 202  | 7.96   |
| 200 1)            | 8      | PN 16    | Classe 150                          | Tabela E,<br>PN 16 | 10K | 127           | 5.00   | _     | -      | -    | _      |
| 250               | 10     | PN 10    | Classe 150                          | Tabela E,<br>PN 16 | 10K | 258           | 10.14  | 261   | 10.26  | 256  | 10.09  |
| 250 <sup>1)</sup> | 10     | PN 16    | Classe 150                          | Tabela E,<br>PN 16 | 10K | 156           | 6.14   | -     | -      | -    | -      |
| 300               | 12     | PN 10    | Classe 150                          | Tabela E,<br>PN 16 | 10K | 309           | 12.15  | 312   | 12.26  | 306  | 12.03  |
| 300 <sup>1)</sup> | 12     | PN 16    | Classe 150                          | Tabela E,<br>PN 16 | 10K | 204           | 8.03   | -     | -      | -    | -      |
| 350               | 14     | PN 10    | Classe 150                          | Tabela E,<br>PN 16 | 10K | 337           | 13.3   | 340   | 13.4   | -    | -      |
| 375               | 15     | -        | -                                   | PN 16              | 10K | 389           | 15.3   | 392   | 15.4   | -    | -      |
| 400               | 16     | PN 10    | Classe 150                          | Tabela E,<br>PN 16 | 10K | 387           | 15.2   | 390   | 15.4   | -    | -      |
| 450               | 18     | PN 10    | Classe 150                          | -                  | 10K | 436           | 17.2   | 439   | 17.3   | -    | -      |
| 500               | 20     | PN 10    | Classe 150                          | Tabela E,<br>PN 16 | 10K | 487           | 19.2   | 490   | 19.3   | -    | _      |
| 600               | 24     | PN 10    | Classe 150                          | Tabela E,<br>PN 16 | 10K | 585           | 23.0   | 588   | 23.1   | -    | -      |
| 700               | 28     | PN 10    | Classe D                            | Tabela E,<br>PN 16 | 10K | 694           | 27.3   | 697   | 27.4   | -    | -      |

| Diâmetro | nominal | Nível de pressão |          |                    |     | Diâmetro interno do tubo de medição |        |             |        |      |        |
|----------|---------|------------------|----------|--------------------|-----|-------------------------------------|--------|-------------|--------|------|--------|
|          |         | EN (DIN)         | ASME     | AS 2129            | JIS | Borracha dura                       |        | Poliuretano |        | PTFE |        |
|          |         |                  |          | AS 4087            |     |                                     |        |             |        |      |        |
| [mm]     | [pol.]  |                  |          |                    |     | [mm]                                | [pol.] | [mm]        | [pol.] | [mm] | [pol.] |
| 750      | 30      | _                | Classe D | Tabela E,<br>PN 16 | 10K | 743                                 | 29.3   | 746         | 29.4   | -    | -      |
| 800      | 32      | PN 10            | Classe D | Tabela E,<br>PN 16 | -   | 794                                 | 31.3   | 797         | 31.4   | -    | -      |
| 900      | 36      | PN 10            | Classe D | Tabela E,<br>PN 16 | -   | 895                                 | 35.2   | 898         | 35.4   | -    | -      |
| 1000     | 40      | PN 6             | Classe D | Tabela E,<br>PN 16 | -   | 991                                 | 39.0   | 994         | 39.1   | -    | -      |
| -        | 42      | -                | Classe D | -                  | -   | 1043                                | 41.1   | 1043        | 41.1   | -    | -      |
| 1200     | 48      | PN 6             | Classe D | Tabela E,<br>PN 16 | _   | 1191                                | 46.9   | 1197        | 47.1   | -    | -      |

1) Código de pedido para "Design", opção C

Materiais

#### Versões do equipamento e materiais

Versão compacta

- Material do invólucro: Policarbonato
- Material da janela: Policarbonato

Versão remota (invólucro de montagem de parede)

- Material do invólucro: Policarbonato
- Material da janela: Policarbonato

#### Invólucro de conexão do sensor

- Alumínio, AlSi10Mg, revestido
- Plástico policarbonato (somente em conjunto com código de pedido para "Opção de sensor", opções CB...CE)

#### Entradas para cabo/prensa-cabos

Versões compacta e remota e invólucro de conexão do sensor

| Entrada para cabo/prensa-cabo                                             | Material                                                                                                    |  |  |
|---------------------------------------------------------------------------|----------------------------------------------------------------------------------------------------|--|--|
| Prensa-cabo M20 × 1,5                                                     | Plástico                                                                                                    |  |  |
| Versão remota: prensa-cabo M20 × 1,5<br>Opção de cabo de conexão blindado | <ul> <li>Invólucro de conexão do sensor:<br/>Latão niquelado</li> <li>Invólucro de montagem de parede do transmissor:<br/>Plástico</li> </ul> |  |  |
| Adaptador para entrada para cabos com rosca fêmea G<br>½" ou NPT ½"       | Latão niquelado                                                                                                    |  |  |

#### Cabo de conexão para versão remota

Eletrodo e cabo de corrente da bobina:

- Cabo padrão: cabo em PVC com blindagem em cobre
- Cabo blindado: cabo em PVC com blindagem em cobre e revestimento de fio de aço trançado adicional

#### invólucro do sensor

- DN 25 a 300 (1 a 12")
  - Invólucro meia-concha de alumínio, alumínio, AlSi10Mg, revestido
  - Invólucro totalmente soldado em aço-carbono com verniz protetor
- DN 350 a 1200 (14 a 48") Invólucro totalmente soldado em aço-carbono com verniz protetor

## Tubos de medição

- DN 25 a 600 (1 a 24")
   Aço inoxidável: 1,4301, 1,4306, 304, 304L
- DN 700 a 1200 (28 a 48")
   Aço inoxidável: 1,4301, 304

#### Revestimento

- DN 25 a 300 (1 a 12"): PTFE
- DN 25 a 1200 (1 a 48"): poliuretano
- DN 50 a 1200 (2 a 48"): borracha dura

#### Eletrodos

- Aço inoxidável, 1.4435 (316L)
- Liga C22, 2.4602 (UNS N06022)

#### Conexões de processo

Para flanges feitas de aço-carbono:

- DN ≤ 300 (12"): com revestimento protetor Al/Zn ou verniz protetor
  - $DN \ge 350$  (14"): verniz protetor
- Todos os flanges soltos de aço carbono são fornecidos com um acabamento galvanizado para imersão quente.

EN 1092-1 (DIN 2501)

#### Flange fixo

- Aço-carbono:
  - DN ≤ 300: S235JRG2, S235JR+N, P245GH, A105, E250C
  - DN 350 a 1200: P245GH, S235JRG2, A105, E250C
- Aço inoxidável:
  - DN ≤ 300: 1.4404, 1.4571, F316L
  - DN 350 a 600: 1.4571, F316L, 1.4404
  - DN 700 a 1000: 1.4404, F316L

Flange solto

- Aço-carbono DN ≤ 300: S235JRG2, A105, E250C
- Aço inoxidável DN ≤ 300: 1.4306, 1.4404, 1.4571, F316L

Flange solto, placa estampada

- Aço-carbono DN  $\leq$  300: S235JRG2 similar a S235JR+AR ou 1.0038
- Aço inoxidável DN ≤ 300: 1.4301 similar a 304

ASME B16.5

Flange fixa, flange de junta sobreposta Aço-carbono: A105

|                          | JIS B2220                                                                                                    |
|--------------------------|----------------------------------------------------------------------------------------------------|
|                          | Aço-carbono: A105, A350 LF2                                                                                                    |
|                          | AS 2129                                                                                                    |
|                          | Aço-carbono: A105, E250C, P235GH, P265GH, S235JRG2                                                                                                    |
|                          | AS 4087                                                                                                    |
|                          | Aço-carbono: A105, P265GH, S275JR                                                                                                    |
|                          | Lacres                                                                                                    |
|                          | De acordo com DIN EN 1514-1, formulário IBC                                                                                                    |
|                          | Acessórios                                                                                                    |
|                          | Discos de aterramento                                                                                                    |
|                          | <ul> <li>Aço inoxidável, 1.4435 (316L)</li> <li>Liga C22, 2.4602 (UNS N06022)</li> </ul>                                                                           |
| Eletrodos embutidos      | Eletrodos de medição, referência e detecção de cano vazio disponíveis como padrão com:<br><ul> <li>1.4435 (316L)</li> <li>Liga C22, 2.4602 (UNS N06022)</li> </ul> |
|                          |                                                                                                    |
| Conexões de processo     | <ul> <li>EN 1092-1 (DIN 2501)</li> <li>ASME B16.5</li> <li>JIS B2220</li> <li>AS 2129 Tabela E</li> <li>AS 4087 PN 16</li> </ul>                                   |
|                          | Para informações sobre os diferentes materiais usados nas conexões de processo<br>→ ≌ 126                                                                          |
| Rugosidade da superfície | Eletrodos com 1,4435 (316L); liga C22, 2,4602 (UNS N06022): < 0.5 μm (19.7 μin)                                                                                    |
|                          | (Todos os dados relacionam-se às peças em contato com meio)                                                                                                    |

# 16.11 Operabilidade

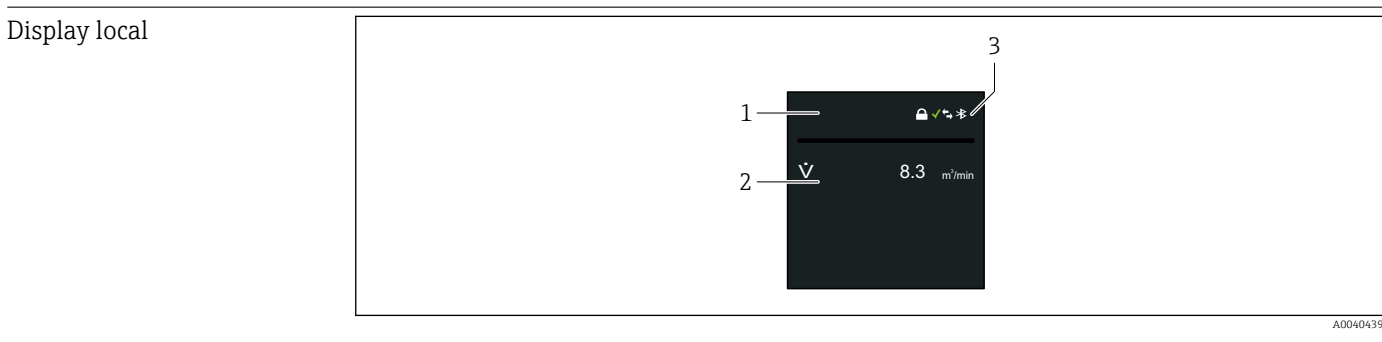

- Nome da etiqueta (configurável) 1
- 2 3 Variável medida 1 para 4 (configurável) com sinal
- Conexão Bluetooth ativa, status do equipamento, status de bloqueio, status da bateria, recepção de rede de celular

|                      | M11                                                                                                    |
|----------------------|----------------------------------------------------------------------------------------------------|
| Comunicação digital  | IVIOADUS                                                                                                    |
| Aplicativo SmartBlue | O equipamento possui interface de tecnologia <i>Bluetooth</i> ® sem-fio e pode ser operado e configurado usando o aplicativo SmartBlue.                                                                                                    |
|                      | <ul> <li>A faixa nas condições de referência é 10 m (33 ft).</li> <li>A operação incorreta por pessoas não autorizadas é impedida por meio de comunicação criptografada e criptografia de senha.</li> </ul>                                                                                                    |
|                      | 16.12 Certificados e aprovações                                                                                                    |
|                      | Certificados atuais para o produto estão disponíveis na página do produto em www.endress.com.                                                                                                    |
|                      | 1. Selecione o produto usando os filtros e o campo de pesquisa.                                                                                                    |
|                      | 2. Abra a página do produto.                                                                                                    |
|                      | 3. Selecione <b>Downloads</b> .                                                                                                    |
|                      | 4. Selecione Technical Documentation.                                                                                                    |
|                      | 5. Selecione <b>ZE (Certificates)</b> como o filtro                                                                                                    |
|                      | Uma lista de todos os certificados aparece.                                                                                                    |
|                      | Aprovações atuais para o produto estão disponíveis na página do produto em www.endress.com.                                                                                                    |
|                      | 1. Selecione o produto usando os filtros e o campo de pesquisa.                                                                                                    |
|                      | 2. Abra a página do produto.                                                                                                    |
|                      | 3. Selecione <b>Downloads</b> .                                                                                                    |
|                      | 4. Selecione Approvals.                                                                                                    |
|                      | Uma lista de todas as aprovações aparece.                                                                                                    |
| Identificação CE     | O equipamento atende as diretrizes legais das diretrizes da UE aplicáveis. Elas estão<br>listadas na Declaração de Conformidade EU correspondente junto com as normas<br>aplicadas.                                                                                                    |
|                      | A Endress+Hauser confirma que o equipamento foi testado com sucesso, com base na<br>identificação CE fixada no produto.                                                                                                    |
| Identificação UKCA   | O equipamento atende as especificações legais das regulamentações do Reino Unido<br>(Instrumentos obrigatórios). Elas estão listadas na Declaração de conformidade UKCA<br>juntamente com as normas designadas. Ao selecionar uma opção de encomenda para<br>marcação UKCA, a Endress+Hauser confirma a avaliação e o teste bem-sucedidos do<br>equipamento fixando a marcação UKCA. |
|                      | Endereço de contato Endress+Hauser Reino Unido:<br>Endress+Hauser Ltd.<br>Floats Road<br>Manchester M23 9NF<br>United Kingdom<br>www.uk.endress.com                                                                                                    |
|                      |                                                                                                    |
| Identificação RCM    | O sistema de medição atende às especificações EMC da "Australian Communications and<br>Media Authority (ACMA)".                                                                                                    |

| provação de água potável           | <ul> <li>ACS</li> <li>KTW/W270</li> <li>NSF 61</li> <li>WRAS BS 6920</li> </ul>                                                                                                    |
|------------------------------------|----------------------------------------------------------------------------------------------------|
| Aprovação de rádio                 | O medidor tem aprovação de rádio.<br>Para informações detalhadas a respeito da aprovação de rádio, consulte a<br>Documentação especial → 🗎 131                                                                                                    |
| Diretriz de equipamento de pressão | <ul> <li>Com a identificação: <ul> <li>a) PED/G1/x (x = categoria) ou</li> <li>b) UK/G1/x (x = categoria)</li> <li>na etiqueta de identificação do sensor, a Endress+Hauser confirma a conformidade com</li> <li>"Especificações de Segurança Essenciais"</li> <li>a) especificado no Anexo I da Diretriz de equipamento de pressão 2014/68/EU ou</li> <li>b) Cronograma 2 dos Instrumentos Obrigatórios 2016 Nº 1105.</li> </ul> </li> <li>Os equipamentos que não apresentam essa identificação (sem PED ou UKCA) são projetados e fabricados de acordo com práticas de engenharia reconhecidas. Eles atendem as especificações de</li> <li>a) Art. 4 Para. 3 da Diretriz de equipamento de pressão 2014/68/EU ou</li> <li>b) Parte 1, Para. 8 dos Instrumentos obrigatórios 2016 Nº 1105.</li> <li>O escopo de aplicação é indicado</li> <li>a) nos diagramas 6 a 9 no Anexo II da Diretriz de equipamento de pressão 2014/68/EU ou</li> <li>b) Cronograma 3, Para. 2 dos Instrumentos obrigatórios 2016 Nº 1105.</li> </ul> |
| Outras normas e diretrizes         | <ul> <li>EN 60529<br/>Graus de proteção fornecidos pelos invólucros (Código IP)</li> <li>EN 61010-1<br/>Especificações de segurança para equipamentos elétricos para medição, controle e uso de<br/>laboratório - requerimentos gerais</li> <li>IEC/EN 61326-2-3<br/>Emissão em conformidade com especificações Classe A. Compatibilidade<br/>eletromagnética (especificações EMC).</li> <li>ANSI/ISA-61010-1 (82.02.01)<br/>Especificações de segurança para equipamentos elétricos para medição, controle e uso de<br/>laboratório - Parte 1 Especificações gerais</li> <li>CAN/CSA-C22.2 No. 61010-1-12<br/>Especificações de segurança para equipamentos elétricos para medição, controle e uso de<br/>laboratório - Parte 1 Especificações gerais</li> </ul>                                                                                                    |
| Funções de diagnóstico             | <ul> <li>16.13 Pacotes de aplicação diferentes disponíveis para melhorar a funcionalidade do dispositivo. Estes pacotes podem ser necessários para tratar de aspectos de segurança ou exigências específicas de alguma aplicação.</li> <li>Os pacotes de aplicação podem ser solicitados com o equipamento ou subsequentemente através da Endress+Hauser. Informações detalhadas sobre o código de pedido em questão estão disponíveis em nosso centro de vendas local Endress+Hauser ou na página do produto do site da Endress+Hauser: www.endress.com.</li> </ul>                                                                                                    |
| Funçoes de diagnóstico             | Codigo de pedido para "Pacote de aplicativo", opção EM "Registro de dados estendido"<br>Compreende funções estendidas relacionadas ao registro de eventos e à ativação da<br>memória do valor medido.                                                                                                    |

Registro de eventos: O volume da memória é estendido de 10000 entradas de mensagem (versão padrão) para 50000 entradas. Para informações detalhadas, consulte as Instruções de operação do equipamento. Tecnologia Heartbeat Código de pedido para "Pacote de aplicativo", opção EB "Verificação heartbeat + Monitoramento" Verificação heartbeat Atende à exigência de uma verificação que possa ser comprovada de acordo com o DIN ISO 9001:2008 Capítulo 7.6 a) "Controle do equipamento de monitoramento e medição". Teste funcional no estado instalado. Resultados da verificação que pode ser comprovada sob encomenda, inclusive um relatório. Processo de teste simples através da operação local ou de outras interfaces operacionais. Avaliação clara do ponto de medição (passou/não passou) com uma elevada cobertura do teste dentro do quadro das especificações do fabricante. • Extensão dos intervalos de calibração de acordo com a avaliação de risco do operador. **Monitoramento Heartbeat** Fornece dados de forma contínua, algo característico do princípio de medição, para um sistema de monitoramento das condições externas com a finalidade de realizar uma manutenção preventiva ou a análise do processo. Estes dados permitem que o operador: Tire conclusões - usando esses dados e outras informações - sobre o impacto das influências do processo (ex. corrosão, abrasão, incrustação etc.) sobre o desempenho da medição com o decorrer do tempo. Agende manutenção a tempo. Monitore o processo ou a qualidade do produto, ex. gás preso. Para informações detalhadas, consulte a Documentação especial do equipamento. 16.14 Acessórios

👔 Visão geral dos acessórios disponíveis para solicitação

# 16.15 Documentação complementar

Para uma visão geral do escopo da Documentação Técnica associada, consulte o sequinte:

- W@M Device Viewer (www.endress.com/deviceviewer): Insira o número de série da etiqueta de identificação
- Aplicativo de Operações da Endress+Hauser: Insira o número de série da etiqueta de identificação ou escaneie o código de matriz na etiqueta de identificação

#### Documentação padrão

#### Informações técnicas

| Medidor      | Código da documentação |
|--------------|------------------------|
| Promag W 800 | TI01523D               |

#### Resumo das instruções de operação

Instruções de operação rápidas para o sensor

| Medidor          | Código da documentação |
|------------------|------------------------|
| Proline Promag W | KA01266D               |

#### Resumo das instruções de operação para transmissor

| Medidor     | Código da documentação |
|-------------|------------------------|
| Proline 800 | KA01494D               |

#### Descrição dos parâmetros do equipamento

| Medidor     | Código da documentação |
|-------------|------------------------|
| Proline 800 | GP01153D               |

SD02038D

| Documentação<br>complementar dependente | Documentação especial                        |                        |
|-----------------------------------------|----------------------------------------------|------------------------|
| do equipamento                          | Sumário                                      | Código da documentação |
|                                         | Heartbeat Technology                         | SD01746D               |
|                                         | Display com interface Bluetooth              | SD02655D               |
|                                         | Uso de licenças de software de código aberto | SD02658D               |

#### Instruções de instalação

custódia

Informações sobre medição de transferência de

| Conteúdo                                                                        | Comentário                                                                                                    |
|---------------------------------------------------------------------------------|----------------------------------------------------------------------------------------------------|
| Instruções de instalação para conjuntos de peças<br>sobressalentes e acessórios | <ul> <li>Acesse as características gerais de todos os conjuntos de peças de reposição disponíveis através do <i>Visualizador de equipamento W@M</i> →</li></ul> |

# Índice

# Α

| Adaptação do comportamento de diagnóstico Adaptadores                 | 86<br>30 |
|-----------------------------------------------------------------------|----------|
| Adaptação do medidor às condições de processo<br>Reset do equipamento | 80<br>93 |
| Ajustes dos parametros<br>Configuração de software (Submenu)          | 80       |
| Configuração do Bluetooth (Submenu)                                   | 80       |
| Diagnostico ativo (Submenu)                                           | 90       |
| Equipamento (Submenu)                                                 | 93       |
| Gerenciamento do dispositivo (Submenu)                                | 93       |
| Manuseio do totalizador (Submenu)                                     | 80       |
| Altura de operação 1                                                  | .17      |
| Ambiente                                                              |          |
| Carga mecânica                                                        | .18      |
| Resistência à vibração e a choque 1                                   | .17      |
| Temperatura de armazenamento 1                                        | .16      |
| Ambiente corrosivo                                                    | 31       |
| Aplicação                                                             | .05      |
| Reinicialização do totalizador                                        | 80       |
| Restabelecer o totalizador                                            | 80       |
| Aplicações subterrâneas                                               | 33       |
| Applicator                                                            | .05      |
| Aprovação de rádio 1                                                  | .29      |
| Aprovações                                                            | .28      |
| Armazenamento do equipamento                                          | 20       |
| Arquivos de descrição do equipamento                                  | 70       |
| Assistência técnica da Endress+Hauser                                 |          |
| Manutenção                                                            | .00      |
| Reparos                                                               | .01      |

# В

Buffer de análise automática ver Mapa de dados Modbus RS485 Modbus

# С

| Cabo de conexão                   |
|-----------------------------------|
| Campo de aplicação                |
| Risco residual                    |
| Características de desempenho     |
| Carga mecânica                    |
| Certificados                      |
| Chave de proteção contra gravação |
| Código de pedido                  |
| Código do pedido estendido        |
| Sensor                            |
| Transmissor                       |
| Códigos de função                 |
| Comissionamento                   |
| Compatibilidade eletromagnética   |
| Componentes do equipamento        |
| Comportamento de diagnóstico      |
| Comprimento do cabo de conexão 31 |
| Condições ambientes               |
| Altura de operação                |

| Temperatura ambiente                             |
|--------------------------------------------------|
| Umidade                                          |
| Condições de armazenamento                       |
| Condições de instalação                          |
| Ambiente corrosivo                               |
| Comprimento do cabo de conexão                   |
| Dimensões                                        |
| Pressão do sistema                               |
| Sensores pesados                                 |
| Tubo parcialmente preenchido    25               |
| Vibrações                                        |
| Condições de operação de referência 115          |
| Condições de processo                            |
| Condutividade                                    |
| Estanqueidade da pressão                         |
| Limite da vazão                                  |
| Perda de pressão                                 |
| Temperatura do meio                              |
| Condutividade                                    |
| Conecte o aplicativo SmartBlue no equipamento 76 |
| Conexão                                          |
| ver Conexão elétrica                             |
| Conexão do medidor                               |
| Conexão do sensor de pressão                     |
| Conexão elétrica                                 |
| Grau de proteção                                 |
| Medidor                                          |
| Conexões de processo                             |
| Configuração do medidor                          |
| Consumo de corrente                              |
| Consumo de energia                               |
| Corte vazão baixo 109                            |
| Л                                                |

## D

| Dados da versão para o equipamento 70<br>Dados técnicos, características gerais |
|---------------------------------------------------------------------------------|
| Definição de código de peoseo 77                                                |
| Decinição do courgo de acesso                                                   |
| Desaprinação da proteção contra gravação                                        |
| Descarte de embalagem 24                                                        |
|                                                                                 |
| Medidor 15                                                                      |
| DeviceCare                                                                      |
| Arquivo de descrição do equipamento (DD) 70                                     |
| Devolução                                                                       |
| Dimensões 30                                                                    |
| Dimensões de instalação                                                         |
| ver Dimensões                                                                   |
| Direcão (vertical, horizontal)                                                  |
| Direção da vazão 27                                                             |
| Diretriz de equipamento de pressão                                              |
| Display                                                                         |
| Evento de diagnóstico anterior                                                  |
| Evento de diagnóstico atuais                                                    |

| Documentação complementar             |
|---------------------------------------|
| Documentação adicional                |
|                                       |
| Função                                |
| Fullçaoo                              |
| 5111100105                            |
| Е                                     |
| Eletrodos embutidos 127               |
| Entrada 105                           |
| Entrada para cabo                     |
| Grau de proteção                      |
| Entradas para cabo                    |
| Dados técnicos                        |
| Equalização potencial                 |
| Erro máximo medido                    |
| Especificação do tubo de medição      |
| Especificações da bateria LTC 112     |
| Especificações do capacitor do buffer |
| Especificações para o pessoal         |
| Esquema de ligação elétrica           |
| Estanqueidade da pressão 119          |
| Etapas preparatórias                  |
| Comissionamento                       |
| Etiqueta de identificação             |
| Sensor                                |
| Transmissor                           |
| Event logbook                         |

### F

| Faixa da temperatura de armazenamento 116         |
|---------------------------------------------------|
| Faixa de medição                                  |
| Faixa de temperatura                              |
| Temperatura de armazenamento 20                   |
| Faixa de temperatura ambiente                     |
| Faixa de temperatura média                        |
| Faixa de vazão operável                           |
| Falha na fonte de alimentação                     |
| Ferramenta                                        |
| Conexão elétrica                                  |
| Para montagem                                     |
| Transporte                                        |
| Ferramenta de conexão                             |
| Ferramentas de instalação                         |
| FieldCare                                         |
| Arquivo de descrição do equipamento (DD) 70       |
| Filtragem do registro de evento                   |
| Firmware                                          |
| Data de lançamento                                |
| Versao                                            |
| Fonte de alimentação atraves do pacote de bateria |
| externo                                           |
|                                                   |
| runçues                                           |
|                                                   |
|                                                   |

### G

| Giro do invólucro d | o transmissor | 41 |
|---------------------|---------------|----|
|                     |               |    |

| Giro do invólucro dos componentes eletrônicos |        |
|-----------------------------------------------|--------|
| ver Giro do invólucro do transmissor          |        |
| Grau de proteção                              | 65,117 |
|                                               |        |

### Η

| Habilitação da proteção | o contra gravação 7 | 6  |
|-------------------------|---------------------|----|
| Histórico do firmware . | 9                   | 94 |

# Ι

| 1                                              |   |
|------------------------------------------------|---|
| ID do fabricante                               | 0 |
| ID do tipo de equipamento                      | 0 |
| Identificação CE                               | 8 |
| Identificação do medidor                       | 8 |
| Identificação RCM                              | 8 |
| Identificação UKCA                             | 8 |
| Imersão em água                                | 2 |
| Condições de instalação                        | 2 |
| Índices de temperatura-pressão                 | 9 |
| Influência                                     |   |
| Temperatura ambiente                           | 6 |
| Informações de diagnóstico                     |   |
| Interface de comunicação 8                     | 5 |
| Medidas corretivas                             | 6 |
| Visão geral                                    | 6 |
| Informações de diagnóstico no display local 8  | 4 |
| Informações do documento                       | 6 |
| Inspeção                                       |   |
| Instalação                                     | 4 |
| Produtos recebidos                             | 7 |
| Instalação                                     | 4 |
| Instale o aplicativo SmartBlue 7               | 6 |
| Instruções especiais de conexão 6              | 4 |
| Integração do sistema                          | 0 |
| Isolamento galvânico                           | 9 |
| L                                              |   |
| Lançamento de software                         | 0 |
| Leitura das informações de diagnóstico, Modbus |   |
| RS485                                          | 5 |
| Limite da vazão                                | 0 |

#### М

Limpeza

Lista de verificação

# N

| Nome do equipamento |
|---------------------|
| Sensor              |
| Transmissor         |
| Normas e diretrizes |
| Número de série     |

# 0

| Opções de configuração da bateria 1 | 11 |
|-------------------------------------|----|
| Opções de operação                  | 68 |
| Aplicativo SmartBlue                | 68 |
| Operação                            | 79 |
| Atualização do firmware             | 81 |

# Ρ

| ver Projeto do medidor                        |
|-----------------------------------------------|
| Proteção contra ajustes de parâmetro          |
| Proteção contra gravação                      |
| Através de código de acesso                   |
| Por meio da chave de proteção contra gravação |
|                                               |
| Proteção contra gravação de hardware 13, 77   |
| provação de água potável 129                  |
|                                               |

## R

| Γ. Contraction (Contraction)         |
|--------------------------------------|
| Recalibração                         |
| Recebimento                          |
| Registro de dados                    |
| Repare                               |
| Notas                                |
| Reparo                               |
| Reparo de um equipamento             |
| Reparo do equipamento                |
| Repetibilidade                       |
| Requisitos de instalação             |
| Adaptadores                          |
| Aplicações subterrâneas              |
| Local de instalação                  |
| Orientação                           |
| Trechos retos a montante e a jusante |
| Tubo descendente25                   |
| Resistência à vibração e a choque    |
| Revisão do equipamento               |
| Rugosidade da superfície             |
|                                      |

# S

| Segurança                      |
|--------------------------------|
| Segurança da operação          |
| Segurança do produto           |
| Segurança no local de trabalho |
| Sensor                         |
| Instalação                     |
| Sensores pesados               |
| Sinais de status               |
| Sinal de saída                 |
| Sinal no alarme                |
| Sistema de medição             |
| Solução de problemas           |
| Geral                          |
| Submenu                        |
| Configuração de software       |
| Configuração do Bluetooth      |
| Diagnostico ativo              |
| Equipamento                    |
| Gerenciamento do dispositivo   |
| Lista de eventos               |
| Manuseio do totalizador        |
| Substituição                   |
| Componentes do equipamento     |
|                                |
| Т                              |
| Tarefas de manutenção95        |
| Temperatura ambiente           |
| Influência                     |

| Temperatura de armazenamento  | 20 |
|-------------------------------|----|
| Tensão de alimentação 1       | 11 |
| Terminais                     | 15 |
| Torques de aperto do parafuso | 35 |
| Máximo                        | 35 |
| Nominal                       | 39 |
| Transmissor                   |    |
| Conexão dos cabos de sinal    | 54 |
| Giro do invólucro             | 41 |
| Transporte do medidor         | 22 |
| Trechos restos a montante     | 28 |
| Trechos retos a jusante       | 28 |
| Tubo descendente              | 25 |
| Tubo parcialmente preenchido  | 25 |
|                               |    |

# U

| Unidade de alimentação |    |
|------------------------|----|
| Especificações         | 50 |
| Use em água salina     | 32 |
| Uso do medidor         |    |
| Casos fronteiriços     | 10 |
| Uso indevido           | 10 |
| ver Uso indicado       |    |
| Uso indicado           | 10 |

# V

| Variáveis de saída 108                               |
|------------------------------------------------------|
| Variáveis medidas                                    |
| Medida                                               |
| ver Variáveis de processo                            |
| Verificação                                          |
| Verificação                                          |
| Verificação da função                                |
| Verificação pós-conexão (checklist) 66               |
| Verificação pós-instalação 76                        |
| Verificação pós-instalação (lista de verificação) 44 |
| Versão remota                                        |
| Conexão dos cabos de sinal                           |
| Vibrações                                            |
| Vida útil estimada da bateria                        |
| Vida útil nominal estimada da bateria 113, 114       |
| 147                                                  |
| VV                                                   |
| W@M 100, 101                                         |
| W@M Device Viewer 18, 101                            |

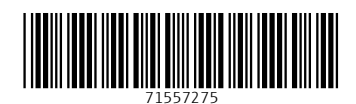

www.addresses.endress.com

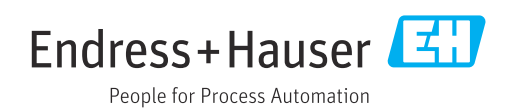